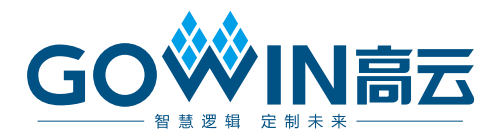

# GMD (GOWIN MCU Designer)软件 **用户指南**

SUG549-2.0, 2025-06-13

#### 版权所有 © 2025 广东高云半导体科技股份有限公司

GO 《 N 高云、 《 、Gowin、GOWIN、gowin、GowinSynthesis、高云、云源、小蜜蜂以 及晨熙均为广东高云半导体科技股份有限公司注册商标,本手册中提到的其他任何商标,其 所有权利属其拥有者所有。未经本公司书面许可,任何单位和个人都不得擅自摘抄、复制、 翻译本文档内容的部分或全部,并不得以任何形式传播。

#### 免责声明

本文档并未授予任何知识产权的许可,并未以明示或暗示,或以禁止反言或其它方式授予任 何知识产权许可。除高云半导体在其产品的销售条款和条件中声明的责任之外,高云半导体 概不承担任何法律或非法律责任。高云半导体对高云半导体产品的销售和/或使用不作任何 明示或暗示的担保,包括对产品的特定用途适用性、适销性或对任何专利权、版权或其它知 识产权的侵权责任等,均不作担保。高云半导体对文档中包含的文字、图片及其它内容的准 确性和完整性不承担任何法律或非法律责任,高云半导体保留修改文档中任何内容的权利, 恕不另行通知。高云半导体不承诺对这些文档进行适时的更新。

#### 版本信息

| 日期         | 版本    | 说明                                                                                                    |
|------------|-------|----------------------------------------------------------------------------------------------------|
| 2019/07/29 | 1.0   | 初始版本。                                                                                                    |
| 2019/09/12 | 1.1   | <ul> <li>集成 GNU ARM 和 RISC-V MCU 编译工具链;</li> <li>更新 Eclipse 插件为 Eclipse 网站最新版本;</li> <li>更新 GNU ARM MCU 编译工具链为 GNU 网站最新版本;</li> <li>更新优化界面配置。</li> </ul>                                                                                                    |
| 2019/11/12 | 1.2   | <ul> <li>更新 GNU RISC-V MCU 编译工具链为 GNU 网站最新版本;</li> <li>IDE 内部集成 Java Development Kit,简化 IDE 安装流程;</li> <li>IDE 内部集成高云下载软件 Programmer;</li> <li>IDE 界面完全高云定制化,简化界面选项配置,提高 IDE 易用性;</li> <li>解决已知的 IDE 安装和使用问题。</li> </ul>                                                                                                    |
| 2019/12/10 | 1.3   | <ul> <li>License 管理;</li> <li>IDE 界面优化。</li> </ul>                                                                                                    |
| 2020/06/01 | 1.4   | <ul> <li>支持 Gowin_EMPU(GW1NS-4C)和 Gowin_EMPU_M3 编程设<br/>计、编译、下载和在线调试;</li> <li>支持 Gowin_PicoRV32 软件在线调试;</li> <li>集成调试软件 OpenOCD;</li> <li>集成 Olimex 调试仿真器驱动软件;</li> <li>更新下载工具 Programmer,支持 Gowin_EMPU(GW1NS-4C)下<br/>载;</li> <li>更新 Gowin_EMPU(GW1NS-2C)、Gowin_EMPU_M1、<br/>Gowin_EMPU(GW1NS-4C)、Gowin_EMPU_M3、<br/>Gowin_PicoRV32 软件编程参考设计示例;</li> <li>支持 Help 帮助系统,在线查看 GMD 和 Gowin MCU 用户手册。</li> </ul> |
| 2022/10/28 | 1.4.1 | 删除 Gowin_EMPU(GW1NS-2C)。                                                                                                    |
| 2023/04/20 | 1.5   | <ul> <li>新增B版GW5AT-138/GW5AST-138器件支持;</li> <li>更新帮助文档;</li> <li>更新下载工具 Programmer;</li> <li>新增安装路径配置和软件工具链配置;</li> <li>新增MCU软件开发库、应用程序案例、用户手册;</li> <li>新增RTOS应用程序案例。</li> </ul>                                                                                                    |
| 2025/06/13 | 2.0   | <ul> <li>升级 Eclipse 基础版本到 2024-12,并基于 Eclipse CDT 2024-<br/>12 基础版本开发此版本;</li> <li>升级 Arm GCC/GDB Toolchain 基础版本到 13.3.1-1.1;</li> <li>升级 RISC-V GCC/GDB Toolchain 基础版本到 14.2.0-3;</li> <li>升级 OpenOCD 基础版本到 0.12.0-4;</li> </ul>                                                                                                    |

| 日期 | 版本 | 说明                                                |
|----|----|---------------------------------------------------|
|    |    | ● OpenOCD 支持 GWU2X、GWUSB、WinUSB JLink 等调试器;       |
|    |    | ● OpenOCD 支持 Gowin_EMPU_M1、Gowin_EMPU(GW1NS-      |
|    |    | 4C)、Gowin_PicoRV32 等 MCU 调试;                      |
|    |    | ● 升级 Windows build tools 基础版本到 4.4.1-2;           |
|    |    | ● 集成 Arm QEMU 仿真调试工具,基础版本 8.2.6-1;                |
|    |    | ● 集成 RISC-V QEMU 仿真调试工具,基础版本 8.2.6-1;             |
|    |    | ● Arm QEMU 支持 Gowin_EMPU(GW1NS-4C) MCU 仿真调试;      |
|    |    | ● RISC-V QEMU 支持 Gowin_PicoRV32 MCU 仿真调试;         |
|    |    | ● 集成 Gprof 软件工具,支持 Profiling 功能;                  |
|    |    | ● 集成 Gcov 软件工具,支持 Code Coverage 功能;               |
|    |    | ● 支持 Parse HexDump Data 功能, 配合 Gprof 和 Gcov 工具, 收 |
|    |    | 集和解析运行数据;                                         |
|    |    | ● 升级 Programmer 软件工具基础版本到 1.9.11.02;              |
|    |    | ● 集成 GoBridgeDriver 软件工具,支持基于 WinUSB 驱动的下载和调试。    |

# 目录

| 目录i                    |
|------------------------|
| 图目录v                   |
| 表目录xi                  |
| 1 关于本手册1               |
| 1.1 手册内容1              |
| 1.2 相关文档1              |
| 1.3 术语、缩略语2            |
| 1.4 技术支持与反馈2           |
| 2 概述3                  |
| 2.1 参考文档3              |
| 2.2 MCU 支持             |
| 3 平台支持5                |
| 3.1 平台支持5              |
| 3.2 运行环境5              |
| 4 下载与安装6               |
| 4.1 软件下载6              |
| 4.2 IDE 安装6            |
| 4.3 驱动安装7              |
| 4.3.1 GWU2X            |
| 4.3.2 GWUSB V3.3       |
| 4.3.3 GWUSB V4.1       |
| 4.3.4 Olimex           |
| 4.3.5 J-Link WinUSB 11 |
| 4.3.6 Segger J-Link 11 |
|                        |

i

|   | 5.1 标题栏13                |
|---|--------------------------|
|   | 5.2 菜单栏13                |
|   | 5.2.1 File 菜单项           |
|   | 5.2.2 Edit 菜单项           |
|   | 5.2.3 Source 菜单项19       |
|   | 5.2.4 Refactor 菜单项       |
|   | 5.2.5 Navigate 菜单项20     |
|   | 5.2.6 Search 菜单项22       |
|   | 5.2.7 Project 菜单项        |
|   | 5.2.8 Run 菜单项            |
|   | 5.2.9 Gowin 菜单项          |
|   | 5.2.10 Window 菜单项        |
|   | 5.2.11 Help 菜单项          |
|   | 5.3 工具栏                  |
|   | 5.4 项目资源管理器              |
|   | 5.5 代码编辑区                |
|   | 5.6 控制台                  |
|   | 5.6.1 控制台视图              |
|   | 5.6.2 问题视图               |
|   | 5.6.3 终端视图               |
| 6 | 创建工程                     |
|   | 6.1 新建工程                 |
|   | 6.1.1 新建工程(Arm MCU)      |
|   | 6.1.2 新建工程(RISC-V MCU)40 |
|   | 6.2 导入己有工程               |
| 7 | 导入旧版本 GMD 创建的工程46        |
|   | 7.1 修改导入的 Arm MCU 工程46   |
|   | 7.2 修改导入的 RISC-V MCU 工程  |
| 8 | 编译工程                     |
|   |                          |

ii

|    | 8.1 编译工具               |     |
|----|------------------------|-----|
|    | 8.2 设置工程               |     |
|    | 8.2.1 Arm MCU 工程设置     |     |
|    | 8.2.2 RISC-V MCU 工程设置  | 75  |
|    | 8.3 编译工程               |     |
|    | 8.3.1 编译方法             |     |
|    | 8.3.2 编译工程             |     |
| 9  | 下载工程                   | 99  |
|    | 9.1 下载工具               |     |
|    | 9.2 下载方法               | 100 |
|    | 9.3 下载工程               | 100 |
| 10 | 调试运行工程                 | 106 |
|    | 10.1 调试工具              | 106 |
|    | 10.2 注意事项              | 106 |
|    | 10.3 调试模式              | 106 |
|    | 10.4 调试方法              | 107 |
|    | 10.5 调试设置              | 108 |
|    | 10.5.1 Arm MCU 调试设置    | 109 |
|    | 10.5.2 RISC-V MCU 调试设置 | 116 |
|    | 10.6 运行工程              | 119 |
|    | 10.6.1 启动调试视图          | 119 |
|    | 10.6.2 调试功能选项          | 120 |
|    | 10.7 调试视图              | 121 |
|    | 10.7.1 内存视图            | 122 |
|    | 10.7.2 内存浏览器视图         | 129 |
|    | 10.7.3 寄存器视图           | 132 |
|    | 10.7.4 变量视图            | 133 |
|    | 10.7.5 表达式视图           | 133 |
|    | 10.7.6 断点视图            | 134 |
|    | 10.7.7 反汇编视图           | 134 |
|    |                        |     |

| 10.7.8 控制台视图                       |
|------------------------------------|
| 11 QEMU 仿真调试136                    |
| 11.1 QEMU 工具                       |
| 11.2 QEMU 使用方法136                  |
| 11.2.1 Arm MCU QEMU 设置137          |
| 11.2.2 RISC-V MCU QEMU 141         |
| 11.3 仿真调试工程145                     |
| 12 Code Coverage 功能146             |
| 12.1 关于 Code Coverage 功能 146       |
| 12.2 使用 Code Coverage 功能 146       |
| 12.2.1 创建工程146                     |
| 12.2.2 设置相关选项 147                  |
| 12.2.3 编译工程151                     |
| 12.2.4 运行工程及使用 Code Coverage 功能151 |
| 13 Profiling 功能159                 |
| 13.1 关于 Profiling 功能159            |
| 13.2 使用 Profiling 功能159            |
| 13.2.1 创建工程159                     |
| 13.2.2 设置相关选项 160                  |
| 13.2.3 运行工程及使用 Profiling 功能162     |

# 图目录

| 图 4-1 选择 Gowin > GoBridgeDriver     | 7  |
|-------------------------------------|----|
| 图 4-2 GoBridgeDriver 驱动软件           | 8  |
| 图 4-3 选择 Options > List All Devices | 8  |
| 图 4-4 GWU2X 软件驱动安装                  | 9  |
| 图 4-5 GWUSB V3.3 软件驱动安装             | 9  |
| 图 4-6 GWUSB V4.1 软件驱动安装             | 10 |
| 图 <b>4-7 Olimex</b> 软件驱动安装          | 11 |
| 图 4-8 J-Link WinUSB 软件驱动安装          | 11 |
| 图 5-1 软件用户界面                        | 12 |
| 图 5-2 New C/C++ Project             | 15 |
| 图 5-3 C Project                     | 15 |
| 图 5-4 Import                        | 16 |
| 图 5-5 Import Projects               | 17 |
| 图 5-6 Debug Configurations          | 25 |
| 图 5-7 Programmer                    | 26 |
| 图 5-8 GoBridgeDriver                | 27 |
| 图 5-9 About GMD                     | 30 |
| 图 5-10 项目资源管理器                      | 32 |
| 图 5-11 代码编辑区                        | 33 |
| 图 5-12 控制台视图                        | 33 |
| 图 5-13 问题视图                         | 34 |
| 图 5-14 启动终端                         | 35 |
| 图 5-15 串口终端                         | 35 |
| 图 5-16 串口终端输出                       | 36 |
| 图 6-1 新建工程                          | 37 |

| 图 6-2 选择项目类型和软件工具链                              | 38 |
|-------------------------------------------------|----|
| 图 6-3 选择平台和配置                                   | 39 |
| 图 6-4 选择工具链和路径                                  | 40 |
| 图 6-5 选择项目类型和软件工具链                              | 41 |
| 图 6-6 选择平台和配置                                   | 42 |
| 图 6-7 选择工具链和路径                                  | 43 |
| 图 6-8 选择导入的方式                                   | 44 |
| 图 6-9 选择需要导入的工程                                 | 45 |
| 图 7-1 Arm 工程导入后编译报错                             | 47 |
| 图 7-2 软件工具链设置                                   | 48 |
| 图 7-3 RISC-V 工程导入后编译报错                          | 49 |
| 图 7-4 RISC-V 工具链设置                              | 50 |
| 图 7-5 编译选项设置                                    | 51 |
| 图 8-1 Arm 软件工具链                                 | 53 |
| 图 8-2 RISC-V 软件工具链                              | 54 |
| 图 8-3 Arm MCU 工程设置                              | 55 |
| 图 8-4 RISC-V MCU 工程设置                           | 56 |
| 图 8-5 Target Processor                          | 57 |
| 图 8-6 Optimization                              | 58 |
| 图 8-7 Warnings                                  | 60 |
| 图 8-8 Debugging                                 | 61 |
| 图 8-9 GNU ARM Cross Assembler > Preprocessor    | 62 |
| 图 8-10 GNU ARM Cross Assembler > Includes       | 63 |
| 图 8-11 GNU ARM Cross Assembler > Warnings       | 64 |
| 图 8-12 GNU ARM Cross Assembler > Miscellaneous  | 65 |
| 图 8-13 GNU ARM Cross C Compiler > Preprocessor  | 66 |
| 图 8-14 GNU ARM Cross C Compiler > Includes      | 67 |
| 图 8-15 GNU ARM Cross C Compiler > Optimization  | 68 |
| 图 8-16 GNU ARM Cross C Compiler > Warnings      | 69 |
| 图 8-17 GNU ARM Cross C Compiler > Miscellaneous | 70 |

| 图 8-18 GNU ARM Cross C Linker > General            | 71  |
|----------------------------------------------------|-----|
| 图 8-19 GNU ARM Cross C Linker > Libraries          | 72  |
| 图 8-20 GNU ARM Cross C Linker > Miscellaneous      | 73  |
| 图 8-21 GNU ARM Cross Create Flash Image            | 74  |
| 图 8-22 GNU ARM Cross Print Size                    | 75  |
| 图 8-23 Target Processor                            | 76  |
| 图 8-24 Optimization                                | 77  |
| 图 8-25 Warnings                                    | 79  |
| 图 8-26 Debugging                                   | 80  |
| 图 8-27 GNU RISC-V Cross Assembler > Preprocessor   | 81  |
| 图 8-28 GNU RISC-V Cross Assembler > Includes       | 82  |
| 图 8-29 GNU RISC-V Cross Assembler > Warnings       | 83  |
| 图 8-30 GNU RISC-V Cross Assembler > Miscellaneous  | 84  |
| 图 8-31 GNU RISC-V Cross C Compiler > Preprocessor  | 85  |
| 图 8-32 GNU RISC-V Cross C Compiler > Includes      | 86  |
| 图 8-33 GNU RISC-V Cross C Compiler > Optimization  | 87  |
| 图 8-34 GNU RISC-V Cross C Compiler > Warnings      | 88  |
| 图 8-35 GNU RISC-V Cross C Compiler > Miscellaneous | 89  |
| 图 8-36 GNU RISC-V Cross C Linker > General         | 90  |
| 图 8-37 GNU RISC-V Cross C Linker > Libraries       | 91  |
| 图 8-38 GNU RISC-V Cross C Linker > Miscellaneous   | 92  |
| 图 8-39 GNU RISC-V Cross Create Flash Image         | 93  |
| 图 8-40 GNU RISC-V Cross Create Listing             | 94  |
| 图 8-41 GNU RISC-V Cross Print Size                 | 95  |
| 图 8-42 Build                                       | 96  |
| 图 8-43 Arm MCU 工程编译示例                              | 97  |
| 图 8-44 RISC-V MCU 工程编译示例                           | 98  |
| 图 9-1 下载工具                                         | 99  |
| 图 9-2 Programmer                                   | 100 |
| 图 9-3 下载设置                                         | 101 |
|                                                    |     |

| 图 9-4 下载设置.                      |                       |
|----------------------------------|-----------------------|
| 图 9-5 下载设置.                      |                       |
| 图 9-6 下载设置.                      |                       |
| 图 9-7 下载设置.                      |                       |
| 图 10-1 Debug                     |                       |
| 图 10-2 创建调试                      | 视图108                 |
| 图 10-3 Main 视图                   | 图109                  |
| 图 10-4 Debugge                   | er 视图 110             |
| 图 10-5 Startup 礼                 | 观图111                 |
| 图 10-6 Main 视图                   | ধ্ব 112               |
| 图 10-7 Debugge                   | er 视图 113             |
| 图 10-8 Startup 社                 | 观图115                 |
| 图 10-9 Main 视图                   | 图116                  |
| 图 10-10 Debugg                   | ger 视图                |
| 图 10-11 Startup                  | 视图118                 |
| 图 10-12 启动调试                     | 试视图120                |
| 图 10-13 Window                   | v > Show View > Other |
| 图 10-14 Debug \                  | View                  |
| 图 10-15 内存视图                     | 图                     |
| 图 10-16 选择要出                     | 监视的线程或堆栈123           |
| 图 10-17 Add Me                   | emory Monitor 123     |
| 图 10-18 Monitor                  | Memory                |
| 图 10-18 传统格式                     | 式的内存渲染器               |
| 图 10-19 创建浮,                     | 点格式的内存渲染器125          |
| 图 10-20 浮点格式                     | 式的内存渲染器               |
| 图 10-21 设置字                      | 节顺序126                |
| 图 10-22 存储内容                     | 容显示126                |
| 图 10-23 设置渲述                     | 边效里 197               |
|                                  | 本从木                   |
| 图 10-24 设置内石                     | 来众朱存渲染效果              |
| 图 10-24 设置内在<br>图 10-25 Import I | 存渲染效果                 |

| 图 10-26 Export Memory             | 129 |
|-----------------------------------|-----|
| 图 10-27 内存浏览器视图                   | 129 |
| 图 10-28 传统格式的内存渲染器                | 130 |
| 图 10-29 建立浮点格式的内存渲染器              | 130 |
| 图 10-30 浮点格式的内存渲染器                | 131 |
| 图 10-31 设置字节顺序                    | 131 |
| 图 10-32 Find/Replace              | 132 |
| 图 10-33 寄存器视图                     | 132 |
| 图 10-34 变量视图                      | 133 |
| 图 10-35 表达式视图                     | 133 |
| 图 10-36 断点视图                      | 134 |
| 图 10-37 反汇编视图                     | 134 |
| 图 10-38 控制台视图                     | 135 |
| 图 11-1 GDB QEMU arm Debugging     | 137 |
| 图 11-2 Main 视图                    | 138 |
| 图 11-3 Debugger 视图                | 139 |
| 图 11-4 Startup 视图                 | 140 |
| 图 11-5 GDB QEMU riscv32 Debugging | 141 |
| 图 11-6 Main 视图                    | 142 |
| 图 11-7 Debugger 视图                | 143 |
| 图 11-8 Startup 视图                 | 144 |
| 图 11-9 启动 QEMU 仿真调试               | 145 |
| 图 12-1 指定所有源代码                    | 148 |
| 图 12-2 指定某个源代码                    | 149 |
| 图 12-3 设置 Linux Tools Path        | 150 |
| 图 12-4 设置 Linux Tools Path        | 150 |
| 图 12-5 编译工程                       | 151 |
| 图 12-6 运行工程并查看 Profiling 信息       | 152 |
| 图 12-7 Select All                 | 153 |
| 图 12-8 Parse HexDump Data         | 154 |
|                                   |     |

| 图 12-9 解析 Profiling 信息并生成对应文件15- | 4 |
|----------------------------------|---|
| 图 12-10 查看生成的对应文件 15             | 5 |
| 图 12-11 打开.gcda 文件15             | 5 |
| 图 12-12 Gcov                     | 6 |
| 图 12-13 Create chat              | 7 |
| 图 12-14 柱状图15                    | 8 |
| 图 12-15 饼状图15                    | 8 |
| 图 13-1 设置编译选项16                  | 0 |
| 图 13-2 设置 Linux Tools Path16     | 1 |
| 图 13-3 设置 Linux Tools Path16     | 1 |
| 图 13-4 运行工程并查看 Profiling 信息16    | 2 |
| 图 13-5 Select All                | 3 |
| 图 13-6 Parse HexDump Data 16     | 3 |
| 图 13-7 解析 Profiling 信息并生成对应文件164 | 4 |
| 图 13-8 查看生成的 gmon.out 文件 164     | 4 |
| 图 13-9 打开 gmon.out 文件16          | 5 |
| 图 13-10 Gprof 16                 | 5 |
| 图 13-11 查看 Profiling 信息 16       | 6 |
| 图 13-12 Create chat              | 7 |
| 图 13-13 柱状图16                    | 8 |
| 图 13-14 饼状图164                   | 8 |

# 表目录

| 表 1-1 术语、缩略语                                  | . 2  |
|-----------------------------------------------|------|
| 表 2-1 MCU 支持                                  | . 4  |
| 表 4-1 GMD 软件主要文件描述                            | . 6  |
| 表 5-1 File 菜单项                                | . 13 |
| 表 5-2 项目类型                                    | . 16 |
| 表 5-3 软件工具链                                   | . 16 |
| 表 5-4 Edit 菜单项                                | . 17 |
| 表 5-5 Source 菜单项                              | . 19 |
| 表 5-6 Refactor 菜单项                            | . 19 |
| 表 5-7 Navigate 菜单项                            | . 20 |
| 表 5-8 Search 菜单项                              | . 22 |
| 表 5-9 Project 菜单项                             | . 22 |
| 表 5-10 Run 菜单项                                | . 23 |
| 表 5-11 调试方式                                   | . 25 |
| 表 5-12 Gowin 菜单项                              | . 26 |
| 表 5-13 Window 菜单项                             | . 27 |
| 表 5-14 Help 菜单项                               | . 29 |
| 表 5-15 工具栏选项                                  | . 30 |
| 表 8-1 Target Processor                        | . 57 |
| 表 8-2 Optimization                            | . 58 |
| 表 8-3 Debugging                               | . 61 |
| 表 8-4 GNU ARM Cross Assembler > Preprocessor  | . 62 |
| 表 8-5 GNU ARM Cross C Compiler > Includes     | . 67 |
| 表 8-6 GNU ARM Cross C Compiler > Optimization | . 68 |
|                                               |      |

| 表 8-7 GNU ARM Cross C Linker > General             | . 71  |
|----------------------------------------------------|-------|
| 表 8-8 GNU ARM Cross Create Flash Image             | . 74  |
| 表 8-9 GNU ARM Cross Print Size                     | . 75  |
| 表 8-10 Target Processor                            | . 76  |
| 表 8-11 Optimization                                | . 78  |
| 表 8-12 Debugging                                   | . 80  |
| 表 8-13 GNU RISC-V Cross Assembler > Miscellaneous  | . 84  |
| 表 8-14 GNU RISC-V Cross C Compiler > Includes      | . 86  |
| 表 8-15 GNU RISC-V Cross C Compiler > Optimization  | . 87  |
| 表 8-16 GNU RISC-V Cross C Compiler > Miscellaneous | . 89  |
| 表 8-17 GNU RISC-V Cross C Linker > General         | . 90  |
| 表 8-18 GNU RISC-V Cross C Linker > Miscellaneous   | . 92  |
| 表 8-19 GNU RISC-V Cross Create Flash Image         | . 93  |
| 表 8-20 GNU RISC-V Cross Create Listing             | . 94  |
| 表 8-21 GNU RISC-V Cross Print Size                 | . 95  |
| 表 9-1 下载设置                                         | . 101 |
| 表 9-2 下载设置                                         | . 102 |
| 表 9-3 下载设置                                         | . 103 |
| 表 9-4 下载设置                                         | . 104 |
| 表 9-5 下载设置                                         | . 105 |
| 表 10-1 调试模式                                        | . 106 |
| 表 10-2 Debugger 视图                                 | . 110 |
| 表 10-3 OpenOCD 配置文件                                | . 110 |
| 表 10-4 Startup 视图                                  | . 111 |
| 表 10-5 Debugger 视图                                 | . 113 |
| 表 10-6 Arm MCU 设备型号                                | . 114 |
| 表 10-7 Startup 视图                                  | . 115 |
| 表 10-8 Debugger 视图                                 | . 117 |
| 表 10-9 OpenOCD 配置文件                                | . 118 |
| 表 10-10 Startup 视图                                 | . 118 |
|                                                    |       |

| 表 10-11 调试功能选项         | 120 |
|------------------------|-----|
| 表 11-1 已支持的外设功能        | 136 |
| 表 11-2 Debugger 视图     | 139 |
| 表 11-3 Arm MCU QEMU    | 140 |
| 表 11-4 Startup 视图      | 140 |
| 表 11-5 Debugger 视图     | 143 |
| 表 11-6 RISC-V MCU QEMU | 144 |
| 表 11-7 Startup 视图      | 144 |
| 表 12-1 Gcov 功能         | 156 |
| 表 13-1 Gprof 功能        | 166 |

# **1** 关于本手册

## 1.1 手册内容

本手册主要描述高云 GMD 软件的使用方法,包含平台支持、下载与安装、用户界面、创建工程、导入旧版本 GMD 创建的工程、编译工程、下载 工程、调试运行工程、QEMU 仿真调试、Code Coverage 功能、Profiling 功能等,旨在帮助用户快速熟悉 GMD 软件的使用流程,提高开发效率。本 手册中的软件界面截图和支持的产品列表等信息均参考 GMD 2025.01 版 本,因软件版本升级,部分信息可能会略有差异,具体以用户软件版本的信 息为准。

# 1.2 相关文档

通过登录高云半导体网站 <u>www.gowinsemi.com</u>可下载、查看以下相关 文档:

- IPUG928, Gowin\_EMPU(GW1NS-4C) IDE 软件参考手册
- MUG1186, Gowin EMPU(GW5AS-25)快速开发用户手册
- IPUG536, Gowin EMPU M1 IDE 软件参考手册
- IPUG910, Gowin PicoRV32 IDE 软件参考手册
- IPUG919, Gowin\_EMPU\_M3 IDE 软件参考手册

# 1.3 术语、缩略语

本手册中的相关术语、缩略语及相关释义如表 1-1 所示。

| 表 1-1 术语、缩 |
|------------|
|------------|

| 术语、缩略语  | 全称                                             | 含义               |
|---------|------------------------------------------------|------------------|
| GMD     | GOWIN MCU Designer                             | 高云微控制器软件开发环<br>境 |
| ARM     | Advanced RISC Machine                          | 高级精简指令集计算机       |
| RISC-V  | Reduced Instruction Set Computer<br>Five       | 第五代精简指令集计算机      |
| IDE     | Integrated Development<br>Environment          | 集成开发环境           |
| MCU     | Microcontroller Unit                           | 微控制器单元           |
| FPGA    | Field Programmable Gate Array                  | 现场可编程门阵列         |
| SoC     | System on Chip                                 | 片上系统             |
| GNU     | GNU's Not Unix                                 | 自由软件操作系统         |
| GCC     | GNU Compiler Collection                        | GNU 编译器套件        |
| GDB     | GNU Debug                                      | GNU 调试器          |
| OpenOCD | Open On-Chip Debugger                          | 开源片上调试器          |
| QEMU    | Quick Emulator                                 | 开源模拟器            |
| CDT     | C/C++ Development Tooling                      | C/C++开发工具        |
| EPL     | Eclipse Public License                         | Eclipse 公共许可证    |
| ABI     | Application Binary Interface                   | 应用二进制接口          |
| UART    | Universal Asynchronous<br>Receiver/Transmitter | 异步收发传输器          |
| GPIO    | General Purpose Input/Output                   | 通用输入输出           |

# 1.4 技术支持与反馈

高云半导体提供全方位技术支持,在使用过程中如有任何疑问,可直接 与公司联系:

网址: <u>www.gowinsemi.com.cn</u>

E-mail: support@gowinsemi.com

Tel: +86 755 8262 0391

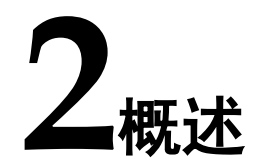

GMD 软件是高云依据自有 FPGA + MCU SoC 架构的产品特性,基于 开源 GCC 编译工具链和开源 Eclipse 框架,自主研发的新一代 MCU 软件 开发环境,支持通用的 C/C++嵌入式软件开发,帮助开发人员快速实现 MCU 软件开发过程中的代码编译、链接、产生可执行文件以及下载、调试 等。

GMD 软件集成了 OpenOCD、QEMU 等调试与仿真工具,便于开发人员调试运行工程,快速定位与分析软件编程问题。

GMD 软件集成了 Gcov 和 Gprof 软件工具,支持 Code Coverage 和 Profiling 功能。Gcov 软件工具是一个测试 C/C++代码覆盖率的工具,与 GCC 互相配合,共同实现对 C/C++程序的语句、功能函数和分支覆盖测 试。Gprof 软件工具是一个性能分析工具,可以帮助开发人员理解 C/C++程 序的运行情况,通过 Gprof 可以获取到程序中各个函数的调用信息、调用次 数、执行时间等,对优化程序、提升程序运行效率具有重要作用。

GMD 软件支持高云 Arm 和 RISC-V 架构的 MCU 产品,包括 Gowin\_EMPU(GW1NS-4C)、Gowin\_EMPU\_M1、Gowin\_EMPU(GW5AS-25)、Gowin EMPU M3 和 Gowin PicoRV32 等。

GMD 软件支持图形化界面,可以快速编辑代码、查看编译结果、在线 调试与仿真,集成了高云下载软件 Programmer,可以快速启动下载功能, 实现用户设计的全流程。

## 2.1 参考文档

Eclipse 平台采用开放式源代码模式运作,提供 EPL 公共许可证(免费、开源)以及全球发布权利。Eclipse 本身只是一个框架平台,除了 Eclipse 平台的运行时内核之外,其他所有功能都位于不同的插件中。开发 人员既可通过 Eclipse 的不同插件来扩展平台功能,也可自主开发所需功能 的插件。一个插件也可以插入另一个插件,从而实现最大程度的集成。

由于 Eclipse 已经在社区被大量使用,一些常见的使用方法已在 Eclipse IDE 里,如果没有和具体硬件绑定,一般情况下可以参考 Eclipse 官方文档或其他教程,这里推荐几个常用的学习网站:

- <u>https://help.eclipse.org/latest/index.jsp</u>
- <u>https://eclipse-embed-cdt.github.io/</u>
- <u>https://mcuoneclipse.com/</u>

# 2.2 MCU 支持

GMD 软件已支持的高云 MCU、内核架构与所在 FPGA 器件如表 2-1 所示。

#### 表 2-1 MCU 支持

| MCU                      | 内核架构          | FPGA 器件                    |
|--------------------------|---------------|----------------------------|
| Gowin_EMPU(GW1NS-<br>4C) | Arm Cortex-M3 | GW1NS/R/ER-4C              |
| Gowin_EMPU_M1            | Arm Cortex-M1 | GW1N/R 系列                  |
|                          |               | GW2A/N/R/NR 系列             |
|                          |               | GW3A/R 系列                  |
|                          |               | GW5A/NT/NRT/R/RT/S/ST/T 系列 |
| Gowin_EMPU(GW5AS-<br>25) | Arm Cortex-M4 | GW5AS-25                   |
| Gowin_EMPU_M3            | Arm Cortex-M3 | GW2A/N/R/NR 系列             |
| Gowin_PicoRV32           | RISC-V        | GW1N/R 系列                  |
|                          |               | GW2A/N/R/NR 系列             |
|                          |               | GW3A/R 系列                  |
|                          |               | GW5A/NT/NRT/R/RT/S/ST/T 系列 |

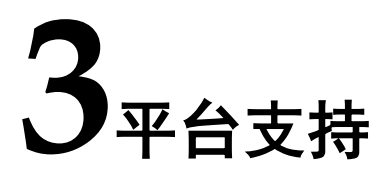

# 3.1 平台支持

- Windows 10/11 (64-bit)
- Ubuntu 20.04/22.04/24.04 LTS

# 3.2 运行环境

- 建议 4 GB 运行内存
- 建议6GB磁盘空间

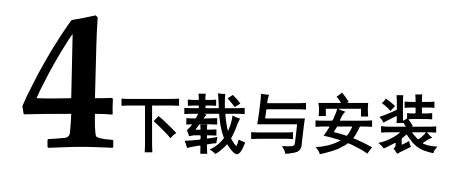

## 4.1 软件下载

GMD 软件包括 Windows 和 Linux 两个不同系统的压缩包:

- GMD\_20yy.xx\_win.zip
- GMD\_20yy.xx\_linux.tar.gz

注!

- 软件下载前,需要先注册公司网站并登录;
- 软件安装包名称 "20yy.xx" 中的 "y" 表示发布年份, "x" 表示当年的发布版次。

用户可以在高云公司网站上,根据本地系统环境,下载对应 Windows 或 Linux 的 GMD 软件压缩包。

目前已在 Windows 10/11 64-bit、Ubuntu 20.04 LTS 上验证测试,推荐使用以上版本的操作系统。

# 4.2 IDE 安装

完成 GMD 软件压缩包下载后,在本地解压后即可直接使用,无需另行 安装 IDE 和设置环境变量。注意解压路径中不可包含中文。

GMD 软件无需申请 License,可直接打开使用。

例如 Windows 版本 GMD 软件 GMD\_20yy.xx\_win.zip, 解压后包含若 干文件夹和文件,如表 4-1 所示。

| GMD 软件文件      | 描述                     |
|---------------|------------------------|
| configuration | GMD 软件运行过程中产生的本地临时配置文件 |
| dropins       | 用户手动添加和安装插件文件          |
| features      | 软件功能相关的模块              |

表 4-1 GMD 软件主要文件描述

| GMD 软件文件        | 描述                                |
|-----------------|-----------------------------------|
| plugins         | 所有已安装的插件文件                        |
| tool            | 软件工具,例如 Programmer、GoBridgeDriver |
| toolchain       | 软件工具链,例如 GCC、OpenOCD、QEMU         |
| GMD.exe         | GMD 软件可执行文件,双击运行 GMD 软件           |
| GMD.ini         | GMD 软件初始化文件                       |
| ver.20yy.xx.txt | 版本控制说明文件                          |

## 4.3 驱动安装

GMD 软件支持使用 OpenOCD 调试 Arm 和 RISC-V MCU,以及使用 Segger J-Link 调试 Arm MCU。OpenOCD 调试时支持 GWU2X、 GWUSB、Olimex、J-Link 等高云自研或第三方常见的调试器,在 Windows 系统下须安装 WinUSB 软件驱动。Segger J-Link 调试时,须安装 Segger J-Link 软件驱动。

在 Windows 系统下,GMD 软件支持使用 GoBridgeDriver 驱动软件安装相关 WinUSB 软件驱动,打开 GMD 软件,选择菜单栏 "Gowin > GoBridgeDriver",打开 GoBridgeDriver 驱动软件(须 PC 管理员权限),如图 4-1 和图 4-2 所示。

| 🐳 workspace_cm3_h - GMD        |                            |                        |               | _                 |         |
|--------------------------------|----------------------------|------------------------|---------------|-------------------|---------|
| File Edit Source Refactor Navi | gate Search Project Run    | Gowin Window Help      |               |                   |         |
| 📑 🕶 🔚 🐚 🛛 🗞 🖛 🔜 🗠              | ) 🗠 i 📮 i 🏪 i 🔌   🕹 i 👫    | ↓購 Programmer          | - O - 🚱 - 💁 - | 🕭 🗁 🔗 👻 🛛         | 9 🗉 n   |
| 월 ▼ 祠 ▼ ♡ ▷ ♥ 🗘 ▼ ▷ ▼          |                            | 😟 GoBridgeDriver       |               | ٩ 🛙               | 🖞 📠 🎋   |
| Project Explorer 🗙 🗖 🗖         |                            | ♦♦ SDK and Document →  |               | ≡ 0 × »₃          |         |
| E 🕏 🏹 🝃 🕴                      |                            |                        |               |                   | 5º 8 🗖  |
| 📁 cm3_demo                     |                            |                        | т             | here is no active | editor  |
| 👕 cm3_freertos                 |                            |                        | t             | hat provides an c | utline. |
| > 😂 cm3_gcov_demo              |                            |                        |               |                   |         |
| 📋 cm3_gprof_demo               |                            |                        |               |                   |         |
| 📋 cm3_rtthread_nano            |                            |                        |               |                   |         |
| 💼 cm3_ucos_iii                 |                            |                        |               |                   |         |
|                                |                            |                        |               |                   |         |
|                                |                            |                        |               |                   |         |
|                                | 🖹 Problems 🧔 Tasks 📃       | Console 🗙 🔲 Properties |               |                   |         |
|                                |                            | ×                      | 우 수 🔄 🖬 🚮 😑   | 🔒 🖃 🛃             | • 📩 •   |
|                                | CDT Build Console [cm3_gco | /_demo]                |               |                   |         |
|                                |                            |                        |               |                   | ^       |
|                                |                            |                        |               |                   |         |
|                                |                            |                        |               |                   |         |
|                                |                            |                        |               |                   |         |
|                                |                            |                        |               |                   |         |
|                                |                            |                        |               |                   |         |
|                                |                            |                        |               |                   |         |
|                                |                            |                        |               |                   | ~       |
|                                | <                          |                        |               |                   | >       |
| 🗀 cm3_gcov_demo                |                            |                        |               |                   |         |

图 4-1 选择 Gowin > GoBridgeDriver

| 图 4-2 GoBridgeDriver 驱动 | 软件 |
|-------------------------|----|
|-------------------------|----|

| 🔀 GoBridgeDriver V1.0                       | – 🗆 X                    |
|---------------------------------------------|--------------------------|
| <u>D</u> evice <u>O</u> ptions <u>H</u> elp |                          |
| Device                                      | ✓ Edit                   |
| Driver                                      | WinUSB (v6.1.7600.16385) |
| USB ID                                      |                          |
| WCID                                        | Install WCID Driver      |
| 0 devices found.                            |                          |

上述几种调试器的软件驱动安装方法如下文所述。

#### 4.3.1 GWU2X

高云 GWU2X 下载/调试器,内置高云自研 USB to JTAG 芯片,请参照 以下步骤安装 GWU2X 软件驱动。

- 1. 请将 GWU2X 设备插入 PC 主机。
- 2. 选择菜单栏 "Options > List All Devices",列举出所有已插入 PC 主机 的 USB 设备,如图 4-3 所示。

图 4-3 选择 Options > List All Devices

| 👷 GoB            | Bridg      | eDrive | er V1.0                        | _        |       | $\times$ |
|------------------|------------|--------|--------------------------------|----------|-------|----------|
| <u>D</u> evice   | <u>O</u> p | tions  | <u>H</u> elp                   |          |       |          |
|                  | ~          | List / | All Devices                    |          |       |          |
| Device           | ~          | Igno   | re Hubs or Composite Parents   |          |       |          |
|                  | ~          | Crea   | te a Catalog File              |          |       |          |
| Driver           | ~          | Sign   | Catalog & Install Autogenerate | d Certif | icate |          |
| USB ID           |            | Adva   | anced Mode                     |          |       |          |
| WCID             | _          | Log    | Verbosity                      |          |       | >        |
| 4 devices found. |            |        |                                |          |       |          |

3. 选择设备 "GWU2X",选择驱动 "WinUSB",单击 "Install Driver" 安 装软件驱动,如图 4-4 所示,稍等片刻即可完成软件驱动的安装。

#### 图 4-4 GWU2X 软件驱动安装

| 👷 GoB          | ridgeDriver V1.0            | – 🗆 X                    |
|----------------|-----------------------------|--------------------------|
| <u>D</u> evice | <u>Options</u> <u>H</u> elp |                          |
| Device         | GWU2X                       | ✓ □Edit                  |
| Driver         | WinUSB (v6. 1. 7600. 16385) | WinUSB (v6.1.7600.16385) |
| USB ID         | 33AA 0120                   | Reinstall Driver         |
| 4 devices      | found.                      | T                        |

#### 注!

- 如果当前设备未安装过任何软件驱动,该选项显示为 "Install Driver";
- 如果当前设备已安装过当前软件驱动,该选项显示为 "Reinstall Driver";
- 如果当前设备已安装过其他软件驱动,该选项显示为"Replace Driver"。

#### 4.3.2 GWUSB V3.3

高云 GWUSB V3.3 下载/调试器,内置 FTDI 232H 双通道芯片,请参照以下步骤安装 GWUSB V3.3 软件驱动。

- 1. 请将 GWUSB V3.3 设备插入 PC 主机。
- 选择菜单栏 "Options > List All Devices",列举出所有已插入 PC 主机的 USB 设备。
- 分别选择设备 "Dual RS232-HS (Interface 0)"和 "Dual RS232-HS (Interface 1)",选择驱动 "WinUSB",单击 "Install Driver"安装软件 驱动,如图 4-5 所示,稍等片刻即可完成软件驱动的安装。

#### 图 4-5 GWUSB V3.3 软件驱动安装

| 🕅 GoBridgeDriver V1.0 – 🗆 🗙                |  |
|--------------------------------------------|--|
| <u>D</u> evice <u>Options</u> <u>H</u> elp |  |
| Device Dual RS232-HS (Interface 0)         |  |
| Driver WinUSB (v6. 1. 7600. 16385)         |  |
| USB ID 0403 6010 00<br>WCID X              |  |
| 5 devices found.                           |  |

#### 4.3.3 GWUSB V4.1

高云 GWUSB V4.1 下载/调试器,内置 FTDI 232H 单通道芯片,请参照以下步骤安装 GWUSB V4.1 软件驱动。

- 1. 请将 GWUSB V4.1 设备插入 PC 主机。
- 选择菜单栏 "Options > List All Devices",列举出所有已插入 PC 主机的 USB 设备。
- 3. 选择设备 "Single RS232-HS",选择驱动 "WinUSB",单击 "Install Driver" 安装软件驱动如图 4-6 所示,稍等片刻即可完成软件驱动的安装。

| 🕎 GoBri          | idgeDriver V1.0 —                    |         | ×    |
|------------------|--------------------------------------|---------|------|
| <u>D</u> evice ( | <u>O</u> ptions <u>H</u> elp         |         |      |
| Device           | Single RS232-HS                      | $\sim$  | Edit |
| Driver           | libusbK (v3.1.0.0) WinUSB (v6.1.7600 | . 16385 | 5) 🔺 |
| USB ID<br>WCID   | 0403 6014 Replace Driver             |         | -    |
| 4 devices        | found.                               |         |      |

#### 4.3.4 Olimex

ARM-USB-TINY-H 版本 Olimex 调试器,内置 FTDI FT2232H 芯片, 请参照以下步骤安装 Olimex 软件驱动。

- 1. 请将 Olimex 设备插入 PC 主机。
- 2. 选择菜单栏 "Options > List All Devices",列举出所有已插入 PC 主机 的 USB 设备。
- 分别选择设备 "Olimex OpenOCD JTAG ARM-USB-TINY-H (Interface 0)"和 "Olimex OpenOCD JTAG ARM-USB-TINY-H (Interface 1)",选择驱动"WinUSB",单击"Install Driver"安装软件驱动如图 4-7 所示,稍等片刻即可完成软件驱动的安装。

图 4-6 GWUSB V4.1 软件驱动安装

#### 图 4-7 Olimex 软件驱动安装

| 👷 GoBridgeDriver V1.0                       | – 🗆 X                       |
|---------------------------------------------|-----------------------------|
| <u>D</u> evice <u>O</u> ptions <u>H</u> elp |                             |
| Device Olimex OpenOCD JTAG ARM-USB-TIN      | IY-H (Interface 0) 🗸 🗌 Edit |
| Driver libusbK (v3.1.0.0)                   | WinUSB (v6.1.7600.16385)    |
| USB ID 15BA 002A 00                         |                             |
| WCID X                                      | Replace Driver              |
| 5 devices found.                            |                             |

#### 4.3.5 J-Link WinUSB

J-Link 调试器,请参照以下步骤为 J-Link 安装 WinUSB 类型软件驱动。

- 1. 请将 J-Link 设备插入 PC 主机。
- 2. 选择菜单栏 "Options > List All Devices",列举出所有已插入 PC 主机 的 USB 设备。
- 3. 选择设备 "J-Link",选择驱动 "WinUSB",单击 "Install Driver" 安装 软件驱动如图 4-8 所示,稍等片刻即可完成软件驱动的安装。

#### 图 4-8 J-Link WinUSB 软件驱动安装

| 🞇 GoBridgeDriver V1.0                       | - 🗆 X                    |
|---------------------------------------------|--------------------------|
| <u>D</u> evice <u>O</u> ptions <u>H</u> elp |                          |
| Device J-Link                               | ∽ □Edit                  |
| Driver jlink (v2.70.8.0)                    | WinUSB (v6.1.7600.16385) |
| USB ID 1366 0101<br>WCID X                  | Replace Driver           |
| 4 devices found.                            |                          |

#### 4.3.6 Segger J-Link

请参照 Segger 官方方法(<u>https://www.segger.com/downloads/jlink/</u>) 下载与安装 Segger J-Link 官方软件驱动,这里不再详细描述。

# 5<sub>用户界面</sub>

双击 GMD 软件可执行文件 "GMD\GMD.exe" 打开 GMD 软件, GMD 软件用户界面如图 5-1 所示,主要包含标题栏(Title Bar)、菜单栏(Menu Bar)、工具栏(Tool Bar)、项目资源管理器(Project Explorer)、代码编辑 区(Code Editor)、控制台(Console View)、透视图(Perspective)等。

#### 图 5-1 软件用户界面

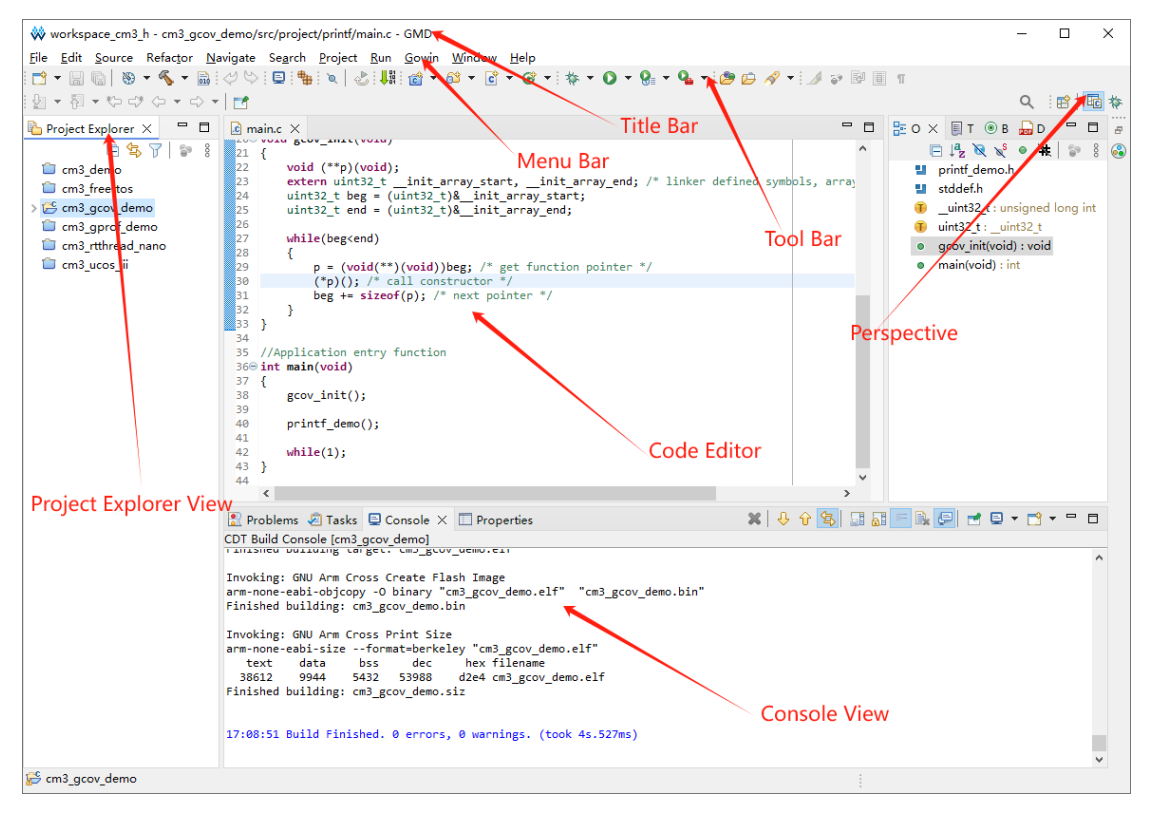

软件用户界面的各个主要部分如下所述。

# 5.1 标题栏

主要显示当前软件工程的工作区、名称以及当前已打开的文件等信息。

# 5.2 菜单栏

主要提供一些常用菜单项,包含 File、Edit、Source、Refactor、 Navigate、Search、Project、Run、Gowin、Window、Help。

常用的菜单项如下所述。

### 5.2.1 File 菜单项

File 菜单项如表 5-1 所示。

#### 表 5-1 File 菜单项

| 菜单项                               | 子菜单项                                                 | 功能描述                                |  |
|-----------------------------------|------------------------------------------------------|-------------------------------------|--|
| New                               | Makefile Project with<br>Existing Code               | 创建包含 makefile 的<br>C/C++项目          |  |
|                                   | C/C++ Project                                        | 创建 C/C++项目                          |  |
|                                   | Project…                                             | 创建 C、C++、C/C++项<br>目                |  |
|                                   | Convert to a C/C++<br>Project (Adds C/C++<br>Nature) | 非 C/C++项目添加 C/C++<br>特征,启用 C/C++工具链 |  |
|                                   | Source Folder                                        | 创建源代码文件夹                            |  |
|                                   | Folder                                               | 创建文件夹                               |  |
|                                   | Source File                                          | 创建 C/C++源码文件                        |  |
|                                   | Header File                                          | 创建 C/C++头文件                         |  |
|                                   | File from Template                                   | 创建 C/C++模板文件                        |  |
|                                   | Class                                                | 创建 C++类结构                           |  |
|                                   | Task                                                 | 跟踪和管理开发过程中的<br>待办事项或问题              |  |
|                                   | Example                                              | 提供 XML 文件的编辑和<br>验证                 |  |
|                                   | Other                                                | 打开选择向导,显示所有<br>菜单项                  |  |
| Open File                         | -                                                    | 打开已存在的文件                            |  |
| Open Projects from File<br>System | -                                                    | 由文件系统导入并打开现<br>有的项目                 |  |

| 菜单项                     | 子菜单项    | 功能描述                      |
|-------------------------|---------|---------------------------|
| Recent Files            |         | 最近打开过的文件                  |
| Close Editor            | -       | 关闭当前编辑器                   |
| Close All Editors       | -       | 关闭所有编辑器                   |
| Save                    | -       | 保存当前编辑器的内容                |
| Save As                 | -       | 以新名称保存当前编辑器<br>的内容        |
| Save All                | -       | 保存所有编辑器的内容以<br>及未保存的变更    |
| Revert                  | -       | 将当前编辑器的内容恢复<br>为已保存档案中的内容 |
| Move                    | -       | 移动资源                      |
| Rename                  | -       | 重命名资源                     |
| Refresh                 | -       | 重新整理和加载项目资源               |
| Convert Line Delimiters | Windows | Windows 系统格式              |
| То                      | Unix    | Unix 系统格式                 |
| Print                   | -       | 打印当前编辑器的内容                |
| Import                  | -       | 导入项目的向导                   |
| Export                  | -       | 导出项目的向导                   |
| Properties              | -       | 项目属性配置                    |
| Switch Workspace        |         | 切换至不同工作区并重启<br>工作区        |
| Restart                 | -       | 重启 GMD 软件                 |
| Exit                    | -       | 退出 GMD 软件                 |

#### C/C++ Project

"New > C/C++ Project" 选项如图 5-2 所示,用于创建 C/C++项目。

图 5-2 New C/C++ Project

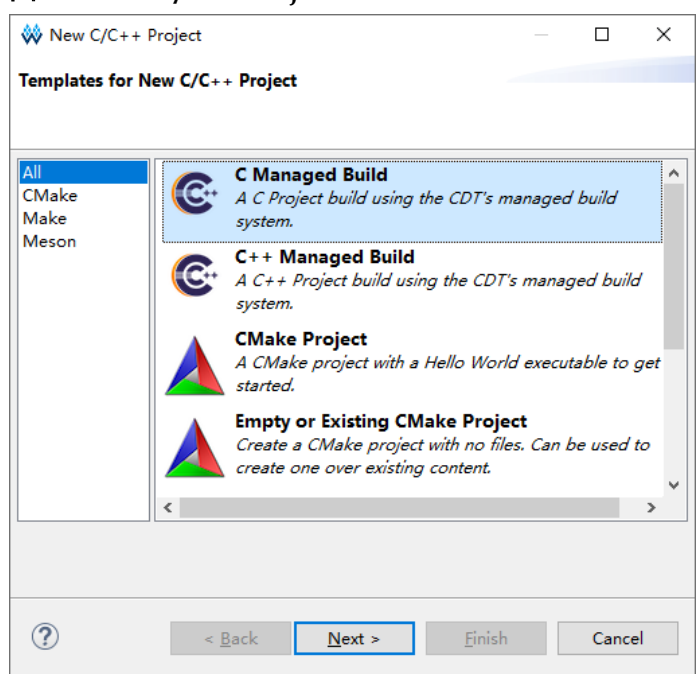

常用选项 "C Managed Build" 或 "C++ Managed Build",例如 "C Managed Build" 如图 5-3 所示,其所包含的项目类型如表 5-2 所示,可选的软件工具链如表 5-3 所示。

| 图 5-3 | <b>C</b> ] | Pro | ject |
|-------|------------|-----|------|
|-------|------------|-----|------|

| **                                                                                                    | -                                              | – 🗆 X           |
|----------------------------------------------------------------------------------------------------|------------------------------------------------|-----------------|
| <b>C Project</b><br>Project name must be specified                                                                                                    |                                                | Ď               |
| Project name:                                                                                                    | venace cm3 h                                   | Browce          |
| Choose file system: default ~                                                                                                    | Tooldaine                                      | -7              |
| <ul> <li>Executable</li> <li>Empty Project</li> <li>Hello World ANSI C Project</li> <li>Hello World ANSI C Project</li> <li>Hello World RISC-V C Project</li> <li>Shared Library</li> <li>Empty Project</li> <li>Static Library</li> <li>Empty Project</li> <li>Makefile project</li> <li>Empty Project</li> <li>Show project types and toolchains online</li> </ul> | Arm Cross GCC<br>MinGW GCC<br>RISC-V Cross GCC | on the platform |
| ? < <u>B</u> ack <u>N</u> e                                                                                                    | xt > <u>F</u> inish                            | Cancel          |

#### 表 5-2 项目类型

| 项目类型             | 描述                  |
|------------------|---------------------|
| Executable       | 创建一个可执行的工程项目        |
| Shared Library   | 创建一个共享库项目           |
| Static Library   | 创建一个静态库项目           |
| Makefile project | 创建一个基于 Makefile 的项目 |

#### 表 5-3 软件工具链

| 工具链              | 描述                 |
|------------------|--------------------|
| Arm Cross GCC    | Arm GCC 交叉编译工具链    |
| RISC-V Cross GCC | RISC-V GCC 交叉编译工具链 |

#### Import

"New > Import..."选项如图 5-4 所示,用于导入已有的项目。

#### 图 5-4 Import

| 🗱 Import                                                                                                    |       | × |
|----------------------------------------------------------------------------------------------------|-------|---|
| Select<br>Create new projects from an archive file or directory.                                                                                                    | Ľ     | 5 |
| <u>S</u> elect an import wizard:                                                                                                    |       |   |
| <ul> <li>Existing Projects into Workspace</li> <li>File System</li> <li>Preferences</li> <li>Projects from Folder or Archive</li> <li>C/C++</li> <li>Git</li> <li>Install</li> <li>Oomph</li> <li>RPM</li> <li>RPM</li> <li>Run/Debug</li> <li>Tasks</li> <li>Team</li> </ul> |       | * |
| ? < <u>B</u> ack <u>N</u> ext > <u>F</u> inish                                                                                                    | Cance | ł |

常用选项"Existing Projects into Workspace"如图 5-5 所示。

| 🐳 Import                                                                                        |                                               |                                           |                                                |                          |                                   | ×            |
|-------------------------------------------------------------------------------------------------|-----------------------------------------------|-------------------------------------------|------------------------------------------------|--------------------------|-----------------------------------|--------------|
| Import Projects<br>Select a directory to sear                                                   | ch for ex                                     | tisting Eclipse                           | projects.                                      |                          |                                   |              |
| Select roo <u>t</u> directory: Select <u>a</u> rchive file: <u>P</u> rojects:                   | D:\GMD                                        | _2025_worksį                              | oace\workspac                                  | xe_ ∨                    | B <u>r</u> ows<br>B <u>r</u> ows  | e            |
| <ul> <li>✓ picorv32_demo (D</li> <li>✓ picorv32_load_der</li> <li>✓ picorv32_qemu_de</li> </ul> | :\GMD_2<br>no (D:\Gl<br>emo (D:\(             | 025_workspa<br>MD_2025_wor<br>3MD_2025_wo | ce\workspace_<br>kspace\works<br>orkspace\work | riscv\<br>pace_<br>space | <u>S</u> elect<br><u>D</u> eselec | All<br>t All |
| <<br>Options                                                                                    |                                               |                                           |                                                | >                        | R <u>e</u> fre                    | sh           |
| ☐ Searc <u>h</u> for nested pro                                                                 | ojects<br>orkspace<br>I projects<br>eady exis | upon compl<br>st in the work              | etion<br>space                                 |                          |                                   |              |
| Working sets Add project to work Working sets:                                                  | ing sets                                      |                                           |                                                | ~                        | Ne <u>w</u><br>S <u>e</u> lect    |              |
|                                                                                                 |                                               |                                           |                                                |                          |                                   |              |
| ?                                                                                               | <u>B</u> ack                                  | <u>N</u> ext >                            | <u>F</u> inish                                 | 1                        | Cance                             | el           |

## 图 5-5 Import Projects

# 5.2.2 Edit 菜单项

Edit 菜单项如表 5-4 所示。

#### 表 5-4 Edit 菜单项

| 菜单项                 | 子菜单项              | 功能描述                          |
|---------------------|-------------------|-------------------------------|
| Undo                | -                 | 恢复为编辑器的前一次变更                  |
| Redo                | -                 | 恢复已取消的变更                      |
| Cut                 | -                 | 剪切                            |
| Сору                | -                 | 复制                            |
| Paste               | -                 | 粘贴                            |
| Delete              | -                 | 删除选定文本或元素选项                   |
| Select All          | -                 | 选择所有的编辑器内容                    |
|                     | Enclosing Element | 使当前的代码选择扩展到包含当前选<br>择内容的最外层元素 |
| Expand Selection to | Next Element      | 使当前的选择范围扩展到下一个逻辑<br>代码元素      |
|                     | Previous Element  | 将选择范围扩展到上一个代码元素               |

| 菜单项                          | 子菜单项                      | 功能描述                              |
|------------------------------|---------------------------|-----------------------------------|
|                              | Restore Last<br>Selection | 将选择恢复到上一次的状态                      |
| Toggle Block<br>Selection    | -                         | 切换块状选择模式                          |
| To multi-selection           | -                         | 同时选择多个位置或多段代码                     |
| Find/Replace                 | -                         | 查找/替换                             |
| Find Word                    | -                         | 查找目前所选文字                          |
| Find Next                    | -                         | 查找目前所选文字的下一个搜寻结果                  |
| Find Previous                | -                         | 查找目前所选文字的上一个搜寻结果                  |
| Incremental Find<br>Next     | -                         | 启动增量查找模式,增量查找下一个<br>搜寻结果          |
| Incremental Find<br>Previous | -                         | 启动增量查找模式,增量查找上一个<br>搜寻结果          |
| Bookmark                     | -                         | 为目前所选文字或元素新增书签                    |
| Task                         | -                         | 为目前所选文字或元素新增使用者定<br>义的作业          |
| Smart Insert Mode            | -                         | 智能地切换光标在文本编辑区域时的<br>插入方式          |
| Insert ChangeLog<br>entry    | -                         | 在代码中快速插入一个变更日志条目                  |
| Show Tooltip<br>Description  | -                         | 以浮动说明方式显示当前光标位置上<br>的值            |
| Word Completion              | -                         | 根据正在输入的字符自动完成单词输<br>入             |
| Quick Fix                    | -                         | 根据编译器或 IDE 提供的错误和警告,自动生成修复建议或代码修复 |
| Content Assist               | -                         | 智能提示和自动补全                         |
| Parameter Hints              | -                         | 在输入方法调用时,自动显示该方法<br>的参数列表         |
| Set Encoding                 | -                         | 设置当前文件的字符编码方式                     |

# 5.2.3 Source 菜单项

Source 菜单项如表 5-5 所示。

| 表 | 5-5 | Source | 菜单项 |
|---|-----|--------|-----|
|---|-----|--------|-----|

| 菜单项                          | 功能描述                                         |
|------------------------------|----------------------------------------------|
| Toggle Comment               | 在选中的代码行前添加或删除单行注释                            |
| Add Block Comment            | 将选中的代码块注释,注释形式为块注释 (/* */)                   |
| Remove Block Comment         | 移除选中的块注释                                     |
| Shift Right                  | 选中的代码行向右缩进                                   |
| Shift Left                   | 选中的代码行向左缩进                                   |
| Align Const                  | 将选中区域内的常量(通常是静态常量)对齐                         |
| Correct Indentation          | 修正选中代码的缩进,使其符合项目的编码规范                        |
| Format                       | 自动格式化整个文件或选中的代码                              |
| Copy Qualified Name          | 复制当前类、方法、变量或其他元素的完全限定名                       |
| Add Include                  | 添加头文件的#include 指令                            |
| Organize Includes            | 对源文件中的#include 语句进行整理,移除未使用的<br>包含项,并按字母顺序排序 |
| Sort Lines                   | 对选中的代码行进行排序                                  |
| Override Methods             | 快速为当前类重写一个或多个继承自父类或接口的方<br>法                 |
| Implement Method             | 为当前类实现接口或抽象类中的未实现方法                          |
| Generate Getters and Setters | 根据类的字段自动生成相应的 getter 和 setter 方法             |
| Surround With                | 用某种结构(如 try-catch、if、for 等)包裹选中的代码           |

# 5.2.4 Refactor 菜单项

Refactor 菜单项如表 5-6 所示。

#### 表 5-6 Refactor 菜单项

| 菜单项                    | 功能描述                                                  |
|------------------------|-------------------------------------------------------|
| Rename                 | 重新命名所选的元素,并且更新元素的所有参照                                 |
| Extract Local Variable | 建立新变量,指定给目前所选的表达式,并将选择项替<br>换为新变量的参照                  |
| Extract Constant       | 从所选表达式中建立 static final 字段并替换字段参照,<br>重新写入其他出现相同表达式的位置 |
| 菜单项              | 功能描述                                   |
|------------------|----------------------------------------|
| Extract Function | 建立新函数,指定给目前所选的语句,并将选择项替换<br>为新函数的参照    |
| Toggle Function  | 将选定的函数定义从头文件(类定义的内部或外部)移<br>动到实现文件,或返回 |
| Hide Method      | 私有化选择的方法                               |
| Apply Script     | 应用已保存的重构列表                             |
| Create Script    | 导出己完成的重构列表,供后续使用                       |
| History          | 显示重构历史记录                               |

# 5.2.5 Navigate 菜单项

Navigate 菜单项如表 5-7 所示。

| 菜单项                        | 子菜单项                      | 功能描述                               |
|----------------------------|---------------------------|------------------------------------|
| Go Into                    | -                         | 将当前视图聚焦到所选资源的根目录                   |
| Go To                      | Back                      | 返回到之前显示的层级                         |
|                            | Forward                   | 返回到上次"Back"操作之后的层级                 |
|                            | Up One Level              | 向上一级层级导航                           |
|                            | Resource                  | 快速导航到特定资源                          |
|                            | Next Member               | 跳转到当前类或接口的下一个成员                    |
|                            | Previous Member           | 跳转到当前类或接口的上一个成员                    |
|                            | Go to Matching<br>Bracket | 跳转到与当前括号、花括号、方括号<br>或圆括号匹配的另一个括号位置 |
|                            | Next Bookmark             | 跳转到下一个书签                           |
| Open Declaration           | -                         | 跳转到当前光标所在元素的声明位置                   |
| Open Type<br>Hierarchy     | -                         | 查看当前类型(类或接口)的继承层<br>次结构            |
| Open Call<br>Hierarchy     | -                         | 查看当前方法的调用层次结构                      |
| Open Include<br>Browser    | -                         | 查看与当前文件相关的包含关系                     |
| Toggle<br>Source/Header    | -                         | 切换源文件(.c或.cpp文件)和对应<br>的头文件(.h文件)  |
| Open Element               | -                         | 打开当前光标所在元素的详细信息                    |
| Open Type in<br>Hierarchy… | -                         | 在类型层次结构视图中打开当前类型                   |

表 5-7 Navigate 菜单项

| 菜单项                                | 子菜单项             | 功能描述                           |
|------------------------------------|------------------|--------------------------------|
| Open Element in<br>Call Hierarchy… | -                | 将当前元素(方法、类等)显示在调<br>用层次结构视图中   |
| Open Resource                      | -                | 显示所有资源,允许在工作区中选择<br>并打开任何资源    |
| Open Discovered<br>Type…           | -                | 显示并打开已发现的类型                    |
| Open Task…                         | -                | 打开当前工作区中的任务列表                  |
| Activate Task                      | -                | 激活并高亮显示当前选中的任务                 |
| Deactivate Task                    | -                | 停用当前选中的任务,将其从活动状<br>态中移除       |
| Open Setup                         | User             | 查看或修改与当前用户相关的设置                |
|                                    | Installation     | 查看当前安装的配置和设置                   |
|                                    | Workspace        | 查看和修改与工作区相关的设置                 |
|                                    | Self Products    | 查看与当前实例相关的产品设置                 |
|                                    | Parent Models    | 查看和管理与当前工作区或项目的父<br>模型相关的设置    |
| Open Setup Log                     | -                | 查看与项目或工作区相关的设置日志               |
| Show In                            | Include Browser  | 显示 Include Browser 视图          |
|                                    | C/C++ Projects   | 显示 C/C++ Projects 视图           |
|                                    | Project Explorer | 显示 Project Explorer 视图         |
|                                    | Problem Details  | 显示 Problem Details 视图          |
|                                    | Terminal         | 显示 Terminal 视图                 |
|                                    | Outline          | 显示 Outline 视图                  |
|                                    | System Explorer  | 显示 System Explorer 视图          |
|                                    | Properties       | 查看当前选中文件、项目或资源的属<br>性          |
| Quick Outline                      | -                | 显示当前编辑器的结构大纲,帮助快<br>速浏览类、方法等结构 |
| Next                               | -                | 在活动视图中导航到下一个项目                 |
| Previous                           | -                | 在活动视图中导航到上一个项目                 |
| Previous Edit<br>Location          | -                | 将光标定位到上次编辑的位置                  |
| Next Edit Location                 | -                | 将光标定位到下次编辑的位置                  |
| Go to Line…                        | -                | 跳转到指定行号的该行                     |
| Back                               | -                | 在编辑器中返回到之前查看的资源                |

| 菜单项     | 子菜单项 | 功能描述            |
|---------|------|-----------------|
| Forward | -    | 在编辑器中前进到之前查看的资源 |

### 5.2.6 Search 菜单项

Search 菜单项如表 5-8 所示。

#### 表 5-8 Search 菜单项

| 菜单项          | 子菜单项        | 功能描述             |
|--------------|-------------|------------------|
| Search       | -           | 搜索               |
| File         | -           | 在文件中搜索特定的文本或模式   |
| C/C++        | -           | 在 C 或 C++代码中进行搜索 |
| Remote       | -           | 在远程系统上进行搜索       |
| Text         | Workspace   | 在整个工作区中进行搜索      |
|              | Project     | 在当前项目中进行搜索       |
|              | File        | 在单个文件中进行搜索       |
|              | Working Set | 在当前选择的工作集内进行搜索   |
| Quick Search | -           | 快速搜索             |

# 5.2.7 Project 菜单项

Project 菜单项如表 5-9 所示。

#### 表 5-9 Project 菜单项

| 菜单项               | 子菜单项                         | 功能描述                     |
|-------------------|------------------------------|--------------------------|
| Open Project      | -                            | 打开当前项目                   |
| Close Project     | -                            | 关闭当前项目                   |
| Build All         | -                            | 编译所有项目                   |
| Build             | Set Active                   | 设置 Release 或 Debug 为活动状态 |
| Configurations    | Manage                       | 管理配置                     |
|                   | Build by Working Set         | 设置编译工作集                  |
|                   | Set Active by<br>Working Set | 设置工作集为活动状态               |
|                   | Manage Working<br>Sets…      | 管理工作集                    |
| Build Project     | -                            | 对当前选定的项目执行增量编译           |
| Build Working Set | Select Working Set           | 对工作集中的所有项目执行增量编译         |
| Clean             | -                            | 清除编译结果                   |

| 菜单项                 | 子菜单项                              | 功能描述                                   |
|---------------------|-----------------------------------|----------------------------------------|
| Build Automatically | -                                 | 自动编译工作区中的所有项目                          |
| Build Targets       | Create                            | 创建                                     |
|                     | Build…                            | 编译                                     |
|                     | Rebuild Last Target               | 重新编译最近目标                               |
| C/C++ Index         | Rebuild                           | 重新构建整个 C/C++项目的索引                      |
|                     | Freshen All Files                 | 刷新项目中的所有文件                             |
|                     | Update with<br>Modified Files     | 仅更新那些被修改过的文件的索引                        |
|                     | Re-resolve<br>Unresolved Includes | 重新解析那些未解析的头文件<br>( <b>#include</b> )引用 |
|                     | Search for<br>Unresolved Includes | 搜索项目中所有未解析的头文件                         |
|                     | Create Parser Log<br>File         | 生成解析器的日志文件                             |
| Properties          | -                                 | 属性配置                                   |

### 5.2.8 Run 菜单项

Run 菜单项如表 5-10 所示。

#### 表 5-10 Run 菜单项

| 菜单项               | 子菜单项            | 功能描述                 |
|-------------------|-----------------|----------------------|
| Run Last Launched | -               | 运行上次启动过的程序           |
| Debug Last        | -               | 调试上次启动过的程序           |
| Launched          |                 |                      |
| Profile Last      | -               | 性能分析上次启动过的程序         |
| Launched          |                 |                      |
| Profile History   | -               | 使用性能分析历史记录中最后一次的     |
|                   |                 | 性能分析配置               |
| Profile As        | Local C/C++     | 以本地 C/C++应用方式分析程序,直  |
|                   | Application     | 接在主机环境中性能分析,使用本地     |
|                   |                 | 安装的编译器和调试器           |
| Profile           | -               | 配置和管理性能分析程序时的设置选     |
| Configurations    |                 | 项                    |
| Run History       | -               | 使用运行历史记录中最后一次的运行     |
|                   |                 | 配置                   |
| Run As            | C/C++ Container | 以容器 C/C++应用方式运行程序,将  |
|                   |                 | 可执行文件挂载到指定的 Docker 容 |

| 菜单项                         | 子菜单项                           | 功能描述                                                          |
|-----------------------------|--------------------------------|---------------------------------------------------------------|
|                             | Application                    | 器中,在隔离的容器环境内运行                                                |
|                             | Local C/C++<br>Application     | 以本地 C/C++应用方式运行程序,直<br>接在主机环境中运行,使用本地安装<br>的编译器和调试器           |
| Run<br>Configurations…      | -                              | 配置和管理运行程序时的设置选项                                               |
| Debug History               | -                              | 使用调试历史记录中最后一次的调试<br>配置                                        |
| Debug As                    | C/C++ Container<br>Application | 以容器 C/C++应用方式调试程序,将<br>可执行文件挂载到指定的 Docker 容<br>器中,在隔离的容器环境内调试 |
|                             | Local C/C++<br>Application     | 以本地 C/C++应用方式调试程序,直<br>接在主机环境中调试,使用本地安装<br>的编译器和调试器           |
| Debug<br>Configuration…     | -                              | 配置和管理调试程序时的设置选项                                               |
| Breakpoint Types            | -                              | 配置断点类型(C/C++ Breakpoint 或<br>C/C++ Dynamic Printf)            |
| Toggle Breakpoint           | -                              | 在当前行新增或移除断点                                                   |
| Toggle Line<br>Breakpoint   | -                              | 在代码的某一行设置一个行断点                                                |
| Toggle Watchpoint           | -                              | 当前字段,新增或移除观察点                                                 |
| Toggle Method<br>Breakpoint | -                              | 指定方法的入口或在退出处设置断点                                              |
| Skip All Breakpoints        | -                              | 切换禁用工作区中所有断点的模式                                               |
| Remove All<br>Breakpoint    | -                              | 永久删除工作区中的所有断点                                                 |
| External Tools              | -                              | 允许执行和配置外部工具(如构建脚<br>本、命令行工具等)                                 |

#### **Debug Configurations**

**"Run > Debug Configurations**…"选项,如图 **5-6** 所示,用于设置调 试选项和启动调试运行。

#### 图 5-6 Debug Configurations

| Create, manage, and run configurations                                                                                                    | Ś.           |
|----------------------------------------------------------------------------------------------------|--------------|
|                                                                                                    |              |
| Image: Startup       Image: Startup       Image | vse          |
| Filter matched 22 of 24 items     Revent     AF       ?     Debug     O                                                                                                    | ply<br>Close |

常用的调试方式如表 5-11 所示。

| 调试方式                   | 描述                              |
|------------------------|---------------------------------|
| GDB OpenOCD Debugging  | 使用 OpenOCD 调试 Arm 和 RISC-V MCU  |
| GDB QEMU arm Debugging | 使用 QEMU 仿真调试 Arm MCU            |
| GDB QEMU riscv32       | 使用 QEMU 仿真调试 32 位 RISC-V MCU    |
| Debugging              |                                 |
| GDB QEMU riscv64       | 使用 QEMU 仿真调试 64 位 RISC-V MCU    |
| Debugging              |                                 |
| GEB SEGGER J-Link      | 使用 Segger 官方软件驱动和 J-Link 调试 Arm |
| Debugging              | MCU                             |

#### 表 5-11 调试方式

#### **Run Configurations**

"Run > Run Configurations…"选项与"Debug Configurations…" 选项相同,这里不再详述。

### 5.2.9 Gowin 菜单项

Gowin 菜单项如表 5-12 所示,包含高云一些软件工具,例如 Programmer、GoBridgeDriver 等。

#### 表 5-12 Gowin 菜单项

| 菜单项              | 功能描述                          |
|------------------|-------------------------------|
| Programmer       | 启动下载软件 Programmer             |
| GoBridgeDriver   | 启动驱动软件 GoBridgeDriver         |
| SDK and Document | 高云 MCU 相关的 SDK 和用户指南的官<br>方链接 |

#### Programmer

"Gowin > Programmer"选项,如图 5-7 所示,启动下载软件 Programmer。

#### 图 5-7 Programmer

| Sowin Programmer Version |           |                     |          |           | -       |         | ×   |         |
|--------------------------|-----------|---------------------|----------|-----------|---------|---------|-----|---------|
| 1                        |           |                     |          |           |         |         |     |         |
| 3                        |           | Cardea              | Device   | Orentian  | re di-  | lleen C |     | IDCC    |
|                          | Enable    | Series              |          | Operation | rs rile | User C  | ode | 0000000 |
| 1                        | $\bowtie$ | General JTAG Device | JIAG_NOP | Bypass    |         |         |     | 000000  |
|                          |           |                     |          |           |         |         |     |         |
|                          |           |                     |          |           |         |         |     |         |
|                          |           |                     |          |           |         |         |     |         |
|                          |           |                     |          |           |         |         |     |         |
|                          |           |                     |          |           |         |         |     |         |
|                          |           |                     |          |           |         |         |     |         |
|                          |           |                     |          |           |         |         |     |         |
|                          |           |                     |          |           |         |         |     |         |
|                          |           |                     |          |           |         |         |     |         |
|                          |           |                     |          |           |         |         |     |         |
|                          |           |                     |          |           |         |         |     |         |
| <                        |           |                     |          |           |         |         |     | >       |
| C                        | Output    |                     |          |           |         |         |     | ъх      |
|                          |           |                     |          |           |         |         |     |         |
|                          |           |                     |          |           |         |         |     |         |
|                          |           |                     |          |           |         |         |     |         |
|                          |           |                     |          |           |         |         |     |         |
|                          |           |                     |          |           |         |         |     |         |
|                          |           |                     |          |           |         |         |     |         |
|                          |           |                     |          |           |         |         |     |         |
| R                        | eady      |                     |          |           |         |         |     |         |

#### GoBridgeDriver

"Gowin > GoBridgeDriver"选项,如图 5-8 所示,启动驱动软件 GoBridgeDriver。

### 图 5-8 GoBridgeDriver

| 👷 GoBridgeDriver V1.0                       | – 🗆 X                    |
|---------------------------------------------|--------------------------|
| <u>D</u> evice <u>O</u> ptions <u>H</u> elp |                          |
| Device                                      | ✓ Edit                   |
| Driver                                      | WinUSB (v6.1.7600.16385) |
|                                             | Install WCID Driver      |
| 0 devices found.                            |                          |

# 5.2.10 Window 菜单项

Window 菜单项如表 5-13 所示。

#### 表 5-13 Window 菜单项

| 菜单项        | 子菜单项                                | 功能描述                                      |  |
|------------|-------------------------------------|-------------------------------------------|--|
| New Window | -                                   | 打开一个新的工作区窗口,使用当<br>前透视图,方便同时查看和编辑多<br>个项目 |  |
|            | Toggle Split Editor<br>(Horizontal) | 在当前窗口中横向打开一个新的编<br>辑器实例                   |  |
| Editor     | Toggle Split Editor<br>(Vertical)   | 在当前窗口中垂直打开一个新的编<br>辑器实例                   |  |
|            | Clone                               | 在当前窗口中复制一个编辑器实例                           |  |
|            | Hide Toolbar                        | 隐藏工具栏                                     |  |
|            | Hide Status Bar                     | 隐藏状态栏                                     |  |
|            | Toggle Full Screen                  | 切换全屏模式                                    |  |
| Appearance | Maximize Active View or Editor      | 最大化活跃的视图或编辑器                              |  |
|            | Minimize Active View or Editor      | 最小化活跃的视图或编辑器                              |  |
|            | Build Targets                       | 显示当前透视图中的 Build Targets<br>视图             |  |
|            | C/C++ Projects                      | 显示当前透视图中的 C/C++<br>Projects 视图            |  |
| Show View  | Console                             | 显示当前透视图中的 Console 视图                      |  |
|            | Documents                           | 显示当前透视图中的 Documents 视<br>图                |  |
|            | Include Browser                     | 显示当前透视图中的 Include                         |  |

| 菜单项         | 子菜单项                       | 功能描述                             |
|-------------|----------------------------|----------------------------------|
|             |                            | Browser 视图                       |
|             | Navigator                  | 显示当前透视图中的 Navigator 视<br>图       |
|             | Outline                    | 显示当前透视图中的 Outline 视图             |
|             | Problem Details            | 显示当前透视图中的 Problem<br>Details 视图  |
|             | Problems                   | 显示当前透视图中的 Problems 视图            |
|             | Project Explorer           | 显示当前透视图中的 Project<br>Explorer 视图 |
|             | Properties                 | 显示当前透视图中的 Properties 视<br>图      |
|             | Search                     | 显示当前透视图中的 Search 视图              |
|             | Task List                  | 显示透视图中的 Task List 视图             |
|             | Tasks                      | 显示当前透视图中的 Tasks 视图               |
|             | Terminal                   | 显示当前透视图中的 Terminal 视图            |
|             | Other                      | 显示当前透视图中所有可用的视图                  |
|             | Open Perspective           | 打开一个新的透视图                        |
|             | Customize<br>Perspective … | 自定义当前透视图的菜单栏、工具<br>栏和视图的可见性      |
|             | Save Perspective As        | 将当前透视图的布局和设置保存为<br>新的透视图         |
| Perspective | Reset Perspective          | 将当前透视图恢复到默认布局,撤<br>销所有自定义更改      |
|             | Close Perspective          | 关闭当前透视图,返回到上一个活<br>跃的透视图         |
|             | Close All Perspectives     | 关闭所有打开的透视图,清空工作<br>区布局           |
|             | Show System Menu           | 显示当前活动视图或编辑器的系统<br>菜单            |
|             | Show View Menu             | 显示当前活动视图的菜单                      |
| Navigation  | Active Editor              | 激活编辑器,将焦点切换到当前活<br>动的编辑器         |
|             | Next Editor                | 切换到下一个打开的编辑器                     |
|             | Previous Editor            | 切换到上一个打开的编辑器                     |
|             | Switch to Editor           | 列出所有打开的编辑器,允许用户<br>选择切换编辑器       |

| 菜单项         | 子菜单项                 | 功能描述                           |  |
|-------------|----------------------|--------------------------------|--|
|             | Next View            | 切换到下一个打开的视图                    |  |
|             | Previous View        | 切换到上一个打开的视图                    |  |
|             | Next Perspective     | 切换到下一个打开的透视图                   |  |
|             | Previous Perspective | 切换到上一个打开的透视图                   |  |
| Preferences | _                    | 当前工作区的首选项,配置 GMD 软件的外观、行为和插件设置 |  |

# 5.2.11 Help 菜单项

Help 菜单项如表 5-14 所示。

| 菜单项                         | 功能描述                          |  |  |
|-----------------------------|-------------------------------|--|--|
| Welcome                     | 打开欢迎页面,了解 Eclipse 基本功能        |  |  |
| Help Contents               | 打开 Eclipse 帮助文档,详细介绍各种功能和使用方法 |  |  |
| Search                      | 在帮助文档中搜索关键词                   |  |  |
| Show Context Help           | 显示上下文帮助                       |  |  |
| Show Active Keybindings     | 显示当前可用的快捷键列表                  |  |  |
| Tips and Tricks             | 提供使用 Eclipse 的一些技巧和建议         |  |  |
| Report Bug and Enhancement… | 引导用户提交问题或建议                   |  |  |
| Cheat Sheets                | 提供交互式的操作指南,指导用户完成多步骤任<br>务    |  |  |
| Eclipse User Storage        | 用于以加密形式安全地存储敏感信息              |  |  |
| Performance Setup Tasks     | 用于优化 IDE 性能的工具                |  |  |
| Check for Updates           | 检查并安装 Eclipse 或已安装插件的更新       |  |  |
| Install New Software        | 安装新的插件或扩展功能                   |  |  |
| Eclipse Marketplace         | 打开 Eclipse 插件市场,可方便浏览和安装插件    |  |  |
| About GMD                   | 查看当前 GMD 软件的版本信息等             |  |  |

#### 表 5-14 Help 菜单项

### About GMD

"Help > About GMD"选项如图 5-9 所示。

| 🐝 About GMD                        |                                                                                                    | _                                                                                |                                         | ×             |
|------------------------------------|----------------------------------------------------------------------------------------------------|----------------------------------------------------------------------------------|-----------------------------------------|---------------|
|                                    | Gowin for Embedded C/C++ Developers (includes                                                                                                    | Incubating o                                                                     | ompone                                  | nts)          |
|                                    | Version: 2025.01                                                                                                    |                                                                                  |                                         |               |
| $\checkmark \checkmark \checkmark$ | Copyright (C)2014-2025 Gowin Semiconductor Tec<br>All rights reserved.                                                                                                    | hnology Co.,                                                                     | Ltd.                                    |               |
|                                    | GMD is a new generation of MCU software develo<br>developed by GOWIN according to its own FPGA a<br>features.<br>GMD supports the MCU compilation toolchain of A<br>RISC-V architecture and also supports MCU compi<br>downloading and debugging of ARM and RISC-V a | pment enviro<br>and MCU Sol<br>ARM architec<br>ilation, linking<br>architecture. | onment s<br>C archite<br>ture and<br>g, | elf-<br>cture |
| © 🔵                                | 🥖 🧁 🜔 🚱 💉 🤃                                                                                                    | \$                                                                               |                                         | 1             |
| ? Installatio                      | n Details                                                                                                    |                                                                                  | <u>C</u> lose                           |               |

#### 图 5-9 About GMD

# 5.3 工具栏

主要提供一些常用功能的快速访问入口,包含创建文件或项目 (New)、保存文件(Save)、保存所有文件(Save All)、撤销(Undo)、 恢复(Redo)、管理配置(Manage configurations)、编译(Build、Build All)、终端(Open a Terminal)、下载(Programmer)、调试(Debug)、运 行(Run)、性能分析(Profile)、搜索(Search)等,如表 5-15 所示。

#### 表 5-15 工具栏选项

| 选项                       | 图标       | 功能描述                     |
|--------------------------|----------|--------------------------|
| New                      | •        | 快速创建文件/项目                |
| Save                     |          | 保存当前文件                   |
| Save All                 | <b>a</b> | 保存所有己打开的文件               |
| Manage<br>configurations | •        | 管理配置(包括 Debug 和 Release) |
| Build                    | ×        | 编译当前工程项目                 |
| Build All                | 010      | 编译工作区所有已打开的工程项目          |

| 选项                             | 图标         | 功能描述                                  |
|--------------------------------|------------|---------------------------------------|
| Undo                           | 4          | 撤销最近的编辑操作                             |
| Redo                           | \$         | 重载最近的编辑操作                             |
| Open a Terminal                | Ę          | 打开一个终端,例如串口终端                         |
| Skip All<br>Breakpoints        | ø          | 调试过程中,所有断点将被标记为跳<br>过,程序执行时不会在这些断点处暂停 |
| Restart                        | €          | 在不终止整个调试会话的情况下重新开<br>始当前方法的执行         |
| Debug                          | <b>苓</b> • | 启动应用程序的调试会话                           |
| Run                            | 0 -        | 启动应用程序的运行会话                           |
| Profile                        |            | 启动应用程序的性能分析会话                         |
| Programmer                     | ₩ 81       | 启动下载软件 Programmer                     |
| Open Element                   | <b>(29</b> | 打开当前光标所在元素的详细信息                       |
| Open Task                      | Þ          | 打开当前工作区中的任务列表                         |
| Search                         | A •        | 搜索                                    |
| Toggle Mark<br>Occurrences     | 4          | 高亮显示当前文件中所选元素(如变<br>量、方法、类型等)的所有引用    |
| Toggle Work Wrap               | R          | 在编辑器中启用或禁用自动换行                        |
| Toggle Block<br>Selection Mode |            | 以矩阵方式选择和编辑文本                          |
| Show Whitespace<br>Characters  | Π          | 编辑器中显示空白字符                            |
| Next Annotation                |            | 快速导航到源代码中的下一个注释标记                     |
| Previous<br>Annotation         | <b>₩</b>   | 快速导航到源代码中的上一个注释标记                     |
| Last Edit Location             | *>         | 快速跳转到上一个编辑的代码位置                       |

| 选项                 | 图标   | 功能描述                      |
|--------------------|------|---------------------------|
| Next Edit Location | 47   | 快速跳转到下一个编辑的代码位置           |
| Back               | < →  | 快速回到之前查看的资源或视图            |
| Forward            | \$ ▼ | 返回到上次"Back"操作之后的资源或<br>视图 |
| Pin Editor         |      | 自动关闭编辑器                   |
| Open Perspective   | Ê    | 打开一个新的透视图                 |
| C/C++              | Fic  | 切换到 C/C++透视图              |
| Debug              | *    | 切换到 Debug 透视图             |

# 5.4 项目资源管理器

主要提供软件工程项目及其相关文件的管理和显示功能,如图 5-10 所示。

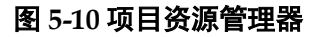

| Project Explorer X  | 🖻 🔄 🏹   🗊 🕴 🗖 🗖 |
|---------------------|-----------------|
| ✓ E cm3_demo        |                 |
| > 🎉 Binaries        |                 |
| > 🔊 Includes        |                 |
| > 👝 Debug           |                 |
| Y 🔁 src             |                 |
| > 👝 library         |                 |
| > 🔁 project         |                 |
| Cm3_freertos        |                 |
| 🗀 cm3_gcov_demo     |                 |
| 🗀 cm3_gprof_demo    |                 |
| 🗀 cm3_rtthread_nano |                 |
| 📁 cm3_ucos_iii      |                 |
|                     |                 |
|                     |                 |
|                     |                 |

# 5.5 代码编辑区

提供基本的文件编辑及查看功能如图 5-11 所示。

**"File > New > Source File"**或 **"File > New > Header File"**选项用于 创建新的源文件(.c/cpp) 或头文件(.h),显示在编辑区。

"File > Close Editor"选项用于关闭编辑区当前显示的文件。"File >

Close All Editors"选项,关闭编辑区所有打开的文件。

#### 图 5-11 代码编辑区

| ic main.c ⊃   | X                                                                                                    | · 🗆 |
|---------------|----------------------------------------------------------------------------------------------------|-----|
| 1⊖ /*         |                                                                                                    | ^   |
| 2 ***         | ***************************************                                                                                                    |     |
| 3 * @         | Offile main.c                                                                                                    |     |
| 4 * @         | Dauthor GowinSemicoductor                                                                                                    |     |
| 5 * @         | device Gowin_EMPU(GW1NS-4C)                                                                                                    |     |
| 6 * @         | Obrief Main function.                                                                                                    |     |
| 7 ***         | ***************************************                                                                                                    |     |
| 8 */          |                                                                                                    |     |
| 9             |                                                                                                    |     |
| 10 /* I       | Includes*/                                                                                                    |     |
| 11 #inc       | clude "demo.h"                                                                                                    |     |
| 12            |                                                                                                    |     |
| 13            |                                                                                                    |     |
| 14 /* D       | Definitions*/                                                                                                    |     |
| 15            |                                                                                                    |     |
| 16 //Ap       | oplication entry function                                                                                                    |     |
| 1/0 int       | main(Vold)                                                                                                    |     |
| 10 1          |                                                                                                    |     |
| 19 #17        | And_instea_dem();                                                                                                    |     |
| 20<br>21 #ond | and _ mascer_demo(),                                                                                                    |     |
| 21 #enu       |                                                                                                    |     |
| 23 #if        | ADR2 MASTER DEMO                                                                                                    |     |
| 24            | ab2 master demo():                                                                                                    |     |
| 25 #end       | if the second second seco |     |
| 26            |                                                                                                    |     |
| 27 #if        | DMM DEMO                                                                                                    |     |
| 28            | dmm_demo();                                                                                                    |     |
| 29 #end       | dif                                                                                                    |     |
| 30            |                                                                                                    |     |
| 31 #if        | FIFO_DEMO                                                                                                    |     |
| 32            | fifo_demo();                                                                                                    |     |
| 33 #end       | dif                                                                                                    | ~   |

# 5.6 控制台

显示软件在运行过程中的各种处理信息,可手动切换各个视图查看不同 类型的输出信息,例如控制台(Console)、问题(Problems)、任务 (Tasks)、终端(Terminal)等。

### 5.6.1 控制台视图

控制台视图如图 5-12 所示,例如显示编译信息。

#### 图 5-12 控制台视图

| 🖹 Problems 🧔 Tasks 📮 Console 🗙 🔲 Properties 🧬 Terminal                                                            |       |
|----------------------------------------------------------------------------------------------------|-------|
| 🗶 🕹 🔂 📰 🔂 💳 🖳 🧲 🖬 🖬 🖬                                                                                             | r 📸 🔻 |
| CDT Build Console [cm3_demo]                                                                                      |       |
| ./src/library/middlewares/dmm/malloc.o ./src/library/middlewares/delay/delay.o                                    | ~     |
| <pre>./src/library/libraries/drivers/src/gw1ns4c_gpio.o ./src/library/libraries/drivers/src/gw1ns4c_i2c.o</pre>   |       |
| <pre>./src/library/libraries/drivers/src/gw1ns4c_misc.o ./src/library/libraries/drivers/src/gw1ns4c_rtc.o</pre>   |       |
| <pre>./src/library/libraries/drivers/src/gw1ns4c_spi.o ./src/library/libraries/drivers/src/gw1ns4c_syscon.o</pre> |       |
| ./src/library/libraries/drivers/src/gwins4c_timer.o ./src/library/libraries/drivers/src/gwins4c_uart.o            |       |
| //src/library/libraries/univers/src/gwins4c_wudg.o                                                                |       |
| /sr/library/libraries/msis/cm3/device_support/suct cup/gmu/scar cup_gmins+c.0                                     |       |
| /src/library/libraries/cmsis/cm3/core_support/md/core_cm3.o                                                       |       |
| Finished building target: cm3 demo.elf                                                                            |       |
|                                                                                                    |       |
| Invoking: GNU ARM Cross Create Flash Image                                                                        |       |
| arm-none-eabi-objcopy -O binary "cm3_demo.elf" "cm3_demo.bin"                                                     |       |
| Finished building: cm3_demo.bin                                                                                   |       |
| Toyoking: GNULARM Cross Print Size                                                                                |       |
| arm-none-eabi-sizeformat=berkeley "cm3 demo.elf"                                                                  |       |
| text data bss dec hex filename                                                                                    |       |
| 29988 1764 392 32144 7d90 cm3 demo.elf                                                                            |       |
| Finished building: cm3_demo.siz                                                                                   |       |
|                                                                                                    |       |
|                                                                                                    |       |
| 10:44:04 Build Finished. 0 errors, 0 warnings. (took 15s.231ms)                                                   |       |
|                                                                                                    | ~     |

### 5.6.2 问题视图

问题视图如图 5-13 所示,例如显示编译过程中报出的警告和错误提示。

#### 图 5-13 问题视图

| 🔐 Problems X 🖉 Tasks 📮 Console 🔲 Properties 🧬 Terminal 🛛 🍸 🖙 🖗 🗖 🗖 |               |                 |          |            |  |  |  |  |
|--------------------------------------------------------------------|---------------|-----------------|----------|------------|--|--|--|--|
| 3 errors, 0 warnings, 1 other                                      |               |                 |          |            |  |  |  |  |
| Description                                                        | Resource      | Path            | Location | Туре       |  |  |  |  |
| ✓ Ø Errors (3 items)                                               |               |                 |          |            |  |  |  |  |
| 😣 'mi' undeclared (first use in this function);                    | printf_demo.c | /cm3_demo/src/p | line 43  | C/C++ Prob |  |  |  |  |
| expected '=', ',', ';', 'asm' or '_attribute_'                     | printf_demo.c | /cm3_demo/src/p | line 43  | C/C++ Prob |  |  |  |  |
| Ø make: *** [src/project/printf/subdir.mk:20:                      | cm3_demo      |                 |          | C/C++ Prob |  |  |  |  |
| <ul> <li>i Infos (1 item)</li> </ul>                               |               |                 |          |            |  |  |  |  |
| i each undeclared identifier is reported only                      | printf_demo.c | /cm3_demo/src/p | line 43  | C/C++ Prob |  |  |  |  |
|                                                                    |               |                 |          |            |  |  |  |  |
|                                                                    |               |                 |          |            |  |  |  |  |
|                                                                    |               |                 |          |            |  |  |  |  |
|                                                                    |               |                 |          |            |  |  |  |  |
|                                                                    |               |                 |          |            |  |  |  |  |
|                                                                    |               |                 |          |            |  |  |  |  |
|                                                                    |               |                 |          |            |  |  |  |  |
|                                                                    |               |                 |          |            |  |  |  |  |
|                                                                    |               |                 |          |            |  |  |  |  |
|                                                                    |               |                 |          |            |  |  |  |  |
|                                                                    |               |                 |          |            |  |  |  |  |
|                                                                    |               |                 |          |            |  |  |  |  |
|                                                                    |               |                 |          |            |  |  |  |  |

### 5.6.3 终端视图

"Navigate > Show In > Terminal"选项用于启动终端如图 5-14 所示。

| 🐝 workspace_cm3_h - cm3_de                         | mo/src/p         | roject/printf   | /printf_de      | emo.c - GN              | 1D                |              |          |         |          |            |      |      |          |            |        | -              |          | ×   |
|----------------------------------------------------|------------------|-----------------|-----------------|-------------------------|-------------------|--------------|----------|---------|----------|------------|------|------|----------|------------|--------|----------------|----------|-----|
| <u>File E</u> dit <u>S</u> ource Refac <u>t</u> or | <u>N</u> avigate | Se <u>a</u> rch | <u>P</u> roject | <u>R</u> un <u>G</u> ow | in <u>W</u> indow | <u>H</u> elp |          |         |          |            |      |      |          |            |        |                |          |     |
| 📑 🕶 🗐 👘 😻 🕶 🔦 🕶 [                                  | Go               | Into            |                 |                         |                   |              | \$F. •   | • 🜔 •   | · 🚷 -    | <b>9</b> - | - 10 | 9 6  | - 🔗 -    | - 🥖        | ə 🗟    | þ 🔲            | П        |     |
| 🐓 → 🦂 → 🏷 😅 🔶 → 🗠                                  | Go               | То              |                 |                         |                   | >            |          |         |          |            |      |      |          |            | 0      | 2              | <b>E</b> | 睑ゃ  |
| Project Explorer 🗙 🗖                               | Оре              | n Declaratic    | n               |                         |                   | F3           |          |         |          | - 6        | 3    | B≊ C | X        | ]т 🍭       | в      | D              |          | •   |
| 🖻 🕏 🏹 🔤                                            | Ope              | en Type Hier    | archy           |                         |                   | F4           | L .      |         |          | ^          |      |      | 69       | ⊟ ↓ª₂      | 8      | × <sup>s</sup> | ● 茶      | 8 🗖 |
| ✓ <sup>™</sup> cm3_demo                            | Ope              | en Call Hiera   | rchy            |                         | Ctrl+A            | t+H          | L .      |         |          |            |      | 1.1  | der      | no.h       |        |                |          |     |
| > 🐝 Binaries                                       | Ope              | en Include Br   | rowser          |                         | Ctrl+4            | lt+I         | L .      |         |          |            |      | 1    | uar uar  | t.h        |        |                |          |     |
| >  Includes                                        | Tog              | gle Source/I    | Header          |                         | Ctrl+             | Tab          | L .      |         |          |            |      | - 1  | std      | io.h       |        |                |          |     |
| > 👝 Debug                                          | 🍅 Оре            | n Element       |                 |                         | Ctrl+Shi          | ft+T         |          |         |          |            |      |      | prii     | ntf_dem    | 10(VOI | d) : I         | nt       |     |
| G library                                          | Ope              | en Type in Hi   | erarchy         |                         | Ctrl+Shi          | t+H          | L .      |         |          |            |      |      |          |            |        |                |          |     |
| > > project                                        | Ope              | n Element ir    | n Call Hie      | rarchy                  |                   |              | L        |         |          |            |      |      |          |            |        |                |          |     |
| i cm3 freertos                                     | Ope              | en Resource.    |                 |                         | Ctrl+Shi          | ft+R         |          |         |          |            |      |      |          |            |        |                |          |     |
| 📋 cm3_gcov_demo                                    | Оре              | n Discovere     | d Type          |                         |                   |              | L .      |         |          |            |      |      |          |            |        |                |          |     |
| 📋 cm3_gprof_demo                                   |                  | n Task          |                 |                         | Ctrl+             | -F12         | %x       | :\r\n", | -3, -    | з,         |      |      |          |            |        |                |          |     |
| cm3_rtthread_nano                                  | Acti             | vate Task       |                 |                         | Ctr               | + F9         | L .      |         |          |            |      |      |          |            |        |                |          |     |
| 🔲 cm3_ucos_iii                                     | O Dea            | ctivate Task    |                 |                         | Ctrl+Shift        | + F9         | ssa      | ee"):   |          | ~          |      |      |          |            |        |                |          |     |
|                                                    |                  |                 |                 |                         |                   |              |          |         |          | >          |      |      |          |            |        |                |          |     |
|                                                    |                  | en Setup        |                 |                         |                   | >            | 8        | K   🕂   | <b>û</b> |            | 6    |      | <b>)</b> | - <b>-</b> | 2 -    | <b>1</b>       | • -      |     |
|                                                    | Upe Ope          | en Setup Log    | 1               |                         |                   |              |          |         |          |            |      |      |          |            |        |                |          |     |
|                                                    | Sho              | w In            |                 |                         | Alt+Shif          | t+W>         | ٦        | Termi   | nal      |            |      | 1    |          |            |        |                |          | ^   |
|                                                    | Qui              | ck Outline      |                 |                         | Ctr               | l+O          | 1∎       | Includ  | e Brow   | ser        |      |      |          |            |        |                |          |     |
|                                                    | 😔 Nex            | t Annotation    |                 |                         | С                 | trl+.        | Ec       | C/C++   | + Projec | ts         |      |      |          |            |        |                |          |     |
|                                                    | Prev             | vious Annota    | tion            |                         | С                 | trl+,        | 6        | Projec  | t Explo  | rer        |      |      |          |            |        |                |          |     |
|                                                    | Prev<br>Prev     | vious Edit Lo   | cation          |                         | Ctr               | l+Q          | <b>R</b> | Proble  | em Deta  | ails       |      |      |          |            |        |                |          |     |
|                                                    | <⊅ Nex           | t Edit Locati   | on              |                         | Ctrl+Alt+R        | ight         |          | Outlin  | e        |            |      |      |          |            |        |                |          |     |
|                                                    | Go               | to Line         |                 |                         | Ct                | rl+L         | 2        | Systen  | n Explo  | rer        |      |      |          |            |        |                |          |     |
|                                                    | C Bac            | k               |                 |                         | د.<br>۱+ ـ        | left >       | -        | Prope   | rties    |            |      | J    |          |            |        |                |          |     |
|                                                    |                  | vard            |                 |                         |                   | ight >       | 1        |         |          |            |      |      |          |            |        |                |          | ~   |
|                                                    |                  | VV              | паріе           |                         | Smart insen       | agine 2      | 4        | 7:42:   | 1187     |            |      |      |          |            |        |                |          |     |

图 5-14 启动终端

可以设置 Local Terminal、SSH Terminal、Serial Terminal、Telnet Terminal 不同类型的终端,例如常用的串口终端如图 5-15 所示。

#### 图 5-15 串口终端

| Ŷ | 🌢 Launch Ter | minal        |           | — |      | ×      |
|---|--------------|--------------|-----------|---|------|--------|
|   | Choose term  | inal: Serial | Terminal  |   |      | ~      |
|   | Settings     |              |           |   |      |        |
|   | Serial port: | COM5         |           |   |      | ~      |
|   | Baud rate:   | 38400        |           |   |      | ~      |
|   | Data size:   | 8            |           |   |      | $\sim$ |
|   | Parity:      | None         |           |   |      | $\sim$ |
|   | Stop bits:   | 1            |           |   |      | $\sim$ |
|   | Encoding:    | Default (ISC | )-8859-1) |   |      | ~      |
|   | _            |              |           |   |      |        |
|   |              |              |           |   |      |        |
|   |              |              |           |   |      |        |
|   |              |              |           |   |      |        |
|   | 0            |              | 01/       |   | ~    |        |
|   | $\bigcirc$   |              | OK        |   | Cano | el     |

串口终端输出串口打印信息如图 5-16 所示。

#### 图 5-16 串口终端输出

| 🖹 Problems 🛛 🕫 Tasks  | 📮 Console  | Properties   | 🎜 Terminal 🛛 | M 🖣 | 🕞 🚮 | ۵ |        |
|-----------------------|------------|--------------|--------------|-----|-----|---|--------|
| 🖳 COM55 🗙             |            |              |              |     |     |   |        |
| Hello world!          |            |              |              |     |     |   | $\sim$ |
| 5 = 5                 |            |              |              |     |     |   |        |
| -214/48364/ = - max 1 | Integer    |              |              |     |     |   |        |
| cnar a = a            |            |              |              |     |     |   |        |
| hex 00 = 00           |            |              |              |     |     |   |        |
| signed -3 = unsigned  | 4294967293 | = hex ffffff | fd           |     |     |   |        |
| 0 message(s)          |            |              |              |     |     |   |        |
| 0 message(s) with %   |            |              |              |     |     |   |        |
|                       |            |              |              |     |     |   |        |
|                       |            |              |              |     |     |   |        |
|                       |            |              |              |     |     |   |        |
|                       |            |              |              |     |     |   |        |
|                       |            |              |              |     |     |   |        |
|                       |            |              |              |     |     |   |        |
|                       |            |              |              |     |     |   |        |
|                       |            |              |              |     |     |   |        |
|                       |            |              |              |     |     |   |        |
|                       |            |              |              |     |     |   |        |
|                       |            |              |              |     |     |   |        |
|                       |            |              |              |     |     |   |        |
|                       |            |              |              |     |     |   | 14     |

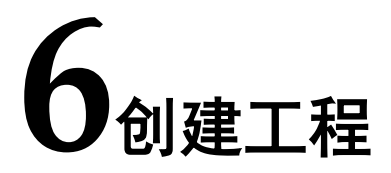

### 6.1 新建工程

菜单栏 "File > New > C/C++ Project" 选项或工具栏 "New > C/C++

Project"(" □")选项如图 6-1 所示,创建 C/C++工程项目。

#### 图 6-1 新建工程

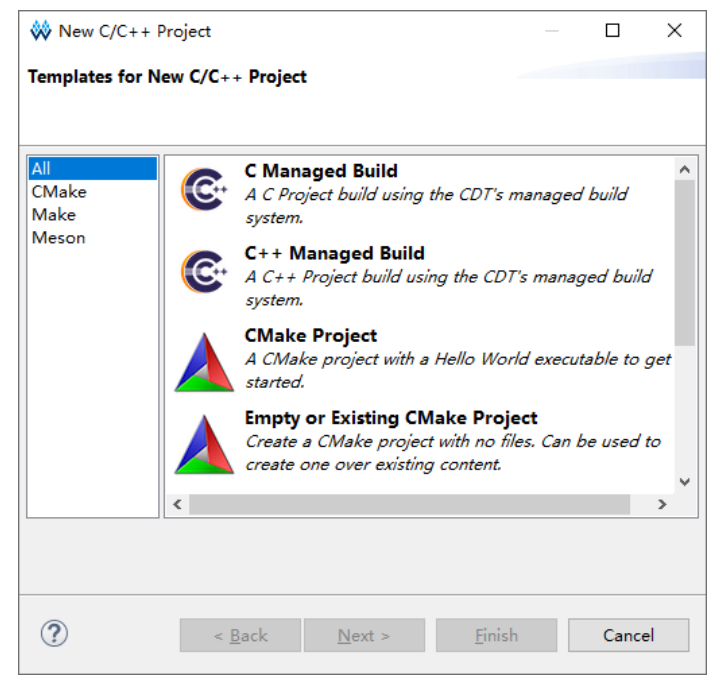

常用项目类型 "C Managed Build" 和 "C++ Managed Build",分别为 新建 C 工程和 C++工程,请根据实际需求来选择。

例如新建 C 工程, Arm 和 RISC-V MCU 新建工程的步骤分别如下所述。

### 6.1.1 新建工程(Arm MCU)

1. 选择项目类型和软件工具链

创建项目名称和项目位置,选择项目类型和软件工具链,如图 6-2 所示。

#### 图 6-2 选择项目类型和软件工具链

| **                                                                                                    | —                                                             |                 |
|----------------------------------------------------------------------------------------------------|---------------------------------------------------------------|-----------------|
| <b>C Project</b><br>Create C project of selected type                                                                       |                                                               | Ď               |
| Project name: test_demo<br>✓ Use default location<br>Location: D:\GMD_2025_workspace\works<br>Choose file system: default ∨ | space_cm3_h\test_demc                                         | B <u>r</u> owse |
| Project type:                                                                                                    | Toolchains:<br>Arm Cross GCC<br>MinGW GCC<br>RISC-V Cross GCC |                 |
| ✓ Show project types and toolchains only                                                                                    | if they are supported on                                      | the platform    |
| ? < <u>B</u> ack <u>N</u> ext                                                                                               | t > <u>F</u> inish                                            | Cancel          |

例如:

- Project name: test\_demo
- Location: Use default location,使用当前工作区
- Project type: Empty Project
- Toolchains: Arm Cross GCC
- 2. 选择平台和配置

选择平台和配置,包含"Debug"和"Release"如图 6-3 所示。

| **                                                                                                    | — 🗆 X                   |  |  |  |  |  |  |  |  |
|----------------------------------------------------------------------------------------------------|-------------------------|--|--|--|--|--|--|--|--|
| Select Configurations<br>Select platforms and configurations you wish to deploy on                                                                                                    | Ď                       |  |  |  |  |  |  |  |  |
| Project type: Executable<br>Toolchains: Arm Cross GCC<br>Configurations:                                                                                                    |                         |  |  |  |  |  |  |  |  |
| ☑ ऄ Debug<br>☑ ऄ Release                                                                                                    | Select all Deselect all |  |  |  |  |  |  |  |  |
|                                                                                                    | Advanced settings       |  |  |  |  |  |  |  |  |
| Use "Advanced settings" button to edit project's properties.<br>Additional configurations can be added after project creation.<br>Use "Manage configurations" buttons either on toolbar or on property pages. |                         |  |  |  |  |  |  |  |  |
| ? < <u>B</u> ack <u>N</u> ext > <u>F</u> in                                                                                                    | ish Cancel              |  |  |  |  |  |  |  |  |

#### 图 6-3 选择平台和配置

例如:

Configurations: 勾选 Debug 和 Release。

3. 选择软件工具链和路径

选择具体的 Arm 交叉编译软件工具链以及所在路径如图 6-4 所示。 GMD 软件已集成好软件工具链,以及已配置好路径,一般情况下默认选择 即可。

| **              |                                                                                                    | _        |         | ×       |
|-----------------|----------------------------------------------------------------------------------------------------|----------|---------|---------|
| GNU Arm Cross   | <b>Toolchain</b><br>ain and configure path. AArch64 projects require an AArch64 toolchain!         |          |         | 2       |
| Toolchain name: | xPack GNU Arm Embedded GCC (arm-none-eabi-gcc)                                                     |          |         | ~       |
| Toolchain path: | \${eclipse_home}\toolchain\gowin\gcc_arm\bin                                                       | Browse.  | xP      | ack     |
| On macOS use S  | hift+Cmd+'.' to show the hidden folders while browsing the file system. xpm uses a .content folder | to store | the bir | naries. |
|                 |                                                                                                    |          |         |         |
|                 |                                                                                                    |          |         |         |
|                 |                                                                                                    |          |         |         |
|                 |                                                                                                    |          |         |         |
|                 |                                                                                                    |          |         |         |
|                 |                                                                                                    |          |         |         |
|                 |                                                                                                    |          |         |         |
|                 |                                                                                                    |          |         |         |
|                 |                                                                                                    |          |         |         |
|                 |                                                                                                    |          |         |         |
|                 |                                                                                                    |          |         |         |
| ?               | < <u>B</u> ack <u>N</u> ext > <u>F</u> inish                                                       |          | Cance   | el      |

图 6-4 选择工具链和路径

例如:

- Toolchain name: xPack GNU Arm Embedded GCC (arm-none-eabigcc);
- Toolchain path: \${eclipse\_home}\toolchain\gowin\gcc\_arm\bin。

### 6.1.2 新建工程(RISC-V MCU)

1. 选择项目类型和软件工具链

创建项目名称和项目位置,选择项目类型和软件工具链,如图 6-5 所示。

| **                                                                                                    | - 🗆 X                                                                    |
|----------------------------------------------------------------------------------------------------|--------------------------------------------------------------------------|
| <b>C Project</b><br>Create C project of selected type                                                                                                    |                                                                          |
| Project name: test_demo                                                                                                    |                                                                          |
| Use gerauit location     Location: D:\GMD_2025_workspace\w     Choose file system: default                                                                                                    | rorkspace_riscv\test_demo Browse                                         |
| <ul> <li>Project type:</li> <li>Executable</li> <li>Empty Project</li> <li>Hello World ANSI C Project</li> <li>Hello World Arm C Project</li> <li>Hello World RISC-V C Project</li> <li>Shared Library</li> <li>Static Library</li> <li>Static Library</li> <li>Makefile project</li> </ul> | t<br>I colchains:<br>Arm Cross GCC<br>MinGW GCC<br>RISC-V Cross GCC<br>t |
| ? < <u>B</u> ack                                                                                                    | Next > <u>Finish</u> Cancel                                              |

图 6-5 选择项目类型和软件工具链

例如:

- Project name: test\_demo
- Location: Use default location,使用当前工作区
- Project type: Empty Project
- Toolchains: RISC-V Cross GCC
- 2. 选择平台和配置

选择平台和配置,包含"Debug"和"Release"如图 6-6 所示。

| **                                                                                                    |                                                          |       |                         | ×    |  |  |  |  |  |
|----------------------------------------------------------------------------------------------------|----------------------------------------------------------|-------|-------------------------|------|--|--|--|--|--|
| Select Configura<br>Select platforms                                                                                                    | <b>tions</b><br>and configurations you wish to deploy on |       |                         | Ŷ    |  |  |  |  |  |
| Project type:<br>Toolchains:<br>Configurations:                                                                                                    | Executable<br>RISC-V Cross GCC                           |       |                         |      |  |  |  |  |  |
| ☑ ѷ Debug<br>☑ ѷ Release                                                                                                    |                                                          | De    | Select all<br>eselect a | 11   |  |  |  |  |  |
|                                                                                                    |                                                          | Advan | ced sett                | ings |  |  |  |  |  |
| Use "Advanced settings" button to edit project's properties.<br>Additional configurations can be added after project creation.<br>Use "Manage configurations" buttons either on toolbar or on property pages. |                                                          |       |                         |      |  |  |  |  |  |
| ?                                                                                                    | < <u>B</u> ack <u>N</u> ext > <u>F</u> in                | ish   | Car                     | ncel |  |  |  |  |  |

#### 图 6-6 选择平台和配置

例如:

Configurations: 勾选 Debug 和 Release。

3. 选择软件工具链和路径

选择具体的 RISC-V 交叉编译软件工具链以及所在路径如图 6-7 所示。 GMD 软件已集成好软件工具链,以及已配置好路径,一般情况下默认选择 即可。

| **                |                                                                                                    |            |        | ×          |
|-------------------|----------------------------------------------------------------------------------------------------|------------|--------|------------|
| GNU RISC-V Cros   | s Toolchain                                                                                        |            |        | •          |
| Select the toolch | ain and configure path                                                                             |            |        | 4          |
| Toolchain name:   | xPack GNU RISC-V Embedded GCC (riscv-none-elf-gcc)                                                 |            |        | ~          |
| Toolchain path:   | \${eclipse_home}\toolchain\gowin\gcc_riscv\bin                                                     | Browse     | . xPa  | ack        |
| On macOS use S    | hift+Cmd+'.' to show the hidden folders while browsing the file system. xpm uses a .content folder | to store t | he bin | aries.     |
|                   |                                                                                                    |            |        |            |
|                   |                                                                                                    |            |        |            |
|                   |                                                                                                    |            |        |            |
|                   |                                                                                                    |            |        |            |
|                   |                                                                                                    |            |        |            |
|                   |                                                                                                    |            |        |            |
|                   |                                                                                                    |            |        |            |
|                   |                                                                                                    |            |        |            |
|                   |                                                                                                    |            |        |            |
|                   |                                                                                                    |            |        |            |
| ?                 | < <u>B</u> ack <u>N</u> ext > <u>Finish</u>                                                        |            | Cance  | ; <b> </b> |

图 6-7 选择工具链和路径

例如:

- Toolchain name: xPack GNU RISC-V Embedded GCC (riscv-noneelf-gcc);
- Toolchain path: \${eclipse\_home}\toolchain\gowin\gcc\_riscv\bin。

# 6.2 导入已有工程

高云提供所有 MCU 产品的参考设计,用户可以直接导入使用,导入已 有工程的步骤如下所述。

- 1. "File > Import..."选项,开始导入已有工程。
- 2. 选择"Existing Projects into Workspace"如图 6-8 所示。

| M Import                                               |       | × |
|--------------------------------------------------------|-------|---|
| W mport                                                |       | ^ |
| Select                                                 | _     | - |
| Create new projects from an archive file or directory. | 2     | 5 |
|                                                        |       |   |
| Select an import wizard:                               |       |   |
| type filter text                                       |       |   |
| 🗸 🗁 General                                            |       | ^ |
| 🕼 Archive File                                         |       |   |
| 😭 Existing Projects into Workspace                     |       |   |
| 🛱 File System                                          |       |   |
| Preferences                                            |       |   |
| Projects from Folder or Archive                        |       |   |
| > 🥟 C/C++                                              |       |   |
| > 📂 Git                                                |       |   |
| > 🦻 Install                                            |       |   |
| > 🔁 Oomph                                              |       |   |
| > 🗁 RPM                                                |       |   |
| > 🤛 Run/Debug                                          |       | ~ |
|                                                        |       |   |
|                                                        |       |   |
|                                                        |       |   |
|                                                        | <br>  |   |
| (?) < Back Next > Finish                               | Cance |   |
|                                                        |       |   |

图 6-8 选择导入的方式

3. 选择要导入的已有工程,以及设置选项。

点击"Browse",选择需要导入的工程路径如图 6-9 所示。需要导入的工程成功被 IDE 识别,可以勾选"Copy projects into workspace"选项,将导入的工程复制到当前工作区。

| 冬 | 6-9 | 选择需要导入的工程 | 睈 |
|---|-----|-----------|---|
|---|-----|-----------|---|

| 👹 Import                                                                                                    |                                                |                                  | _               | - 🗆                             | ×                |
|----------------------------------------------------------------------------------------------------|------------------------------------------------|----------------------------------|-----------------|---------------------------------|------------------|
| Import Projects<br>Select a directory to sea                                                                                                    | ch for exi                                     | sting Eclipse p                  | rojects.        |                                 |                  |
| <ul> <li>Select root directory:</li> <li>Select <u>a</u>rchive file:</li> <li><u>P</u>rojects:</li> </ul>                                                                                                    | D:\GMD                                         | 2025_workspa                     | ce\workspace_ ~ | B <u>r</u> ow                   | /se              |
| ☑ picorv32_demo (D                                                                                                    | :\GMD_20                                       | )25_workspace                    | workspace_riscv | <u>S</u> elec                   | t All<br>ect All |
| <ul> <li></li> <li>Options</li> <li>Search for nested products of the search of the search of the sea</li></ul> | ojects<br>orkspace<br>I projects<br>eady exist | upon completi<br>t in the worksp | on<br>ace       | R <u>e</u> fr                   | esh              |
| Working sets                                                                                                    | ing sets                                       |                                  | ~               | Ne <u>w</u><br>S <u>e</u> lect. |                  |
| ?                                                                                                    | <u>B</u> ack                                   | <u>N</u> ext >                   | <u>F</u> inish  | Can                             | cel              |

# 7 导入旧版本 GMD 创建的工程

从 GMD 2025.01 开始的软件版本中,因为软件工具链做了较大版本的 更新,如果用户在新的 GMD 软件中想要使用 GMD V1.2 及以下的旧版软件 创建的工程,或者使用旧版高云 MCU SDK,需要参照本章内容进行修改。

将旧版 GMD 中的工程导入到 GMD 2025.01 新版软件中时,或者使用 旧版 MCU SDK (旧版 SDK 指的是在 GMD 2025.01 发布之前所发布过的 SDK)所创建的工程,因为工程配置使用的是旧版 GCC,当找不到对应的 软件工具链时,会出现编译报错等问题,导致软件工程无法正常使用。

请参照以下方法,分别重新配置导入的 Arm MCU 和 RISC-V MCU 工程的软件工具链。

# 7.1 修改导入的 Arm MCU 工程

- 1. 参照 6.2 导入已有工程节导入已有工程,导入旧版 GMD 创建的 Arm MCU 工程。
- 编译工程时,因找不到对应的旧版软件工具链,会出现编译报错如图 7-1 所示。

| ₩ workspace test - cm3 demo   | /src/project/led/led_demo.c - GMD — 🗌 🗙                                                                                                    |
|-------------------------------|----------------------------------------------------------------------------------------------------|
| File Edita Course Reference I | Neight Stande Deciset Due Caule Minden Hele                                                                                                    |
|                               |                                                                                                    |
| : 🛄 🕈 📾 🐨 🛛 🐨 🕶 💊 🕇 🔤         |                                                                                                    |
|                               | ▼  1 1 2 2 2 2 2 2 2 2 2 2 2 2 2 2 2 2 2                                                                                                    |
| 陷 Project Explo 🗙 📮 🗖         | Led_demo.c ×                                                                                                    |
| 🖻 🕏 🏹 🖙 i                     | 13 ^ I La V × 3 ● ₩ 8                                                                                                    |
| ✓ ∰ cm3_demo                  | 14 /* Definitions                                                                                                    |
| > 🗊 Includes                  | 16 #if LED DEMO 🗳 gpio.h                                                                                                    |
| > 👝 Debug                     | 17 delay.h                                                                                                    |
| V 🖶 src                       | 18 /* Includes: */                                                                                                    |
| > 👝 library                   | 29 #include "gelay.h"                                                                                                    |
| ✓  project                    | 21                                                                                                    |
| > 🕞 ahb2_master               | 22<br>22 /* Definitions: */                                                                                                    |
| > 🍋 apb2_master               | 24                                                                                                    |
| > 👝 dmm                       | 25 //Application entry function                                                                                                    |
| > 👝 gpio_in_intr              | 260 int led_demo(void)                                                                                                    |
| > 👝 hyper_ram                 | 27 1<br>28 SystemInit(); //Initializes system clock                                                                                                    |
| > 👝 i2c master                | 29 gpio_init(); //Initializes GPIO                                                                                                    |
| > 👝 interrupt                 | 30 delay_init(); //Initializes delay functions                                                                                                    |
| > 👝 keyscan                   | 31 32 while(1)                                                                                                    |
| Y 🚌 led                       | 33 {                                                                                                    |
| > 🔂 led_demo.c                | GPIO_ResetBit(GPIO0,GPIO_Pin_0); //LED1 on<br>delay_sec(1): //1 sec                                                                                      |
| > 🗁 printf                    | < >>                                                                                                    |
| > 📂 psram                     | 🔋 Problems 🧖 Tasks 🔍 Console X 🔲 Properties 🛛 💥 😌 😚 🖼 🖬 🔲 💭 🖃 🔻 🖻 🕶 🗖                                                                                    |
| > 📂 rtc                       | CDT Build Console [cm3 demo]                                                                                                    |
| > 📂 spi_flash                 | make all                                                                                                    |
| > 📂 spi_master                | Building file:/src/project/wdog/wdog_demo.c                                                                                                    |
| > 📂 timer                     | Invoking: GNU ARM cross C Compiler<br>arm-none-reahi-gcc _mrojecontex-m3 _mthumb -00 _fmessage-length=0 _fsigned-char _ffunction-sections _fdata-section |
| > 📂 uart_rx                   | e:/gmd/toolchain/gowin/build_tools/bin/sh: arm-none-eabi-gcc: not found                                                                                  |
| > 📂 uart_rx_intr              | <pre>make: *** [src/project/wdog/subdir.mk:20: src/project/wdog/wdog_demo.o] Error 127</pre>                                                             |
| > 📂 user_intr                 | make all terminated with exit code 2. Build might be incomplete.                                                                                         |
| > 👝 wdog                      | 18:11:36 Build Failed. 1 errors, 0 warnings. (took 534ms)                                                                                                |
| > 🖻 demo.h                    |                                                                                                    |
| > 尾 main.c                    | <                                                                                                    |
|                               | Writable Smart Insert 1:1:0                                                                                                    |
|                               |                                                                                                    |

图 7-1 Arm 工程导入后编译报错

3. 修改软件工具链,重新选择可用的 Arm 工具链。

选定当前工程,右键选择 "Properties > C/C++ Build > Settings > Toolchains",修改软件工具链。

如图 7-2 所示, "Name" 下拉列表中重新选择 "xPack GNU Arm Embedded GCC (arm-none-eabi-gcc)" 软件工具链。

| ype filter text                                                                                                    | Settings                                                                                                    | ⟨- + -                                                                                                    |
|----------------------------------------------------------------------------------------------------|----------------------------------------------------------------------------------------------------|----------------------------------------------------------------------------------------------------|
| ype filter text<br>Builders<br>C(C++ Build<br>Build Variables<br>Environment<br>JSON Compilation Dat<br>Logging<br>Settings<br>Tool Chain Editor<br>C(C++ General<br>Linux Tools Path<br>MCU<br>Project Natures<br>Project References<br>Run/Debug Settings | Settings         Configuration:       Debug [ Active ]         Tool Settings       Toolchains         Tool Settings       Toolchains         Configuration:       Image: Image: Image | Manage Configurations          with an age Configurations         with a start and a start and a start and a start and a start a start and a start a start a star |
| Task Repository<br>Task Tags<br>Validation<br>WikiText                                                                                                    | Archiver:       devkiPy o ARM EABI (arm-eabi-gcc) DEF         Hex/Bin converter:       Yagarto, Summon, etc. ARM EABI (arm-eabi-gcc) DEF         Yagarto, Summon, etc. ARM EABI (arm-eabi-gcc) DEF       Yagarto, Summon, etc. ARM EABI (arm-eabi-gcc) DEF         Isting generator:       Linaro AArch64 bare-metal ELF (aarch64 Linaro AArch64 big-endian bare-metal EL inaro AArch64 big-endian Linux GNU (arch64-linux         Build command:       Linaro AArch64 big-endian Linux GNU (arch64-linux         Build command:       Custom (arm-none-eabi-gcc)         Remove command:       rm         Prefer local xpacks/.bin path       Toolchain path:                                                                                                    | RECATED<br>none-eabi-gcc) DEPRECATED<br>arch64-none-elf-gcc)<br>i-elf-gcc)<br>iLF (aarch64_be-elf-gcc)<br>x-gnu-gcc)<br>aarch64_be-linux-gnu-gcc)                                                                                                    |
|                                                                                                    | (to change it use the <u>global</u> or <u>workspac</u><br>Build tools path: \${eclipse_home}\toolchain\gowin\build_t<br>(to change it use the <u>global</u> or <u>workspac</u><br>✓ Create flash image<br>☐ Create extended listing                                                                                                    | <u>re</u> preferences pages or the <u>project</u> properties page)<br>tools\bin<br><u>re</u> preferences pages or the <u>project</u> properties page)                                                                                                    |
| 2                                                                                                    | ☑ Print size                                                                                                    | Apply and Close Costel                                                                                                    |

#### 图 7-2 软件工具链设置

# 7.2 修改导入的 RISC-V MCU 工程

- 1. 参照 6.2 导入已有工程节导入已有工程,导入旧版 GMD 创建的 RISC-V MCU 工程。
- 编译工程时,因找不到对应的旧版软件工具链,会出现编译报错如图 7-3 所示。

| 🐳 workspace_test - picorv32_de     | emo/src/main.c - GMD                                                                                                    |                                 |                              | _                                |                           | ×          |
|------------------------------------|----------------------------------------------------------------------------------------------------|---------------------------------|------------------------------|----------------------------------|---------------------------|------------|
| <u>File Edit Source Refactor M</u> | <u>N</u> avigate Se <u>a</u> rch <u>P</u> roject <u>R</u> un <u>G</u> owin <u>W</u> indow <u>H</u> elp                                                                                                    |                                 |                              |                                  |                           |            |
| 📑 🕶 🔚 🕼 😸 🕶 🚮                      |                                                                                                    | + : .                           | / 🕫 🗄                        | e a r                            |                           |            |
|                                    |                                                                                                    |                                 |                              | Q                                | i 🗈   🖪                   | d 💠        |
| Project Explo 🗙 🗖 🗖                | i main.c × □                                                                                                    |                                 | Be O                         | Х 🗐 Т                            | ⊛ B '                     |            |
|                                    | 4 * @author GowinSemicoductor                                                                                                    | ^                               | 59                           | F 14 📎                           | <b>∿</b> <sup>s</sup> ● 3 | <b># 8</b> |
| × ⇔ picorv32 demo                  | 5 * @device Gowin_PicoRV32                                                                                                    |                                 |                              | config.h                         | ~                         | ~          |
| > 🔊 Includes                       | 6 * @Driet Main body.<br>7 ************************************                                                                                                    |                                 |                              | picory32.                        | h                         |            |
| > 🕞 Debug                          | 8 */                                                                                                    |                                 |                              | firmware.                        | h                         |            |
| × = src                            | 9                                                                                                    |                                 |                              | ira.h                            |                           |            |
| ) Carban                           | 10 /* Includes                                                                                                    |                                 |                              | simpleuar                        | t h                       |            |
| > Co lib                           | 12 #include "picorv32.h"                                                                                                    |                                 |                              | whuarth                          | un                        |            |
| > D config h                       | 13 #include "firmware.h"                                                                                                    |                                 |                              | whenie h                         |                           |            |
| > m conlig.n                       | 14 #include "irq.h"                                                                                                    |                                 |                              | wbgpio.n                         |                           |            |
| > [a] custom_ops.s                 | 15 #include "simplevart.n"<br>16 #include "whyart.h"                                                                                                    |                                 |                              | wospinasi<br>DEV. CWG            | n.n                       |            |
| > ic irq.c                         | 17 #include "wbgpio.h"                                                                                                    | -                               | #                            | DEV_GWS                          | A25_15                    |            |
| > h irq.h                          | 18 #include "wbspiflash.h"                                                                                                    |                                 | #                            | MEM_MA                           | P_ADDRI                   |            |
| > c loader.c                       | 19                                                                                                    | -                               | #                            | MEM_MA                           | P_ADDR2                   | -          |
| > 🚾 main.c                         | 20<br>21 /* Definitions                                                                                                    |                                 | #                            | MEM_MA                           | P_ADDR1                   |            |
| > h picorv32.h                     | 22                                                                                                    | -                               | #                            | MEM_MA                           | P_ADDR2                   | £          |
| > 🔝 start.S                        | 23 //User-defined device                                                                                                    |                                 | #                            | MEM_MA                           | P_ADDR1                   |            |
| sections_debug.lds                 | 24 #define DEV_GW5A25_15                                                                                                    | -                               | #                            | MEM_MA                           | P_ADDR2                   | £          |
| sections_xip.lds                   | 25<br>26 //SPT-Flash memory man address                                                                                                    | ~                               | #                            | get_char()                       | l.                        | ~          |
| sections.lds                       | < > >                                                                                                    |                                 | <                            |                                  |                           | >          |
|                                    | 🖹 Problems 🖉 Tasks 📃 Console 🗙 🔲 Properties 🛛 🗱 🐥 😚 🕵 🗔                                                                                                    |                                 | <b>)</b> , F                 | 🛃 🗐 🔻                            | 📑 👻                       | - 8        |
|                                    | CDT Build Console [picorv32_demo]                                                                                                    |                                 |                              |                                  |                           |            |
|                                    | Invoking: GNU RISC-V Cross C Compiler<br>riscv-none-embed-gcc -march=rv32imc -mabi=ilp32 -mtune=size -mcmodel=medany -msma<br>-msave-restore -00 -fmessage-length=0 -ffunction-sections -fdata-sections -fno-bu<br>\GMD_2025_workspace\workspace_test\picorv32_demo\src" -I"D:\GMD_2025_workspace\wo<br>\bsp" -I"D:\GMD_2025_workspace_test\picorv32_demo\src\lib" -std=gnu1 -<br>\dmathcal{emb} | ll-da<br>iltin<br>rkspa<br>Wa,- | ta-limi<br>-g3 -]<br>ce_test | it=8 -mstr<br>["D:<br>t\picorv32 | ict-ali<br>_demo∖s        | gn î       |
|                                    | adnins="src/lib/tirmware.o.lst" -MMD -MP -MF"src/lib/tirmware.d" -MT"src/lib/tirm<br>"src/lib/firmware.o" "/src/lib/firmware.c"                                                                                                    | ware.                           | oc -                         | -0                               |                           |            |
|                                    | e:/gmd/toolchain/gowin/build tools/bin/sh: riscv-none-embed-gcc: not found                                                                                                    |                                 |                              |                                  |                           |            |
|                                    | <pre>make: *** [src/lib/subdir.mk:23: src/lib/firmware.o] Error 127</pre>                                                                                                    |                                 |                              |                                  |                           |            |
|                                    | "make all" terminated with exit code 2. Build might be incomplete.                                                                                                    |                                 |                              |                                  |                           |            |
|                                    | 17:46:09 Build Failed. 1 errors, 0 warnings. (took 1s.430ms)                                                                                                    |                                 |                              |                                  |                           | ~          |
|                                    |                                                                                                    |                                 |                              |                                  |                           |            |

#### 图 7-3 RISC-V 工程导入后编译报错

3. 修改软件工具链,重新选择可用的 RISC-V 工具链。

选定当前工程,右键选择 "Properties > C/C++ Build > Settings > Toolchains",修改软件工具链。

如图 7-4 所示, "Name" 下拉列表中重新选择 "xPack GNU RISC-V Embedded GCC (riscv-none-elf-gcc)" 软件工具链。

| /pe filter text                                                                              | Settings                                                                                                    | ← < ⇒                                      |
|----------------------------------------------------------------------------------------------|----------------------------------------------------------------------------------------------------|--------------------------------------------|
| <ul> <li>Resource</li> <li>Builders</li> <li>C/C++ Build</li> <li>Build Variables</li> </ul> | Configuration: Debug [Active]                                                                                            | ✓ Manage Configurations                    |
| Environment<br>JSON Compilation Dat                                                          | 🛞 Tool Settings 🛞 Toolchains 🔳 Devices 🟮 Container Settings 🎤 Build St                                                   | teps 🚇 Build Artifact 🎇                    |
| Logging<br>Settings                                                                          | Name: GNU MCU RISC-V GCC (riscv-none-embed-gcc) DEPRECA                                                                  | TED                                        |
| Tool Chain Editor                                                                            | Architecture: xPack GNU RISC-V Embedded GCC (riscv-none-elf-gcc)<br>RISC-V GCC/Newlib (riscv64-unknown-elf-gcc)          |                                            |
| Linux Tools Path                                                                             | Prefix: RISC-V GCC/Linux (riscv64-unknown-linux-gnu-gcc)<br>RISC-V GCC/RTEMS (riscv64-unknown-rtems-gcc)                 |                                            |
| MCU<br>Project Natures                                                                       | C compiler: Compiler: Custom (riscy-none-embed-gc<br>Custom (riscy-none-embed-gc) DEPRECA<br>Custom (riscy-none-eff-acc) | cc) DEPRECATED<br>TED                      |
| Project References<br>Run/Debug Settings                                                     | C++ compiler: g++                                                                                                    |                                            |
| Task Repository<br>Task Tags                                                                 | Archiver: ar                                                                                                    |                                            |
| Validation<br>WikiText                                                                       | Listing generator: objdump                                                                                               |                                            |
|                                                                                              | Size command: size                                                                                                    |                                            |
|                                                                                              | Build command: make                                                                                                    |                                            |
|                                                                                              | Remove command: rm                                                                                                    |                                            |
|                                                                                              | □ Prefer local xpacks/.bin path                                                                                          |                                            |
|                                                                                              | Toolchain path:<br>(to change it use the global or workspace preferences page                                            | ges or the project properties page)        |
|                                                                                              | Build tools path: [\$(eclipse_home)\toolchain\gowin\build_tools\bin                                                      | ges er me <u>projeer</u> properties page)  |
|                                                                                              | (to change it use the <u>global</u> or <u>workspace</u> preferences page                                                 | ges or the <u>project</u> properties page) |
|                                                                                              | ⊡ Create flash image                                                                                                    |                                            |
|                                                                                              | ✓ Create extended listing ✓ Print size                                                                                   |                                            |

#### 图 7-4 RISC-V 工具链设置

4. 修改编译选项,填写额外的扩展指令选项"\_zicsr"。

选定当前工程,右键选择 "Properties > C/C++ Build > Settings > Tool Settings > Target Processor", "Other extensions" 选项填写 "\_zicsr",如 图 7-5 所示。

| ₩ Properties for picorv32_der                                                                                                    | no                                                                                                    |                                                                          | - 🗆 X                                                                                                    |
|----------------------------------------------------------------------------------------------------|----------------------------------------------------------------------------------------------------|--------------------------------------------------------------------------|----------------------------------------------------------------------------------------------------|
|                                                                                                    | Settings                                                                                                    |                                                                          | <□ ▼ □> ▼ 8                                                                                                    |
| <ul> <li>&gt; Resource</li> <li>Builders</li> <li>✓ C/C++ Build</li> <li>Build Variables</li> <li>Environment</li> <li>JSON Compilation Dat</li> <li>Logging</li> </ul> | Configuration: Debug [Active]                                                                                                    | Container Settings                                                       | <ul> <li>✓ Manage Configurations</li> <li>Muild Steps  Build Artifact  "2</li> <li>RV32I (-march=rv32i*)  ✓</li> </ul> |
| Settings<br>Tool Chain Editor<br>> C/C++ General<br>Linux Tools Path<br>> MCU                                                                                           | <ul> <li>Øptimization</li> <li>Warnings</li> <li>Debugging</li> <li>SOLU RISC-V Cross Assembler</li> <li>Preprocessor</li> </ul>                        | Multiply extensio<br>Atomic extensio<br>Floating point<br>Compressed ext | n (RVM)<br>n (RVA)<br>None ✓<br>tension (RVC)                                                                          |
| Project Natures<br>Project References<br>Run/Debug Settings<br>> Task Repository                                                                                        | 隧 Includes<br>隆 Warnings<br>隆 Miscellaneous                                                                                                    | Other extensions<br>Integer ABI                                          | _zicsr<br>ILP32 (-mabi=ilp32*) ~                                                                                       |
| Task Tags<br>> Validation<br>WikiText                                                                                                    | <ul> <li>♥ GNU RISC-V Cross C Compiler</li> <li></li></ul>                                                                                              | Floating point ABI<br>Tuning<br>Code model                               | None ~<br>Size (-mtune=size) ~<br>Medium Any (-mcmodel=medany) ~                                                       |
|                                                                                                    | <ul> <li>➢ Warnings</li> <li>➢ Miscellaneous</li> <li>✓ ভ GNU RISC-V Cross C Linker</li> <li>➢ General</li> </ul>                                       | Small data limit<br>Align                                                | 8<br>Strict (-mstrict-align)                                                                                           |
|                                                                                                    | <ul> <li>➢ Clibraries</li> <li>➢ Miscellaneous</li> <li>✓ ※ GNU RISC-V Cross Create Flash Image</li> </ul>                                              | Small prologue/                                                          | epilogue (-msave-restore)<br>erations to call library functions (-mmemcpy)                                             |
|                                                                                                    | <ul> <li>№ Seneral</li> <li>♥ SGNU RISC-V Cross Create Listing</li> <li>֎ General</li> <li>♥ SGNU RISC-V Cross Print Size</li> <li>@ General</li> </ul> |                                                                          |                                                                                                    |
| < >                                                                                                    |                                                                                                    |                                                                          | Restore <u>D</u> efaults <u>Apply</u>                                                                                  |
| ?                                                                                                    |                                                                                                    |                                                                          | Apply and Close Cancel                                                                                                 |

#### 图 7-5 编译选项设置

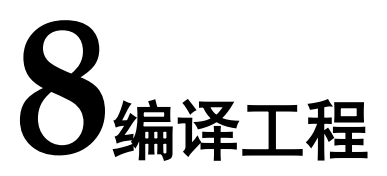

GMD 软件集成多种软件工具链,支持 Arm MCU 和 RISC-V MCU 工程的编译。

### 8.1 编译工具

GMD 软件集成 Gowin GNU 软件工具链,是高云在 GNU 基础版本上 针对高云的 MCU 产品特性进行了再次开发。GNU 软件工具链是由 GNU 项 目提供的一套完整的软件开发工具链,包含编译器、调试器、链接器、库文 件等一系列用于软件开发和构建的必需工具。GNU 软件工具链以其开源、 跨平台、高度可定制和强大的功能特性,成为了全球开发者社区广泛使用的 开发工具集。

GMD 软件在创建工程时,如果开发人员创建 Arm MCU 工程,可以选择软件工具链 "xPack GNU Arm Embedded GCC (arm-none-eabi-gcc)",如图 8-1 所示;如果开发人员创建 RISC-V MCU 工程,可以选择软件工具链 "xPack GNU RISC-V Embedded GCC (riscv-none-elf-gcc)",如图 8-2 所示。

| ype filter text                                                                                                    | Settings                                                                                                    |                                                                                                    |
|----------------------------------------------------------------------------------------------------|----------------------------------------------------------------------------------------------------|----------------------------------------------------------------------------------------------------|
| <ul> <li>Resource</li> <li>Builders</li> <li>C/C++ Build</li> <li>Build Variables</li> <li>Environment</li> </ul>                                                                                                    | Configuration: Debug [ Active ]                                                                                                    | Manage Configurations     Ontainer Settioner & Build Steps Build Artifact *-                                                                                                    |
| JSON Compilation Dat<br>Logging<br>Settings<br>Tool Chain Editor<br>> C/C++ General<br>Linux Tools Path<br>> MCU<br>Project Natures<br>Project References<br>Run/Debug Settings<br>> Task Repository<br>Task Tags<br>> Validation<br>WikiText | Name:     xPack GNU Arm Embedded       Architecture:     ARM (AArch32) ~       Prefix:     arm-none-eabi-       Suffix:                                                                                                    | I GCC (arm-none-eabi-gcc)                                                                                                    |
|                                                                                                    | □ Prefer local xpacks/.bin path<br>Toolchain path: \$(eclipse_home)\toolchain\(<br>(to change it use the global<br>Build tools path: \$(eclipse_home)\toolchain\(<br>(to change it use the global<br>© Create flash image<br>□ Create extended listing<br>♥ Print size | gowin\gcc_arm\bin<br>or <u>workspace</u> preferences pages or the <u>project</u> properties page)<br>gowin\build_tools\bin<br>or <u>workspace</u> preferences pages or the <u>project</u> properties page) |

#### 图 8-1 Arm 软件工具链

|                                                        | Settings             |                                                      | $\langle \neg \bullet \circ \rangle$                               |
|--------------------------------------------------------|----------------------|------------------------------------------------------|--------------------------------------------------------------------|
| Resource<br>Builders<br>C/C++ Build<br>Build Variables | Configuration: Deb   | ug [Active]                                          | ✓ Manage Configurations.                                           |
| Environment<br>JSON Compilation Dat                    | 🛞 Tool Settings 🛞    | Toolchains 📕 Devices 🔋 Container S                   | Settings 🎤 Build Steps 🙅 Build Artifact 🎽                          |
| Logging                                                | Name:                | xPack GNU RISC-V Embedded GCC (ri                    | iscv-none-elf-gcc) ~                                               |
| Tool Chain Editor                                      | Architecture:        | RISC-V ~                                             |                                                                    |
| C/C++ General                                          | Prefix:              | riscv-none-elf-                                      |                                                                    |
| MCU                                                    | Suffix:              |                                                      |                                                                    |
| Project Natures                                        | C compiler:          | gcc                                                  |                                                                    |
| Project References                                     | C++ compiler:        | g++                                                  |                                                                    |
| Task Repository                                        | Archiver:            | ar                                                   |                                                                    |
| Task Tags                                              | Hex/Bin converter:   | obicopy                                              |                                                                    |
| Validation<br>WikiText                                 | Listing generator:   | objdump                                              |                                                                    |
| The Car                                                | Size command:        | size                                                 |                                                                    |
|                                                        | Build command:       | make                                                 |                                                                    |
|                                                        | Remove command:      | rm                                                   |                                                                    |
|                                                        | Prefer local xpac    | ks/.bin.path                                         |                                                                    |
|                                                        | Toolchain path:      | {eclipse home}\toolchain\gowin\gcc                   | riscv\bin                                                          |
|                                                        |                      | (to change it use the <u>global</u> or <u>worksp</u> | ace preferences pages or the project properties page               |
|                                                        | Build tools path:    | \${eclipse_home}\toolchain\gowin\build               | d_tools\bin                                                        |
|                                                        |                      | (to change it use the <u>global</u> or <u>worksp</u> | <u>ace</u> preferences pages or the <u>project</u> properties page |
|                                                        | ✓ Create flash image | ie .                                                 |                                                                    |
|                                                        | Create extended      | listing                                              |                                                                    |
| >                                                      | Print size           |                                                      |                                                                    |

#### 图 8-2 RISC-V 软件工具链

# 8.2 设置工程

在创建工程后,编译工程前,需要根据用户应用需求来设置工程的各个 编译、链接选项。

选定当前工程,右键选择 "Properties > C/C++ Build > Settings > Tool Settings",设置工程。例如,Arm MCU 工程设置如图 8-3 所示,RISC-V MCU 工程设置如图 8-4 所示。

| Settings         > Resource<br>Builders         < C/C++ Build<br>Build Variables         Environment<br>JSON Compilation Dat<br>Logging         Settings         Tool Chain Editor         > C/C++ General<br>Linux Tools Path         > MCU<br>Project Natures         Project References<br>Run/Debug Settings         > Task Repository<br>Task Tags         > Validation<br>WikiText         WikiText         Settings         Soft Optimization<br>Bincludes         Preprocessor         Bincludes         Project References<br>Run/Debug Settings         > Validation<br>WikiText         WikiText         Bincludes         Preprocessor         Warnings         Warnings         Warnings         Warnings         Warnings         Warnings         Warnings         Warnings         Miscellaneous         Warnings         Warnings         Miscellaneous         Warnings         Warnings         Warnings         Warnings         Sonu ARM Cross C Linker         Sonu ARM Cross Create Flash Image         Wiscellaneous <t< th=""><th></th></t<>                                                                                                    |                                                                                                    |
|----------------------------------------------------------------------------------------------------|----------------------------------------------------------------------------------------------------|
| Resource       Builders         C/C++ Build       Build Variables         Environment       JSON Compilation Dat         Logging       Tool Settings         Tool Chain Editor       C/C++ General         Linux Tools Path       Coffiguration         MCU       Settings         Project Natures       Preprocessor         Run/Debug Settings       GNU ARM Cross Assembler         Validation       Settings         Validation       Soft Compilation         WikiText       Soft NU ARM Cross C Compiler         Settings       Instruction ect         WikiText       Soft NU ARM Cross C Linker         Soft NU ARM Cross C Linker       Feature crc         Soft NU ARM Cross C Linker       Soft NU ARM Cross C Linker         Soft NU ARM Cross C Linker       Soft NU ARM Cross C Linker         Soft NU ARM Cross C Linker       Feature crc         Soft NU ARM Cross C Linker       Feature sind         Soft NU ARM Cross C Linker       Feature sind         Soft NU ARM Cross C Linker       Feature sind         Soft NU ARM Cross C Linker       Feature sind         Soft NU ARM Cross C Linker       Feature sind         Soft NU ARM Cross C Linker       Feature sind         Soft NU ARM Cros                                                                                                    | ✓ Manage Configurations<br>gs ≫ Build Steps ♥ Build Artifact ♥ 2<br>pu) cortex-m3 ✓ 4<br>Toolchain default ✓ 7<br>Thumb (-mthumb) ✓ 6<br>ork (-mthumb-interwork)<br>Toolchain default ✓ 7<br>Toolchain default ✓ 7<br>Toolchain default ✓ 7                                                                                                    |
| Builders       Configuration:       Debug [Active]         C/C++ Build       Build Variables         Environment       JSON Compilation Dat         Logging       Tool Settings       Toolchains       Devices       Container Settings       Build         Tool Chain Editor       Optimization       Arm family (-mcpu)       corts         C/C++ General       Debugging       Architecture (-march)       Tool         Linux Tools Path       Warnings       Instruction set       Thum         MCU       Project Natures       Preprocessor       Instruction set       Thum         Project References       Warnings       Float ABI       Tool         WikiText       GNU ARM Cross C Compiler       Float ABI       Tool         WikiText       GNU ARM Cross C Compiler       TrustZone (-mcmse)       Marnings         WikiText       GNU ARM Cross C Linker       Feature crc       Tool         WikiText       Wiscellaneous       Feature crc       Tool         Wiscellaneous       Sig GNU ARM Cross Create Flash Image       General       Feature sind       Enable         Wiscellaneous       Sig GNU ARM Cross Create Flash Image       Gode model       Small                                                                                                    | ✓     Manage Configurations       gs     ➢ Build Steps      Build Artifact     »2       pu)     cortex-m3     ~       arch)     Toolchain default     ~       Thumb (-mthumb)     ~     ~       ork (-mthumb-interwork)     Toolchain default     ~       Toolchain default     ~     ~                                                                                                    |
| <ul> <li>C/C++ Build</li> <li>Build Variables</li> <li>Environment</li> <li>JSON Compilation Dat</li> <li>Logging</li> <li>Settings</li> <li>Tool Chain Editor</li> <li>C/C++ General</li> <li>Linux Tools Path</li> <li>MCU</li> <li>Project Natures</li> <li>Project References</li> <li>Run/Debug Settings</li> <li>Task Repository</li> <li>Task Rags</li> <li>Validation</li> <li>WikiText</li> <li>Settings</li> <li>GNU ARM Cross C Compiler</li> <li>Preprocessor</li> <li>Instruction set</li> <li>Tool</li> <li>Unaligned access</li> <li>Tool</li> <li>WikiText</li> <li>GNU ARM Cross C Compiler</li> <li>Settings</li> <li>Miscellaneous</li> <li>Settings</li> <li>Miscellaneous</li> <li>Settings</li> <li>Miscellaneous</li> <li>Settings</li> <li>Miscellaneous</li> <li>Settings</li> <li>Miscellaneous</li> <li>Settings</li> <li>Miscellaneous</li> <li>Settings</li> <li>Settings</li> <li>Settings</li> <li>Settings</li> <li>Settings</li> <li>Settings</li> <li>Settings</li> <li>Settings</li> <li>Miscellaneous</li> <li>Settings</li> <li>Settings</li> <li>Settin</li></ul>                                                                                                    | gs<br>→ Build Steps<br>→ Build Artifact<br>→ 2<br>pu) cortex-m3<br>→ arch) Toolchain default<br>Thumb (-mthumb)<br>ork (-mthumb-interwork)<br>Toolchain default<br>→ Toolchain default<br>→ Toolchain default                                                                                                    |
| Build Variables         Environment         JSON Compilation Dat         Logging         Settings         Tool Chain Editor         C/C++ General         Linux Tools Path         MCU         Project Natures         Project Natures         Run/Debug Settings         Task Repository         Task Repository         Task Tags         Validation         WikiText         Ø Optimization         Ø NU ARM Cross C Compiler         Preprocessor         Ø Niscellaneous         Y 🕸 GNU ARM Cross C Compiler         Project Keferences         Run/Debug Settings         Task Repository         Task Repository         Task Tags         Validation         WikiText         Ø Optimization         Ø SINU ARM Cross C Compiler         Prestores C         Ø SINU ARM Cross C Linker         Ø GNU ARM Cross Create Flash Image         Ø Miscellaneous         Y 🕸 GNU ARM Cross Create Flash Image         Ø Miscellaneous         Y 🕸 GNU ARM Cross Create Flash Image         Ø GNU ARM Cross Create Flash Image         <                                                                                                    | gs Duild Steps Duild Artifact Du<br>cortex-m3 Contex-m3 Con |
| Environment       JSON Compilation Dat       Image: Tool Settings image: Tool Chains image: Tool Chains image: Tool Chain Editor       Image: Tool Chain Editor       Image: Tool C                                                                                                    | as Puild Steps Puild Artifact P2<br>build Cortex-m3<br>Toolchain default<br>Thumb (-mthumb)<br>ork (-mthumb-interwork)<br>Toolchain default<br>Toolchain default<br>Toolchain default                                                                                                    |
| JSON Compilation Dat       Image: Control of the second second seco               | ou)     cortex-m3     v       arch)     Toolchain default     v       Thumb (-mthumb)     v       ork (-mthumb-interwork)       Toolchain default     v                                                                                                    |
| Settings       Image: Processor       Arm family (-mcpu)       cortex         Tool Chain Editor       Image: Processor       Architecture (-march)       Tool         C/C++ General       Image: Processor       Instruction set       Thum         Linux Tools Path       Image: Processor       Image: Processor       Image: Processor         MCU       Image: Processor       Image: Processor       Image: Processor       Image: Processor         Project Natures       Image: Processor       Image: Processor       Image: Processor       Image: Processor         Run/Debug Settings       Image: Processor       Image: Processor       Image: Processor       Image: Processor         Task Repository       Image: Processor       Image: Processor       Image: Processor       Image: Processor         Validation       Image: Processor       Image: Processor       Image: Processor       Image: Processor       Image: Processor         WikiText       Image: Processor       Image: Processor       Image: Processor       Image: Processor       Image: Processor         WikiText       Image: Processor       Image: Processor       Image: Processor       Image: Processor       Image: Processor         WikiText       Image: Processor       Image: Processor       Image: Processor       Image: Processor <td< td=""><td>ou)     cortex-m3       arch)     Toolchain default       Thumb (-mthumb)     ~       ork (-mthumb-interwork)       Toolchain default       Toolchain default</td></td<>                                                                                                    | ou)     cortex-m3       arch)     Toolchain default       Thumb (-mthumb)     ~       ork (-mthumb-interwork)       Toolchain default       Toolchain default                                                                                                    |
| Tool Chain Editor     Image: Second Second Sec | arch) Toolchain default<br>Thumb (-mthumb)<br>ork (-mthumb-interwork)<br>Toolchain default<br>Toolchain default                                                                                                    |
| C/C++ General       Warnings       Instruction set       Thurn         Linux Tools Path       > S GNU ARM Cross Assembler       Instruction set       Thurn         MCU       Project Natures       Preprocessor       Endianness       Tool         Project Natures       > Warnings       Float ABI       Tool         Warnings       > Warnings       Float ABI       Tool         Task Repository       > S GNU ARM Cross C Compiler       FPU Type       Tool         Task Tags       > S GNU ARM Cross C Compiler       Instruction set       Tool         Validation       > S GNU ARM Cross C Compiler       Instructore (-mcmse)         WikiText       > Optimization       AArch64 family       General         > Miscellaneous       > S GNU ARM Cross C Linker       Feature crc       Tool         > Miscellaneous       > S GNU ARM Cross Create Flash Image       Feature simd       Endianeous         > S GNU ARM Cross Create Flash Image       Feature simd       Endianeous       S Code model       Smather                                                                                                    | Thumb (-mthumb) ~<br>ork (-mthumb-interwork)<br>Toolchain default ~                                                                                                    |
| Linux Tools Path       Instruction set       Thurn         MCU <ul> <li>S GNU ARM Cross Assembler</li> <li>Thumb interwork (-mthur</li> <li>Preprocessor</li> <li>Includes</li> <li>Miscellaneous</li> </ul> <ul> <li>Foat ABI</li> <li>Tool</li> </ul> Y S GNU ARM Cross Create Flash Image <li>Miscellaneous</li> <li>Y S GNU ARM Cross Create Flash Image</li> <li>Code model</li> <li>Small</li> <li>Small</li> <li>Code model</li> <li>Small</li> <li>Small</li> <li>Small</li> <li>Code model</li> <li>Small</li> <li>Small</li>                                                                                                    | Thumb (-mthumb)                                                                                                    |
| MCU       Image: Second and the second and the second an               | ork (-mthumb-interwork) Toolchain default Toolchain default                                                                                                    |
| Project Natures       Preprocessor       Endianness       Tool         Project References       Warnings       Float AB1       Tool         Run/Debug Settings       Wiscellaneous       FPU Type       Tool         Task Repository       V S GNU ARM Cross C Compiler       PU Type       Tool         Validation       Preprocessor       Unaligned access       Tool         WikiText       Optimization       TrustZone (-mcmse)       General         Wiscellaneous       Feature crc       Tool         Wiscellaneous       Feature crc       Tool         Wiscellaneous       Feature crypto       Tool         Wiscellaneous       Feature fp       Tool         Wiscellaneous       Feature simd       Endianeous         Wiscellaneous       Segeneral       Code model         Wiscellaneous       Feature simd       Endianeous         Wiscellaneous       Feature simd       Endianeous         Wiscellaneous       Feature simd       Endianeous         Wiscellaneous       Feature simd       Endianeous         Wiscellaneous       Feature simd       Endianeous         Wiscellaneous       Feature simd       Endianeous         Wiscellaneous       Feature simd       E                                                                                                    | Toolchain default                                                                                                    |
| Project References                                                                                                    | Toolchain default                                                                                                    |
| Run/Debug Settings<br>Task Repository<br>Task Tags<br>Validation<br>WikiText                                                                                                    | Loolchain detault                                                                                                    |
| Task Repository     S GNU ARM Cross C Compiler     FPU Type     Tool       Task Tags     S GNU ARM Cross C Compiler     Unaligned access     Tool       Validation     Includes     Includes     Includes       WikiText     Optimization     Arch64 family     Gene       S GNU ARM Cross C Linker     S GNU ARM Cross C Linker     Feature crc     Tool       S GNU ARM Cross C Linker     S GNU ARM Cross C Linker     Feature fp     Tool       S GNU ARM Cross C Corate Flash Image     Feature simd     Enable       S GNU ARM Cross Create Flash Image     Code model     Small                                                                                                    |                                                                                                    |
| Task Tags       Preprocessor       Unaligned access       Tool         Validation       Includes       TrustZone (-mcmse)         WikiText       Optimization       AArch64 family       Gene         Warnings       AArch64 family       Gene       Gene         Wiscellaneous       Feature crc       Tool         Wiscellaneous       Feature fp       Tool         Wiscellaneous       Feature fp       Tool         Wiscellaneous       Feature simd       Enable         Wiscellaneous       Code model       Small                                                                                                    | Toolchain default                                                                                                    |
| Validation       Includes       Imagine diccess       Formattion         WikiText       Imagine diccess       Imagine diccess       Formattion         Imagine diccess       Imagine diccess                                                                                                    | Toolchain default                                                                                                    |
| WikiText       Optimization       ITrustZone (-mcmse)         Warnings       AArch64 family       Gene         Wiscellaneous       Feature crc       Tool         Seneral       Feature crypto       Tool         Wiscellaneous       Feature fp       Tool         Miscellaneous       Feature fp       Tool         Miscellaneous       Feature simd       Enable         General       Feature simd       Enable         Miscellaneous       Code model       Small                                                                                                    |                                                                                                    |
| Warnings       AArch54 family       Gene         Miscellaneous       Feature crc       Tool         Solution       Feature crypto       Tool         General       Feature crypto       Tool         Miscellaneous       Feature crypto       Tool         Miscellaneous       Feature fp       Tool         Miscellaneous       Feature simd       Enable         GRU ARM Cross Create Flash Image       General       Code model         Son       Son       Son       Son                                                                                                    | icmse)                                                                                                    |
| Image: Miscellaneous     Feature crc     Tool       Image: Miscellaneous     Feature crypto     Tool       Image: Miscellaneous     Feature fp     Tool       Image: Miscellaneous     Feature fp     Tool       Image: Miscellaneous     Feature simd     Enable       Image: Miscellaneous     Feature simd     Enable       Image: Miscellaneous     Feature simd     Enable       Image: Miscellaneous     Feature simd     Enable       Image: Miscellaneous     Code model     Small                                                                                                    | Generic (-mcpu=generic)                                                                                                    |
| ✓ Sign GNU ARM Cross C Linker     Feature crypto     Tool                                                                                                    | Toolchain default                                                                                                    |
| Sequence     Feature crypto     Tool       Ibraries     Feature fp     Tool       Ibraries     Feature fp     Tool       Ibraries     Feature simd     Enable       Ibraries     Code model     Small                                                                                                    |                                                                                                    |
| Libraries     Feature fp     Tool       Miscellaneous     Solution     Feature simd     Enable       General     Code model     Small                                                                                                    | Toolchain default                                                                                                    |
| Miscellaneous     Miscellaneous     Sonu ARM Cross Create Flash Image     General     Code model     Small                                                                                                    | Toolchain default                                                                                                    |
|                                                                                                    | - 11 14 1 h                                                                                                    |
| Code model Sma                                                                                                    | Enabled (+simd)                                                                                                    |
| A MA CALLARA Course Daint Cine                                                                                                    | Small (-mcmodel=small)                                                                                                    |
| Strict align (-mstrict-align                                                                                                    | nstrict-align)                                                                                                    |
| (2) General                                                                                                    | -                                                                                                    |
| Other target flags                                                                                                    | s                                                                                                    |

图 8-3 Arm MCU 工程设置
| Resource         Builders         C/C++ Build         Build variables         Environment         JSON Compilation Dat         Logging         Settings         Tool Chain Editor         C/C++ General         Linux Tools Path         MCU         Project Natures         Project References         Run/Debug Settings         Task Repository         Task Tags         WikiText         WikiText         GNU RISC-V Cross C Compiler         Bound Loads         Mixeellaneous         WikiText                                                                                                    |
|----------------------------------------------------------------------------------------------------|
| Miscellaneous     Miscellaneous     Solu RISC-V Cross Create Flash Image     Beneral     Solu RISC-V Cross Create Listing     Beneral     Solu RISC-V Cross Create Listing     Solu RISC-V Cross Create Listing     Beneral     Solu RISC-V Cross Create Listing     Beneral     Solu RISC-V Cross Create Listing     Solu RISC-V Cross Create Listing     Solu RISC-V Cross Create Listing     Beneral     Solu RISC-V Cross Create Listing     Beneral     Solu RISC-V Cross Create Listing     Solu RISC-V Cross Create Listing |

图 8-4 RISC-V MCU 工程设置

Arm MCU 和 RISC-V MCU 工程设置如下所述。

# 8.2.1 Arm MCU 工程设置

以 Gowin\_EMPU(GW1NS-4C) 为例进行说明。

# **Target Processor**

设置 Arm 目标处理器如图 8-5 所示。

| 🖲 Tool Settings 🛞 Toolchains 🔳 Devices 🚺                                                                                                    | Container Settings            | 🎤 Build Steps 🙅 Build Artifact 🔌 |        |
|----------------------------------------------------------------------------------------------------|-------------------------------|----------------------------------|--------|
| 🖄 Target Processor                                                                                                    | Arm family (-mcpu)            | cortex-m3                        | ~      |
| 🖄 Optimization                                                                                                    | Architecture (-march          | ) Toolchain default              | ~      |
| 👺 Warnings                                                                                                    | Architecture (-march          |                                  | · ·    |
| 🖄 Debugging                                                                                                    | Instruction set               | Thumb (-mthumb)                  | $\sim$ |
| ✓      Song GNU ARM Cross Assembler     Song GNU ARM Cross Assembler     Song GNU     Song GNU | Thumb interwork               | (-mthumb-interwork)              |        |
| 2 Preprocessor                                                                                                    | Endianness                    | Toolchain default                | ~      |
| Includes                                                                                                    | Endiamicss                    |                                  |        |
| Warnings                                                                                                    | Float ABI                     | Toolchain default                |        |
| Miscellaneous                                                                                                    | FPU Type                      | Toolchain default                |        |
| Preprocessor                                                                                                    | Unaligned access              | Toolchain default                | ~      |
| Includes                                                                                                    |                               |                                  | -      |
| 🖉 Optimization                                                                                                    | IrustZone (-mcms              | se)                              |        |
| 🖉 Warnings                                                                                                    | AArch64 family                | Generic (-mcpu=generic)          |        |
| 🖄 Miscellaneous                                                                                                    | Feature crc                   | Toolchain default                |        |
| 🗸 🛞 GNU ARM Cross C Linker                                                                                                    | _                             |                                  |        |
| 🖄 General                                                                                                    | Feature crypto                | Toolchain default                |        |
| 🖉 Libraries                                                                                                    | Feature fp                    | Toolchain default                |        |
| Miscellaneous     Sources Create Flack Image                                                                                                    | Feature simd                  | Enabled (+simd)                  |        |
| General                                                                                                    |                               |                                  |        |
| Scheren                                                                                                    | Code model                    | Small (-mcmodel=small)           |        |
| General                                                                                                    | Strict align (-mstrict-align) |                                  |        |
|                                                                                                    | Other target flags            |                                  |        |
|                                                                                                    |                               | L                                |        |
|                                                                                                    |                               |                                  |        |
|                                                                                                    |                               |                                  |        |
|                                                                                                    |                               |                                  |        |
|                                                                                                    |                               |                                  |        |
|                                                                                                    |                               |                                  |        |
|                                                                                                    |                               |                                  |        |

# 图 8-5 Target Processor

选项设置如表 8-1 所示。

# 表 8-1 Target Processor

| 选项                            | 设置                | 说明                                                         |
|-------------------------------|-------------------|------------------------------------------------------------|
| Arm family (-mcpu)            | cortex-m3         | Arm 内核型号,已支持 Cortex-<br>M1/M3/M4                           |
| Architecture (-<br>march)     | Toolchain default | Arm 架构                                                     |
| Instruction set               | Thumb (-mthumb)   | Arm 指令集                                                    |
| Thumb interwork (-<br>mthumb) | -                 | Thumb 互操作,在同一个可执行文件<br>中混合使用 32-bit 和 16-bit Thumb 指<br>令集 |
| Endianness                    | Toolchain default | 字节序,例如 Little endian 或 Big<br>endian                       |
| Float ABI                     | -                 | 浮点 ABI 支持                                                  |
| FPU Type                      | -                 | 硬件浮点支持                                                     |
| Unaligned access              | Toolchain default | 非对齐访问                                                      |

| 选项                     | 设置 | 说明                         |
|------------------------|----|----------------------------|
| TrustZone (-<br>mcmse) | -  | 编译器会生成支持 TrustZone 安全特性的代码 |
| Other target flags     | -  | 额外的目标处理器编译选项               |

# Optimization

设置编译优化等级,例如-O0、-O1、-O2、-O3、-Os、-Ofast、-Og 或-Oz,用于平衡编译速度、代码性能与体积,如图 8-6 所示。

### 图 8-6 Optimization

选项设置如表 8-2 所示。

#### 表 8-2 Optimization

| 选项                                    | 设置           |
|---------------------------------------|--------------|
| Optimization Level                    | None (-O0)   |
| Message length (-fmessage-length = 0) | $\checkmark$ |
| 'char' is signed (-fsigned-char)      | $\checkmark$ |

| 选项                                                           | 设置           |
|--------------------------------------------------------------|--------------|
| Function sections (-ffunction-sections)                      | $\checkmark$ |
| Data sections (-fdata-sections)                              | $\checkmark$ |
| No common unitialized (-fno-common)                          | -            |
| Do not inline functions (-fno-inline-<br>functions)          | -            |
| Assume freestanding environment (-<br>ffreestanding)         | -            |
| Disable builtin (-fno-builtin)                               | -            |
| Single precision constants (-fsingle-<br>precision-constant) | -            |
| Position independent code (-fPIC)                            | -            |
| Link-time optimizer (-flto)                                  | -            |
| Disable loop invariant move (-fno-move-<br>loop-invariants)  | -            |
| Other optimization flags                                     | -            |

# Warnings

设置警告信息开关,可帮助开发人员提早发现潜在问题,并在需要时将 警告视为错误,如图 8-7 所示。

### 图 8-7 Warnings

# Debugging

设置调试等级,例如-g、-g1、-g3等生成不同详细级别的调试信息,如 图 8-8 所示。

| 🛞 Tool Settings 🛞 Toolchains 🔳 Devices 🏮 | Container Settings 🎤 E | Build Steps 🚇 Build Artifact 🔭 |        |
|------------------------------------------|------------------------|--------------------------------|--------|
| Target Processor Optimization            | Debug level            | Default (-g)                   | ~      |
| Warnings                                 | Debug format           | Toolchain default              | $\sim$ |
| Debugging                                | Generate prof inform   | nation (-p)                    |        |
| ✓ 險 GNU ARM Cross Assembler              | Generate gprof infor   | mation (-pg)                   |        |
| Preprocessor                             | Other debugging flags  |                                |        |
| 🖉 Includes                               | outer debugging hugs   |                                |        |
| 🖄 Warnings                               |                        |                                |        |
| 🖄 Miscellaneous                          |                        |                                |        |
| ✓ S GNU ARM Cross C Compiler             |                        |                                |        |
| Preprocessor                             |                        |                                |        |
| 🖄 Includes                               |                        |                                |        |
| 🖄 Optimization                           |                        |                                |        |
| 🖄 Warnings                               |                        |                                |        |
| 🖄 Miscellaneous                          |                        |                                |        |
| 🗸 🛞 GNU ARM Cross C Linker               |                        |                                |        |
| 🖄 General                                |                        |                                |        |
| 🖄 Libraries                              |                        |                                |        |
| 🖄 Miscellaneous                          |                        |                                |        |
| V 🛞 GNU ARM Cross Create Flash Image     |                        |                                |        |
| 🖄 General                                |                        |                                |        |
| V 🛞 GNU ARM Cross Print Size             |                        |                                |        |
| 🖄 General                                |                        |                                |        |
|                                          |                        |                                |        |
|                                          |                        |                                |        |
|                                          |                        |                                |        |
|                                          |                        |                                |        |
|                                          |                        |                                |        |
|                                          |                        |                                |        |
|                                          |                        |                                |        |

#### 图 8-8 Debugging

选项设置如表 8-3 所示。

### 表 8-3 Debugging

| 选项                               | 设置                |
|----------------------------------|-------------------|
| Debug level                      | Default (-g)      |
| Debug format                     | Toolchain default |
| Generate prof information (-p)   | -                 |
| Generate gprof information (-pg) | -                 |
| Other debugging flags            | -                 |

### **GNU ARM Cross Assembler**

设置 Arm MCU 汇编编译选项,包含 Preprocessor、Includes、Warnings、Miscellaneous。

1. Preprocessor

设置宏定义,用于添加项目相关的预编译宏如图 8-9 所示。

| 🛞 Tool Settings 🛞 Toolchains 🔳 Devices 📋                                                                                                    | Container Settings                                                        | 🎤 Build Steps                                 | 🚇 Build Artifact | »2  |
|----------------------------------------------------------------------------------------------------|---------------------------------------------------------------------------|-----------------------------------------------|------------------|-----|
| <ul> <li>Target Processor</li> <li>Optimization</li> <li>Warnings</li> <li>Debugging</li> <li>S GNU ARM Cross Assembler</li> <li>Preprocessor</li> <li>Includes</li> <li>Warnings</li> <li>Miscellaneous</li> <li>S GNU ARM Cross C Compiler</li> <li>Preprocessor</li> <li>Includes</li> <li>Optimization</li> <li>Warnings</li> <li>Miscellaneous</li> <li>S GNU ARM Cross C Linker</li> <li>General</li> </ul> | Use preprocesso<br>Do not search sy<br>Preprocess only<br>Defined symbols | or<br>(stem directorie<br>(-E)<br>(-D)<br>BSS | s (-nostdinc)    | الج |
| <ul> <li>Contain</li> <li>Clibraries</li> <li>Miscellaneous</li> <li>GNU ARM Cross Create Flash Image</li> <li>General</li> <li>GNU ARM Cross Print Size</li> <li>General</li> </ul>                                                                                                    | Undefined symbo                                                           | Is (-U)                                       |                  |     |

图 8-9 GNU ARM Cross Assembler > Preprocessor

选项设置如表 8-4 所示。

#### 表 8-4 GNU ARM Cross Assembler > Preprocessor

| 选项                                              | 设置                |
|-------------------------------------------------|-------------------|
| Use preprocessor                                | $\checkmark$      |
| Do not search system directions (-<br>nostdinc) | -                 |
| Preprocess only (-E)                            | -                 |
| Defined symbols (-D)                            | STARTUP_CLEAR_BSS |
| Undefined symbols (-U)                          | -                 |

### 2. Includes

指定头文件搜索路径,可填写绝对路径、相对路径或 Eclipse 变量(例 如\${workspace\_loc}),如图 8-10 所示。

| 🛞 Tool Settings 🛞 Toolchains 🔳 Devices 🔋                                                                                                    | Container Settings   | 🎤 Build Steps   | 🚇 Build Artifa | act "2    |
|----------------------------------------------------------------------------------------------------|----------------------|-----------------|----------------|-----------|
| <ul> <li>Target Processor</li> <li>Optimization</li> <li>Warnings</li> <li>Debugging</li> <li>S GNU ARM Cross Assembler</li> <li>Preprocessor</li> <li>Includes</li> <li>Warnings</li> <li>Miscellaneous</li> <li>S GNU ARM Cross C Compiler</li> </ul>                                        | Include paths (-I)   |                 |                | · 산 · 산 · |
| <ul> <li>W GNU ANM Cross C Compiler</li> <li>Preprocessor</li> <li>Includes</li> <li>Optimization</li> <li>Warnings</li> <li>Miscellaneous</li> <li>W GNU ARM Cross C Linker</li> <li>General</li> <li>Libraries</li> <li>Miscellaneous</li> <li>S GNU ARM Cross Create Flash Image</li> </ul> | Include system p     | aths (-isystem) |                | ] 상  샷    |
| @ General<br>♥ 酸 GNU ARM Cross Print Size<br>않 General                                                                                                    | Include files (-incl | lude)           |                | <u> </u>  |

#### 图 8-10 GNU ARM Cross Assembler > Includes

# 3. Warnings

按需填写额外的警告选项如图 8-11 所示。

| 🛞 Tool Settings 🛞 Toolchains 🔳 Devices 🔋 Container Settings 🎤 Build Steps 🙅 Build Artifact 🐾                                                                                                    |  |
|----------------------------------------------------------------------------------------------------|--|
| <ul> <li>Tool Settings is Toolchains Devices Container Settings is Build Artifact "2</li> <li>Target Processor</li> <li>Optimization</li> <li>Warnings</li> <li>Debugging</li> <li>So RNU ARM Cross Assembler</li> <li>Preprocessor</li> <li>Includes</li> <li>Warnings</li> <li>Miscellaneous</li> <li>So GNU ARM Cross Cinker</li> <li>General</li> <li>Sonu ARM Cross Print Size</li> <li>General</li> </ul> |  |

### 图 8-11 GNU ARM Cross Assembler > Warnings

### 4. Miscellaneous

按需填写额外的编译器选项如图 8-12 所示。

| 🛞 Tool Settings 🛞 Toolchains 🔳 Devices 🔋 | Container Settings  | 🎤 Build Steps     | Build Artifact "2     |  |
|------------------------------------------|---------------------|-------------------|-----------------------|--|
| 🖄 Target Processor                       | Assembler flags     |                   | 🛃 🔊 🗟 취 🗄             |  |
| 🖄 Optimization                           |                     |                   |                       |  |
| 🖄 Warnings                               |                     |                   |                       |  |
| 🖄 Debugging                              |                     |                   |                       |  |
| 🗸 🛞 GNU ARM Cross Assembler              |                     |                   |                       |  |
| Preprocessor                             |                     |                   |                       |  |
| 🖄 Includes                               |                     |                   |                       |  |
| 🖄 Warnings                               |                     |                   |                       |  |
| 🖄 Miscellaneous                          |                     |                   |                       |  |
| 🗸 🛞 GNU ARM Cross C Compiler             |                     |                   |                       |  |
| Preprocessor                             |                     |                   |                       |  |
| Includes                                 |                     |                   |                       |  |
| Optimization                             |                     |                   |                       |  |
| 🖄 Warnings                               |                     |                   |                       |  |
| A Miscellaneous                          |                     |                   |                       |  |
| V 🛞 GNU ARM Cross C Linker               |                     |                   |                       |  |
| 🖄 General                                |                     |                   |                       |  |
| 🖄 Libraries                              |                     |                   |                       |  |
| A Miscellaneous                          |                     |                   |                       |  |
| ✓ ℜ GNU ARM Cross Create Flash Image     |                     |                   |                       |  |
| A General                                |                     |                   |                       |  |
| V 🛞 GNU ARM Cross Print Size             |                     |                   |                       |  |
| A General                                |                     |                   |                       |  |
|                                          |                     |                   |                       |  |
|                                          |                     |                   |                       |  |
|                                          |                     |                   |                       |  |
|                                          | Generate assem      | bler listing (-Wa | ,-adhlns="\$@.lst")   |  |
|                                          | Save temporary      | files (save-tem   | ps Use with caution!) |  |
|                                          | Verbose (-v)        |                   |                       |  |
|                                          | Other assembler fla | ags               |                       |  |

#### 图 8-12 GNU ARM Cross Assembler > Miscellaneous

# GNU ARM Cross C Compiler

设置 Arm MCU C 编译选项,包含 Preprocessor、Includes、 Optimization、Warnings、Miscellaneous。

1. Preprocessor

设置宏定义,用于添加项目相关预编译宏如图 8-13 所示。

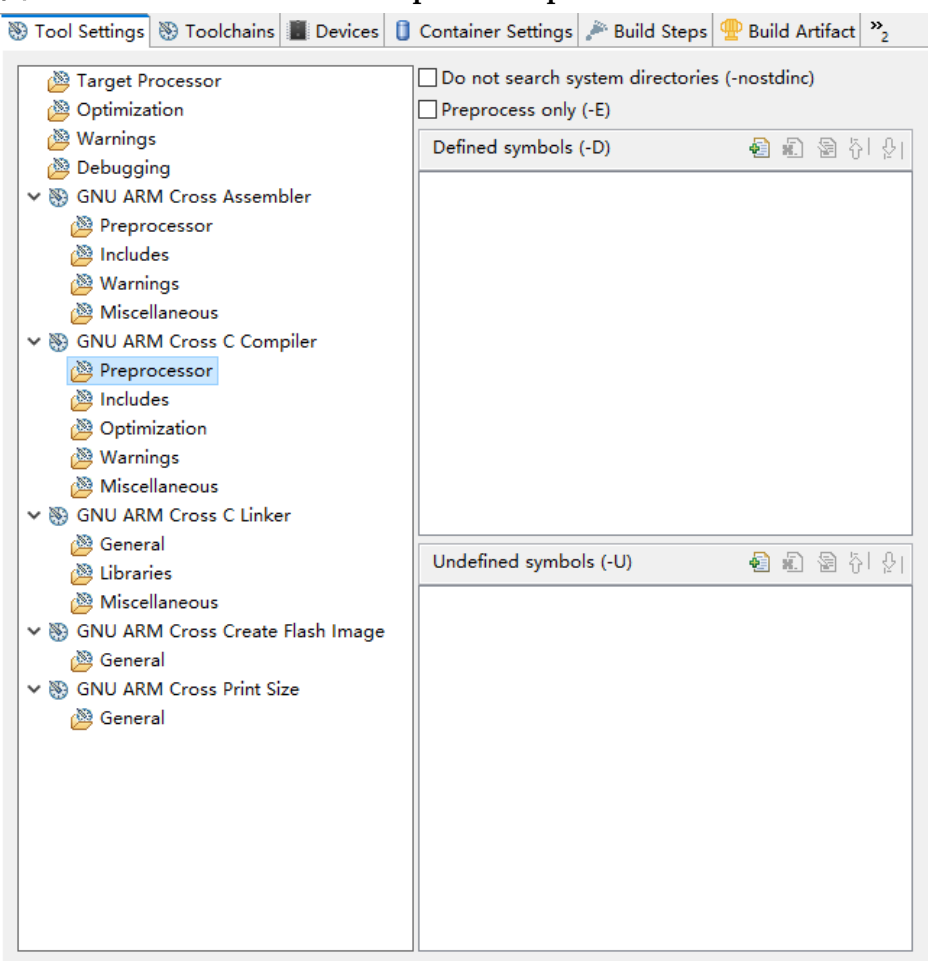

#### 图 8-13 GNU ARM Cross C Compiler > Preprocessor

#### 2. Includes

指定头文件搜索路径,可填写绝对路径、相对路径或 Eclipse 变量(例 如\${workspace\_loc}),如图 8-14 所示。

| 🛞 Tool Settings 🛞 Toolchains 📕 Devices 📋                                                                                                    | Container Settings 🎤 Build Steps                                                                                                    | Puild Artifact »2                                                                                                    |
|----------------------------------------------------------------------------------------------------|----------------------------------------------------------------------------------------------------|----------------------------------------------------------------------------------------------------|
| <ul> <li>Target Processor</li> <li>Optimization</li> <li>Warnings</li> <li>Debugging</li> <li>S GNU ARM Cross Assembler</li> <li>Preprocessor</li> <li>Includes</li> <li>Warnings</li> <li>Miscellaneous</li> <li>S GNU ARM Cross C Compiler</li> <li>Preprocessor</li> </ul> | Include paths (-1)<br>*{workspace_loc:/{ProjName}/src<br>*{workspace_loc:/{ProjName}/src<br>*/{workspace_loc:/{ProjName}/src<br>*/{workspace_loc:/{ProjName}/src<br>*/{workspace_loc:/{ProjName}/ | (library/libraries/cmsis/cm3/dev<br>/library/libraries/drivers/inc)*<br>/library/middlewares/delay)*<br>/library/middlewares/delay)*<br>/library/middlewares/pyper_ran<br>/library/middlewares/pyper_ran<br>/library/middlewares/psi_flash)*<br>/library/middlewares/spi_flash)* |
| <ul> <li>Preprocessor</li> <li>Includes</li> <li>Optimization</li> <li>Warnings</li> <li>Wascellaneous</li> <li>S GNU ARM Cross C Linker</li> <li>General</li> <li>Libraries</li> <li>Miscellaneous</li> <li>S GNU ARM Cross Create Flash Image</li> </ul>                    | Include system paths (-isystem)                                                                                                    | <u>•</u> 또 접 아 알                                                                                                    |
| <ul> <li>➢ General</li> <li>✓ ℜ GNU ARM Cross Print Size</li> <li>➢ General</li> </ul>                                                                                                    | Include files (-include)                                                                                                    | <table-cell> 🔊 🖗 ਨੂੰ। ਨੂ।</table-cell>                                                                                                    |

# 图 8-14 GNU ARM Cross C Compiler > Includes

选项设置如表 8-5 所示。

### 表 8-5 GNU ARM Cross C Compiler > Includes

| 选项                 | 设置                                                                                     |
|--------------------|----------------------------------------------------------------------------------------|
| Include paths (-I) | "\${workspace_loc:/\${ProjName}/src/library/libraries/cmsis/<br>cm3/core_support/gmd}" |
|                    | "\${workspace_loc:/\${ProjName}/src/library/libraries/cmsis/<br>cm3/device_support}"   |
|                    | "\${workspace_loc:/\${ProjName}/src/library/libraries/drivers<br>/inc}"                |
|                    | "\${workspace_loc:/\${ProjName}/src/library/middlewares/d<br>elay}"                    |
|                    | "\${workspace_loc:/\${ProjName}/src/library/middlewares/d<br>mm}"                      |
|                    | "\${workspace_loc:/\${ProjName}/src/library/middlewares/g<br>pio}"                     |
|                    | "\${workspace_loc:/\${ProjName}/src/library/middlewares/hy<br>per_ram}"                |
|                    | "\${workspace_loc:/\${ProjName}/src/library/middlewares/ps<br>ram}"                    |

| 选项                                 | 设置                                                                      |
|------------------------------------|-------------------------------------------------------------------------|
|                                    | "\${workspace_loc:/\${ProjName}/src/library/middlewares/sp<br>i_flash}" |
|                                    | "\${workspace_loc:/\${ProjName}/src/library/middlewares/u<br>art}"      |
|                                    | "\${workspace_loc:/\${ProjName}/src/project}"                           |
| Include system paths<br>(-isystem) | -                                                                       |
| Include files (-include)           | -                                                                       |

# 3. Optimization

设置 C 标准及扩展,用于开启对应语言特性,以及按需额外的优化选项,如图 8-15 所示。

### 图 8-15 GNU ARM Cross C Compiler > Optimization

🛞 Tool Settings 🛞 Toolchains 📓 Devices 🧯 Container Settings 🎤 Build Steps 🏆 Build Artifact 🗟 Binary Parsers 🦏

| 🖄 Target Processor                                                                                                    | Language standard        | GNU ISO C11 (-std=gnu11) | ~ |
|----------------------------------------------------------------------------------------------------|--------------------------|--------------------------|---|
| 🖄 Optimization                                                                                                    |                          |                          | _ |
| 🖄 Warnings                                                                                                    | Other optimization flags |                          |   |
| 🖄 Debugging                                                                                                    |                          |                          |   |
| ✓                                                                                                    |                          |                          |   |
| Preprocessor                                                                                                    |                          |                          |   |
| 🖄 Includes                                                                                                    |                          |                          |   |
| 🖄 Warnings                                                                                                    |                          |                          |   |
| 🖄 Miscellaneous                                                                                                    |                          |                          |   |
| ✓      Son GNU ARM Cross C Compiler     Son Compiler     Son Compiler  |                          |                          |   |
| Preprocessor                                                                                                    |                          |                          |   |
| 🖄 Includes                                                                                                    |                          |                          |   |
| 🖄 Optimization                                                                                                    |                          |                          |   |
| 🖄 Warnings                                                                                                    |                          |                          |   |
| 🖄 Miscellaneous                                                                                                    |                          |                          |   |
| ✓      Solver Service Service Serv |                          |                          |   |
| 🖄 General                                                                                                    |                          |                          |   |
| 🖄 Libraries                                                                                                    |                          |                          |   |
| 🖄 Miscellaneous                                                                                                    |                          |                          |   |
| 🗸 🛞 GNU ARM Cross Create Flash Image                                                                                                    |                          |                          |   |
| 🖄 General                                                                                                    |                          |                          |   |
| ✓  S GNU ARM Cross Print Size                                                                                                    |                          |                          |   |
| 🖄 General                                                                                                    |                          |                          |   |
|                                                                                                    |                          |                          |   |
|                                                                                                    |                          |                          |   |
|                                                                                                    |                          |                          |   |
|                                                                                                    |                          |                          |   |
|                                                                                                    |                          |                          |   |
|                                                                                                    |                          |                          |   |
|                                                                                                    | <                        |                          | > |

选项设置如表 8-6 所示。

#### 表 8-6 GNU ARM Cross C Compiler > Optimization

| 选项                | 设置                       |
|-------------------|--------------------------|
| Language standard | GNU ISO C11 (-std=gnu11) |

| 选项                       | 设置 |
|--------------------------|----|
| Other optimization flags | -  |

# 4. Warnings

按需填写额外的警告选项如图 8-16 所示。

# 图 8-16 GNU ARM Cross C Compiler > Warnings

| 🛞 To | ool        | Settings | 🛞 Toolchains           | Devices     | ٥ | Container      | Settings   | 🎤 Build Steps    | 🚇 Build Artifact   | »2       |
|------|------------|----------|------------------------|-------------|---|----------------|------------|------------------|--------------------|----------|
|      | <u>8</u> 3 | Target P | rocessor               |             |   | │<br>□ Warn if | a olobal   | function has no  | prototype (-Wmi    | ssina-ı  |
|      | <br>&@}    | Optimiza | tion                   |             |   | Warn if        | a functio  | n has no aro tvr | pe (-Wstrict-proto | types)   |
|      |            | Warning  | 5                      |             |   | - Warn if      | wrong c    | ast (-Whad-fun   | rtion-cast)        | ())))))) |
|      | <u>8</u>   | Debuaai  | na                     |             |   |                |            |                  | cuon-cast)         |          |
| ~    | 89         | GNU AR   | M Cross Asseml         | bler        |   | Other war      | ning flags | s                |                    |          |
|      | Ĩ          | 🖄 Prepro | ocessor                |             |   |                |            |                  |                    |          |
|      | í          | 🖄 Includ | es                     |             |   |                |            |                  |                    |          |
|      | 6          | 🖄 Warni  | ngs                    |             |   |                |            |                  |                    |          |
|      | 6          | 🖄 Misce  | llaneous               |             |   |                |            |                  |                    |          |
| ~    | 89         | GNU AR   | M Cross C Com          | piler       |   |                |            |                  |                    |          |
|      | 6          | 🖄 Prepro | ocessor                |             |   |                |            |                  |                    |          |
|      | ĺ          | 🧏 Includ | es                     |             |   |                |            |                  |                    |          |
|      | ĺ          | 🖄 Optim  | ization                |             |   |                |            |                  |                    |          |
|      | Ć          | 🖄 Warni  | ngs                    |             |   |                |            |                  |                    |          |
|      | _ (        | 🤌 Misce  | llaneous               |             |   |                |            |                  |                    |          |
| ×    | 89         | GNU AR   | M Cross C Linke        | er          |   |                |            |                  |                    |          |
|      | 6          | 🥦 Gener  | al                     |             |   |                |            |                  |                    |          |
|      | 6          | 🖄 Misso  | llanaous               |             |   |                |            |                  |                    |          |
|      | )<br>883   |          | M Cross Create         | Elach Image |   |                |            |                  |                    |          |
|      | w<br>(     | Sener 🖏  | al                     | nash image  |   |                |            |                  |                    |          |
| ~    | 89         | GNU AR   | u.<br>M Cross Print Si | ze          |   |                |            |                  |                    |          |
|      | Ű,         | 🖄 Gener  | al                     |             |   |                |            |                  |                    |          |
|      |            | -        |                        |             |   |                |            |                  |                    |          |
|      |            |          |                        |             |   |                |            |                  |                    |          |
|      |            |          |                        |             |   |                |            |                  |                    |          |
|      |            |          |                        |             |   |                |            |                  |                    |          |
|      |            |          |                        |             |   |                |            |                  |                    |          |
|      |            |          |                        |             |   |                |            |                  |                    |          |
|      |            |          |                        |             |   |                |            |                  | _                  | >        |
|      |            |          |                        |             |   |                |            |                  |                    |          |

## 5. Miscellaneous

按需填写额外的编译器选项如图 8-17 所示。

### 图 8-17 GNU ARM Cross C Compiler > Miscellaneous

# GNU ARM Cross C Linker

设置 Arm MCU C 链接选项,包含 General、Libraries、 Miscellaneous。

1. General

如图 8-18 所示, Script files (-T)用于指定链接脚本文件。

| 🛞 Tool Settings 🛞 Toolchains 🔳 Devices 🏮 | Container Settings 🎤 Build St  | eps 舋 Build Artifact 🗟 Binary Parsers 🎇              |
|------------------------------------------|--------------------------------|------------------------------------------------------|
| 🖄 Target Processor                       | Script files (-T)              | 🗐 🗐 😼 중  문)                                          |
| 🖄 Optimization                           | "\$fworkspace_loss/\$(DroiNam) | a) / esc // ibsaries / escie / escie / escie / escie |
| 🖄 Warnings                               | \${workspace_loc./s{ProjName   | ey/src/library/libraries/chisis/chis/device_sup      |
| 🖄 Debugging                              |                                |                                                      |
| ✓  S GNU ARM Cross Assembler             |                                |                                                      |
| Preprocessor                             |                                |                                                      |
| 🖄 Includes                               |                                |                                                      |
| 🖉 Warnings                               |                                |                                                      |
| 🖄 Miscellaneous                          |                                |                                                      |
| ✓      Son GNU ARM Cross C Compiler      |                                |                                                      |
| Preprocessor                             |                                |                                                      |
| Includes                                 |                                |                                                      |
| Optimization                             |                                |                                                      |
| 🖄 Warnings                               |                                |                                                      |
| Miscellaneous                            |                                |                                                      |
| ✓      Son GNU ARM Cross C Linker        |                                |                                                      |
| 🖄 General                                |                                |                                                      |
| 🖄 Libraries                              |                                |                                                      |
| Miscellaneous                            |                                |                                                      |
| ✓                                        |                                |                                                      |
| 🖄 General                                |                                |                                                      |
| ✓  SGNU ARM Cross Print Size             |                                |                                                      |
| 🖄 General                                |                                |                                                      |
|                                          |                                | · · · · · · · · · · · · · · · · · · ·                |
|                                          | Do not use standard start fi   | les (-nostartfiles)                                  |
|                                          | Do not use default libraries   | (-nodefaultlibs)                                     |
|                                          | No startup or default libs (-  | nostdlib)                                            |
|                                          | Remove unused sections (->     | (linkergc-sections)                                  |
|                                          | Print removed sections (-Xli   | nkerprint-gc-sections)                               |
|                                          | Omit all symbol information    | (-s)                                                 |

#### 图 8-18 GNU ARM Cross C Linker > General

选项设置如表 8-7 所示。

### 表 8-7 GNU ARM Cross C Linker > General

| 选项                                                     | 设置                                                                                                    |
|--------------------------------------------------------|----------------------------------------------------------------------------------------------------|
| Script files (-T)                                      | "\${workspace_loc:/\${ProjName}/src/<br>library/libraries/cmsis/cm3/device_s<br>upport/startup/gmd/linker/gw1ns4c_<br>flash.ld}" |
| Do not use standard start files (-nostartfiles)        | -                                                                                                    |
| Do not use default libraries (-nodefaultlibs)          | -                                                                                                    |
| No startup or default libs (-nostdlib)                 | -                                                                                                    |
| Remove unused sections (-Xlinkergc-<br>sections)       | $\checkmark$                                                                                                    |
| Print removed sections (-Xlinkerprint-gc-<br>sections) | -                                                                                                    |
| Omit all symbol information (-s)                       | -                                                                                                    |

### 2. Libraries

设置链接库编译选项如图 8-19 所示。在 Libraries (-I)文本框中按需填

写要链接的库。Library search path (-L)用于设置静态库(.a)和共享库(.so)的搜索路径。

#### 图 8-19 GNU ARM Cross C Linker > Libraries

🛞 Tool Settings 🛞 Toolchains 🔳 Devices 🏮 Container Settings 🎤 Build Steps 🙅 Build Artifact 类 Target Processor Libraries (-l) 🛃 🔊 🗟 신 문] 🖄 Optimization 🖄 Warnings 🖄 Debugging ✓ 
 Song GNU ARM Cross Assembler
 Song GNU ARM Cross Assembler
 Song GNU ARM Cross Assembler
 Song GNU ARM Cross Assembler
 Song GNU ARM Cross Assembler
 Song GNU ARM Cross Assembler
 Song GNU ARM Cross Assembler
 Song GNU ARM Cross Assembler
 Song GNU ARM Cross Assembler
 Song GNU ARM Cross Assembler
 Song GNU ARM Cross Assembler
 Song GNU ARM Cross Assembler
 Song GNU ARM Cross Assembler
 Song GNU ARM Cross Assembler
 Song GNU ARM Cross Assembler
 Song GNU
 Song GNU
 Song GNU
 Song GNU
 Song GNU
 Song GNU
 Song GNU
 Song GNU
 Song GNU
 Song GNU
 Song GNU
 Song GNU
 Song GNU
 Song GNU
 Song GNU
 Song GNU
 Song GNU
 Song GNU
 Song GNU
 Song GNU
 Song GNU
 Song GNU
 Song GNU
 Song GNU
 Song GNU
 Song GNU
 Song GNU
 Song GNU
 Song GNU
 Song GNU
 Song GNU
 Song GNU
 Song GNU
 Song GNU
 Song GNU
 Song GNU
 Song GNU
 Song GNU
 Song GNU
 Song GNU
 Song GNU
 Song GNU
 Song GNU
 Song GNU
 Song GNU
 Song GNU
 Song GNU
 Song GNU
 Song GNU
 Song GNU
 Song GNU
 Song GNU
 Song GNU
 Song GNU
 Song GNU
 Song GNU
 Song GNU
 Song GNU
 Song GNU
 Song GNU
 Song GNU
 Song GNU
 Song GNU
 Song GNU
 Song GNU
 Song GNU
 Song GNU
 Song GNU
 Song GNU
 Song GNU
 Song GNU
 Song GNU
 Song GNU
 Song GNU
 Song GNU
 Song GNU
 Song GNU
 Song GNU
 Song GNU
 Song GNU
 Song GNU
 Song GNU
 Song GNU
 Song GNU
 Song GNU
 Song GNU
 Song GNU
 Song GNU
 Song GNU
 Song GNU
 Song GNU
 Song GNU
 Song GNU
 Song GNU
 Song GNU
 Song GNU
 Song GNU
 Song GNU
 Song GNU
 Song GNU
 Song GNU
 Song GNU
 Song GNU
 Song GNU
 Song GNU
 Song GNU
 Song GNU
 Song GNU
 Song GNU
 Song GNU
 Song GNU
 Song GNU
 Song GNU
 Song GNU
 Song GNU
 Song GNU
 Song GNU
 Song GNU
 Song G Preprocessor 🖄 Includes 🖄 Warnings 🖄 Miscellaneous 🖄 Preprocessor 🖄 Includes 🖄 Optimization 🖄 Warnings Miscellaneous Group libraries (-Wl,--start-group, ... ,--end-group) 🖄 General Library search path (-L) 🛃 🔊 🗟 신 신 🖄 Libraries Aiscellaneous 🖄 General 🖄 General

### 3. Miscellaneous

按需设置或填写额外的链接选项如图 8-20 所示。

| 🛞 Tool Settings 🛞 Toolchains 🔳 Devices 🏮                                                                                                    | Container Settings 🎤 Build Steps 🙅 Build Artifact 🎇                                                                                                    |
|----------------------------------------------------------------------------------------------------|----------------------------------------------------------------------------------------------------|
| <ul> <li>Target Processor</li> <li>Optimization</li> <li>Warnings</li> <li>Debugging</li> <li>S GNU ARM Cross Assembler</li> <li>Preprocessor</li> <li>Includes</li> <li>Warnings</li> <li>Miscellaneous</li> <li>S GNU ARM Cross C Compiler</li> </ul>    | Linker flags (-Xlinker [option]) <table-cell> 🗟 ਨੇ 🖓</table-cell>                                                                                                    |
| <ul> <li>Preprocessor</li> <li>Includes</li> <li>Optimization</li> <li>Warnings</li> <li>Miscellaneous</li> <li>S GNU ARM Cross C Linker</li> <li>General</li> <li>Libraries</li> <li>Miscellaneous</li> <li>S GNU ARM Cross Create Flash Image</li> </ul> | Other objects 🕢 🗟 ਨੇ। 🖓                                                                                                    |
| ጅ General<br>♥ 평 GNU ARM Cross Print Size<br>遂 General                                                                                                    | Generate map [*\${BuildArtifactFileBaseName}.map"<br>Cross reference (-Xlinkercref)<br>Print link map (-Xlinkerprint-map)<br>Use newlib-nano (specs=nano.specs)<br>Use float with nano printf (-u _printf_float)<br>Use float with nano scanf (-u _scanf_float)<br>Do not use syscalls (specs=nosys.specs)<br>Verbose (-v)<br>Other linker flags |

### 图 8-20 GNU ARM Cross C Linker > Miscellaneous

# GNU ARM Cross Create Flash Image

设置 Arm MCU 可执行文件的输出格式,例如 Raw binary、Intel HEX 等,如图 8-21 所示。

|                                          | 0                       |                              |        |
|------------------------------------------|-------------------------|------------------------------|--------|
| 🛞 Tool Settings 🛞 Toolchains 📕 Devices 🚺 | Container Settings 🎤    | Build Steps 🙅 Build Artifact | »2     |
| Processor                                | Output file format (-O) | Raw binary                   | ~      |
| 2 Optimization                           | Section: -j .text       |                              |        |
| Warnings                                 | Section: -j .data       |                              |        |
|                                          | Other sections (-i)     | 🔊 🔊                          |        |
| Signu ARM Cross Assembler                |                         | <b>1</b>                     | E U XI |
| Preprocessor                             |                         |                              |        |
|                                          |                         |                              |        |
| warnings                                 |                         |                              |        |
| Miscellaneous                            |                         |                              |        |
| Ono Activi Cross C Compiler              |                         |                              |        |
|                                          |                         |                              |        |
|                                          |                         |                              |        |
| Warnings                                 |                         |                              |        |
|                                          |                         |                              |        |
| Solution Clinker                         |                         |                              |        |
| General                                  |                         |                              |        |
| M Libraries                              |                         |                              |        |
| Miscellaneous                            |                         |                              |        |
| ✓ ℜ GNU ARM Cross Create Flash Image     |                         |                              |        |
| A General                                |                         |                              |        |
| V 🕅 GNU ARM Cross Print Size             |                         |                              |        |
| General                                  |                         |                              |        |
|                                          |                         |                              |        |
|                                          |                         |                              |        |
|                                          |                         |                              |        |
|                                          |                         |                              |        |
|                                          |                         |                              |        |
|                                          |                         |                              |        |
|                                          | Other flags             |                              |        |
| L                                        |                         | L                            |        |

图 8-21 GNU ARM Cross Create Flash Image

选项设置如表 8-8 所示。

#### 表 8-8 GNU ARM Cross Create Flash Image

| 选项                      | 设置         |
|-------------------------|------------|
| Output file format (-O) | Raw binary |
| Section: -j .text       | -          |
| Section: -j .data       | -          |
| Other sections (-j)     | -          |
| Other flags             | -          |

### **GNU ARM Cross Print Size**

用于输出 Arm MCU 可执行文件中各段(text、data、bss)以及总大小的统计,包含 Berkeley、SysV 格式,不同格式只会改变输出格式,不会影响实际段大小的计算,如图 8-22 所示。

#### 图 8-22 GNU ARM Cross Print Size

选项设置如表 8-9 所示。

### 表 8-9 GNU ARM Cross Print Size

| 选项          | 设置           |
|-------------|--------------|
| Size format | Berkeley     |
| Show totals | $\checkmark$ |
| Other flags | -            |

# 8.2.2 RISC-V MCU 工程设置

以 Gowin\_PicoRV32 为例进行说明。

### **Target Processor**

设置 RISC-V 目标处理器如图 8-23 所示。

| 🛞 Tool Settings 🛞 Toolchains 📕 Devices 📋 C                                                                                                    | Container Settings                                                                                             | 🎘 Build Steps                                                                                  | ዋ Build Artifact                                                            | ».<br>2              |
|----------------------------------------------------------------------------------------------------|----------------------------------------------------------------------------------------------------|------------------------------------------------------------------------------------------------|-----------------------------------------------------------------------------|----------------------|
| <ul> <li>Tool Settings Toolchains Devices Contraction</li> <li>Target Processor</li> <li>Optimization</li> <li>Warnings</li> <li>Debugging</li> <li>GNU RISC-V Cross Assembler</li> <li>Preprocessor</li> <li>Includes</li> <li>Warnings</li> <li>Miscellaneous</li> <li>GNU RISC-V Cross C Compiler</li> <li>Preprocessor</li> </ul> | Container Settings                                                                                             | Build Steps RV32I (-marcl<br>on (RVM)<br>in (RVA) None tension (RVC) _zicsr ILP32 (-mabi= None | Build Artifact<br>h=rv32i*)                                                 | »2                   |
| <ul> <li>Preprocessor</li> <li>Includes</li> <li>Optimization</li> <li>Warnings</li> <li>Miscellaneous</li> <li>S GNU RISC-V Cross C Linker</li> <li>General</li> <li>Libraries</li> <li>Miscellaneous</li> <li>S GNU RISC-V Cross Create Flash Image</li> </ul>                                                                      | Tuning<br>Code model<br>Small data limit<br>Align<br>Small prologue,<br>Force string ope<br>Other target flags | Size (-mtune=<br>Medium Any<br>8<br>Strict (-mstric<br>/epilogue (-msa<br>erations to call     | :size)<br>(-mcmodel=meda<br>t-align)<br>ave-restore)<br>library functions ( | any) ~<br>(-mmemcpy) |
| <ul> <li>➢ General</li> <li>◇ ➢ GNU RISC-V Cross Create Listing</li> <li>➢ General</li> <li>◇ ※ GNU RISC-V Cross Print Size</li> <li>➢ General</li> </ul>                                                                                                    |                                                                                                    |                                                                                                |                                                                             |                      |

# 图 8-23 Target Processor

选项设置如表 8-10 所示。

# 表 8-10 Target Processor

| 选项                            | 设置                        | 说明                   |
|-------------------------------|---------------------------|----------------------|
| Architecture                  | RV32I (-march =<br>rv32i) | RISC-V 架构            |
| Multiply extension (RVM)      | $\checkmark$              | 乘除法指令                |
| Atomic extension (RVA)        | -                         | 原子指令                 |
| Floating point                | None                      | 浮点指令                 |
| Compressed extension<br>(RVC) | $\checkmark$              | 压缩指令                 |
| Other extensions              | _zicsr                    | 额外的扩展指令              |
| Integer ABI                   | ILP32 (-mabi =<br>ilp32*) | 整数运算的 ABI            |
| Floating point ABI            | None                      | 浮点运算的 ABI            |
| Tuning                        | Size (-mtune = size)      | 为特定的处理器微架构优<br>化代码生成 |

| 选项                                           | 设置                                 | 说明                         |
|----------------------------------------------|------------------------------------|----------------------------|
| Code model                                   | Medium Any (-<br>mcmodel = medany) | 代码模型                       |
| Small data limit                             | 8                                  | 小数据区的大小限制                  |
| Align                                        | Strict (-mstrict-align)            | 对齐方式                       |
| Small prologue/epilogue (-<br>msave-restore) | $\checkmark$                       | 编译器可以选择使用外部<br>函数来保存和恢复寄存器 |
| Other target flags                           | -                                  | 额外的目标处理器编译选<br>项           |

# Optimization

设置编译优化等级,例如-O0、-O1、-O2、-O3、-Os、-Ofast、-Og 或-Oz,用于平衡编译速度、代码性能与体积,如图 8-24 所示。

#### 图 8-24 Optimization

🛞 Tool Settings 🛞 Toolchains 🔳 Devices 📋 Container Settings 🎤 Build Steps 🙅 Build Artifact 🎽

| 🖄 Target Processor                                                                                                    | Optimization Level                                                                                                    | None (-00)                                                                                                    | $\sim$ |
|----------------------------------------------------------------------------------------------------|----------------------------------------------------------------------------------------------------|----------------------------------------------------------------------------------------------------|--------|
| <ul> <li>Optimization</li> <li>Optimization</li> <li>Warnings</li> <li>Debugging</li> <li>S GNU RISC-V Cross Assembler</li> <li>Preprocessor</li> <li>Includes</li> <li>Warnings</li> <li>Miscellaneous</li> <li>S GNU RISC-V Cross C Compiler</li> <li>Preprocessor</li> <li>Includes</li> <li>Optimization</li> <li>Warnings</li> <li>Miscellaneous</li> <li>S GNU RISC-V Cross C Linker</li> <li>General</li> <li>Libraries</li> <li>GNU RISC-V Cross C create Flash Image</li> <li>General</li> <li>S GNU RISC-V Cross Create Flash Image</li> <li>General</li> <li>S GNU RISC-V Cross Print Size</li> <li>General</li> </ul> | Message length (-fmee<br>'char' is signed (-fsigne<br>Function sections (-ffur<br>Data sections (-fdata-s<br>No common unitialized<br>Do not inline functions<br>Assume freestanding e<br>Disable builtin (-fno-bu<br>Single precision consta<br>Position independent of<br>Link-time optimizer (-fl<br>Disable loop invariant<br>Other optimization flags | India ('00)<br>issage-length=0)<br>ed-char)<br>inction-sections)<br>ections)<br>d (-fno-common)<br>(-fno-inline-functions)<br>invironment (-ffreestanding)<br>iiltin)<br>iiltin)<br>iintin (-fsingle-precision-constant)<br>i:code (-fPIC)<br>to)<br>move (-fno-move-loop-invariants) |        |

选项设置如表 8-11 所示。

| 选项                                                           | 设置           |
|--------------------------------------------------------------|--------------|
| Optimization Level                                           | None (-O0)   |
| Message length (-fmessage-length = 0)                        | $\checkmark$ |
| 'char' is signed (-fsigned-char)                             | -            |
| Function sections (-ffunction-sections)                      | $\checkmark$ |
| Data sections (-fdata-sections)                              | $\checkmark$ |
| No common unitialized (-fno-common)                          | -            |
| Do not inline functions (-fno-inline-functions)              | -            |
| Assume freestanding environment (-<br>ffreestanding)         | -            |
| Disable builtin (-fno-builtin)                               | $\checkmark$ |
| Single precision constants (-fsingle-precision-<br>constant) | -            |
| Position independent code (-fPIC)                            | -            |
| Link-time optimizer (-flto)                                  | -            |
| Disable loop invariant move (-fno-move-loop-<br>invariants)  | -            |
| Other optimization flags                                     | -            |

### 表 8-11 Optimization

# Warnings

设置警告信息开关,可帮助用户提早发现潜在问题,并在需要时将警告 视为错误,如图 8-25 所示。

### 图 8-25 Warnings

# Debugging

设置调试等级,例如-g、-g1、-g3等生成不同详细级别的调试信息,如 图 8-26 所示。

| 🛞 Tool Settings 🛞 Toolchains 🔳 Devices 🔋 C   | Container Settings 🎤 Bu | ild Steps 🚇 Build Artifact 🎇 |
|----------------------------------------------|-------------------------|------------------------------|
| Target Processor                             | Debug level             | Default (-g) $\lor$          |
| 2 Optimization                               | Debug format            | Toolchain default ~          |
| Warnings     Warnings                        | Generate prof inform    | nation (-n)                  |
| Solution States Accomplete                   | Generate profilition    | mation (p)                   |
| Breprocessor                                 | Generate gpror mor      | mation (-pg)                 |
|                                              | Other debugging flags   |                              |
| Warnings                                     |                         |                              |
| Miscellaneous                                |                         |                              |
| ✓                                            |                         |                              |
|                                              |                         |                              |
| Includes                                     |                         |                              |
| Optimization                                 |                         |                              |
| 🖉 Warnings                                   |                         |                              |
| 🖄 Miscellaneous                              |                         |                              |
| ✓                                            |                         |                              |
| 🖄 General                                    |                         |                              |
| 🖄 Libraries                                  |                         |                              |
| 🖄 Miscellaneous                              |                         |                              |
| ♥  Solve GNU RISC-V Cross Create Flash Image |                         |                              |
| 🖄 General                                    |                         |                              |
| V 🛞 GNU RISC-V Cross Create Listing          |                         |                              |
| 🖉 General                                    |                         |                              |
| SOLUTION NOT Size                            |                         |                              |
| 🖉 General                                    |                         |                              |
|                                              |                         |                              |
|                                              |                         |                              |
|                                              |                         |                              |
|                                              |                         |                              |
|                                              | ]                       |                              |

#### 图 8-26 Debugging

选项设置如表 8-12 所示。

#### 表 8-12 Debugging

| 选项                               | 设置                |
|----------------------------------|-------------------|
| Debug level                      | Default (-g)      |
| Debug format                     | Toolchain default |
| Generate prof information (-p)   | -                 |
| Generate gprof information (-pg) | -                 |
| Other debugging flags            | -                 |

# GNU RISC-V Cross Assembler

设置 RISC-V MCU 汇编编译选项,包含 Preprocessor、Includes、Warnings、Miscellaneous。

# 1. Preprocessor

设置宏定义,用于添加项目相关的预编译宏如图 8-27 所示。

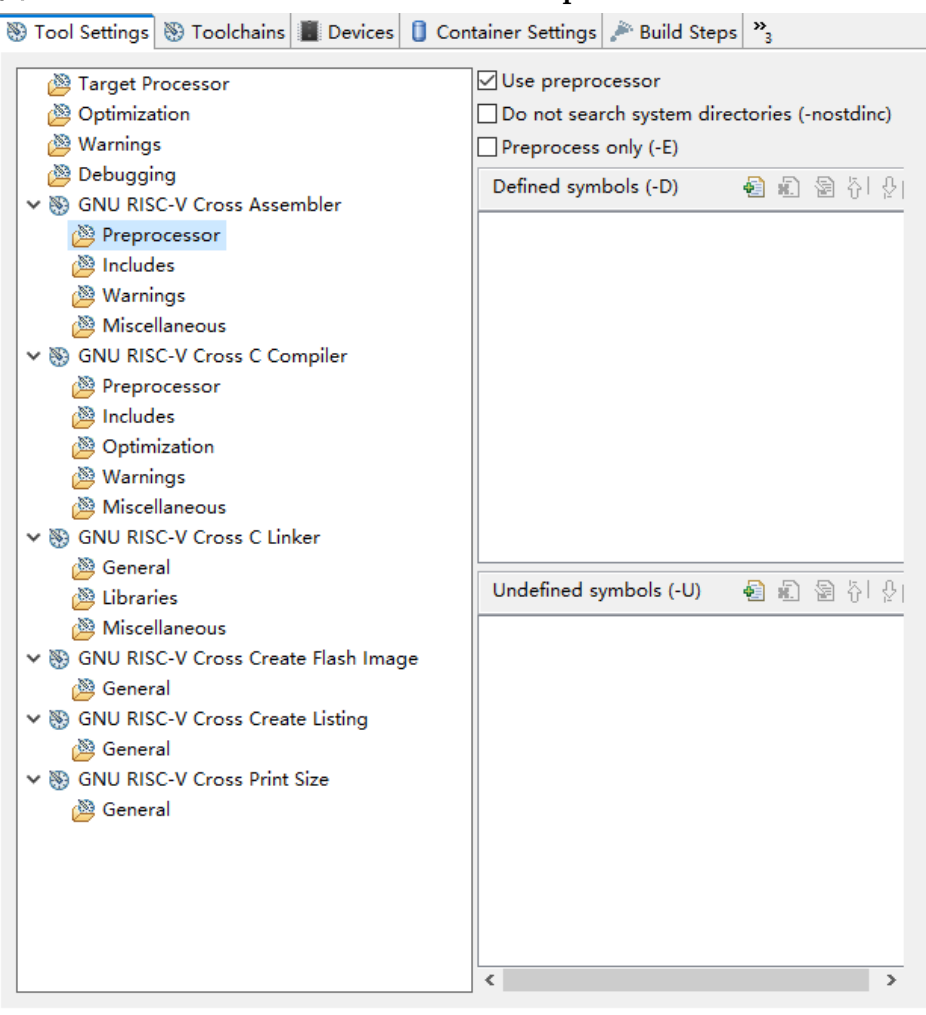

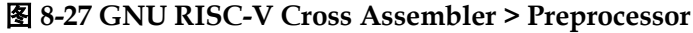

#### 2. Includes

指定头文件搜索路径,可填写绝对路径、相对路径或 Eclipse 变量(例 如\${workspace\_loc}),如图 8-28 所示。

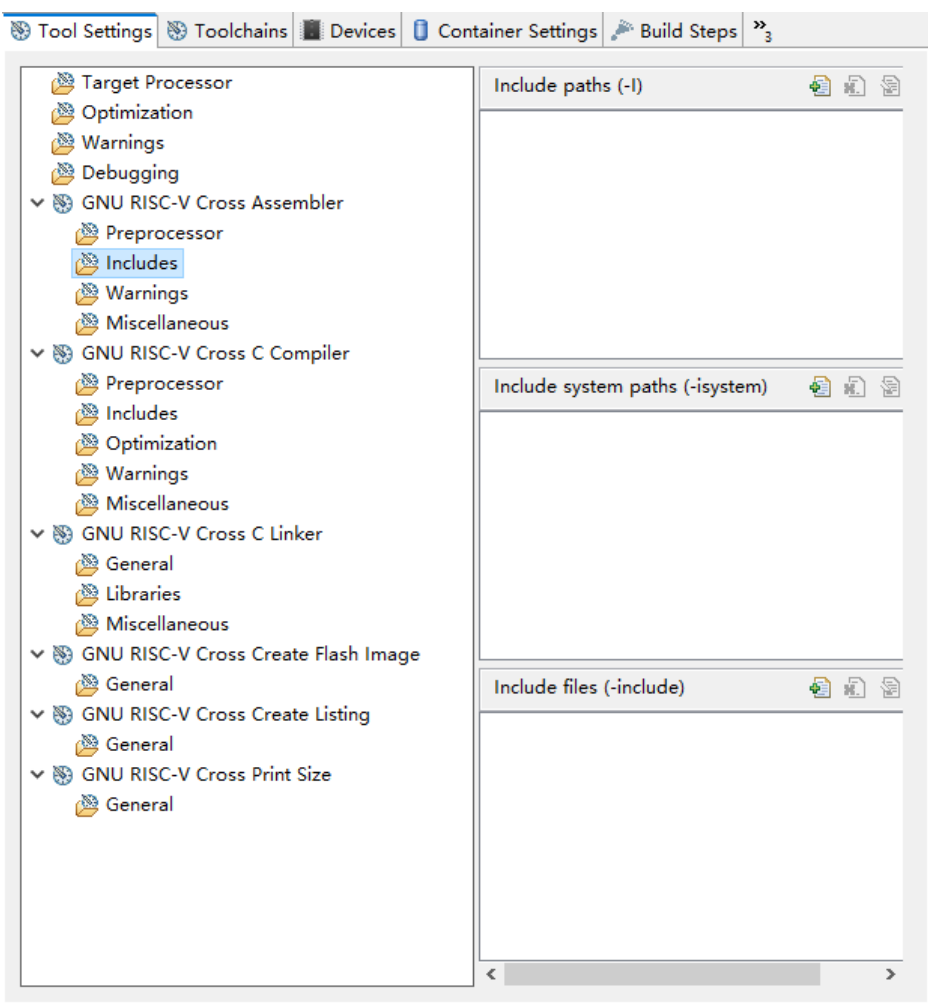

#### 图 8-28 GNU RISC-V Cross Assembler > Includes

#### 3. Warnings

按需填写额外的警告选项如图 8-29 所示。

### 图 8-29 GNU RISC-V Cross Assembler > Warnings

### 4. Miscellaneous

按需填写额外的编译器选项如图 8-30 所示。

| 🛞 Tool Settings 🛞 Toolchains 🔳 Devices 📋 Co                                                                                                    | ntainer Settings 🎤 Build Steps 🎇             |
|----------------------------------------------------------------------------------------------------|----------------------------------------------|
| 🖄 Target Processor                                                                                                    | Assembler flags 🗿 🗐 🗐                        |
| Optimization                                                                                                    |                                              |
| 🖉 Warnings                                                                                                    |                                              |
| Debugging                                                                                                    |                                              |
| ✓ Sign GNU RISC-V Cross Assembler                                                                                                    |                                              |
| Preprocessor                                                                                                    |                                              |
| Includes                                                                                                    |                                              |
| 🖉 Warnings                                                                                                    |                                              |
| 🖄 Miscellaneous                                                                                                    |                                              |
| ✓      Solve Service Compiler     Solve Service Compiler     Solve Service Service |                                              |
| Preprocessor                                                                                                    |                                              |
| 🖄 Includes                                                                                                    |                                              |
| 🖄 Optimization                                                                                                    |                                              |
| 🖄 Warnings                                                                                                    |                                              |
| 🖄 Miscellaneous                                                                                                    |                                              |
| ✓  S GNU RISC-V Cross C Linker                                                                                                    |                                              |
| 🖄 General                                                                                                    |                                              |
| 🖄 Libraries                                                                                                    |                                              |
| 🖄 Miscellaneous                                                                                                    |                                              |
| ✓  S GNU RISC-V Cross Create Flash Image                                                                                                    |                                              |
| 🖄 General                                                                                                    |                                              |
| ✓                                                                                                    |                                              |
| 🖄 General                                                                                                    |                                              |
| ✓      Son GNU RISC-V Cross Print Size                                                                                                    |                                              |
| 🖄 General                                                                                                    |                                              |
|                                                                                                    | Generate assembler listing (-Wa,-adhlns="\$@ |
|                                                                                                    | Save temporary files (save-temps Use with c  |
|                                                                                                    | Verbose (-v)                                 |
|                                                                                                    | Other assembler flags                        |
|                                                                                                    | < >                                          |

图 8-30 GNU RISC-V Cross Assembler > Miscellaneous

选项设置如表 8-13 所示。

表 8-13 GNU RISC-V Cross Assembler > Miscellaneous

| 选项                                                  | 设置           |
|-----------------------------------------------------|--------------|
| Assembler flags                                     | -            |
| Generate assembler listing (-Wa,-adhIns="\$@.lst")  | $\checkmark$ |
| Save temporary files (save-temps Use with caution!) | -            |
| Verbose (-v)                                        | -            |
| Other assembler flags                               | -            |

# **GNU RISC-V Cross C Compiler**

设置 RISC-V MCU C 编译选项,包含 Preprocessor、Includes、 Optimization、Warnings、Miscellaneous。

1. Preprocessor

设置宏定义,用于添加项目相关预编译宏,如图 8-31 所示。

#### 图 8-31 GNU RISC-V Cross C Compiler > Preprocessor

🛞 Tool Settings 🛞 Toolchains 🏢 Devices 🧯 Container Settings 🎤 Build Steps 🚇 Build Artifact 🤌

| 🖉 Target Processor                      | Do not search system directories ( | (-nostdinc)   |
|-----------------------------------------|------------------------------------|---------------|
| 🖉 Optimization                          | Preprocess only (-E)               |               |
| 🖉 Warnings                              | Defined symbols (-D)               | 🗿 🔊 🕲 🏷 Ar    |
| 🖄 Debugging                             |                                    | 🖬 🖦 🗠 U - K I |
| 🗸 🛞 GNU RISC-V Cross Assembler          |                                    |               |
| 🖄 Preprocessor                          |                                    |               |
| 🖄 Includes                              |                                    |               |
| 🖄 Warnings                              |                                    |               |
| 🖄 Miscellaneous                         |                                    |               |
| 🗸 🛞 GNU RISC-V Cross C Compiler         |                                    |               |
| 🖄 Preprocessor                          |                                    |               |
| 🖄 Includes                              |                                    |               |
| 🖄 Optimization                          |                                    |               |
| 🖄 Warnings                              |                                    |               |
| 🖄 Miscellaneous                         |                                    |               |
| 🗸 🛞 GNU RISC-V Cross C Linker           |                                    |               |
| 🖄 General                               | Undefined symbols (11)             |               |
| 🖄 Libraries                             | Undermed symbols (-0)              | 🛃 📰 쩐 산 전[    |
| 🖄 Miscellaneous                         |                                    |               |
| 🗸 🛞 GNU RISC-V Cross Create Flash Image |                                    |               |
| 🖄 General                               |                                    |               |
| ✓                                       |                                    |               |
| 🖄 General                               |                                    |               |
| V 🛞 GNU RISC-V Cross Print Size         |                                    |               |
| 🖄 General                               |                                    |               |
|                                         |                                    |               |
|                                         |                                    |               |
|                                         |                                    |               |
|                                         |                                    |               |
|                                         |                                    |               |
|                                         | ][                                 |               |

### 2. Includes

指定头文件搜索路径,可填写绝对路径、相对路径或 Eclipse 变量(例 如\${workspace\_loc}),如图 8-32 所示。

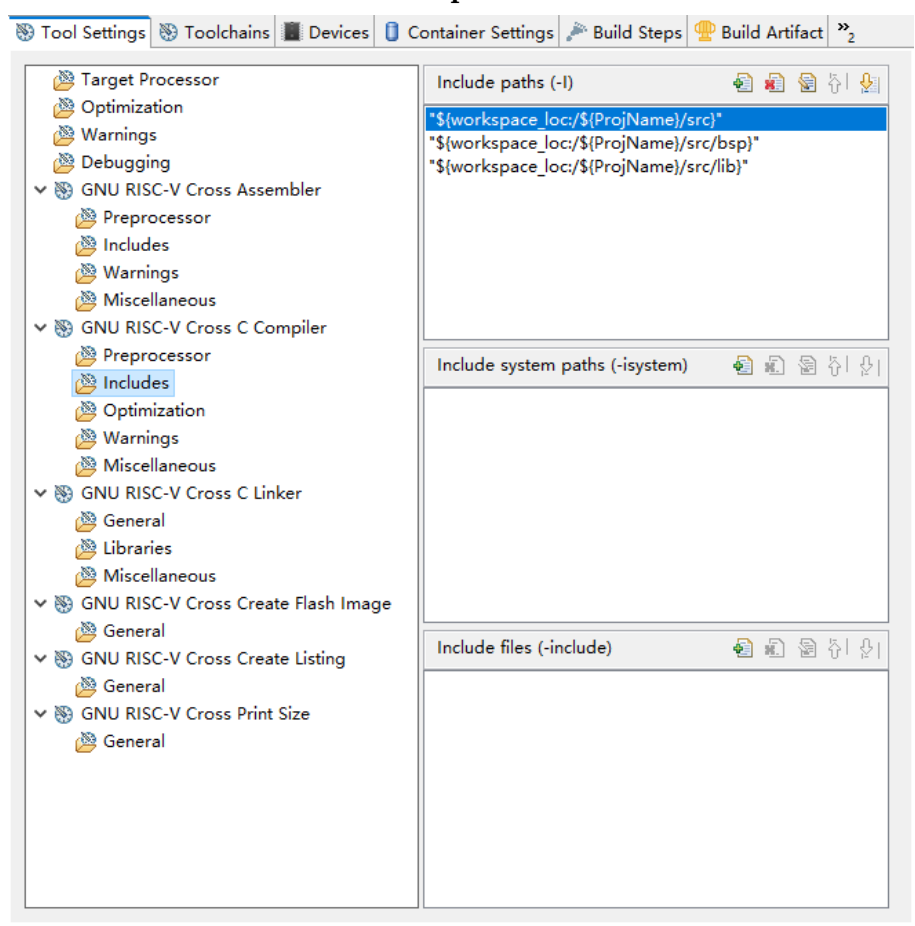

#### 图 8-32 GNU RISC-V Cross C Compiler > Includes

选项设置如表 8-14 所示。

### 表 8-14 GNU RISC-V Cross C Compiler > Includes

| 选项                                  | 设置                                        |
|-------------------------------------|-------------------------------------------|
| Include paths (-I)                  | "\${workspace_loc:/\${ProjName}/src}"     |
|                                     | "\${workspace_loc:/\${ProjName}/src/bsp}" |
|                                     | "\${workspace_loc:/\${ProjName}/src/lib}" |
| Include system paths (-<br>isystem) | -                                         |
| Include files (-include)            | -                                         |

### 3. Optimization

设置 C 标准及扩展,用于开启对应语言特性,以及按需额外的优化选项,如图 8-33 所示。

| 🛞 Tool Settings 🛞 Toolchains 🔳 Devices 📋 C | ontainer Settings 🎤 Build | d Steps 🙅 Build Artifact 🔭 |
|--------------------------------------------|---------------------------|----------------------------|
| Processor Processor                        | Language standard         | GNU ISO C11 (-std=gnu11)   |
| Optimization                               |                           | _                          |
| 🖄 Warnings                                 | Other optimization flags  |                            |
| Debugging                                  |                           |                            |
| ✓                                          |                           |                            |
| Preprocessor                               |                           |                            |
| Includes                                   |                           |                            |
| 🖉 Warnings                                 |                           |                            |
| Miscellaneous                              |                           |                            |
| V 🕅 GNU RISC-V Cross C Compiler            |                           |                            |
|                                            |                           |                            |
| A Includes                                 |                           |                            |
| Optimization                               |                           |                            |
| 2 Warnings                                 |                           |                            |
| Miscellaneous                              |                           |                            |
| V 🕅 GNU RISC-V Cross C Linker              |                           |                            |
| 🖉 General                                  |                           |                            |
| Libraries                                  |                           |                            |
| Miscellaneous                              |                           |                            |
| V 🕅 GNU RISC-V Cross Create Flash Image    |                           |                            |
| 🖉 General                                  |                           |                            |
| V 🕅 GNU RISC-V Cross Create Listing        |                           |                            |
| 🖉 General                                  |                           |                            |
| V 🕅 GNU RISC-V Cross Print Size            |                           |                            |
| 🖄 General                                  |                           |                            |
|                                            |                           |                            |
|                                            |                           |                            |
|                                            |                           |                            |
|                                            |                           |                            |
|                                            |                           |                            |
|                                            | <                         | >                          |

#### 图 8-33 GNU RISC-V Cross C Compiler > Optimization

选项设置如表 8-15 所示。

# 表 8-15 GNU RISC-V Cross C Compiler > Optimization

| 选项                       | 设置                       |
|--------------------------|--------------------------|
| Language standard        | GNU ISO C11 (-std=gnu11) |
| Other optimization flags | -                        |

### 4. Warnings

按需填写额外的警告选项如图 8-34 所示。

|                                                                                                    | Container Sattings A Build Stars A Build Artifact »      |
|----------------------------------------------------------------------------------------------------|----------------------------------------------------------|
| Tool settings Toolchains Devices                                                                                                    |                                                          |
| 🖄 Target Processor                                                                                                    | Warn if a global function has no prototype (-Wmissing-   |
| 🖄 Optimization                                                                                                    | Warn if a function has no arg type (-Wstrict-prototypes) |
| 🖄 Warnings                                                                                                    | Warn if wrong cast (-Wbad-function-cast)                 |
| 🖄 Debugging                                                                                                    | Other warning flags                                      |
| 🗸 🛞 GNU RISC-V Cross Assembler                                                                                                    |                                                          |
| 🖄 Preprocessor                                                                                                    |                                                          |
| 🖄 Includes                                                                                                    |                                                          |
| 🖉 Warnings                                                                                                    |                                                          |
| 🖄 Miscellaneous                                                                                                    |                                                          |
| ✓      Solve GNU RISC-V Cross C Compiler     Solve GNU RISC-V Cross C Compiler     Solve GNU RISC-V Cross C Compiler     Solve GNU RISC-V Cross C Compiler     Solve GNU RISC-V Cross C Compiler     Solve GNU RISC-V Cross C Compiler     Solve GNU RISC-V Cross C Compiler     Solve GNU RISC-V Cross C Compiler     Solve GNU RISC-V Cross C Compiler     Solve GNU RISC-V Cross C Compiler     Solve GNU RISC-V Cross C Compiler     Solve GNU RISC-V Cross C Compiler     Solve GNU RISC-V Cross C Compiler     Solve GNU     Solve GNU     S |                                                          |
| Preprocessor                                                                                                    |                                                          |
| Includes                                                                                                    |                                                          |
| Optimization                                                                                                    |                                                          |
| Warnings                                                                                                    |                                                          |
| Miscellaneous                                                                                                    |                                                          |
| GNU RISC-V Cross C Linker                                                                                                    |                                                          |
| Ceneral                                                                                                    |                                                          |
|                                                                                                    |                                                          |
| Miscellaneous     Monocola Crosse Crosse Elash Image                                                                                                    |                                                          |
| General     General                                                                                                    |                                                          |
| GNUL RISC-V Cross Create Listing                                                                                                    |                                                          |
| General                                                                                                    |                                                          |
| Solieran     Solieran       |                                                          |
| General                                                                                                    |                                                          |
|                                                                                                    |                                                          |
|                                                                                                    |                                                          |
|                                                                                                    |                                                          |
|                                                                                                    |                                                          |
|                                                                                                    |                                                          |
|                                                                                                    | < >                                                      |

### 图 8-34 GNU RISC-V Cross C Compiler > Warnings

# 5. Miscellaneous

按需填写额外的编译器选项如图 8-35 所示。

| <ul> <li>Tool Settings Dolchains Devices Container Settings Puild Steps Puild Artifact *2</li> <li>Target Processor</li> <li>Optimization</li> <li>Warnings</li> <li>Debugging</li> <li>GRU RISC-V Cross Assembler</li> <li>Preprocessor</li> <li>Includes</li> <li>Warnings</li> <li>Miscellaneous</li> <li>Gontrainer Settings</li> <li>Miscellaneous</li> <li>GRU RISC-V Cross C Linker</li> <li>General</li> <li>Libraries</li> <li>Miscellaneous</li> <li>GRU RISC-V Cross Create Listing</li> <li>General</li> <li>General</li> <li>GRU RISC-V Cross Print Size</li> <li>General</li> <li>GRU RISC-V Cross Print Size</li> <li>General</li> <li>General</li> <li>Gener</li></ul> |
|----------------------------------------------------------------------------------------------------|
| <ul> <li>➢ Target Processor</li> <li>➢ Optimization</li> <li>➢ Warnings</li> <li>➢ Debugging</li> <li>➢ BOUR RISC-V Cross Assembler</li> <li>➢ Preprocessor</li> <li>➢ Includes</li> <li>➢ Warnings</li> <li>➢ Miscellaneous</li> <li>✓ ➢ GNU RISC-V Cross C Compiler</li> <li>➢ Preprocessor</li> <li>※ Includes</li> <li>※ Optimization</li> <li>※ Warnings</li> <li>※ Miscellaneous</li> <li>✓ ➢ GNU RISC-V Cross C Linker</li> <li>※ General</li> <li>※ GNU RISC-V Cross Create Flash Image</li> <li>※ GNU RISC-V Cross Print Size</li> <li>※ GNU RISC-V Cross Print Size</li> <li>※ General</li> <li>※ GNU RISC-V Cross Print Size</li> <li>※ General</li> </ul>                                                                                                    |
|                                                                                                    |

#### 图 8-35 GNU RISC-V Cross C Compiler > Miscellaneous

选项设置如表 8-16 所示。

### 表 8-16 GNU RISC-V Cross C Compiler > Miscellaneous

| 选项                                                     | 设置           |
|--------------------------------------------------------|--------------|
| Generate assembler listing (-Wa,-<br>adhIns="\$@.lst") | $\checkmark$ |
| Save temporary files (save-temps Use with caution)     | -            |
| Verbose (-v)                                           | -            |
| Other compiler flags                                   | -            |

### **GNU RISC-V Cross C Linker**

设置 RISC-V MCU C 链接选项,包含 General、Libraries、 Miscellaneous。

1. General

如图 8-36 所示, Script files (-T)用于指定链接脚本文件。

| 🛞 Tool Settings 🛞 Toolchains 🔳 Devices 🏮 C | Container Settings 🎤 Build Steps 🙅 Build Artifact 🎇 |
|--------------------------------------------|-----------------------------------------------------|
| 🖉 Target Processor                         | Script files (-T) 🕢 🛃 🗟 취 위                         |
| 🖄 Optimization                             | "\$/workspace_log/\$/ProiName)/crs/sections_lds)"   |
| 🖄 Warnings                                 | workspace_oc./strojtvame//src/sections.ids/         |
| 🖄 Debugging                                |                                                     |
| ✓                                          |                                                     |
| Preprocessor                               |                                                     |
| 🖄 Includes                                 |                                                     |
| 🖄 Warnings                                 |                                                     |
| 🖄 Miscellaneous                            |                                                     |
| ✓                                          |                                                     |
| Preprocessor                               |                                                     |
| 🖄 Includes                                 |                                                     |
| 🖄 Optimization                             |                                                     |
| 🖄 Warnings                                 |                                                     |
| 🖄 Miscellaneous                            |                                                     |
| ✓                                          |                                                     |
| 🖄 General                                  |                                                     |
| 🖄 Libraries                                |                                                     |
| 🖄 Miscellaneous                            |                                                     |
| ✓                                          |                                                     |
| 🖄 General                                  |                                                     |
| ✓                                          |                                                     |
| 🖄 General                                  |                                                     |
| ✓                                          |                                                     |
| 🖄 General                                  | Do not use standard start files (-nostartfiles)     |
|                                            | Do not use default libraries (-nodefaultlibs)       |
|                                            | No startup or default libs (-nostdlib)              |
|                                            | Remove unused sections (-Xlinkergc-sections)        |
|                                            | Print removed sections (-Xlinkerprint-gc-sections)  |
|                                            | Omit all symbol information (-s)                    |
|                                            |                                                     |

图 8-36 GNU RISC-V Cross C Linker > General

选项设置如表 8-17 所示。

表 8-17 GNU RISC-V Cross C Linker > General

| 选项                                                     | 设置                                                     |
|--------------------------------------------------------|--------------------------------------------------------|
| Script files (-T)                                      | "\${workspace_loc:/\${ProjName}/src/<br>sections.lds}" |
| Do not use standard start files (-nostartfiles)        | $\checkmark$                                           |
| Do not use default libraries (-nodefaultlibs)          | -                                                      |
| No startup or default libs (-nostdlib)                 | -                                                      |
| Remove unused sections (-Xlinkergc-<br>sections)       | $\checkmark$                                           |
| Print removed sections (-Xlinkerprint-gc-<br>sections) | -                                                      |
| Omit all symbol information (-s)                       | -                                                      |

# 2. Libraries

设置链接库编译选项,如图 8-37 所示。Libraries (-I),按需填写要链接的库。Library search path (-L),设置静态库(.a)和共享库(.so)的搜索路径。

### 图 8-37 GNU RISC-V Cross C Linker > Libraries

| Tool Settings Toolchains Devices                                                                                                    | ontainer settings 🎤 build steps 👱  | Build Artifact 2  |
|----------------------------------------------------------------------------------------------------|------------------------------------|-------------------|
| Target Processor Optimization                                                                                                    | Libraries (-l)                     | <b>행 방 정</b> 산 산  |
| Warnings                                                                                                    |                                    |                   |
| 🖉 Debugging                                                                                                    |                                    |                   |
| ✓                                                                                                    |                                    |                   |
| Preprocessor                                                                                                    |                                    |                   |
| 🖄 Includes                                                                                                    |                                    |                   |
| 🖄 Warnings                                                                                                    |                                    |                   |
| 🖄 Miscellaneous                                                                                                    |                                    |                   |
| ✓                                                                                                    |                                    |                   |
| Preprocessor                                                                                                    |                                    |                   |
| 🖄 Includes                                                                                                    |                                    |                   |
| 🖄 Optimization                                                                                                    |                                    |                   |
| 🖄 Warnings                                                                                                    |                                    |                   |
| Miscellaneous                                                                                                    | Group libraries ( W/L, start group | and aroun)        |
| V 🛞 GNU RISC-V Cross C Linker                                                                                                    | Group libraries (-wi,start-group   | , ,end-group)     |
| General                                                                                                    | Library search path (-L)           | • 6] # 1] 월 상[ 유] |
| (23) Libraries                                                                                                    |                                    |                   |
|                                                                                                    |                                    |                   |
| Miscellaneous                                                                                                    |                                    |                   |
| Miscellaneous     SGNU RISC-V Cross Create Flash Image                                                                                                    |                                    |                   |
| Miscellaneous     Miscellaneous     Signu RISC-V Cross Create Flash Image     Beneral     ONU RISC V Create Create Listing                                                                                                    |                                    |                   |
| Boundary Miscellaneous     Miscellaneous     Sonu RISC-V Cross Create Flash Image     Boundary General     Sonu RISC-V Cross Create Listing                                                                                                    |                                    |                   |
|                                                                                                    |                                    |                   |
| <ul> <li>Boundary Construction</li> <li>Boundary Construction</li> <li>Bou</li></ul>                                                                                                    |                                    |                   |
| <ul> <li>Wiscellaneous</li> <li>Source Source Source Flash Image</li> <li>Gource Source Source</li></ul> |                                    |                   |
| <ul> <li>Wiscellaneous</li> <li>Source Source Source Flash Image</li> <li>Gource Source Source</li></ul> |                                    |                   |
| <ul> <li>Wiscellaneous</li> <li>Source Source Flash Image</li> <li>Goural</li> <li>Goural</li> <li>Goural</li> <li>Goural</li> <li>Goural</li> <li>Goural</li> <li>Goural</li> <li>Goural</li> <li>Goural</li> <li>Goural</li> <li>Goural</li> </ul>                                                                                                    |                                    |                   |
| <ul> <li>Wiscellaneous</li> <li>Source Source Flash Image</li> <li>GNU RISC-V Cross Create Flash Image</li> <li>GNU RISC-V Cross Create Listing</li> <li>General</li> <li>GNU RISC-V Cross Print Size</li> <li>General</li> </ul>                                                                                                    |                                    |                   |
| <ul> <li>Wiscellaneous</li> <li>S GNU RISC-V Cross Create Flash Image</li> <li>General</li> <li>GNU RISC-V Cross Create Listing</li> <li>General</li> <li>GNU RISC-V Cross Print Size</li> <li>General</li> </ul>                                                                                                    |                                    |                   |

### 3. Miscellaneous

按需设置或填写额外的链接选项如图 8-38 所示。
| 🛞 Tool Settings 🚷 Toolchains 🔳 Devi | ces 📋 | Container Settings                         | 🎤 Build Steps    | 🚇 Build Artifact  | »2       |  |
|-------------------------------------|-------|--------------------------------------------|------------------|-------------------|----------|--|
| To anoth Data and an                |       |                                            | the states       |                   | 17 L O . |  |
| Ortiniation                         |       | Linker flags (-X                           | linker [option]) | <b>6</b> 10 20    | 한말       |  |
| Optimization                        |       |                                            |                  |                   |          |  |
| Debugging                           |       |                                            |                  |                   |          |  |
|                                     |       |                                            |                  |                   |          |  |
| GNU RISC-V Cross Assembler          |       |                                            |                  |                   |          |  |
| Preprocessor                        |       |                                            |                  |                   |          |  |
| includes                            |       |                                            |                  |                   |          |  |
| Warnings                            |       |                                            |                  |                   |          |  |
| Miscellaneous                       |       |                                            |                  |                   |          |  |
| Signu RISC-V Cross C Compiler       |       |                                            |                  |                   |          |  |
| Preprocessor                        |       | Other objects                              |                  | 🛃 🔊 🗟             | 신 문티     |  |
| 2 Includes                          |       |                                            |                  |                   |          |  |
| Optimization                        |       |                                            |                  |                   |          |  |
| Warnings                            |       |                                            |                  |                   |          |  |
| Miscellaneous                       |       |                                            |                  |                   |          |  |
| ✓  GNU RISC-V Cross C Linker        |       |                                            |                  |                   |          |  |
| Beneral Beneral                     |       |                                            |                  |                   |          |  |
| Libraries                           |       |                                            |                  |                   |          |  |
|                                     |       |                                            |                  |                   |          |  |
| GNU RISC-V Cross Create Hash        | mage  |                                            |                  |                   |          |  |
| Beneral                             |       | Generate map                               | "\${BuildArtifa  | ctFileBaseName}.r | nap"     |  |
| GINU RISC-V Cross Create Listing    |       | Cross reference                            | e (-Xlinkercre   | f)                |          |  |
| General Size                        |       | Print link map                             | (-Xlinkerprint   | -map)             |          |  |
| General                             |       | Use newlib-na                              | no (specs=nar    | no.specs)         |          |  |
| General                             |       | Use float with                             | nano printf (-u  | printf float)     |          |  |
|                                     |       | Use float with nano scanf (-u_scanf float) |                  |                   |          |  |
|                                     |       |                                            |                  |                   |          |  |
|                                     |       | Verbose (-v)                               |                  |                   |          |  |
|                                     |       | Other linker flags                         | -mcmodel=m       | edany             |          |  |
|                                     |       | unker nage                                 |                  | couny             |          |  |

#### 图 8-38 GNU RISC-V Cross C Linker > Miscellaneous

选项设置如表 8-18 所示。

# 表 8-18 GNU RISC-V Cross C Linker > Miscellaneous

| 选项                                            | 设置              |
|-----------------------------------------------|-----------------|
| Linker flags (-Xlinker [option])              | -               |
| Other objects                                 | -               |
| Cross reference (-Xlinkercref)                | -               |
| Print link map (-Xlinkerprint-map)            | -               |
| Use newlib-nano (specs=nano.specs)            | 按需选择            |
| Use float with nano printf (-u _printf_float) | 按需选择            |
| Use float with nano scanf (-u _scanf_float)   | 按需选择            |
| Do not use syscalls (specs = nosys.specs)     | -               |
| Verbose (-v)                                  | -               |
| Other linker flags                            | -mcmodel=medany |

# GNU RISC-V Cross Create Flash Image

设置 RISC-V MCU 可执行文件的输出格式,例如 Raw binary、Intel HEX 等,如图 8-39 所示。

# 图 8-39 GNU RISC-V Cross Create Flash Image

| 🛞 Tool Settings 🛞 Toolchains 📕 Devices 📋 C                                                                                                    | Container Settings                                                                                           | 🎤 Build Steps                              | 🚇 Build Artifact | »2 |
|----------------------------------------------------------------------------------------------------|----------------------------------------------------------------------------------------------------|--------------------------------------------|------------------|----|
| <ul> <li>Tool Settings Toolchains Devices C</li> <li>Target Processor</li> <li>Optimization</li> <li>Warnings</li> <li>Debugging</li> <li>S GNU RISC-V Cross Assembler</li> <li>Preprocessor</li> <li>Includes</li> <li>Warnings</li> <li>Miscellaneous</li> <li>S GNU RISC-V Cross C Compiler</li> <li>Preprocessor</li> <li>Includes</li> <li>Optimization</li> <li>Warnings</li> <li>Miscellaneous</li> <li>S GNU RISC-V Cross C Linker</li> <li>General</li> <li>Libraries</li> <li>Miscellaneous</li> <li>S GNU RISC-V Cross Create Flash Image</li> <li>General</li> <li>S GNU RISC-V Cross Create Listing</li> <li>General</li> <li>S GNU RISC-V Cross Print Size</li> <li>General</li> <li>S GNU RISC-V Cross Print Size</li> <li>General</li> </ul> | Container Settings Output file forma Section: -j .text Section: -j .dat Other sections .irqsec .ldsec .btsec | Build Steps     It (-O) Raw bin t t a (-j) | Puild Artifact   |    |
|                                                                                                    | Other flags                                                                                                  |                                            |                  |    |

选项设置如表 8-19 所示。

# 表 8-19 GNU RISC-V Cross Create Flash Image

| 选项                      | 设置           |
|-------------------------|--------------|
| Output file format (-O) | Raw binary   |
| Section: -j .text       | $\checkmark$ |
| Section: -j .data       | $\checkmark$ |
| Other sections (-j)     | .irqsec      |
|                         | .ldsec       |
|                         | .btsec       |
| Other flags             | -            |

# **GNU RISC-V Cross Create Listing**

用于生成包含汇编代码、符号信息和调试信息的列表文件,通常为.lst 文件,这些列表文件对于调试、性能分析和代码审查非常有用,如图 8-40 所示。

#### 图 8-40 GNU RISC-V Cross Create Listing

| 🛞 Tool Settings 🛞 Toolchains 📕 Devices 🔋 Contair                                                                                                    | er Settings 🎤 Build Steps 🚇 Build Artifact 🎇                                                                                                    |
|----------------------------------------------------------------------------------------------------|----------------------------------------------------------------------------------------------------|
| <ul> <li>Tool Settings Toolchains Devices Contain</li> <li>Target Processor</li> <li>Optimization</li> <li>Warnings</li> <li>Debugging</li> <li>S GNU RISC-V Cross Assembler</li> <li>Preprocessor</li> <li>Miscellaneous</li> <li>S GNU RISC-V Cross C Compiler</li> <li>Preprocessor</li> <li>Includes</li> <li>Optimization</li> <li>Warnings</li> <li>Miscellaneous</li> <li>S GNU RISC-V Cross C Linker</li> <li>General</li> <li>Libraries</li> <li>Miscellaneous</li> <li>S GNU RISC-V Cross Create Flash Image</li> <li>General</li> <li>S GNU RISC-V Cross Print Size</li> <li>General</li> <li>S GNU RISC-V Cross Print Size</li> <li>General</li> </ul> | splay source (source -S)<br>splay all headers (all-headers -x)<br>mangle names (demangle -C)<br>splay debugging info (debugging -g)<br>sassemble (disassemble -d)<br>splay file headers (file-headers -f)<br>splay relocation info (reloc -r)<br>splay symbols (syms -t)<br>de lines (wide -w)<br>flags |

选项设置如表 8-20 所示。

#### 表 8-20 GNU RISC-V Cross Create Listing

| 选项                                     | 设置           |
|----------------------------------------|--------------|
| Display source (source -S)             | $\checkmark$ |
| Display all headers (all-headers -x)   | $\checkmark$ |
| Demangle names (-demangle -C)          | $\checkmark$ |
| Display debugging info (debugging -g)  | -            |
| Disassemble (disassemble -d)           | -            |
| Display file headers (file-headers -f) | -            |
| Display line numbers (line-numbers -l) | $\checkmark$ |
| Display relocation info (reloc -r)     | -            |

| 选项                        | 设置           |
|---------------------------|--------------|
| Display symbols (syms -t) | -            |
| Wide lines (wide -w)      | $\checkmark$ |
| Other flags               | -            |

# **GNU RISC-V Cross Print Size**

用于输出 RISC-V MCU 可执行文件中各段(text、data、bss)以及总 大小的统计,包含 Berkeley、SysV 格式,不同格式只会改变输出格式,不 会影响实际段大小的计算,如图 8-41 所示。

# 图 8-41 GNU RISC-V Cross Print Size

| 🛞 Tool Settings 🛞 Toolchains 🔳 Devices 📋 🤇                                                                                                    | Container Setti | ings 🎤 I | Build Steps | 🙅 Build Artifact | »2      |
|----------------------------------------------------------------------------------------------------|-----------------|----------|-------------|------------------|---------|
| <ul> <li>Tool Settings Toolchains Devices C</li> <li>Coptimization</li> <li>Coptimization</li> <li>Coptimization</li> <li>Coptimization</li> <li>Coptimization</li> <li>Coptimization</li> <li>Coptimization</li> <li>Coptimization</li> <li>Preprocessor</li> <li>Includes</li> <li>Warnings</li> <li>Miscellaneous</li> <li>Soft RISC-V Cross C Compiler</li> <li>Preprocessor</li> <li>Includes</li> <li>Optimization</li> <li>Warnings</li> <li>Miscellaneous</li> <li>Soft RISC-V Cross C Compiler</li> <li>Miscellaneous</li> <li>Soft RISC-V Cross C Linker</li> <li>General</li> <li>Miscellaneous</li> <li>Soft RISC-V Cross C Create Flash Image</li> <li>General</li> <li>Soft RISC-V Cross C Create Listing</li> <li>General</li> <li>Sonu RISC-V Cross Print Size</li> </ul> | Size format     | ings 🎤 f | Build Steps | Build Artifact   | »2<br>~ |
| <ul> <li>@ General</li> <li>@ GNU RISC-V Cross Create Listing</li> <li>@ General</li> <li>@ GNU RISC-V Cross Print Size</li> <li>@ General</li> </ul>                                                                                                    |                 |          |             |                  |         |

选项设置如表 8-21 所示。

#### 表 8-21 GNU RISC-V Cross Print Size

| 选项          | 设置       |
|-------------|----------|
| Size format | Berkeley |
| Нех         | -        |

| 选项          | 设置           |
|-------------|--------------|
| Show totals | $\checkmark$ |
| Other flags | -            |

# 8.3 编译工程

# 8.3.1 编译方法

Arm MCU 和 RISC-V MCU 编译方法有以下几种,如图 8-42 所示:

- 选定当前工程,右键选择 "Build Project"
- 选择工具栏 "Build" ( **●** )
- 选择工具栏 "Build All"(量)
- 选择菜单栏 "Project > Build All"
- 选择菜单栏 "Project > Build Project"

图 8-42 Build

| 🐝 workspace_test - picorv32      | _demo/src/main.c - GMD                         |                                            |                 |           | _        |           |   |
|----------------------------------|------------------------------------------------|--------------------------------------------|-----------------|-----------|----------|-----------|---|
| <u>File Edit Source Refactor</u> | <u>N</u> avigate Se <u>a</u> rch <u>P</u> roje | t <u>R</u> un <u>G</u> owin <u>W</u> indow | <u>H</u> elp    |           |          |           |   |
| 📑 🕶 🖬 🕼 😸 🕶 🍊 🕶                  | 🗟 🖓 😒 i 📮 i 🎭 🛛 (                              | Open Project                               | • 🔅 • O         | - 🤮 - 💁 - | 🙋 🗁 🛷 🔻  |           |   |
| 📝 🛊 🖻 🗉 🖬 🖢 🛉                    | . ▼ \$> c* \$> ₹ (                             | Close Project                              |                 |           | Q        | i 🖻   🚾 🔅 | ۶ |
| 🔓 Project Ex 🗙 🗖 🗖               | 🖻 main.c 🗡 📑 B                                 | Build All Ctrl                             | I+B             |           | ₽0 × °2  | - 8       | 3 |
| 🖻 🕏 🍸 👕 🕴                        | 58                                             | Build Configurations                       | >               | ^         | 💱 🖻 🖓 😿  | 💉 🔍 💥     |   |
| 📋 cm3_demo                       | 60 #define AHB                                 | Build Project                              |                 |           | 8        |           |   |
| > 📂 picorv32_demo                | 61 #define PIC                                 | Build Working Set                          | Build Project   | AHBREGDE  | 🖬 config | .h        | ^ |
|                                  | 63⊖ //Open WB e: (                             | Clean                                      | Build Hoject    |           | picorv   | 32.h      |   |
|                                  | 64 //Register I                                | Build Automatically                        |                 |           | 🔛 firmwa | are.h     |   |
|                                  | 66 {                                           | Build Targets                              | >               |           | urq.h    | warth     |   |
|                                  | 67IO un<br>68IO un                             | C/C++ Index                                | >               |           | u wbuar  | t.h       |   |
|                                  | 69IO un:<br>70 } WBREGDEMO                     | Properties                                 |                 |           | 🖬 wbgpi  | o.h       |   |
|                                  | 71                                             |                                            |                 |           | wbspit   | W5A60 GWC |   |
|                                  | 72 //Address Definit                           | ions open up a                             |                 | ~         | # DEV_G  | WJA00_GW2 | ~ |
|                                  | <                                              |                                            |                 | >         | <        | >         |   |
|                                  | 🖹 Problems 🖉 Tasks 토                           | Console × 🔲 Properties                     | 🗙   🕂 🗘 🔁       |           | 5 🖻 🚽    | 📑 🗖 🗖     | 3 |
|                                  | CDT Build Console [picorv32                    | _demo]                                     |                 |           |          |           | _ |
|                                  | Invoking: GNU RISC-V Cr                        | oss Print Size                             |                 |           |          | '         | ^ |
|                                  | riscv-none-elf-sizef                           | ormat=berkeley "picorv32                   | _demo.elf"      |           |          |           |   |
|                                  | 7552 100 112                                   | 7764 1e54 picorv3                          | 2_demo.elf      |           |          |           |   |
|                                  | Finished building: pico                        | rv32_demo.siz                              |                 |           |          |           |   |
|                                  |                                                |                                            |                 |           |          |           |   |
|                                  | 13:56:15 Build Finished                        | . 0 errors, 0 warnings.                    | (took 8s.718ms) |           |          |           |   |
| < >>                             |                                                |                                            |                 |           |          |           | ¥ |
| 👺 picorv32_demo                  |                                                |                                            | 1               |           |          |           |   |

# 8.3.2 编译工程

Arm MCU 工程编译示例如图 8-43 所示。

#### 🗱 workspace\_test - cm3\_demo/src/project/printf/printf\_demo.c - GMD × \_ <u>F</u>ile <u>E</u>dit <u>S</u>ource Refac<u>t</u>or <u>N</u>avigate Se<u>a</u>rch <u>P</u>roject <u>R</u>un <u>G</u>owin <u>W</u>indow <u>H</u>elp 🖻 + 📓 🐘 🗞 + 🐘 🗇 🖓 + 📄 👘 🔌 🕹 👭 🎯 + 🞯 + 🕼 + 🕑 + 🛠 + 🕖 + 🥵 + 🥭 📁 🖉 + 📝 🖉 🗐 🔳 월 ▼ 祠 ▼ ∜ ↔ ♦ ▼ ↔ ▼ 📑 Q 🗄 😰 🛱 🏘 🗝 🗖 🗄 О 🗙 🗐 Т 💿 В 🖓 🗖 E 🕏 🍸 🖙 🕴 을 🕒 🖧 😿 💉 🛛 🗮 🖇 13 14 /\* Definitions -----🖬 demo.h 15 > 🖑 Binaries 💵 uart.h > 🗊 Includes 💵 stdio.h > 👝 Debug printf\_demo(void) : int ✓ → src > 👝 library 21 22 23 /\* Definitions: \*/ 24 25 //Application entry > 👝 project icorv32\_demo //Application entry function 26⊖ int printf\_demo(void) 27 28 29 30 { SystemInit(); uart\_init(UART0, 38400, //Initializes system clock //Initializes UART0 //<u>Baudrate</u> 31 1, 1, //Tx 32 //<u>Rx</u> < > 🗶 | 🕂 😚 🔄 📰 👪 🔚 🖳 🛃 🖃 🕶 🗂 🖛 🗖 🖹 Problems 🧟 Tasks 📮 Console 🗙 🔲 Properties CDT Build Console [cm3\_demo] Invoking. Uno Ann cross create riasin image arm-none-eabi-objcopy -0 binary "cm3\_demo.elf" "cm3\_demo.bin" Finished building: cm3\_demo.bin Invoking: GNU ARM Cross Print Size arm-none-eabi-size --format=berkeley --totals "cm3\_demo.elf" text data bss dec hex filename 29988 1764 392 32144 7d90 cm3\_demo.elf 29988 1764 392 32144 7d90 (TOTALS) Finished building: cm3\_demo.siz 14:21:46 Build Finished. 0 errors, 0 warnings. (took 6s.935ms) 📂 cm3\_demo

#### 图 8-43 Arm MCU 工程编译示例

RISC-V MCU 工程编译示例如图 8-44 所示。

| 🐝 workspace_test - picorv32_d    | emo/src/main.c - GMD                                                                                   | - 🗆 ×           | :   |
|----------------------------------|----------------------------------------------------------------------------------------------------|-----------------|-----|
| <u>File Edit Source Refactor</u> | <u>N</u> avigate Se <u>a</u> rch <u>P</u> roject <u>R</u> un <u>G</u> owin <u>W</u> indow <u>H</u> elp |                 |     |
| 📬 🔻 🔚 🐚   🦥 🕶 🚳 🖛 🖥              | )   🖉 🗠   🖳   🗶   👫   🎯 🔻 🗳 👻 🐨 🐨 🐨 🐨 🖉 🕶   🐎 🔹 🔘 🖛 🚱 🖛 🚱 🖛 🚱 🖉 🖉 🔗                                    | R 🗐 🖬           |     |
| 🖢 🕶 😽 🕶 🖘 🗇 📼 🔿                  |                                                                                                    | ९ 🗄 🖬 🕯         | ģ.  |
| 🍋 Project Explo 🗙 🗖 🗖            | 🖻 main.c 🗙 🗖 🗖 📴 O                                                                                     | Х 🗐 Т 💿 В 🗂 Е   | 3   |
| □ 🕏 🏹 👕 🕴                        | 58 ^ 69                                                                                                | 🖻 🎝 😿 🗙 🖉 🗮     | 000 |
| 🗀 cm3_demo                       | 60 #define AHBREGDEMO BASE OPEN AHB BASE                                                               | l config.h      | ^   |
| ✓ ﷺ picorv32_demo                | 61 #define PICO_AHBREGDEMO ((AHBREGDEMO_RegDef *) AHBREGDEMO_BASE )                                    | picorv32.h      |     |
| > 👯 Binaries                     |                                                                                                    | I firmware.h    |     |
| > 🗊 Includes                     | 64 //Register Definitions                                                                              | / irq.h         |     |
| > 👝 Debug                        | 650 typedef struct                                                                                     | simpleuart.h    |     |
| Y 👝 src                          | 66 {<br>67 IO unsigned int PEG9: //0v00                                                                | l wbuart.h      |     |
| > 👝 bsp                          | 68 IO unsigned int REG1; //0x04                                                                        | wbgpio.h        |     |
| > 👝 lib                          | 69IO unsigned int REG2; //0x08                                                                         | wbspiflash.h    |     |
| > 🖻 config.h                     | 70 } WBREGDEMO_RegDet;                                                                                 | DEV_GW5A60_GW2A |     |
| > 🔝 custom_ops.S                 | 72 //Address Definitions                                                                               | MEM_MAP_ADDR1   |     |
| > 💽 irq.c                        | 73 #define WBREGDEMO0_BASE OPEN_WB_BASE                                                                | MEM_MAP_ADDR2   |     |
| > h irq.h                        | 74 #define PICO_WBREGDEMO0 ((WBREGDEMO_RegDet *) WBREGDEMO0_BASE)                                      | MEM_MAP_ADDR1   |     |
| > 💽 loader.c                     | 76                                                                                                    | MEM_MAP_ADDR2   |     |
| > 💽 main.c                       | 77 uint8_t irq00_flag = 0; //Timer interrupt                                                           | MEM_MAP_ADDR1   |     |
| > h picorv32.h                   | < > #                                                                                                  | MEM_MAP_ADDR2   | ۷   |
| > S start.S                      | 🖹 Problems 🧟 Tasks 📮 Console 🗙 🔲 Properties 🛛 🗶 🕂 🚱 🔚 👪 📻 🖳 🧲                                          | 🛛 🛃 🖳 🕶 📩 🖛 🗖   | 3   |
| sections_debug.ids               | CDT Build Console [picorv32_demo]                                                                      |                 |     |
| sections_xip.ids                 | riscv-none-elf-objdumpsourceall-headersdemangleline-numberswide "picorv32 der                          | mo.elf" >       | ^   |
| = sections.ids                   | "picorv32_demo.lst"                                                                                    |                 |     |
|                                  | Finished building: picorv32_demo.lst                                                                   |                 |     |
|                                  | Invoking: GNU RISC-V Cross Print Size                                                                  |                 |     |
|                                  | riscv-none-elf-sizeformat=berkeley "picorv32_demo.elf"                                                 |                 |     |
|                                  | 7552 100 112 7764 1e54 picorv32 demo.elf                                                               |                 |     |
|                                  | Finished building: picorv32_demo.siz                                                                   |                 |     |
|                                  |                                                                                                    |                 |     |
|                                  | 09:39:38 Build Finished. 0 errors, 0 warnings. (took 16s.218ms)                                        |                 |     |
|                                  |                                                                                                    |                 |     |
|                                  | Weitable Const Incert 1, 1, 0                                                                          |                 | ~   |
|                                  | whitable Smart insert 1 ; 1 ; 0                                                                        |                 |     |

### 图 8-44 RISC-V MCU 工程编译示例

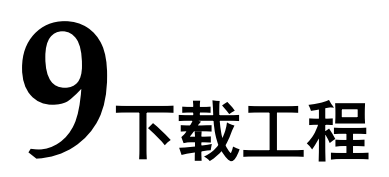

# 9.1 下载工具

GMD 软件集成了高云下载软件 Programmer,用来下载 Arm MCU 和 RISC-V MCU 的可执行文件,如图 9-1 所示。

#### 👾 Gowin Programmer Version $\times$ File Edit Tools About and and the setting and the setting and the se Enable Series Device Operation MCU/FW/(HEX) File 1 🗹 GW1NSR GW1NSR-4C Firmware Erase,Program D:/GMD\_2025\_workspace/workspace\_test/... < Output ð × Info Cable found: Gowin USB Cable(WINUSB)/0/403/null (USB location:403) (SN: null) Info Cost 0.02 second(s) Target Cable: Gowin USB Cable(WINUSB)/0/403/null@10MHz Info Target Device: GW1NSR-4C(0x0100981B) Info Operation "Firmware Erase,Program" for device#1... Info Info Status Code is: 0x00019020 Finished. Info Info Cost 4.53 second(s) Ready

# 图 9-1 下载工具

# 9.2 下载方法

Arm MCU 和 RISC-V MCU 下载方法有以下几种,如图 9-2 所示:

- 选择工具栏 "Programmer" (₩)
- 选择菜单栏 "Gowin > Programmer"

#### 图 9-2 Programmer

| 🗱 workspace_test - picorv32_demo/src/main.c - GMD                                                                                                    | - 0                                                                                                    | ×          |
|----------------------------------------------------------------------------------------------------|----------------------------------------------------------------------------------------------------|------------|
| <u>F</u> ile <u>E</u> dit <u>S</u> ource Refactor <u>N</u> avigate Se <u>a</u> rch <u>P</u> roject <u>Run</u> <u>G</u> owin <u>W</u> indow <u>H</u> elp                                                                                                    |                                                                                                    |            |
| 🗂 ▼ 🔚 🐚   🛞 ▼ 🗞 ▼ 📾   🖉 🏷   🖳   🏪   🍬   🕹 👯 👯 Programmer 🔰 ▼ 🔘 ▼ 🥵 ▼ 🚱 ♥ 🗁                                                                                                    | A 🔹                                                                                                    |            |
| 🏼 🎝 😜 📴 🌐 🖷 🖓 🔻 🎋 マジロ ござ 🗘 🖛 ロシーマ 📑 📩 🧱 GoBridgeDriver                                                                                                    | ۹ 🗄                                                                                                    | 1 🔂 🎋      |
| Project Ex X 🗖 🗖 🕼 main.c X                                                                                                    | »2                                                                                                    | - 0        |
| Image: Second Second | 2 X X<br>config.h<br>bicorv32.h<br>irmware.h<br>rq.h<br>impleuart.h<br>vbuart.h<br>vbgpio.h<br>vbspiflash.ł<br>DEV_GW5A( | • <b>ૠ</b> |
|                                                                                                    |                                                                                                    | >          |
| 😰 Problems 🖉 Tasks 🖳 Console X 🔲 Properties 🕷 🦊 😯 🚳 🔝 🖓 层 🖉 💽                                                                                                    | ⊒ <b>▼</b> 🖸 י                                                                                                    |            |
| CDT Build Console [picorv32_demo]<br>Throwing. Gum Alsc-v Cross Create Listing<br>riscv-none-elf-objdumpsourceall-headersdemangleline-numberswide "picorv<br>"picorv32_demo.lst"<br>Finished building: picorv32_demo.lst<br>Invoking: GNU RISC-V Cross Print Size<br>riscv-none-elf-sizeformat=berkeley "picorv32_demo.elf"<br>text data bss dec hex filename<br>7552 100 112 7764 1e54 picorv32_demo.elf<br>Finished building: picorv32_demo.siz                                                                                                    | /32_demo.e                                                                                                    | elf" > ^   |
| 🖻 nicon/32 demo                                                                                                    |                                                                                                    | ~          |
| picorosz_demo                                                                                                    |                                                                                                    |            |

# 9.3 下载工程

Arm MCU 和 RISC-V MCU 工程的 Programmer 下载设置与所用 FPGA 器件直接相关,以下给出几个典型的下载设置。

1. GW1NS/R-4C

例如 Gowin\_EMPU(GW1NS-4C),如图 9-3 和表 9-1 所示。

| 图 9-3 下载设置             |  |
|------------------------|--|
| 🙀 Device configuration |  |
| - Device Operation     |  |

| Anne Wala                                                                                                    | ucut ut. J.                                                                                        |
|----------------------------------------------------------------------------------------------------|----------------------------------------------------------------------------------------------------|
| Access Mode:                                                                                                    | mLU Mode ~                                                                                         |
| )peration:                                                                                                    | Firmware Erase, Program 🗸 🗸                                                                        |
| Rivera France P                                                                                                    |                                                                                                    |
| rirmware Erase, r                                                                                                  | ogram                                                                                              |
|                                                                                                    |                                                                                                    |
|                                                                                                    |                                                                                                    |
|                                                                                                    |                                                                                                    |
|                                                                                                    |                                                                                                    |
|                                                                                                    |                                                                                                    |
|                                                                                                    |                                                                                                    |
| Yogropping Optic                                                                                                   |                                                                                                    |
| Programming Optic                                                                                                  | 15                                                                                                 |
| Programming Optic                                                                                                  | us<br>300 test/gowin empu/cm3 demo/impl/pnr/cm3 demo.fs                                            |
| Programming Optic                                                                                                  | ns<br>300_test/gowin_empu/om3_demo/impl/pnr/om3_demo.fs]                                           |
| Programming Optic<br>Pile name: sktop<br>Retained User                                                             | ns<br>300_test/gowin_empu/cm3_demo/impl/pnr/cm3_demo.fs]<br>'lash Data                             |
| Programming Optic<br>File name: sktop/<br>Retained User                                                            | ns<br>300_test/gowin_empu/cm3_demo/impl/pnr/cm3_demo.fs<br>'lash Data                              |
| Programming Optic<br>Pile name: Sktop,<br>Retained User<br>User Flash Ini                                          | ns<br>300_test/gowin_empu/cm3_demo/impl/pnr/cm3_demo.fs<br>Tash Data<br>Halization                 |
| Programming Optic<br>Pile name: sktop<br>Retained User<br>User Flash Ini                                           | ns<br>3700_test/gowin_empu/cm3_demo/impl/pnr/cm3_demo.fs]<br>Tash Data<br>Tialization              |
| Programming Optic<br>Programming Optic<br>Programming Skipp<br>Retained User<br>User Flash Ini<br>W/MCU/Binary Ing | ns<br>370D_test/gowin_empu/cm3_demo/impl/pnr/cm3_demo.fs<br>lash Data<br>dialization<br>at Options |
| Programming Optic<br>Vile name: Sktop,<br>Retained User<br>User Flash Ini<br>WW/MCU/Binary Inp                     | ns<br>JMD_test/gowin_empu/om3_demo/impl/pnr/om3_demo.fs<br>Plash Data<br>Halization<br>Int Options |

# 表 9-1 下载设置

| 选项                   | 设置                              |
|----------------------|---------------------------------|
| Access Mode          | MCU Mode                        |
| Operation            | Firmware Erase, Program         |
|                      | Firmware Erase, Program, Verify |
| File name            | .fs 文件                          |
| Firmware/Binary File | .bin 文件                         |

?

 $\times$ 

# 2. GW1NSER-4C

例如 Secure FPGA Gowin\_EMPU(GW1NS-4C),如图 9-4 和表 9-2 所示。

#### 图 9-4 下载设置

| Device configura                                                                                                    | ition (                                                                                                    | >   |
|----------------------------------------------------------------------------------------------------|----------------------------------------------------------------------------------------------------|-----|
|                                                                                                    |                                                                                                    |     |
| Device Uperation                                                                                                    |                                                                                                    |     |
| Access Mode:                                                                                                    | SecureFPGA Mode                                                                                                    | ~   |
| Operation:                                                                                                    | Firmware Erase, Program Securely                                                                                                    | ~   |
| Firmware Erase, fi<br>Key Authenticati                                                                              | rogram, verity with Security(Une lime frogrammable<br>on Code)                                                                                          | ror |
|                                                                                                    |                                                                                                    |     |
| Programming Optio                                                                                                   | ns                                                                                                    |     |
| Programming Optio<br>Sile name: sktop/                                                                              | ns<br>GMD_test/gowin_empu/cm3_demo/impl/pnr/cm3_demo.fs                                                                                                 | ]   |
| Programming Optio<br>File name: sktop/<br>Retained User                                                             | ns<br>GMD_test/gowin_empu/cm3_demo/impl/pnr/cm3_demo.fs<br>Flash Data                                                                                   | ]   |
| Programming Optio<br>File name: sktop/<br>Retained User<br>User Flash Ini                                           | ns<br>GMD_test/gowin_empu/om3_demo/impl/pnr/om3_demo.fs<br>Flash Data<br>tialization                                                                    | ]   |
| Programming Optio<br>File name: sktop/<br>Retained User<br>User Flash Ini<br>FW/MCU/Binary Inp<br>Firmware/Binary F | ns<br>GMD_test/gowin_empu/cm3_demo/impl/pnr/cm3_demo.fs<br>Flash Data<br>tialization<br>ut Options<br>ile: e/workspace_test/cm3_demo/Debug/cm3_demo.bin | ]   |

# 表 9-2 下载设置

| 选项                   | 设置                               |
|----------------------|----------------------------------|
| Access Mode          | SecureFPGA Mode                  |
| Operation            | Firmware Erase, Program Securely |
| File name            | .fs 文件                           |
| Firmware/Binary File | .bin 文件                          |

# 3. GW1N/R-9 (C)

例如 Gowin\_EMPU\_M1 和 Gowin\_PicoRV32, 如图 9-5 和表 9-3 所示。

| 🛊 Device configura                                                                                                    | tion                                                                                                    | ? X |
|----------------------------------------------------------------------------------------------------|----------------------------------------------------------------------------------------------------|-----|
| -Device Operation -                                                                                                   |                                                                                                    |     |
| Access Mode:                                                                                                    | MCV Mode L                                                                                                    | ~   |
| Operation:                                                                                                    | Firmware Erase, Program                                                                                                    | ~   |
| Firmware Erase, Pr                                                                                                    | rogram                                                                                                    |     |
|                                                                                                    |                                                                                                    |     |
|                                                                                                    |                                                                                                    |     |
|                                                                                                    |                                                                                                    |     |
| Programming Optio                                                                                                    | ns                                                                                                    |     |
| Programming Optio<br>File name: s/liuk                                                                                | ns<br>ai/Desktop/GMD_test/cm1_demo/impl/pnr/cm1_demo.                                                                                               | fs  |
| Programming Optio<br>File name: s/liuk                                                                                | ns<br>ai/Desktop/GMD_test/cm1_demo/impl/pnr/cm1_demo.<br>Flash Data                                                                                 | fs  |
| Frogramming Optio<br>File name: s/liuk<br>Retained User :<br>User Flash Ini                                           | ns<br>ai/Desktop/GMD_test/cm1_demo/impl/pnr/cm1_demo.<br>Flash Data<br>tialization                                                                  | fs  |
| Programming Optio<br>File name: s/liuk<br>Retained User :<br>User Flash Ini<br>FW/MCU/Binary Inp                      | ns<br>ai/Desktop/GMD_test/cm1_demo/impl/pnr/cm1_demo.<br>Flash Data<br>tialization<br>ut Options                                                    | fs  |
| Programming Optio<br>File name: s/liuk<br>Retained User :<br>User Flash Ini<br>FW/MCU/Binary Inp<br>Firmware/Binary F | ns<br>ai/Desktop/GMD_test/cm1_demo/impl/pnr/cm1_demo.<br>Flash Data<br>tialization<br>ut Options<br>ile: e/workspace_test/cm1_demo/Debug/cm1_demo.b | fs  |

# 图 9-5 下载设置

# 表 9-3 下载设置

| 选项                   | 设置                              |
|----------------------|---------------------------------|
| Access Mode          | MCU Mode L                      |
| Operation            | Firmware Erase, Program         |
|                      | Firmware Erase, Program, Verify |
| File name            | .fs 文件                          |
| Firmware/Binary File | .bin 文件                         |

# 4. GW2A/N/R/NR

例如 Gowin\_EMPU\_M1 和 Gowin\_PicoRV32, 如图 9-6 和表 9-4 所示。

#### 图 9-6 下载设置

| 🙀 Device configuration                                                                                                    | ?                                            | ×      |  |
|----------------------------------------------------------------------------------------------------|----------------------------------------------|--------|--|
| Device Operation                                                                                                    |                                              |        |  |
| Access Mode:                                                                                                    | External Flash Mode                          | $\sim$ |  |
| Operation:                                                                                                    | exFlash C Bin Erase, Program thru GAO-Bridge | $\sim$ |  |
| exFlash C Bin Erase, Pr                                                                                                    | ogram thru GAO-Bridge                        | ^      |  |
| Note!<br>When programming exFlash using GAO Bridge in DUAL BOOT mode, please<br>ensure that the "Start Address" is set to 0x0000000; otherwise, the<br>FPGA will fail to load data from exflash. |                                              |        |  |
| -External Flash Options                                                                                                    | External Flash Options                       |        |  |
| Device:                                                                                                    | Generic Flash                                | $\sim$ |  |
| Start Address:                                                                                                    | 0x400000                                     |        |  |
| -FW/MCU/Binary Input Opt                                                                                                    | ions                                         |        |  |
| Firmware/Binary File:                                                                                                    | e/workspace_test/cm1_demo/Debug/cm1_demo.bin |        |  |
|                                                                                                    |                                              |        |  |
|                                                                                                    |                                              |        |  |
|                                                                                                    | Save Cano                                    | el     |  |

## 表 9-4 下载设置

| 选项                   | 设置                                                        |
|----------------------|-----------------------------------------------------------|
| Access Mode          | External Flash Mode                                       |
| Operation            | exFlash C Bin Erase, Program thru GAO-Bridge              |
|                      | exFlash C Bin Erase, Program, Verify thru GAO-<br>Bridge  |
| Device               | Generic Flash                                             |
| Start Address        | GW2A/N/NR/R-18 (C/X): 0x400000<br>GW2A/N-55 (C): 0x400000 |
| Firmware/Binary File | .bin 文件                                                   |

# 5. GW5A/NT/NRT/R/RT/S/ST/T

例如 Gowin\_EMPU\_M1 和 Gowin\_PicoRV32, 如图 9-7 和表 9-5 所示。

#### 图 9-7 下载设置

| 🙀 Device configuration                             |                                                         | ?             | ×       |  |
|----------------------------------------------------|---------------------------------------------------------|---------------|---------|--|
| Device Operation                                   |                                                         |               |         |  |
| Access Mode:                                       | External Flash Mode 5A                                  |               | $\sim$  |  |
| Operation:                                         | exFlash C Bin Erase, Program 5A                         |               | $\sim$  |  |
| exFlash C Bin Erase, Pro                           | ogram 5A                                                |               |         |  |
| Device:                                            | Generic Flash                                           |               | $\sim$  |  |
| Start Address:                                     | 0x600000                                                |               |         |  |
| FW/MCU/Binary Input Opt<br>Firmware/Binary File: e | ions<br>:/workspace_test/cm1_demo/Debug/cm1_dem<br>Save | o. bin<br>Can | <br>cel |  |

# 表 9-5 下载设置

| 选项                   | 设置                                      |
|----------------------|-----------------------------------------|
| Access Mode          | External Flash Mode 5A                  |
| Operation            | exFlash C Bin Erase, Program 5A         |
|                      | exFlash C Bin Erase, Program, Verify 5A |
| Device               | Generic Flash                           |
| Start Address        | GW5ANRT/NT/RT/T-15 (A/B): 0x100000      |
|                      | GW5A/R/S-25 (A/B): 0x100000             |
|                      | GW5A/T-60B: 0x400000                    |
|                      | GW5AT-75 (B/C): 0x600000                |
|                      | GW5A/S/ST/T-138 (B/C): 0x600000         |
| Firmware/Binary File | .bin 文件                                 |

# **10**调试运行工程

# 10.1 调试工具

GMD 软件集成了 Gowin OpenOCD 软件调试工具,是高云在 OpenOCD 基础版本上针对高云的 MCU 产品特性进行的再次开发。 OpenOCD 是一个开源的片上调试器,旨在提供针对嵌入式设备的调试、系 统编程和边界扫描功能。OpenOCD 的功能需要调试仿真器来辅助完成,调 试仿真器是一个提供调试目标电信号的小型硬件单元。

GMD 软件还支持使用 J-Link 调试,请前往 Segger 官方网站,根据自己的操作系统下载与安装 Segger J-Link 驱动软件。

GMD 软件也集成了 Gowin QEMU 软件工具,是高云在 QEMU 基础版本上针对高云的 MCU 产品特性进行的再次开发。QEMU 是一个托管的虚拟机,提供多种硬件和外设模型,可以直接在线模拟仿真功能,不需要一个真实的物理平台。

# 10.2 注意事项

高云所有的 MCU 产品都不支持 GMD 软件在调试过程中自动下载,请 在每次调试运行前,务必先使用下载工具 Programmer 下载想要调试运行的 可执行文件,然后在启动调试,确保每次调试运行的是当前工程。

# 10.3 调试模式

GMD 软件支持多种高云 MCU 产品、多种调试模式、多种调试仿真器,如表 10-1 所示。

#### 表 10-1 调试模式

| MCU 产品            | 调试模式        | 调试仿真器               |
|-------------------|-------------|---------------------|
| Gowin_EMPU(GW1NS- | GDB OpenOCD | GWU2X               |
| 4C)               | Debugging   | GWUSB (dual FTDI)   |
|                   |             | GWUSB (single FTDI) |

| MCU 产品                   | 调试模式                           | 调试仿真器                            |  |
|--------------------------|--------------------------------|----------------------------------|--|
|                          |                                | J-Link (WinUSB driver)           |  |
|                          | GDB SEGGER J-Link<br>Debugging | J-Link (Segger J-Link<br>driver) |  |
|                          | GDB QEMU arm<br>Debugging      | -                                |  |
| Gowin_EMPU_M1            | GDB OpenOCD                    | GWU2X                            |  |
|                          | Debugging                      | GWUSB (dual FTDI)                |  |
|                          |                                | GWUSB (single FTDI)              |  |
|                          |                                | J-Link (WinUSB driver)           |  |
|                          | GDB SEGGER J-Link<br>Debugging | J-Link (Segger J-Link<br>driver) |  |
| Gowin_EMPU(GW5AS-<br>25) | GDB SEGGER J-Link<br>Debugging | J-Link (Segger J-Link<br>driver) |  |
| Gowin_EMPU_M3            | GDB SEGGER J-Link<br>Debugging | J-Link (Segger J-Link<br>driver) |  |
| Gowin_PicoRV32           | GDB OpenOCD                    | GWU2X                            |  |
|                          | Debugging                      | GWUSB (dual FTDI)                |  |
|                          |                                | GWUSB (single FTDI)              |  |
|                          |                                | J-Link (WinUSB driver)           |  |
|                          |                                | Olimex                           |  |
|                          | GDB QEMU riscv32<br>Debugging  | -                                |  |

# 10.4 调试方法

Arm MCU 和 RISC-V MCU 调试方法有以下几种,如图 10-1 所示:

- 选定当前工程,右键选择 "Debug As > Debug Configurations…"
- 选择工具栏 "Debug > Debug Configurations…" ( 🏘 🔹 )
- 选择菜单栏 "Run > Debug Configurations…"

| ₩ workspace_cm3_h - GMD -                                                                                                    | ×     |
|----------------------------------------------------------------------------------------------------|-------|
| <u>F</u> ile <u>E</u> dit <u>S</u> ource Refactor <u>N</u> avigate Se <u>a</u> rch <u>P</u> roject <u>Run</u> <u>G</u> owin <u>W</u> indow <u>H</u> elp                                                                                                    |       |
| 🖸 🕈 🐷 🐚   🗞 🔻 🦓 🔻 🎆 ! 🖓 ! 🖓 ! 🖳 ! 🏪 ! 🍬   🔄 🗛 Run Last Launched 🛛 🛛 Ctrl+F11   🖿 💁 🖛 🥔 🐼 🖓 💎 ! 🍠 🐼 💷 🏢 🏢                                                                                                    |       |
| ½                                                                                                    | 126 🕸 |
| 🎦 Project Explorer X " 🗖 🗋 main.c 🙆 de 💡 Profile Last Launched 🗖 🗖 😤 O X 🗐 T 💿 B 🕁 D 🖓                                                                                                    |       |
| Image: Second gene of the second gene of the second gene o | 88    |
| Organic Method Breaknaint                                                                                                    |       |
| Problems # Tas `s Skip All Breakpoints Ctrl+Alt+B                                                                                                    |       |
| Remove All Breakpoints                                                                                                    | 9 👻   |
| CDT Build Console [cr                                                                                                    |       |
| Invoking: GNU ARM Cross Print Size<br>arm-none-eabi-sizeformat-berkeley "cm3_demo.elf"<br>text data bss dec hex filename<br>29988 1764 392 32144 7d90 cm3_demo.elf<br>Finished building: cm3_demo.siz<br>16:48:38 Build Finished. 0 errors, 0 warnings. (took 9s.246ms)                                                                                                    | ~     |
| 🔓 cm3_demo                                                                                                    |       |

#### 图 10-1 Debug

# 10.5 调试设置

"Debug Configurations"中,创建一种模式的调试视图,设置调试选项,如图 10-2 所示。

# 图 10-2 创建调试视图

| 🐳 Debug Configurations                                                                                                    | - D X                                                                                                    |
|----------------------------------------------------------------------------------------------------|----------------------------------------------------------------------------------------------------|
| Create, manage, and run configurations                                                                                                    | - The second second sec |
| Create, manage, and run configurations                                                                                                    | <ul> <li>Configure launch settings from this dialog: <ul> <li>Press the 'New Configuration' button to create a configuration of the selected type.</li> <li>Press the 'New Prototype' button to create a launch configuration prototype of the selected type.</li> <li>Press the 'Export' button to export the selected configurations.</li> <li>Press the 'Duplicate' button to copy the selected configuration.</li> <li>Press the 'Delete' button to remove the selected configuration.</li> <li>Press the 'Ielete' button to configure filtering options.</li> <li>Select launch configuration(s) and then select 'Link Prototype' menu item to link a prototype.</li> <li>Select launch configuration(s) and then select 'Lunk Prototype' menu item to unlink a prototype.</li> <li>Select launch configuration(s) and then select 'Re Values' menu item to reset with prototype values.</li> </ul> </li> <li>Edit or view an existing configuration by selecting it.</li> <li>Configure launch perspective settings from the 'Perspectives' preference page.</li> </ul>                                                                                                    |
| C cm3 demo det G GDB QEMU grua G GDB QEMU riscv32 Debugging G GDB QEMU riscv32 Debugging G GDB SEGGER J-Link Debugging G Launch Group Filter matched 22 of 24 items |                                                                                                    |
|                                                                                                    | Debug Close                                                                                                    |

SUG549-2.0

包含 Arm MCU 和 RISC-V MCU 的调试设置,分别如下所述。

# 10.5.1 Arm MCU 调试设置

例如 Gowin\_EMPU(GW1NS-4C)支持 GDB OpenOCD Debugging、 GDB SEGGER J-Link Debugging、GDB QEMU arm Debugging 调试模 式,如表 10-1 所示。

# GDB OpenOCD Debugging

1. Main 视图

Main 视图中的调试设置如图 10-3 所示。

# 图 10-3 Main 视图

| 📄 Main 🕸 Debugger 🕨 Startup 🧤 Source 🔲 Co | ommon 🔀 SVD Path                                    |      |
|-------------------------------------------|-----------------------------------------------------|------|
| Project:                                  |                                                     |      |
| cm3_demo                                  | B                                                   | owse |
| C/C++ Application:                        |                                                     |      |
| Debug\cm3_demo.elf                        |                                                     |      |
|                                           | <u>V</u> ariables Searc <u>h</u> Project B <u>i</u> | owse |
| Build (if required) before launching      |                                                     |      |
| Build Configuration: Select Automatically |                                                     | ~    |
| ◯ Enable auto build                       | ◯ Disable auto build                                |      |
| Use workspace settings                    | Configure Workspace Settings                        |      |
|                                           |                                                     |      |
|                                           |                                                     |      |
|                                           |                                                     |      |
|                                           |                                                     |      |
|                                           |                                                     |      |
|                                           |                                                     |      |
|                                           |                                                     |      |

2. Debugger 视图

Debugger 视图中的调试设置如图 10-4 和表 10-2 所示。

| 🗎 Main 🕸 Debugg                                    | er 🕨 Startup 🦻 Source 🔲 Common 🔀 SVD Path                                                  |                    |             |
|----------------------------------------------------|--------------------------------------------------------------------------------------------|--------------------|-------------|
| OpenOCD Setup                                      |                                                                                            |                    |             |
| Start OpenOCD                                      | locally                                                                                    |                    |             |
| Executable path:                                   | {openocd_path}/\${openocd_executable}                                                      | Browse             | Variables   |
| Actual executable:                                 | E:\GMD\\toolchain\gowin\openocd\bin/openocd.exe                                            |                    |             |
|                                                    | (to change it use the <u>global</u> or <u>workspace</u> preferences pages or the <u>pr</u> | <u>oject</u> prope | rties page) |
| GDB port:                                          | 3333                                                                                       |                    |             |
| Telnet port:                                       | 4444                                                                                       |                    |             |
| Tcl port:                                          | 6666                                                                                       |                    |             |
| Config options:                                    | -f board/gowin_u2x_m3.cfg                                                                  |                    | ~           |
|                                                    |                                                                                            |                    |             |
|                                                    |                                                                                            |                    | ~           |
| ✓ Allocate console                                 | e for OpenOCDAllocate console for the telne                                                | t connectior       | 1           |
| GDB Client Setup                                   |                                                                                            |                    |             |
| ✓ Start GDB sessi                                  | on                                                                                         |                    |             |
| Executable name:                                   | \${cross_prefix}gdb\${cross_suffix}                                                        | Browse             | Variables   |
| Actual executable:                                 | arm-none-eabi-gdb                                                                          |                    |             |
| Other options:                                     |                                                                                            |                    |             |
| Commands:                                          | set mem inaccessible-by-default off                                                        |                    | ~           |
|                                                    |                                                                                            |                    |             |
|                                                    |                                                                                            |                    | × .         |
|                                                    |                                                                                            |                    |             |
| Remote Target                                      |                                                                                            |                    |             |
| Remote Target<br>Host name or IP a                 | ddress: localhost                                                                          |                    |             |
| Remote Target<br>Host name or IP a<br>Port number: | ddress: localhost<br>3333                                                                  |                    |             |

# 图 10-4 Debugger 视图

# 表 10-2 Debugger 视图

| 选项                    | 设置                                   |
|-----------------------|--------------------------------------|
| Start OpenOCD locally | $\checkmark$                         |
| GDB port              | 3333                                 |
| Config options        | -f board/x.cfg                       |
|                       | Arm MCU 产品的 x.cfg 对应关系如表<br>10-3 所示。 |
| Start GDB session     | $\checkmark$                         |
| Commands              | set mem inaccessible-by-default off  |

# 表 10-3 OpenOCD 配置文件

| Arm MCU 产品        | 调试仿真器               | 配置文件                     |
|-------------------|---------------------|--------------------------|
| Gowin_EMPU(GW1NS- | GWU2X               | gowin_u2x_m3.cfg         |
| 4C)               | GWUSB (dual FTDI)   | gowin_ftdi_dual_m3.cfg   |
|                   | GWUSB (single FTDI) | gowin_ftdi_single_m3.cfg |

| Arm MCU 产品    | 调试仿真器                  | 配置文件                     |  |
|---------------|------------------------|--------------------------|--|
|               | J-Link (WinUSB driver) | gowin_jlink_m3.cfg       |  |
| Gowin_EMPU_M1 | GWU2X                  | gowin_u2x_m1.cfg         |  |
|               | GWUSB (dual FTDI)      | gowin_ftdi_dual_m1.cfg   |  |
|               | GWUSB (single FTDI)    | gowin_ftdi_single_m1.cfg |  |
|               | J-Link (WinUSB driver) | gowin_jlink_m1.cfg       |  |

# 3. Startup 视图

Startup 视图中的调试设置如图 10-5 和表 10-4 所示。

# 图 10-5 Startup 视图

| Main 🕸 Debugger 🕨 Startup 🦆 Source 🔲 Common 🛃 SVD Path        |           |                                       |
|---------------------------------------------------------------|-----------|---------------------------------------|
| Initialization Commands                                       |           | · · · · · · · · · · · · · · · · · · · |
| ☑ Initial Reset. Type: init                                   |           |                                       |
|                                                               |           | ^<br>~                                |
| Enable Arm semihosting                                        |           |                                       |
| Load Symbols and Executable                                   |           |                                       |
| ✓ Load symbols                                                |           |                                       |
| ● Use project binary: cm3_demo.elf                            |           |                                       |
| ○ Use file:                                                   | Workspace | File System                           |
| Symbols offset (hex):                                         |           |                                       |
| Load executable                                               |           |                                       |
| <ul> <li>Use project binary: cm3_demo.elf</li> </ul>          |           |                                       |
| ◯ Use file:                                                   | Workspace | File System                           |
| Executable offset (hex):                                      |           |                                       |
| Runtime Options                                               |           |                                       |
| Debug in RAM                                                  |           |                                       |
| Run/Restart Commands                                          |           |                                       |
| Pre-run/Restart reset Type: halt (always executed at Restart) |           |                                       |
|                                                               |           | ^                                     |
|                                                               |           |                                       |
|                                                               |           | ~                                     |
| Set program counter at (hex):                                 |           |                                       |
| ☑ Set breakpoint at: main                                     |           |                                       |
| └ Continue                                                    |           | ,                                     |

# 表 10-4 Startup 视图

| 选项                     | 设置           |
|------------------------|--------------|
| Initial Reset.         | $\checkmark$ |
| Туре                   | init         |
| Enable Arm semihosting | $\checkmark$ |

| 选项                           | 设置           |
|------------------------------|--------------|
| Load symbols                 | $\checkmark$ |
| Load executable              | ×            |
| Debug in RAM                 | ×            |
| Pre-run/Restart reset        | $\checkmark$ |
| Туре                         | halt         |
| Set program counter at (hex) | -            |
| Set breakpoint at            | main         |
| Continue                     | $\checkmark$ |

# GDB SEGGER J-Link Debugging

1. Main 视图

Main 视图中的调试设置如图 10-6 所示。

# 图 10-6 Main 视图

| 📄 Main 🏇 Debugger 🕨 Startup 🦻 Source 🔲 Common 🛃 SV | /D Path                                                  |  |  |
|----------------------------------------------------|----------------------------------------------------------|--|--|
| Project:                                           |                                                          |  |  |
| cm3_demo                                           | <u>B</u> rowse                                           |  |  |
| C/C++ Application:                                 |                                                          |  |  |
| Debug\cm3_demo.elf                                 |                                                          |  |  |
|                                                    | <u>V</u> ariables Searc <u>h</u> Project B <u>r</u> owse |  |  |
| Build (if required) before launching               |                                                          |  |  |
| Build Configuration: Select Automatically          | ~                                                        |  |  |
| ○ Enable auto build ○ Disabl                       | O Disable auto build                                     |  |  |
| Use workspace settings <u>Configure</u>            | settings <u>Configure Workspace Settings</u>             |  |  |
|                                                    |                                                          |  |  |
|                                                    |                                                          |  |  |
|                                                    |                                                          |  |  |
|                                                    |                                                          |  |  |
|                                                    |                                                          |  |  |

# 2. Debugger 视图

Debugger 视图中的调试设置如图 10-7 和表 10-5 所示。

| J-Link GDB Server Setup                                                               | -              |  |  |
|---------------------------------------------------------------------------------------|----------------|--|--|
|                                                                                       |                |  |  |
| ✓ Start the J-Link GDB server locally □Connect to running target                      |                |  |  |
| Executable path:     \$(jlink_path)/\$(jlink_gdbserver)     Browse     Variable       | es             |  |  |
| Actual executable: C:/Program Files (x86)/SEGGER/JLink/JLinkGDBServerCL.exe           |                |  |  |
| (to change it use the global or workspace preferences pages or the project properties | age)           |  |  |
| Device name: Cortex-M3 Supported device r                                             | ames           |  |  |
| Endianness: <ul> <li>Little</li> <li>Big</li> </ul>                                   |                |  |  |
| Connection:  OUSB OIP (USB serial or IP name/address)                                 |                |  |  |
| Interface: O SWD                                                                      |                |  |  |
| Initial speed: O Auto O Adaptive I Fixed 1000 kHz                                     |                |  |  |
| GDB port: 2331                                                                        |                |  |  |
| SWO port: 2332 Verify downloads 🗹 Initialize registers on                             | start          |  |  |
| Telnet port: 2333 🔽 Local host only 🗌 Silent                                          |                |  |  |
| Log file: Brow                                                                        | se             |  |  |
| Other options: -singlerun -strict -timeout 0 -nogui                                   |                |  |  |
| Allocate console for the GDB server                                                   |                |  |  |
| GDB Client Setup                                                                      |                |  |  |
| Executable name: \${cross_prefix}gdb\${cross_suffix} Browse Variab                    | es             |  |  |
| Actual executable: arm-none-eabi-gdb                                                  |                |  |  |
| Other options:                                                                        | _              |  |  |
| Commands: set mem inaccessible-by-default off                                         | ^              |  |  |
|                                                                                       |                |  |  |
|                                                                                       | ~              |  |  |
| Remote Target                                                                         |                |  |  |
| Host name or IP address: localhost                                                    |                |  |  |
| Port number: 2331                                                                     |                |  |  |
| Force thread list update on suspend                                                   |                |  |  |
| <                                                                                     | ۱ <u>ـد.</u> ۲ |  |  |

# 图 10-7 Debugger 视图

| 选项                                  | 设置                      |
|-------------------------------------|-------------------------|
| Start the J-Link GDB server locally | $\checkmark$            |
| Connect to running target           | ×                       |
| Device name                         | 例如 Cortex-M3            |
|                                     | Arm MCU 产品对应的设备型号如表 10- |
|                                     | 6 所示。                   |
| Endianness                          | Little                  |
| Connection                          | USB                     |
| Interface                           | JTAG                    |
|                                     | SWD                     |

# 表 10-5 Debugger 视图

| 选项                                       | 设置                                   |
|------------------------------------------|--------------------------------------|
| Initial speed                            | Fixed                                |
| GDB port                                 | 2331                                 |
| Verify downloads                         | $\checkmark$                         |
| Initialize registers on start            | $\checkmark$                         |
| Local host only                          | $\checkmark$                         |
| Silent                                   | -                                    |
| Other options                            | -singlerun -strict -timeout 0 -nogui |
| Allocate console for semihosting and SWO | $\checkmark$                         |
| Commands                                 | set mem inaccessible-by-default off  |

# 表 10-6 Arm MCU 设备型号

| Arm MCU 产品           | 设备型号      |
|----------------------|-----------|
| Gowin_EMPU(GW1NS-4C) | Cortex-M3 |
| Gowin_EMPU_M1        | Cortex-M1 |
| Gowin_EMPU(GW5AS-25) | Cortex-M4 |
| Gowin_EMPU_M3        | Cortex-M3 |

# 3. Startup 视图

Startup 视图中的调试设置如图 10-8 所示和表 10-7 所示。

| 冬 | 10-8 | Startup | 视图 |
|---|------|---------|----|
|---|------|---------|----|

| 🖹 Main 🏇 Debugger 🕨 Startup 🧤 Source 🔲 Common 🕂 SVD Path      |  |  |  |  |
|---------------------------------------------------------------|--|--|--|--|
| Initialization Commands                                       |  |  |  |  |
| ✓ Initial Reset and Halt Type: Low speed: 1000 kHz            |  |  |  |  |
| JTAG/SWD Speed:  Auto Adaptive Fixed kHz                      |  |  |  |  |
| ✓ Enable flash breakpoints                                    |  |  |  |  |
| ☐ Enable semihosting Console routed to: ☑ Telnet □ GDB client |  |  |  |  |
| Enable SWO CPU freq: 0 Hz. SWO freq: 0 Hz. Port mask: 0x1     |  |  |  |  |
|                                                               |  |  |  |  |
|                                                               |  |  |  |  |
| ×                                                             |  |  |  |  |
| Load Symbols and Executable                                   |  |  |  |  |
| ✓ Load symbols                                                |  |  |  |  |
| Use project binary: cm3_demo.elf                              |  |  |  |  |
| O Use file: Workspace File System                             |  |  |  |  |
| Symbols offset (hex):                                         |  |  |  |  |
| Load executable                                               |  |  |  |  |
| Use project binary: cm3_demo.elf                              |  |  |  |  |
| OUse file: Workspace File System                              |  |  |  |  |
| Executable offset (hex):                                      |  |  |  |  |
| Runtime Options                                               |  |  |  |  |
| RAM application (reload after each reset/restart)             |  |  |  |  |
| Run/Restart Commands                                          |  |  |  |  |
| ✓ Pre-run/Restart reset Type: (always executed at Restart)    |  |  |  |  |
|                                                               |  |  |  |  |
|                                                               |  |  |  |  |
|                                                               |  |  |  |  |
| Set program counter at (hex):                                 |  |  |  |  |
| ✓ Set breakpoint at: main                                     |  |  |  |  |
| ✓ Continue                                                    |  |  |  |  |
| Restore defaults                                              |  |  |  |  |

# 表 10-7 Startup 视图

| 选项                                                | 设置           |
|---------------------------------------------------|--------------|
| Initial Reset and Halt                            | $\checkmark$ |
| JTAG/SWD Speed                                    | Auto         |
| Enable flash breakpoints                          | $\checkmark$ |
| Enable semihosting Console routed to              | Telnet       |
| Load symbols                                      | $\checkmark$ |
| Load executable                                   | X            |
| RAM application (reload after each reset/restart) | ×            |

| 选项                           | 设置           |
|------------------------------|--------------|
| Pre-run/Restart reset        | $\checkmark$ |
| Set program counter at (hex) | -            |
| Set breakpoint at            | main         |
| Continue                     | $\checkmark$ |

# GDB QEMU arm Debugging

Arm MCU 产品的 QEMU 仿真,请参照第 11 章 QEMU 仿真调试。

# 10.5.2 RISC-V MCU 调试设置

例如 Gowin\_PicoRV32 支持 GDB OpenOCD Debugging、GDB QEMU riscv32 Debugging 调试模式,如表 10-1 所示。

# GDB OpenOCD Debugging

1. Main 视图

Main 视图中的调试设置如图 10-9 所示。

# 图 10-9 Main 视图

| 📄 Main 🕸 Debugger 🕨 Star          | tup 🦻 Source 🔲 Common 🔀 SVD Path                           |                 |  |
|-----------------------------------|------------------------------------------------------------|-----------------|--|
| Project:                          |                                                            |                 |  |
| picorv32_demo                     |                                                            | <u>B</u> rowse  |  |
| C/C++ Application:                |                                                            |                 |  |
| Debug\picorv32_demo.elf           |                                                            |                 |  |
|                                   | <u>V</u> ariables Searc <u>h</u> Project                   | B <u>r</u> owse |  |
| -Build (if required) before laund | hing                                                       |                 |  |
| Build Configuration: Select Au    | Build Configuration: Select Automatically                  |                 |  |
| ◯ Enable auto build               | ble auto build O Disable auto build                        |                 |  |
| Use workspace settings            | Use workspace settings <u>Configure Workspace Settings</u> |                 |  |
|                                   |                                                            |                 |  |
|                                   |                                                            |                 |  |
|                                   |                                                            |                 |  |
|                                   |                                                            |                 |  |
|                                   |                                                            |                 |  |
|                                   |                                                            |                 |  |
|                                   |                                                            |                 |  |

# 2. Debugger 视图

Debugger 视图中的调试设置如图 10-10 和表 10-8 所示。

| OpenOCD Setup        |                                                                                  |                    |               |   |  |
|----------------------|----------------------------------------------------------------------------------|--------------------|---------------|---|--|
| Start OpenOCD        | locally                                                                          |                    |               |   |  |
| Executable path:     | {openocd_path}/\${openocd_executable}                                            | Browse             | Variables     |   |  |
| Actual executable:   | E:\GMD\\toolchain\gowin\openocd\bin/openocd.exe                                  |                    |               |   |  |
|                      | (to change it use the <u>global</u> or <u>workspace</u> preferences pages or the | <u>project</u> pro | perties page) |   |  |
| GDB port:            | 3333                                                                             |                    |               |   |  |
| Telnet port:         | 4444                                                                             |                    |               |   |  |
| Tcl port:            | 6666                                                                             |                    |               |   |  |
| Config options:      | -f board/gowin_u2x_pico.cfg                                                      |                    | ^             |   |  |
|                      |                                                                                  |                    |               |   |  |
|                      |                                                                                  |                    | ¥             |   |  |
| Allocate console     | a for OpenOCD Allocate console for the teln                                      | et connectio       | on            |   |  |
| GDB Client Setup     |                                                                                  |                    |               |   |  |
| Start GDB sessio     |                                                                                  | Durauna            | Manialalaa    |   |  |
| Executable name:     | \${cross_prefix}gab\${cross_suffix}                                              | Browse             | variables     | 1 |  |
| Actual executable:   | : riscv-none-elf-gdb                                                             |                    |               |   |  |
| Other options:       |                                                                                  |                    |               |   |  |
| Commands:            | set mem inaccessible-by-default off                                              |                    | <u>^</u>      |   |  |
|                      | set remotetimeout 250                                                            |                    |               |   |  |
|                      |                                                                                  |                    | ×             |   |  |
| Remote Target        |                                                                                  |                    |               |   |  |
| Host name or IP a    | ddress: localhost                                                                |                    |               |   |  |
| Port number:         | 3333                                                                             |                    |               |   |  |
|                      |                                                                                  |                    |               |   |  |
| ]Force thread list u | pdate on suspend                                                                 |                    |               |   |  |

#### 图 10-10 Debugger 视图

# 表 10-8 Debugger 视图

| 选项                    | 设置                                  |
|-----------------------|-------------------------------------|
| Start OpenOCD locally | $\checkmark$                        |
| GDB port              | 3333                                |
| Config options        | -f board/x.cfg                      |
|                       | RISC-V MCU 产品的 x.cfg 对应关系如表         |
|                       | 10-9 所示。                            |
| Start GDB session     | $\checkmark$                        |
| Commands              | set mem inaccessible-by-default off |
|                       | set arch riscv:rv32                 |
|                       | set remotetimeout 250               |

# RISC-V MCU 产品 调试仿真器 配置文件 Gowin\_PicoRV32 GWU2X gowin\_u2x\_pico.cfg GWUSB (dual FTDI) gowin\_ftdi\_dual\_pico.cfg GWUSB (single FTDI) gowin\_ftdi\_single\_pico.cfg J-Link (WinUSB driver) gowin\_jlink\_pico.cfg Olimex gowin\_olimex\_pico.cfg

#### 表 10-9 OpenOCD 配置文件

# 3. Startup 视图

Startup 视图中的调试设置如图 10-11 和表 10-10 所示。

# 图 10-11 Startup 视图

| 📄 Main 🕸 Debugger 🕨 Startup 🦃 Source 🔲 Common 🚼 SVD Path      |   |
|---------------------------------------------------------------|---|
| Initialization Commands                                       | ^ |
| ☑ Initial Reset. Type: init                                   |   |
| ^                                                             |   |
|                                                               |   |
| ×                                                             |   |
| Enable Arm semihosting                                        |   |
| Load Symbols and Executable                                   |   |
| ✓ Load symbols                                                |   |
| Use project binary: picorv32_demo.elf                         |   |
| Ouse file: Workspace File System                              |   |
| Symbols offset (hex):                                         |   |
| ☑ Load executable                                             |   |
| Use project binary: picorv32_demo.elf                         |   |
| O Use file: Workspace File System                             |   |
| Executable offset (hex):                                      |   |
| Runtime Options                                               |   |
| ☑ Debug in RAM                                                |   |
| Run/Restart Commands                                          |   |
| Pre-run/Restart reset Type: halt (always executed at Restart) |   |
| ^                                                             |   |
|                                                               |   |
| ×                                                             |   |
| Set program counter at (hex):                                 |   |
| ☑ Set breakpoint at: main                                     |   |
| Continue                                                      | ~ |

#### 表 10-10 Startup 视图

| 选项             | 设置           |
|----------------|--------------|
| Initial Reset. | $\checkmark$ |

| 选项                           | 设置           |
|------------------------------|--------------|
| Туре                         | init         |
| Enable Arm semihosting       | ×            |
| Load symbols                 | $\checkmark$ |
| Load executable              | ×            |
| Debug in RAM                 | $\checkmark$ |
| Pre-run/Restart reset        | $\checkmark$ |
| Туре                         | halt         |
| Set program counter at (hex) | -            |
| Set breakpoint at            | main         |
| Continue                     | $\checkmark$ |

# GDB QEMU riscv32 Debugging

RISC-V MCU 产品的 QEMU 仿真,请参照第 11 章 QEMU 仿真调试。

# 10.6 运行工程

例如在运行 Gowin\_EMPU(GW1NS-4C 工程时,可以搭配使用 Segger J-Link 调试仿真器。

# 10.6.1 启动调试视图

完成调试设置后,单击"Debug",启动调试视图,运行工程,如图 10-12 所示。

| 🗱 workspace_test - cm3_demo/src/project/printf/printf_dem | o.c - GMD                                               |                                             |                   |               |            |            | -         |         |
|-----------------------------------------------------------|---------------------------------------------------------|---------------------------------------------|-------------------|---------------|------------|------------|-----------|---------|
| <u>File Edit Source Refactor Navigate Search Project</u>  | <u>R</u> un <u>G</u> owin <u>W</u> indow <u>H</u> elp   |                                             |                   |               |            |            |           |         |
| i 🗂 🕶 🔚 🕼 i 🖓 😒 i 🖳 i 🗙   🕨 💷 🛤 🕺 🧟                       | o .e   i> 🗟 😒   🍪 🐫 🔅 🗸 🛛                               | ) • 💁 • 🙋 🗁 🤞                               | ² • 🛃 ≎ i 🖗 • ł   | yi • 🏷 🕫 🔶    | • 🗢 •   🖻  | 5          | Q         | 8 🖬 💀   |
| 🎋 Debug 🗙 🍋 Project Explorer 🛛 🙀 it+ 🖇 🗖 🗖                | ⓑ demo.h                                                | i main.c                                    |                   | - 0           | (x)= Var × | ⁰₀ Bre 🤄   | f Ex 🔀 Pe | er 🖻 🗖  |
| ✓                                                         | 33 0, //]                                               | [x interrupt                                |                   | ^             |            |            | 🖾 🍂 E     | 1 📑 🖻 🕴 |
| ✓ ⑦ cm3_demo.elf                                          | 34 <b>0,</b> //                                         | <pre>1x interrupt Ix overflow interru</pre> | pt                |               | Name       | Туре       | Value     |         |
| ✓                                                         | 36 0); //                                               | x overflow interru                          | pt                |               | >      ptr | char *     | 0x7020 <  |         |
| printf_demo() at printf_demo.c:50 0x12c                   | 37<br>chan *ntn = "Hollo work                           | 41.5                                        |                   |               | (x)= i     | int        | 5         |         |
| main() at main.c:60 0x19c                                 | 39 int i = 5;                                           | . ,                                         |                   |               | (x)= bs    | unsigned i | 32        |         |
| JLinkGDBServerCL.exe                                      | 40 unsigned int bs = sizeo                              | f(int)*8;                                   |                   |               | (x)• mi    | int        | -2147483  |         |
| arm-none-eabi-gdb                                         | 41 int mi;                                              |                                             |                   |               |            |            |           |         |
| Semihosting and SWV                                       | 43 mi = (1 << (bs-1)) + 1;                              |                                             |                   |               |            |            |           |         |
|                                                           | 44                                                      |                                             |                   |               |            |            |           |         |
|                                                           | 45 printf( %s\r\n , ptr);<br>46 printf("%d = 5\r\n", i) |                                             |                   |               |            |            |           |         |
|                                                           | <pre>47 printf("%d = - max inter</pre>                  | ,<br>ger\r\n", mi);                         |                   |               |            |            |           |         |
|                                                           | 48 printf("char %c = 'a'\r'                             | \n", 'a');<br>"ff\;                         |                   |               |            |            |           |         |
|                                                           | <pre>&gt;50 printf("hex %02x = 00\r"</pre>              | (n", 0);                                    |                   |               |            |            |           |         |
|                                                           | 51 printf("signed %d = uns                              | igned %u = hex %x∖r                         | \n", -3, -3, -3); |               |            |            |           |         |
|                                                           | 52 print+("%d %s(s)", 0, "                              | message");                                  |                   |               |            |            |           | ~       |
|                                                           | 54 printf("%d %s(s) with %                              | K\r\n" <b>, 0, "m</b> essage                | ");               |               |            |            |           |         |
|                                                           | 55                                                      |                                             |                   |               |            |            |           |         |
|                                                           | 57 }                                                    |                                             |                   |               |            |            |           |         |
|                                                           | 58                                                      |                                             |                   | ~             |            |            |           |         |
|                                                           | < #and1+                                                |                                             |                   | >             | <          |            |           | >       |
|                                                           | 📮 Console 🚟 Registers 🖹 Problem                         | s 🜔 Executables 🖉                           | Terminal 🗙 🛃 Deb  | ugger Console | Memory     | 🗉 🗤 🛄 🛙    | 🔒 🔠 🖪 (   | e - e   |
|                                                           | COM58 X                                                 |                                             |                   |               |            |            |           |         |
|                                                           | Hello world!                                            |                                             |                   |               |            |            |           | ~       |
|                                                           | 5 = 5                                                   |                                             |                   |               |            |            |           |         |
|                                                           | char a = 'a'                                            |                                             |                   |               |            |            |           |         |
|                                                           | hex ff = ff                                             |                                             |                   |               |            |            |           |         |
|                                                           |                                                         |                                             |                   |               |            |            |           |         |
|                                                           |                                                         |                                             |                   |               |            |            |           |         |
|                                                           |                                                         |                                             |                   |               |            |            |           |         |
|                                                           |                                                         |                                             |                   |               |            |            |           |         |
| < >                                                       |                                                         |                                             |                   |               |            |            |           | ~       |
|                                                           |                                                         | Writable                                    | Smart Insert      | 50:1:1257     |            |            |           | 10      |

# 图 10-12 启动调试视图

# 10.6.2 调试功能选项

调试功能选项如表 10-11 所示。

| 选项                               | 功能说明                          |
|----------------------------------|-------------------------------|
| Resume (                         | 继续运行暂停的调试线程                   |
| Suspend (                        | 临时暂停调试线程                      |
| Terminate (                      | 停止调试线程                        |
| Step Into ( 🏊 )                  | 单步运行调试线程的当前语句,进入子<br>函数调用     |
| Step Over ( 😨 )                  | 单步运行调试线程的当前语句,跳过子<br>函数调用     |
| Step Return ( 🚅 )                | 单步运行调试线程的当前语句,直到返<br>回其上一级调用者 |
| Restart (                        | 停止本次调试线程,重启新的调试线程             |
| Instruction Stepping Mode ( i> ) | 进入反汇编视图,单步运行汇编指令              |

# 表 10-11 调试功能选项

# 10.7 调试视图

启动调试线程后,GMD 软件自动调用相应的调试视图。为调用指定的 调试视图,可以选择菜单栏 "Window > Show View > Other…",如图 10-13 所示。"Show View > Debug"下拉列表中,选择想要显示的调试视 图,如图 10-14 所示。

图 10-13 Window > Show View > Other...

| File fidit Source Refactor Navigate Search Project Bun Gowin Window Help   Image: Source Refactor Navigate Search Project Bun Gowin Navigation   Image: Source Refactor Navigate Search Project Explorer Image: Source Refactor Navigate Search Project Explorer   Image: Source Refactor Navigate Search Project Explorer Image: Source Refactor Navigate Search Project Explorer   Image: Source Refactor Navigate Search Project Explorer Image: Source Refactor Navigate Search Project Explorer   Image: Source Refactor Navigate Search Project Explorer Image: Source Refactor Navigate Search Project Explorer   Image: Source Refactor Navigate Search Project Bun Gowin Mindow Image: Source Search Project Explorer   Image: Source Refactor Navigate Search Project Bun Gowin Mindow Image: Source Search Project Search Project Search Pro                                                                                                    | 🐝 workspace_test - cm3_demo/src/project/p                                      | rintf/printf_demo.c - GMD                                                                                                    |                                                     |            |                  | _              | o x      |
|----------------------------------------------------------------------------------------------------|--------------------------------------------------------------------------------|----------------------------------------------------------------------------------------------------|-----------------------------------------------------|------------|------------------|----------------|----------|
| Image: Second Second                                                                                                    | <u>F</u> ile <u>E</u> dit <u>S</u> ource Refac <u>t</u> or <u>N</u> avigate Se | <u>a</u> rch <u>P</u> roject <u>R</u> un <u>G</u> owin                                                                       | <u>Window</u> <u>H</u> elp                          |            |                  |                |          |
| Editor   ** Debug × Project Explorer   ** Debug × Project Explorer   ** Com3_demo. Debug jink (GDB SEGGER)   ** Com3_demo. Bebug iink (GDB SEGGER)   ** Com3_demo.eff   ** Printf_demo() at printf_demo()   ** Drintf_demo() at printf_demo()   ** Drintf_demo() at printf_demo()   ** Drintf_demo() at printf_demo()   ** Drintf_demo() at printf_demo()   ** Drintf_demo() at printf_demo()   ** Drintf_demo() at printf_demo()   ** Drintf_demo() at printf_demo()   ** Drintf_demo() at printf_demo()   ** Drintf_demo() at printf_demo()   ** Drintf_demo() at printf_demo()   ** SystemInit();   ** Drintf_demo()   ** SystemInit();   ** Drintf_demo()   ** Drintf_demo()   ** Drintf_demo()   ** SystemInit();   ** Drintf_demo()   ** Drintf_demo() </td <td></td> <td>■ N 7. 70. 10 i&gt; i</td> <td>R New Window</td> <td>19</td> <td>🖌 🕶 🗁 🛷 🔹 🗋</td> <td>s 🖇</td> <td></td>                                                                                                    |                                                                                | ■ N 7. 70. 10 i> i                                                                                                    | R New Window                                        | 19         | 🖌 🕶 🗁 🛷 🔹 🗋      | s 🖇            |          |
| * Debug X Project Explorer Project Explorer<                                                                                                    | 월 - 得 - ♡ -♡ - ○ -   🛃                                                         |                                                                                                    | Editor                                              |            |                  | ٩              | 2 🖬 🔯    |
| 20       #include <stdio.h>       Show View       ●       Breakpoints       Alt+Shift+Q, B       21       alue         21       22       /* Definitions: */       Navigation       ●       Debug       Alt+Shift+Q, C       alue         22       /* Definitions: */       Perspective       ●       Debug       Console       Alt+Shift+Q, C       alue         23       /* Definitions: */       Preferences       ●       Debug       Debug       22       22         24       //Application entry       Preferences       ●       Debug       Support       22       24       24       24       24       24       24       24       24       24       24       24       24       24       24       24       24       24       24       24       24       24       24       24       24       24       24       24       24       24       24       24       24       24       24       24       24       24       24       24       24       24       24       24       24       24       24       24       24       24       24       24       24       24       24       24       24       24       24       <t< td=""><td>💠 Debug 🗙 陷 Project Explorer 🛛 🗖</td><td>h demo.h 🖻 printf_d</td><td>e Appearance &gt;</td><td></td><td>□ (x)= V</td><td>🗙 🎭 в 🕵 е 🔀</td><td>P</td></t<></stdio.h>                                                                                                    | 💠 Debug 🗙 陷 Project Explorer 🛛 🗖                                               | h demo.h 🖻 printf_d                                                                                                    | e Appearance >                                      |            | □ (x)= V         | 🗙 🎭 в 🕵 е 🔀    | P        |
| <ul> <li> <ul> <li></li></ul></li></ul>                                                                                                    | 🖻 🐜 i> 🕴                                                                       | 20 #include <stdio.h< td=""><td>Show View</td><td>•</td><td>Breakpoints</td><td>Alt+Shift+Q, B</td><td>1 🛃 🖻</td></stdio.h<> | Show View                                           | •          | Breakpoints      | Alt+Shift+Q, B | 1 🛃 🖻    |
| <pre>v @ cm3_demo.elf v @ Thread #1 57005 (Suspended : Ste</pre>                                                                                                    | ✓ 💽 cm3_demo Debug jlink [GDB SEGGER J-                                        | 21 22                                                                                                    | Perspective >                                       |            | Console          | Alt+Shift+Q, C | alue     |
| Printead #1 \$7005 (Guspended : Str <sup>24</sup> //Application entry         preferences         main() at main.c600 0x19c         main() at main.c600 0x19c         seminosting and SWV <sup>25</sup> //SystemInit(); //Initializes us         uart_init(UART0, //Initializes us         uart_init(UART0, //Initializes us         uart_init(UART0, //Initializes us         uart_init(UART0, //Initializes us         uart_init(UART0, //Initializes us         uart_init(UART0, //Initializes us         uart_init(UART0, //Initializes us         uart_init(UART0, //Initializes us         uart_init(UART0, //Initializes us         uart_init(UART0, //Initializes us         uart_init(UART0, //Ix interrupt         d, //Ix interrupt         d, //Ix overflow int         d, //Ix overflow int         decar *ptr = "Hello world!";         unsigned int bs = sizeof(int)*8;          Debugs         Console × IIII Registers         Problems         Alt+Shift+Q, Z         Project Explorer         Read 4 bytes @ address 0x0000002C (Data = 0xF94         Reading 8 bytes @ address 0x0000002C (Data = 0xF94         Reading 8 bytes @ address 0x00000728         Reading 8 bytes @ address 0x00000728         Reading 8 bytes @ address 0x0000728         Reading 8 bytes @ address 0x000072                                                                                                    | ∨ 🎲 cm3_demo.elf                                                               | 23 /* Definitions: *,                                                                                                    | Navigation >                                        | *          | Debug            |                | x7020 <  |
| <pre>printf_demo() at printf_demo.ci<br/>main() at main.c:60 0x19c<br/>J LinkGDBServerCLexe<br/>main() at main.c:60 0x19c<br/>J LinkGDBServerCLexe<br/>main() at main.c:60 0x19c<br/>J LinkGDBServerCLexe<br/>main() at main.c:60 0x19c<br/>main() at main.c:60 0x19c<br/>main() at main.centers<br/>main() at main.centers</pre> | ✓ P Thread #1 57005 (Suspended : Ste                                           | 24<br>25 //Application ent                                                                                                   | N                                                   |            | Debugger Console |                |          |
| ■ main() at main.cb0 0x19c JLinkGDBServerCLexe JLinkGDBServerCLexe JunkGDBServerCLexe JunkGDBServerClexe JunkGDBServerClexe Junk                                                                                                    | printf_demo() at printf_demo.c:/                                               | 26⊖ int printf_demo(v                                                                                                    | Preferences                                         | ø          | Debug Sources    |                | 2        |
| JunkobserverLexe       Semihosting and SWV       Semihosting and SWV       Semifor Semifore SWV       Semihosting and SWV </td <td>main() at main.c:60 0x19c</td> <td>27 {</td> <td>//Initializes su</td> <td></td> <td>Disassembly</td> <td></td> <td>2147483</td>                                                                                                    | main() at main.c:60 0x19c                                                      | 27 {                                                                                                    | //Initializes su                                    |            | Disassembly      |                | 2147483  |
| 30       38400, //Budcate         31       1, //X         32       1, //X         33       0, //X         34       0, //X         0;       //X         36       char *ptr = "Hello world!";         39       unsigned int bs = sizeof(int)*8;         0       int i = 5;         0       unsigned int bs = sizeof(int)*8;         0       Console × IMR Registers Problems © Execute         0       maddress 0x0000001c (Data = 0xF9)         Reading 8 bytes @ address 0x000007028         Reading 8 bytes @ address 0x000007028         0       Variables         0       Variables         0       Variables                                                                                                    | JLinkGDBServerCL.exe                                                           | 29 uart_init(UAR                                                                                                    | 0, //Initializes UA                                 | v 🕗        | Error Log        | Alt+Shift+Q, L |          |
| 1,       //k         22       1,       //k         33       0,       //IX interrupt         34       0,       //IX interrupt         35       0,       //IX overflow int         36       char *ptr = "Hello world!";       Modules         37       Modules       Problems         38       char *ptr = "Hello world!";       Problems         39       int i = 5;       Problems         40       unsigned int bs = sizeof(int)*8;       Problems         5       0       Project Explorer         6       Console ×       WR Registers       Problems         6       Console ×       WR Registers       Problems         7       March       Signals       Templates         7       Read 4 bytes @ address 0x0000026       Pate = 0x466       Terminal         8       Bytes @ address 0x00007028       Procentrol       V         8       Bytes @ address 0x00007028       Procentrol       V         7       Terminal       Procentrol       V       V                                                                                                    | Semibosting and SWV                                                            | 30 3844                                                                                                    | 0, //Baudrate                                       | O          | Executables      |                | L        |
| 33       0,       //Ix interrupt         34       0,       //Ix interrupt         35       0,       //Ix overflow int         36       0);       //Rx overflow int         37       Modules         38       char *ptr = "Hello world!";         39       int i = 5;         40       unsigned int bs = sizeof(int)*8;         40       Problems         40       Project Explorer         40       Project Explorer         41       Signals         42       Project Explorer         43       Bytes @ address 0x0000006C (Data = 0x46)         44       bytes @ address 0x00000728         45       Signals         46       Trace Control         47       Project Explorer         48       Bytes @ address 0x0000728         49       Project Explorer         49       Project Explorer         49       Project Explorer         40       Project Explorer         40       Bytes @ address 0x0000728         40       Bytes @ address 0x0000728         41       Bytes @ address 0x0000728         42       Project Explorer         43       Bytes @ ad                                                                                                    |                                                                                | 32 <b>1</b> ,                                                                                                    | //Rx                                                | ଙ୍କୁ       | Expressions      |                |          |
| 34       0,       //Xs interrupt         35       0,       //Xs overflow int         36       0);       //Xs overflow int         37       0);       //Rs overflow int         38       char *ptr = "Hello world!";         39       int i = 5;         40       unsigned int bs = sizeof(int)*8;         40       unsigned int bs = sizeof(int)*8;         40       Problems         41+Shift+Q, X         42       Project Explorer         43       Registers         44       bytes @ address 0x00000066 (Data = 0xF9;         44       bytes @ address 0x00007020         45       Signals         46       Tareminal         47       address 0x00007020         48       bytes @ address 0x00007020         49       Bytes @ address 0x00007020         40       Bytes @ address 0x00007020         41       Signals         42       Dytes @ address 0x00007020         43       Bytes @ address 0x00007020         44       Bytes @ address 0x00007020         44       Bytes @ address 0x00007028         44       Bytes @ address 0x00007028         44       Bytes @ address 0x00007028                                                                                                    |                                                                                | 33 <b>0,</b>                                                                                                    | //Tx interrupt                                      | 0          | Memory           |                |          |
| 36       0); //®: overflow int       Modules         37       char *ptr = "Hello world!";       Dutline       Alt+Shift+Q, O         39       int i = 5;       Peripherals       Problems       Alt+Shift+Q, X         40       unsigned int bs = sizeof(int)*8;       Problems       Alt+Shift+Q, X         © Console × IIII Registers       Problems       Execute       Project Explorer         Image: Console × IIII Registers       Problems       Execute       Project Explorer         Image: Console × IIII Registers       Problems       Execute       Project Explorer         Image: Console × IIII Registers       Problems       Execute       Project Explorer         Image: Console × IIII Registers       Project Explorer       Image: Console ×       Image: Console ×       Image: Console ×         Read 4 bytes @ address 0x0000006C (Data = 0xF9)       Figure ©       Signals       Image: Console ×       Image: Console ×         Reading & bytes @ address 0x00007020       Image: Console ×       Image: Console ×       Image: Console ×       Image: Console ×       Image: Console ×       Image: Console ×         Read + bytes @ address 0x00007020       Image: Console ×       Image: Console ×       Image: Console ×       Image: Console ×       Image: Console ×       Image: Console ×       Image: Console ×       Imag                                                                                                    |                                                                                | 34 0,<br>35 0,                                                                                                    | //RX interrupt<br>//Tx overflow in                  | 1          | Memory Browser   |                |          |
| 3/2       char *ptr = "Hello world!";       B:       Outline       Alt+Shift+Q, O         39       int i = 5;       unsigned int bs = sizeof(int)*8;       Peripherals       Problems       Alt+Shift+Q, X         40       visit       Registers       Problems       Execute       Project Explorer       V       V       V         10       Console X       Hill Registers       Problems       Execute       Project Explorer       V       V       <                                                                                                    |                                                                                | 36 0);                                                                                                    | //Rx overflow in                                    | nt 🛋       | Modules          |                | ^        |
| 39       int i = 5;<br>unsigned int bs = sizeof(int)*8;       Image: Project Splore         Image: Project Splore       Project Explore         Image: Project Splore       Image: Project Splore         Image: Project Splore       Image: Project Splore         Image: Project Splore                                                                                                    |                                                                                | 37<br>38 char *ptr = "                                                                                                    | ello world!":                                       | 믈          | Outline          | Alt+Shift+Q, O |          |
| 40       unsigned int bs = sizeof(int)*8;       Problems       Alt+Shift+Q, X         Console X       Win Registers       Problems       Execute         Cm3_demo Debug jilnk [GDB SEGGER J-Link Debugging]       Registers       Signals         Read 4 bytes @ address 0x000000C6 (Data = 0x+5)       Signals       Templates         Reading 8 bytes @ address 0x00007028       @ Terminal         Reading 8 bytes @ address 0x00007028       @ Trace Control         Reading 8 bytes @ address 0x00007028       @ Trace Control         Reading 8 bytes @ address 0x00007028       Winables       Alt+Shift+Q, V                                                                                                    |                                                                                | 39 int i = 5;                                                                                                    | ,                                                   | 累          | Peripherals      |                |          |
| Image: Console X in Registers Image: Problems Image: Console X in Registers Image: Console X in Registers Image: Console X in                                                                                                    |                                                                                | 40 unsigned int                                                                                                    | os = sizeof(int)*8;                                 |            | Problems         | Alt+Shift+Q, X | ×        |
| Console × IIII Registers      Problems      Executa     Project Explorer     Registers     m3_demo Debug jilnk [GDB SEGGER J-Link Debugging]     Read 4 bytes @ address 0x0000006C (Data = 0x454     Reading 8 bytes @ address 0x000007020     Reading 8 bytes @ address 0x000007020     Reading 8 bytes @ address 0x000007020     Reading 8 bytes @ address 0x000007020     Reading 8 bytes @ address 0x000007020     Reading 8 bytes @ address 0x000007020     Reading 8 bytes @ address 0x000007020     Reading 8 bytes @ address 0x00007020     Reading 8 bytes @ address 0x00007020     Reading 8 bytes @ address 0x00007020     Reading 8 bytes @ address 0x00007020     Reading 8 bytes @ address 0x00007020     Cother                                                                                                    |                                                                                | <                                                                                                    |                                                     | -          | Progress         |                | >        |
| cm3_demo Debug jlink [GDB SEGGER J-Link Debugging]       Registers       Signals         Read 4 bytes @ address 0x00000026 (Data = 0xF94       Templates       Templates         Reading 8 bytes @ address 0x000007020       Terminal       Terminal         Reading 8 bytes @ address 0x00007020       Trace Control       Trace Control         Reading 8 bytes @ address 0x00007028       Wariables       Alt+Shift+Q,V                                                                                                    |                                                                                | Console × 🔡 Registe                                                                                                    | rs 🖹 Problems 🚺 Execut                              | a 🔁        | Project Explorer |                | y - 🗆    |
| cm3_demo Debug jilnk [GDB SEGGER J-Link Debugging]       is       signals         Read 4 bytes @ address 0x0000019C (Data = 0xf94       Templates       Templates         Reading 8 bytes @ address 0x00007020       Terminal       Trace Control         Reading 8 bytes @ address 0x00007020       Trace Control       Variables       Alt+Shift+Q, V         Reading 8 bytes @ address 0x00007028       Image: Control       Variables       Alt+Shift+Q, V                                                                                                    |                                                                                |                                                                                                    |                                                     | 1010       | Registers        |                | P - 📬 -  |
| Read 4 bytes @ address 0x00000016 (Data = 0xf94       Templates         Reading 8 bytes @ address 0x00000102 (Data = 0x461       Templates         Reading 8 bytes @ address 0x00007020       Terminal         Reading 8 bytes @ address 0x00007020       Trace Control         Reading 8 bytes @ address 0x00007020       Variables         Alt+Shift+Q, V       Variables                                                                                                    |                                                                                | cm3_demo Debug jlink [GD                                                                                                    | B SEGGER J-Link Debugging                           | ] <u>-</u> | Signals          |                |          |
| Reading 8 bytes @ address 0x00007020       P Terminal         Reading 8 bytes @ address 0x00007020       Trace Control         Reading 8 bytes @ address 0x00007020       Image: Control Control Contrect Control Control Control Control Control Control Control Contre                                                                                                    |                                                                                | Read 4 bytes @ address<br>Read 4 bytes @ address                                                                             | 0x000000006 (Data = 0xF9<br>0x0000019C (Data = 0x46 | 1 🖬        | Templates        |                | <u>^</u> |
| Reading 8 bytes @ address 0x00007028<br>Reading 8 bytes @ address 0x00007020<br>Reading 8 bytes @ address 0x00007028<br>(x)= Variables Alt+Shift+Q, V                                                                                                    |                                                                                | Reading 8 bytes @ addre                                                                                                    | ss 0x00007020                                       | æ          | Terminal         |                |          |
| Reading 8 bytes @ address 0x00007028 (x)= Variables Alt+Shift+Q, V                                                                                                    |                                                                                | Reading 8 bytes @ addre<br>Reading 8 bytes @ addre                                                                           | ss 0x00007028                                       | 8          | Trace Control    |                |          |
|                                                                                                    |                                                                                | Reading 8 bytes @ addre                                                                                                    | ss 0x00007028                                       | (x)=       | Variables        | Alt+Shift+Q, V |          |
|                                                                                                    |                                                                                |                                                                                                    |                                                     |            | Other            | Alt+Shift+O_O  | ×        |
|                                                                                                    | < >>                                                                           | <                                                                                                    |                                                     | -          |                  | rationality of |          |

| type filter text                                                                                                    | ^ |
|----------------------------------------------------------------------------------------------------|---|
| type filter text                                                                                                    | ^ |
| <ul> <li>✓ Debug</li> <li>● Breakpoints</li> <li>☆ Debug</li> <li>☑ Debugger Console</li> <li>@ Debug Sources</li> </ul> | ^ |
| <ul> <li>Breakpoints</li> <li>Debug</li> <li>Debugger Console</li> <li>Debug Sources</li> </ul>                          |   |
| ☆ Debug<br>₽ Debugger Console<br>ഈ Debug Sources                                                                         |   |
| 🛃 Debugger Console<br>🎯 Debug Sources                                                                                    |   |
| 🕮 Debug Sources                                                                                                    |   |
|                                                                                                    |   |
| 🔤 Disassembly                                                                                                    |   |
| Executables                                                                                                    |   |
| ଙ୍କୁ Expressions                                                                                                    |   |
| Launch Configurations                                                                                                    |   |
| Memory                                                                                                    |   |
| Memory Browser                                                                                                    |   |
| Modules                                                                                                    |   |
| GS Resources                                                                                                    | J |
| Doriphorals                                                                                                    | · |
|                                                                                                    |   |
|                                                                                                    |   |
| Open Cancel                                                                                                    |   |

图 10-14 Debug View

一些常用的调试视图如下所述。

# 10.7.1 内存视图

内存(Memory)视图以内存监视器列表的形式检查和修改程序的内存,如图 10-15 所示。每个内存监视器都关联一段指定基地址或表达式的内存,每个内存监视器的数据都可以以多种预定义的格式显示。

#### 图 10-15 内存视图

| 📮 Console り Register | s 🖹 Problems  | Executable         | s 🖉 Terminal | 强 Debugge | r Console 📋 | Memory $	imes$ |     |     |     |
|----------------------|---------------|--------------------|--------------|-----------|-------------|----------------|-----|-----|-----|
|                      |               |                    |              |           | 1010 1010   | 🖹 🛃 📑          | U 🖓 | • • | 000 |
| Monitors 🛛 🖶 💥       | 🕷 printf_demo | : 0x80 <hex></hex> | 🗙 🐈 New R    | enderings |             |                |     |     |     |
| printf_demo          | Address       | 0 - 3              | 4 - 7        | 8 - B     | C - F       |                |     |     | ^   |
|                      | 00000080      | 01040000           | 03040000     | 05040000  | 07040000    |                |     |     |     |
|                      | 00000090      | 09040000           | 0B040000     | 0D040000  | 0F040000    |                |     |     |     |
|                      | 000000A0      | 11040000           | 13040000     | 15040000  | 17040000    |                |     |     |     |
|                      | 000000B0      | 19040000           | 1B040000     | 1D040000  | 1F040000    |                |     |     |     |
|                      | 00000C0       | 80B588B0           | 04AF00F0     | ABF90023  | 03930023    |                |     |     |     |
|                      | 000000D0      | 02930023           | 01930023     | 00930123  | 01224FF4    |                |     |     |     |
|                      | 000000E0      | 16414FF0           | 402000F0     | A5F81E4B  | FB600523    |                |     |     |     |
|                      | 000000F0      | BB602023           | 7B607B68     | 013B0122  | 02FA03F3    |                |     |     |     |
|                      | 00000100      | 01333B60           | F9681848     | 00F0A8FA  | B9681748    |                |     |     |     |
|                      | 00000110      | 00F0A4FA           | 39681648     | 00F0A0FA  | 61211548    |                |     |     |     |
|                      | 00000120      | 00F09CFA           | FF211448     | 00F098FA  | 00211348    |                |     |     |     |
|                      | 00000130      | 00F094FA           | 6FF00203     | 6FF00202  | 6FF00201    |                |     |     |     |
|                      | 00000140      | 0F4800F0           | 8BFA0F4A     | 00210F48  | 00F086FA    |                |     |     |     |
|                      | 00000150      | 0E4800F0           | E9FA0B4A     | 00210D48  | 00F07EFA    |                |     |     |     |
|                      | 00000160      | FEE700BF           | 20700000     | 30700000  | 38700000    |                |     |     |     |
|                      | 00000170      | 44700000           | 5C700000     | 6C700000  | 7C700000    |                |     |     |     |
|                      | 00000180      | 8C700000           | B0700000     | B8700000  | C4700000    |                |     |     | ~   |

#### 建立内存监视器

 暂停程序运行后,在调试视图中选择一个想要监视的线程或堆栈结构, 如图 10-16 所示。

#### 图 10-16 选择要监视的线程或堆栈

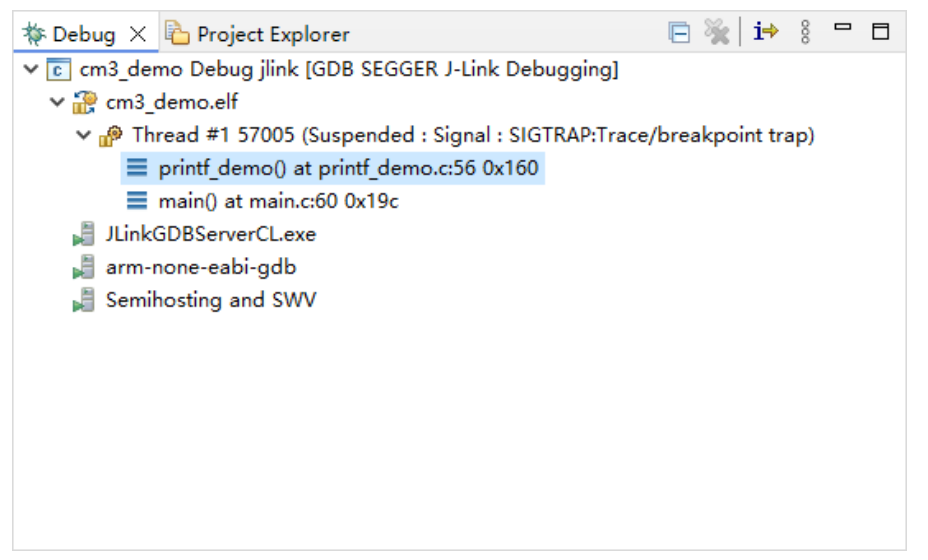

内存视图中,选择 "Monitors > Add Memory Monitor" ( ♣ ),如图
 10-17 所示。"Monitor Memory"中,输入一个想要查看的内存地址或

表达式,如图 **10-18** 所示。

#### 图 10-17 Add Memory Monitor

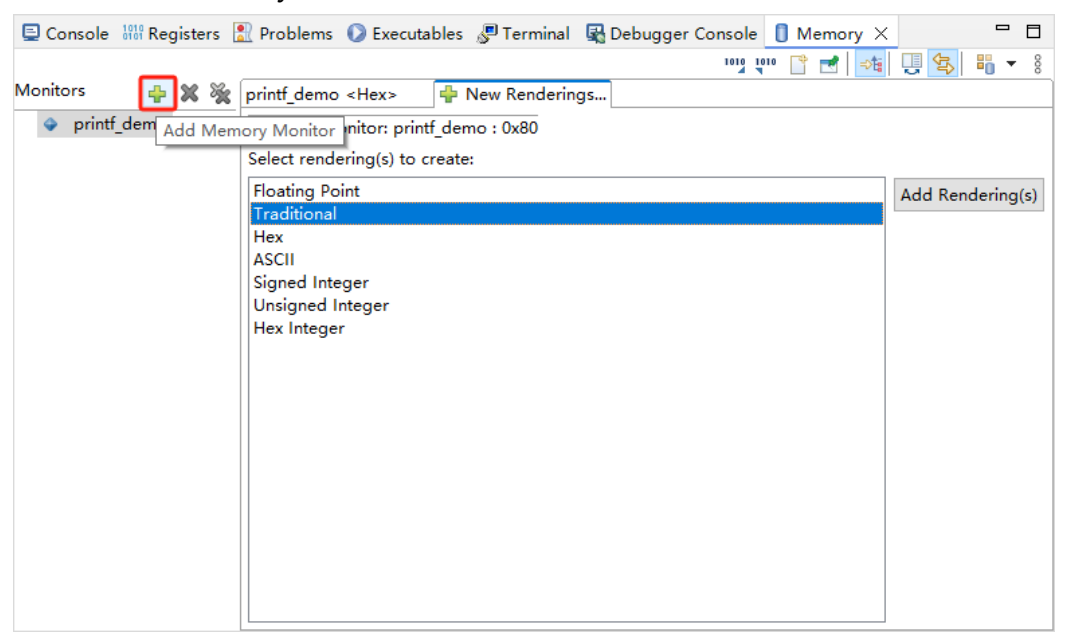

#### 图 10-18 Monitor Memory

| 🗱 Monitor Memory                    | ×       |
|-------------------------------------|---------|
| Enter address or expres<br>monitor: | sion to |
| printf_demo                         | ~       |
| 🕐 ок                                | Cancel  |

# 3. 内存视图中,默认显示一个传统格式的内存渲染器,如图 10-19 所示。

| 📮 Console 💧 | Reg  | jisters 🚦 | 🛚 Problems  | Executable         | s 🖉 Terminal | 🛃 Debugge | r Console 📋 | Memory $	imes$ |     |   |     |
|-------------|------|-----------|-------------|--------------------|--------------|-----------|-------------|----------------|-----|---|-----|
|             |      |           |             |                    |              |           | 1010 1010   | ° 🛃 ⇒ti        | U 🔁 | • | 000 |
| Monitors    | -    | X %       | printf_demo | : 0x80 <hex></hex> | 🗙 🐈 New R    | enderings |             |                |     |   |     |
| oprintf_c   | demo |           | Address     | 0 - 3              | 4 - 7        | 8 - B     | C - F       |                |     |   | ^   |
|             |      |           | 00000080    | 01040000           | 03040000     | 05040000  | 07040000    |                |     |   |     |
|             |      |           | 00000090    | 09040000           | 0B040000     | 0D040000  | 0F040000    |                |     |   |     |
|             |      |           | 000000A0    | 11040000           | 13040000     | 15040000  | 17040000    |                |     |   |     |
|             |      |           | 000000B0    | 19040000           | 1B040000     | 1D040000  | 1F040000    |                |     |   |     |
|             |      |           | 000000C0    | 80B588B0           | 04AF00F0     | ABF90023  | 03930023    |                |     |   |     |
|             |      |           | 000000D0    | 02930023           | 01930023     | 00930123  | 01224FF4    |                |     |   |     |
|             |      |           | 000000E0    | 16414FF0           | 402000F0     | A5F81E4B  | FB600523    |                |     |   |     |
|             |      |           | 000000F0    | BB602023           | 7B607B68     | 013B0122  | 02FA03F3    |                |     |   |     |
|             |      |           | 00000100    | 01333B60           | F9681848     | 00F0A8FA  | B9681748    |                |     |   |     |
|             |      |           | 00000110    | 00F0A4FA           | 39681648     | 00F0A0FA  | 61211548    |                |     |   |     |
|             |      |           | 00000120    | 00F09CFA           | FF211448     | 00F098FA  | 00211348    |                |     |   |     |
|             |      |           | 00000130    | 00F094FA           | 6FF00203     | 6FF00202  | 6FF00201    |                |     |   |     |
|             |      |           | 00000140    | 0F4800F0           | 8BFA0F4A     | 00210F48  | 00F086FA    |                |     |   |     |
|             |      |           | 00000150    | 0E4800F0           | E9FA0B4A     | 00210D48  | 00F07EFA    |                |     |   |     |
|             |      |           | 00000160    | FEE700BF           | 20700000     | 30700000  | 38700000    |                |     |   |     |
|             |      |           | 00000170    | 44700000           | 5C700000     | 6C700000  | 7C700000    |                |     |   |     |
|             |      |           | 00000180    | 8C700000           | B0700000     | B8700000  | C4700000    |                |     |   | ~   |

#### 图 10-19 传统格式的内存渲染器

也可以选择 "New Renderings… > Floating Point > Add Rendering(s)",如图 10-20 所示,创建一个浮点格式的内存渲染器,如图 10-21 所示。

| 📮 Ca  | onsole | 1919 Reg | gisters [ | Problems     | C Executat     | oles | 🖉 Termin  | al 🖳  | Debugger | Console | 🚺 Memo  | ory × |     |       |      |     |
|-------|--------|----------|-----------|--------------|----------------|------|-----------|-------|----------|---------|---------|-------|-----|-------|------|-----|
|       |        |          |           |              |                |      |           |       | _        | 1010    | 010 📑 🛃 | ⇒tä   | Щ < | 3   4 | •    | 000 |
| Monit | ors    | -        | X %       | printf_demo  | <hex></hex>    | ÷ 1  | New Rende | rings |          |         |         |       |     |       |      |     |
|       | printf | demo     |           | Memory Me    | onitor: printf | den  | no : 0x80 |       | _        |         |         |       |     |       |      |     |
|       |        |          |           | Select rende | ering(s) to cr | eate |           |       |          |         |         |       |     |       |      |     |
|       |        |          |           | Floating Po  | int            |      |           |       |          |         |         |       | Add | Rende | ring | (s) |
|       |        |          |           | Traditional  |                |      |           |       |          |         |         | !     |     |       | -    |     |
|       |        |          |           | Hex          |                |      |           |       |          |         |         |       |     |       |      |     |
|       |        |          |           | Signed Inte  | ger            |      |           |       |          |         |         |       |     |       |      |     |
|       |        |          |           | Unsigned I   | nteger         |      |           |       |          |         |         |       |     |       |      |     |
|       |        |          |           | Hex Intege   | r              |      |           |       |          |         |         |       |     |       |      |     |
|       |        |          |           |              |                |      |           |       |          |         |         |       |     |       |      |     |
|       |        |          |           |              |                |      |           |       |          |         |         |       |     |       |      |     |
|       |        |          |           |              |                |      |           |       |          |         |         |       |     |       |      |     |
|       |        |          |           |              |                |      |           |       |          |         |         |       |     |       |      |     |
|       |        |          |           |              |                |      |           |       |          |         |         |       |     |       |      |     |
|       |        |          |           |              |                |      |           |       |          |         |         |       |     |       |      |     |
|       |        |          |           |              |                |      |           |       |          |         |         |       |     |       |      |     |
|       |        |          |           |              |                |      |           |       |          |         |         |       |     |       |      |     |
|       |        |          |           |              |                |      |           |       |          |         |         |       |     |       |      |     |
|       |        |          |           |              |                |      |           |       |          |         |         |       |     |       |      |     |

#### 图 10-20 创建浮点格式的内存渲染器

#### 图 10-21 浮点格式的内存渲染器

| 🗐 Console り Registers 🔝 Problem | ns 🜔 Executables 🖉                      | Terminal 🛛 🗟 Debu                                                                                        | gger Console 📋 N | lemory ×     |            |     |
|---------------------------------|-----------------------------------------|----------------------------------------------------------------------------------------------------|------------------|--------------|------------|-----|
|                                 |                                         |                                                                                                    | 1010 1010        | 🛃 🍕 🗒 🕏      | - <b>-</b> | 000 |
| 1onitors 🛛 💠 💥 🙀 printf_den     | no <hex> printf_d</hex>                 | emo : 0x80 <floatin< th=""><th>g Point&gt; 🗙 🐈 Ne</th><th>w Renderings</th><th></th><th></th></floatin<> | g Point> 🗙 🐈 Ne  | w Renderings |            |     |
| printf_demo 0x000000            | 00 1.086320E-19                         | Infinity                                                                                                 | Infinity         | Infinity     |            | ^   |
| 0x000000                        | 10 Infinity                             | Infinity                                                                                                 | Infinity         | 0.00000E0    |            |     |
| 0x000000                        | 20 0.00000E0                            | 0.00000E0                                                                                                | 0.00000E0        | Infinity     |            |     |
| 0×000000                        | 30 Infinity                             | 0.00000E0                                                                                                | Infinity         | Infinity     |            |     |
| 0×000000                        | 40 Infinity                             | Infinity                                                                                                 | Infinity         | Infinity     |            |     |
| 0x000000                        | 50 Infinity                             | Infinity                                                                                                 | Infinity         | Infinity     |            |     |
| 0x000000                        | 60 Infinity                             | Infinity                                                                                                 | 0.00000E0        | Infinity     |            |     |
| 0x000000                        | 70 Infinity                             | Infinity                                                                                                 | Infinity         | Infinity     |            |     |
| 0×000000                        | 80 Infinity                             | Infinity                                                                                                 | Infinity         | Infinity     |            |     |
| 0x000000                        | 90 Infinity                             | Infinity                                                                                                 | Infinity         | Infinity     |            |     |
| 0x000000                        | A0 Infinity                             | Infinity                                                                                                 | Infinity         | Infinity     |            |     |
| 0×000000                        | B0 Infinity                             | Infinity                                                                                                 | Infinity         | Infinity     |            |     |
| 0×000000                        | C0 -9.946888E-10                        | -1.593026E29                                                                                             | 6.991763E-18     | 6.970025E-18 |            |     |
| 0×000000                        | D0 6.970024E-18                         | 6.970023E-18                                                                                             | 7.024232E-18     | -6.564301E31 |            |     |
| 0×000000                        | E0 -2.565683E29                         | -1.586123E29                                                                                             | 1.041834E7       | 7.230481E-18 |            |     |
| 0x000000                        | F0 8.694101E-18                         | 4.748375E24                                                                                              | 1.751400E-18     | -1.045626E31 |            |     |
| 0x000001                        | 00 5.395651E19                          | 1.560679E5                                                                                               | -4.385868E35     | 1.550429E5   |            |     |
| 0×000001                        | 10 -4.282022E35                         | 1.540169E5                                                                                               | -4.178176E35     | 1.527095E5   |            |     |
| 0×000001                        | 20 -4.074330E35                         | 1.516880E5                                                                                               | -3.970485E35     | 1.506600E5   |            |     |
| 0-000001                        | > > > > > > > > > > > > > > > > > > > > | > 0470575 >7                                                                                             | 0 6100036 30     | Tafiaito     |            | ×   |

4. 右键内存渲染器的任意位置,弹出的下拉菜单中选择"Endian",可以 修改数据显示的字节顺序或可寻址大小,如图 10-22 所示。

| 🖳 Console り 👭 Registers | s 🖹 Problems 🌔  | 🕽 Executables 🖉 Terminal 🛛 🗟 Deb                                                                                    | ugger | Console 🚺 M  | lemory ×     | - 0        |
|-------------------------|-----------------|----------------------------------------------------------------------------------------------------|-------|--------------|--------------|------------|
|                         |                 |                                                                                                    |       | 1010 1010 📑  | 🛃 🍕 🗒 🔁      | <b>-</b> 8 |
| Monitors 🛛 🖕 🗶 🎗        | 🐞 printf_demo < | Hex> printf_demo <floating poi<="" td=""><td>nt&gt; ×</td><td>🗧 🐈 New Rend</td><td>derings</td><td></td></floating> | nt> × | 🗧 🐈 New Rend | derings      |            |
| orintf_demo             | 0×00000000      | 1.086320E-19 Infinity                                                                                               | I     | nfinity      | Infinity     | 1          |
|                         | 0x00000c es     | Add Watchpoint (C/C++)                                                                                              |       | ıfinity      | 0.00000E0    |            |
|                         | 0×000000        | Find and Replace Ctr                                                                                                | I+F   | .000000E0    | Infinity     |            |
|                         | 0x000000        |                                                                                                    |       | ifinity      | Infinity     |            |
|                         | 0x000000 🕂      | Add Rendering                                                                                                    |       | ıfinity      | Infinity     |            |
|                         | 0x000000 💥      | Remove Rendering                                                                                                    |       | ıfinity      | Infinity     |            |
|                         | 0×000000        | Endian                                                                                                    | ~     | Pia          | Infinity     |            |
|                         | 0x000000        | chuid an in T                                                                                                    |       | Big          | nfinity      |            |
|                         | 0x000000        | Floating Point Type                                                                                                 | ~     | Little       | nfinity      |            |
|                         | 0x000000        | Displayed Precision                                                                                                 | >     | ofinity      | Infinity     |            |
|                         | 0×000000        | Columns                                                                                                    | >     | ifinity      | Infinity     |            |
|                         | 0×000000        | Update Mode                                                                                                    | >     | ıfinity      | Infinity     |            |
|                         | 0x000000        |                                                                                                    |       | .991763E-18  | 6.970025E-18 |            |
|                         | 0x000000        | Copy To Clipboard                                                                                                   |       | 024232E-18   | -6.564301E31 |            |
|                         | 0×000000        | Copy Address                                                                                                    |       | 041834E7     | 7.230481E-18 |            |
|                         | 0x000000        | Reset To Base Address                                                                                               |       | 751400E-18   | -1.045626E31 |            |
|                         | 0×000001        | Refresh                                                                                                    |       | 385868E35    | 1.550429E5   |            |
|                         | 0x000001        | -4.2020222233 1.34010323                                                                                            |       | 178176E35    | 1.527095E5   |            |
|                         | 0x00000120      | -4.074330E35 1.516880E5                                                                                             | -3    | .970485E35   | 1.506600E5   |            |
|                         | 0.000000130     | > OCCONESE > ONTOFTE 37                                                                                             | 0     | c100000 00   | Tafinito     |            |

也可以修改每个单元格中的内存值,但是如果输入了不恰当的值,程序 运行就会宕机。

5. 程序运行过程中,会以红色标记所存储内容的偏差,如图 10-23 所示。

| 冬 | 10-23 | 存储内容显示 |
|---|-------|--------|
|---|-------|--------|

| 📮 Console | iiii Reg | gisters 🖁 | 🛛 Problems  | Executable         | s 🖉 Termina  | 🛛 🖳 Debugge                                                                                        | er Console | 🚺 Memory 🗙     | -       |     |
|-----------|----------|-----------|-------------|--------------------|--------------|----------------------------------------------------------------------------------------------------|------------|----------------|---------|-----|
|           |          |           |             |                    |              |                                                                                                    | 1019 101   | • 🖹 🛃 斗        | 🛄 🔁 🖁 🔻 | 000 |
| Monitors  | -        | X 🔆       | printf_demo | : 0x80 <hex></hex> | × printf_den | no <floating p<="" td=""><td>oint&gt; 📢</td><td>🕨 New Renderin</td><td>gs</td><td></td></floating> | oint> 📢    | 🕨 New Renderin | gs      |     |
| print     | f_demo   |           | Address     | 0 - 3              | 4 - 7        | 8 - B                                                                                              | C - F      |                |         | ^   |
|           |          |           | 00000000    | A 00400020         | A 89030000   | A D1030000                                                                                         | A D303000  | 00             |         |     |
|           |          |           | 00000010    | A D5030000         | A D7030000   | A D9030000                                                                                         | A 0000000  | 0              |         |     |
|           |          |           | 00000020    | ▲ 00000000         | ▲ 00000000   | ▲ 00000000                                                                                         | A DB0300   | 00             |         |     |
|           |          |           | 00000030    | A DD030000         | ▲ 00000000   | A DF030000                                                                                         | A E103000  | 0              |         |     |
|           |          |           | 00000040    | ▲ E3030000         | ▲ E5030000   | A E7030000                                                                                         | A E903000  | 0              |         |     |
|           |          |           | 00000050    | ▲ EB030000         | ▲ ED030000   | ▲ EF030000                                                                                         | A F103000  | 0              |         |     |
|           |          |           | 00000060    | ▲ F3030000         | ▲ F5030000   | ▲ 00000000                                                                                         | A F703000  | 0              |         |     |
|           |          |           | 00000070    | ▲ F9030000         | ▲ FB030000   | A FD030000                                                                                         | A FF03000  | 0              |         |     |
|           |          |           | 00000080    | ▲ 01040000         | ▲ 03040000   | ▲ 05040000                                                                                         | A 0704000  | 0              |         |     |
|           |          |           | 00000090    | ▲ 09040000         | ▲ 0B040000   | ▲ 0D040000                                                                                         | A 0F04000  | 0              | 0x80    |     |
|           |          |           | 0A000000    | ▲ 11040000         | ▲ 13040000   | ▲ 15040000                                                                                         | A 1704000  | 0              | 0,00    |     |
|           |          |           | 000000B0    | ▲ 19040000         | ▲ 1B040000   | ▲ 1D040000                                                                                         | ▲ 1F04000  | 0              |         |     |
|           |          |           | 000000C0    | ▲ 80B588B0         | ▲ 04AF00F0   | ABF90023                                                                                           | A 0393002  | 23             |         |     |
|           |          |           | 000000D0    | ▲ 02930023         | 01930023     | ▲ 00930123                                                                                         | ▲ 01224FF  | 4              |         |     |
|           |          |           | 000000E0    | ▲ 16414FF0         | ▲ 402000F0   | A5F81E4B                                                                                           | A FB60052  | 23             |         |     |
|           |          |           | 000000F0    | ▲ BB602023         | ▲ 7B607B68   | ▲ 013B0122                                                                                         | ▲ 02FA03F  | 3              |         |     |
|           |          |           | 00000100    | ▲ 01333B60         | ▲ F9681848   | ▲ 00F0A8FA                                                                                         | A B968174  | 48             |         | ~   |

# 设置渲染效果

内存渲染器默认以黑色文本显示,可以参照以下步骤以不同颜色区分渲 染的数据和地址。 1. 内存视图中,选择"View Menu"(<sup>8</sup>),弹出的下拉菜单中可以选择

"Traditional Rendering Preferences..."或 "Floating Point Rendering Preferences...",分别设置传统格式或浮点格式的内存渲染器的渲染效果,如图 10-24 所示。

#### 图 10-24 设置渲染效果

| 📃 Console り | Reg | isters [ | 🛛 Problems  | Executable        | es 🖉 Termina | l 🖳 Deb                                              | ougger Console 🔋 Memory 🗙            |     |
|-------------|-----|----------|-------------|-------------------|--------------|------------------------------------------------------|--------------------------------------|-----|
|             |     |          |             |                   |              |                                                      | 1019 1010 📑 🛃 🎿 🗒 🕰                  | - 8 |
| Monitors    | ÷   | × %      | printf_demo | :0x80 <hex></hex> | × printf_den | no <floa< td=""><td>Layout</td><td>&gt;</td></floa<> | Layout                               | >   |
| oprintf_de  | emo |          | Address     | 0 - 3             | 4 - 7        | 8 - B                                                | Find/Replace                         |     |
|             |     |          | 00000000    | ∆ 00400020        | A 89030000   | A D103                                               | Find Next                            |     |
|             |     |          | 00000010    | A D5030000        | A D7030000   | ▲ D903                                               | Traditional Rendering Preferences    |     |
|             |     |          | 00000020    | ▲ 00000000        | A 00000000   | ▲ 0000                                               | Floating Point Rendering Preferences |     |
|             |     |          | 00000030    | A DD030000        | ▲ 00000000   | A DF03                                               | Droforopcoc                          | 1   |
|             |     |          | 00000040    | ▲ E3030000        | A E5030000   | 🛦 E703                                               | Floating Point Rendering Preferences |     |
|             |     |          | 00000050    | ▲ EB030000        | A ED030000   | ▲ EF03                                               | a contractings Preferences           |     |
|             |     |          | 00000060    | ▲ F3030000        | ▲ F5030000   | ▲ 00000                                              | 0000 🔥 F7030000                      |     |
|             |     |          | 00000070    | ▲ F9030000        | A FB030000   | A FD030                                              | 0000 🔥 FF030000                      |     |
|             |     |          | 00000080    | ▲ 01040000        | A 03040000   | ▲ 05040                                              | 0000 🔥 07040000                      |     |
|             |     |          | 00000090    | ▲ 09040000        | ▲ 0B040000   | ▲ 0D040                                              | 0000 🔥 0F040000                      |     |
|             |     |          | 000000A0    | ▲ 11040000        | A 13040000   | <mark>▲</mark> 15040                                 | 0000 🔥 17040000                      |     |
|             |     |          | 000000B0    | ▲ 19040000        | A 18040000   | ▲ 1D040                                              | 0000 🔥 1F040000                      |     |
|             |     |          | 000000C0    | ▲ 80B588B0        | A 04AF00F0   | ABF90                                                | 023 🔥 03930023                       |     |
|             |     |          | 000000D0    | A 02930023        | ▲ 01930023   | A 00930                                              | 0123 🔥 01224FF4                      |     |
|             |     |          | 000000E0    | ▲ 16414FF0        | ▲ 402000F0   | A5F81                                                | E4B 🔥 FB600523                       |     |
|             |     |          | 000000F0    | A BB602023        | ▲ 7B607B68   | ▲ 013B0                                              | 0122 🔥 02FA03F3                      |     |
|             |     |          | 00000100    | ▲ 01333B60        | ▲ F9681848   | ▲ 00F0A                                              | A8FA 🔥 B9681748                      | ~   |

 例如 "Preferences > C/C++ > Debug > Traditional Memory Rendering", 勾掉 "Use Global Text Color",可以自定义 Text Color, 如图 10-25 所示。
| 🗱 Preferences (Filtered)                                                           | — C                                                                                                    | x c     |
|------------------------------------------------------------------------------------|----------------------------------------------------------------------------------------------------|---------|
| type filter text ×                                                                 | Traditional Memory Rendering 🗘 👻                                                                                      | ⊲> - 8  |
| <ul> <li>✓ C/C++</li> <li>✓ Debug</li> <li>Traditional Memory Rendering</li> </ul> | Traditional Memory Rendering Use Global Text Color Iext Color: Brighten Alternate Cells                               | · · · · |
|                                                                                    | Background Color:                                                                                                    |         |
|                                                                                    | History <u>T</u> rail Levels<br>Show cross reference informationE.g. Variables, Registers<br>Restore <u>D</u> efaults | Apply   |
| ? 🎽 🖉 🖲                                                                            | Apply and Close Ca                                                                                                    | ncel    |

#### 图 10-25 设置内存渲染效果

#### 视图工具栏功能

内存视图工具栏包含如下功能:

● Import (<sup>™</sup>): 引入一组指定的内存值,如图 10-26 所示。

图 10-26 Import Memory

| 🔯 Import Memory           |    | $\times$ |        |   |  |  |  |
|---------------------------|----|----------|--------|---|--|--|--|
| Format: Plain Text V      |    |          |        |   |  |  |  |
| Restore to address: 0x0   |    |          |        |   |  |  |  |
| File name:                |    |          | Browse | e |  |  |  |
| Scroll to restore address |    |          |        |   |  |  |  |
| ?                         | ОК |          | Cancel |   |  |  |  |

• Export (<sup>100</sup>): 把内存渲染器显示的内存值引出到一个文件中,如图 10-27 所示。

#### 图 10-27 Export Memory

| 🐝 Export Memory                     |           | _ |        | × |  |  |  |
|-------------------------------------|-----------|---|--------|---|--|--|--|
| Format: Plain Text V                |           |   |        |   |  |  |  |
| Start address: 0x0 End address: 0x0 | Length: C | ) |        |   |  |  |  |
| File name:                          | Browse    | ] |        |   |  |  |  |
|                                     | OK        |   | Canad  |   |  |  |  |
|                                     | OK        |   | Cancel |   |  |  |  |

GMD 软件支持三种引入/引出内存数据的格式: Plain Text、RAW Binary、SRecord。Plain Text 和 RAW Binary 一般更常用。Plain Text 包含 十六进制,一个字节保存两个十六进制字符。RAW Binary 包含二进制值。

### 10.7.2 内存浏览器视图

内存浏览器(Memory Brower)视图是内存视图的一种备选替代方式, 用于检查和修改进程内存。

#### 建立内存监视器

1. 程序运行暂停后,在内存浏览器视图的文本框中输入想要查看的内存地 址或表达式,选择 "Go",建立一个内存监视器,如图 10-28 所示。

#### 图 10-28 内存浏览器视图

| ms 🖉 Terminal | 🚺 Memory Browser 🛛 | 🙀 Debugger Console           |                                                   |
|---------------|--------------------|------------------------------|---------------------------------------------------|
|               |                    |                              | 1010 1010 📑 🖻 🖇                                   |
|               |                    |                              | ✓ Go New Tab                                      |
|               |                    |                              |                                                   |
|               |                    |                              |                                                   |
|               |                    |                              |                                                   |
|               |                    |                              |                                                   |
|               |                    |                              |                                                   |
|               |                    |                              |                                                   |
|               |                    |                              |                                                   |
|               |                    |                              |                                                   |
|               |                    |                              |                                                   |
|               |                    |                              |                                                   |
|               |                    |                              |                                                   |
|               |                    |                              |                                                   |
|               |                    |                              |                                                   |
|               |                    |                              |                                                   |
|               | ems                | ms Prominal Memory Browser X | ems Prerminal Memory Browser X R Debugger Console |

2. 内存浏览器视图中,默认显示一个传统格式的内存渲染器,如图 10-29 所示。

| Console           | Registers 🖹                                                                                               | Problems 🖉          | Terminal   | 🚺 Memor  | ry Browser | ×      | Debugger Console                    | - 8                              |
|-------------------|----------------------------------------------------------------------------------------------------|---------------------|------------|----------|------------|--------|-------------------------------------|----------------------------------|
|                   |                                                                                                    |                     |            |          |            |        |                                     | 1019 1010 📑 🛃 🖇                  |
| printf_demo       |                                                                                                    |                     |            |          |            |        |                                     | ✓ Go New Tab                     |
| 0x80 - printf_der | mo <tradition< th=""><th>al&gt; X</th><th></th><th></th><th></th><th></th><th></th><th></th></tradition<> | al> X               |            |          |            |        |                                     |                                  |
| 0x00000080 00     | <b>0000401</b> 00000                                                                                      | 403 00000405        | 00000407   | 00000409 | 0000040B   | 000004 | 40D                                 | ^                                |
| 0x0000009C 00     | 000040F 00000                                                                                             | 411 <b>0000041</b>  | 00000415   | 00000417 | 00000419   | 000004 | 41B                                 |                                  |
| 0x000000B8 00     | 000041D 00000                                                                                             | 41F B088B580        | F000AF04   | 2300F9AB | 23009303   | 230093 | 302μ.°.                             | .ð«ù.###                         |
| 0x000000D4 23     | 3009301 23019                                                                                             | 300 F44F2201        | F04F4116   | F0002040 | 4B1EF8A5   | 230560 | 0FB##."Oô./                         | 40ð <b>@ .ð</b> ¥¢.K <b>û`.#</b> |
| 0x000000F0 23     | 32060BB 687B6                                                                                             | 07B 22013B01        | L F303FA02 | 603B3301 | 481868F9   | FAA8F@ | 000 »`#{`{h.;.".u                   | i.ó.3;`ùh.H.ð¨ú                  |
| 0x0000010C 48     | 81768B9 FAA4F                                                                                             | 000 48166839        | FAA0F000   | 48152161 | FA9CF000   | 481421 | 1FF ¹h.H.ð¤ú9h.H.ð                  | δ úa!.Η.δ.úÿ!.Η                  |
| 0x00000128 F/     | A98F000 48132                                                                                             | 100 FA94F000        | 0302F06F   | 0202F06F | 0102F06F   | F00048 | 80F .ð.ú.!.H.ð.úoð                  | ნ <b>იð</b> იშ <b>H.ð</b>        |
| 0x00000144 4/     | A0FFA8B 480F2                                                                                             | 100 FA86F000        | F000480E   | 4AØBFAE9 | 480D2100   | FA7EF  | 000 .ú.J.!.H.ð.ú.⊦                  | 1.ðéú.J.!.H <b>.ð∼</b> ú         |
| 0x00000160 B      | F00E7FE 00007                                                                                             | 7020 <b>0000703</b> | 00007038   | 00007044 | 0000705C   | 000070 | 06C þç.; p0p8                       | <b>Dp</b> ∖p <b>lp.</b> .        |
| 0x0000017C 00     | 000707C 00007                                                                                             | 708C 000070B        | 00007088   | 000070C4 | 000070C8   | AF00B5 | 580  pp°pp                          | ÄpÈpμ.⁻                          |
| 0x00000198 FF     | F92F7FF 46182                                                                                             | 300 B580BD80        | AF00B086   | 60B960F8 | 2300607A   | E00C61 | 17B ÿ÷.ÿ.#.F.½.μ.°                  | °.⁻¢`¹`z`.#{a.à                  |
| 0x000001B4 69     | 97B68BA F9934                                                                                             | 413 <b>46193000</b> | 2040F04F   | F8CAF000 | 3301697B   | 687B61 | 17B ºh{i.D.ù.0.F0∂                  | 0@ .ðÊ¢{i.3{a{h                  |
| 0x000001D0 42     | 29A697A 687BE                                                                                             | 3EE 37184618        | BD8046BD   | AF00B480 | 46BDBF00   | 4770B0 | <b>C80 zi.B</b> îÓ{h <b>.F.7</b> ½A | .½¿½F.¼pG                        |
| 0x000001EC A      | F00B480 46BDB                                                                                             | F00 4770BC80        | AF00B480   | 46BDBF00 | 4770BC80   | AF00B4 | 480                                 | ХЕ.%рб                           |
| 0x00000208 46     | 6BDBF00 47708                                                                                             | C80 AF00B480        | 46BDBF00   | 4770BC80 | AF00B480   | 46BDBF | F00 .:%F.%pG                        | %F.%pG %F                        |
| 0x00000224 47     | 770BC80 AF00E                                                                                             | 480 46BDBF00        | 4770BC80   | B088B580 | 60F8AF00   | 607A60 | 0B9 .¼pG.´.゙.¿½F.)                  | φG <b>.μ.°</b> .⁻ø` <b>¹`z`</b>  |
| 0x00000240 68     | 87B603B 763BB                                                                                             | 2DB B2DB6838        | 6ABB767B   | 76BBB2DB | B2DB6AFB   | 6B3B76 | 6FB ;`{hÛ²;v;hÛ²{\                  | /≫jÛ²≫vûjÛ²ûv;k ∨                |

#### 图 10-29 传统格式的内存渲染器

还可以建立一个浮点格式的内存渲染器。选择"View Menu"(<sup>§</sup>),

弹出的下拉菜单中选择 "Default Rendering > Floating Point > New Tab", 如图 10-30 和图 10-31 所示,建立一个浮点格式的内存渲染器。

| 📮 Console      | 🔐 Registers    🛚                                                                                                    | ر Problems        | 🖉 Terminal         | 🔋 Memo   | ry Browser | · 🗙 🖳 De    | ebugger C       | Console 5                                       |            |
|----------------|----------------------------------------------------------------------------------------------------|-------------------|--------------------|----------|------------|-------------|-----------------|-------------------------------------------------|------------|
|                |                                                                                                    |                   |                    |          |            |             |                 | 1012 1010 📑                                     | <b>*</b> 8 |
| printf_demo    | D                                                                                                    |                   |                    |          | Flo        | ating Point |                 | Default Rendering                               | >          |
| 0x80 - printf_ | demo <traditiona< th=""><th>l&gt; X</th><th></th><th></th><th>• Tra</th><th>aditional</th><th></th><th>Find/Replace</th><th></th></traditiona<> | l> X              |                    |          | • Tra      | aditional   |                 | Find/Replace                                    |            |
| 0x0000080      | 00000401 00000                                                                                                    | 403 <b>000004</b> | <b>05</b> 00000407 | 00000409 | 0000040B   | 0000040D    |                 | Find Next                                       |            |
| 0x0000009C     | 0000040F 00000                                                                                                    | 411 000004        | 13 00000415        | 00000417 | 00000419   | 0000041B    |                 | Clear Expressions                               |            |
| 0x000000B8     | 0000041D 00000                                                                                                    | 41F B088B5        | 80 F000AF04        | 2300F9AB | 23009303   | 23009302    |                 |                                                 | _          |
| 0x000000D4     | 23009301 23019                                                                                                    | 300 F44F22        | 01 F04F4116        | F0002040 | 4B1EF8A5   | 230560FB    | #               | .# <b>."Oô</b> .AOð <b>@ .ð</b> ¥ø.Kû`.:        | #          |
| 0x000000F0     | 232060BB 687B6                                                                                                    | 07B 22013B        | 01 F303FA02        | 603B3301 | 481868F9   | FAA8F000    | » #{`           | {h.;.".ú.ó.3;`ùh.H.ð¨ı                          | ú          |
| 0x0000010C     | 481768B9 FAA4F                                                                                                    | 000 481668        | 39 FAA0F000        | 48152161 | FA9CF000   | 481421FF    | ¹h.H.ð          | ¤ú9h.H.ð úa!.H.ð.úÿ!.H                          | н          |
| 0x00000128     | FA98F000 48132                                                                                                    | 100 FA94F0        | 00 0302F06F        | 0202F06F | 0102F06F   | F000480F    | .ð.ú.!          | .H.ð.úoðoðH.d                                   | ð          |
| 0x00000144     | 4A0FFA8B 480F2                                                                                                    | 100 FA86F0        | 00 F000480E        | 4A0BFAE9 | 480D2100   | FA7EF000    | .ú.J.!          | .H.ð.ú.H.ðéú.J.!.H.ð~                           | ú          |
| 0x00000160     | BF00E7FE 00007                                                                                                    | 020 <b>000070</b> | <b>30</b> 00007038 | 00007044 | 0000705C   | 0000706C    | þç.¿ p          | 0p8pDp\p1p.                                     |            |
| 0x0000017C     | 0000707C 00007                                                                                                    | 08C <b>000070</b> | <b>BØ</b> 000070B8 | 000070C4 | 000070C8   | AF00B580    | <b>p</b> .p     | °ppÄpÈpμ.                                       | -          |
| 0x00000198     | FF92F7FF 46182                                                                                                    | 300 B580BD        | 80 AF00B086        | 60B960F8 | 2300607A   | E00C617B    | ÿ÷.ÿ.#          | .F.½.μ.°.¯φ`¹`z`.#{a.                           | à          |
| 0x000001B4     | 697B68BA F9934                                                                                                    | 413 <b>461930</b> | 00 2040F04F        | F8CAF000 | 3301697B   | 687B617B    | ⁰h <b>{i</b> .D | .ù.0.FOð@ .ðÊø{i.3{a{l                          | h          |
| 0x000001D0     | 429A697A 687BD                                                                                                    | 3EE 371846        | 18 BD8046BD        | AF00B480 | 46BDBF00   | 4770BC80    | zi.BîÓ          | {h.F.7%F.%.´.`.¿%F.%p                           | G          |
| 0x000001EC     | AF00B480 46BDB                                                                                                    | F00 4770BC        | 80 AF00B480        | 46BDBF00 | 4770BC80   | AF00B480    |                 | %F.%pG.´.`.¿%F.%pG.´.`                          | -          |
| 0x00000208     | 46BDBF00 4770B                                                                                                    | C80 AF00B4        | 80 46BDBF00        | 4770BC80 | AF00B480   | 46BDBF00    | .¿%F.%          | pG.1                                            | F          |
| 0x00000224     | 4770BC80 AF00B                                                                                                    | 480 46BDBF        | 00 4770BC80        | B088B580 | 60F8AF00   | 607A60B9    | .%pG.í          | . <sup>-</sup> .¿½F.¼pG.μ.°. <sup>-</sup> φ`¹`z | •          |
| 0x00000240     | 687B603B 763BB                                                                                                    | 2DB B2DB68        | 3B 6ABB767B        | 76BBB2DB | B2DB6AFB   | 6B3B76FB    | ;`{hÛ²          | ;v;hÛ²{v»jÛ²»vûjÛ²ûv;                           | k v        |

### 图 10-30 建立浮占格式的内左渲染器

| 📮 Console     | 👫 Registers   Registers          | blems 🖉 Terminal  | Memory Browse                     | er 🔀 🖳 Debugger | r Console     | • 🗆 |
|---------------|----------------------------------|-------------------|-----------------------------------|-----------------|---------------|-----|
|               |                                  |                   |                                   |                 | 1019 LOID IO1 | °00 |
| printf_dem    | o                                |                   |                                   |                 | ✓ Go New Ta   | ab  |
| 0x80 - printf | demo <traditional></traditional> | 0x80 - printf_der | no <floating point=""></floating> | X               |               |     |
| 0x00000080    | Infinity                         | Infinity          | Infinity                          | Infinity        | Infinity      | ^   |
| 0x00000094    | Infinity                         | Infinity          | Infinity                          | Infinity        | Infinity      |     |
| 0x000000A8    | Infinity                         | Infinity          | Infinity                          | Infinity        | Infinity      |     |
| 0x000000BC    | Infinity                         | -9.946888E-10     | -1.593026E29                      | 6.991763E-18    | 6.970025E-18  |     |
| 0x000000D0    | 6.970024E-18                     | 6.970023E-18      | 7.024232E-18                      | -6.564301E31    | -2.565683E29  |     |
| 0x000000E4    | -1.586123E29                     | 1.041834E7        | 7.230481E-18                      | 8.694101E-18    | 4.748375E24   |     |
| 0x00000F8     | 1.751400E-18                     | -1.045626E31      | 5.395651E19                       | 1.560679E5      | -4.385868E35  |     |
| 0x0000010C    | 1.550429E5                       | -4.282022E35      | 1.540169E5                        | -4.178176E35    | 1.527095E5    |     |
| 0x00000120    | -4.074330E35                     | 1.516880E5        | -3.970485E35                      | 1.506600E5      | -3.866639E35  |     |
| 0x00000134    | 3.847957E-37                     | 9.619893E-38      | Infinity                          | -1.588048E29    | 2.358947E6    |     |
| 0x00000148    | 1.465640E5                       | -3.503178E35      | -1.588048E29                      | 2.293434E6      | 1.445160E5    |     |
| 0x0000015C    | -3.309278E35                     | -5.035399E-1      | Infinity                          | Infinity        | Infinity      |     |
| 0x00000170    | Infinity                         | Infinity          | Infinity                          | Infinity        | Infinity      |     |
| 0x00000184    | Infinity                         | Infinity          | Infinity                          | Infinity        | -1.170601E-10 |     |
| 0x00000198    | Infinity                         | 9.736750E3        | -9.591895E-7                      | -1.170425E-10   | 1.068636E20   |     |
| 0x000001AC    | 6.959324E-18                     | -4.046201E19      | 1.899593E25                       | -9.558104E34    | 9.804000E3    | ~   |
| <             |                                  |                   |                                   |                 |               | >   |

图 10-31 浮点格式的内存渲染器

3. 右键内存渲染器的任意位置,弹出的下拉菜单中选择"Endian",可以 修改数据显示的字节顺序或可寻址大小,如图 10-32 所示。

#### 图 10-32 设置字节顺序

| 📮 Console                                                                                          | nin Regi | isters 🖹 Problems 🖉 Terminal  | 🚺 Mem     | nory Browser $	imes$  | 🛃 Del  | bugger Console 🗖             |   |
|----------------------------------------------------------------------------------------------------|----------|-------------------------------|-----------|-----------------------|--------|------------------------------|---|
|                                                                                                    |          |                               |           |                       |        | 101g 1010 📑 🖻                | 8 |
| printf_demo v Go New Tab                                                                           |          |                               |           |                       |        |                              |   |
| 0x80 - printf_demo <traditional> X 0x80 - printf_demo <floating point=""></floating></traditional> |          |                               |           |                       |        |                              |   |
| 0x0000080                                                                                          | 0<br>60  | Add Watchpoint (C/C++)        |           | 9 0000040B 000        | 00040D |                              | ^ |
| 0x0000009C                                                                                         | 0        | Find and Bankar               | CH L      | .7 00000419 <b>00</b> | 00041B |                              |   |
| 0x000000B8                                                                                         | 0        | Find and Replace              | Ctri+F    | B 23009303 230        | 009302 | µ.°.⁻.ð«ù.###                |   |
| 0x000000D4                                                                                         | 2        | Panes                         | >         | 0 4B1EF8A5 230        | 0560FB | ##."Oô.AOð@ .ð¥ø.Kû`.#       |   |
| 0x000000F0                                                                                         | 2        | Endian                        | >         | Big                   | 900    | »` #{`{h.;.".ú.ó.3;`ùh.H.ðïú |   |
| 0x0000010C                                                                                         | 4        | Text                          | >         | • Little              | LEE    | ¹h.H.ð¤ú9h.H.ð úa!.H.ð.úÿ!.H |   |
| 0x00000128                                                                                         | F.       | Coll Size                     | (         | - Little              | 30F    | .ð.ú.!.H.ð.úoðoðoðH.ð        |   |
| 0x00000144                                                                                         | 4.       | Cell Size                     |           | 9 480D2100 FA         | 7EF000 | .ú.J.!.H.ð.ú.H.ðéú.J.!.H.ð~ú |   |
| 0x00000160                                                                                         | В        | Radix                         | >         | 4 0000705C 000        | 00706C | þç.¿ p0p8pDp∖p1p             |   |
| 0x0000017C                                                                                         | 0        | Columns                       | >         | 4 000070C8 AF         | 00B580 | pp°p,pÄpÈpμ.⁻                |   |
| 0x00000198                                                                                         | F        | Update Mode                   | >         | 8 2300607A E0         | 0C617B | ÿ÷.ÿ.#.F.½.µ.°.⁻¢`¹`z`.#{a.à |   |
| 0x000001B4                                                                                         | 6        |                               |           | 0 3301697B 687        | 7B617B | ≌h{i.D.ù.0.FOð@ .ðÊø{i.3{a{h |   |
| 0x000001D0                                                                                         | 4        | Сору                          | >         | 0 46BDBF00 47         | 70BC80 | zi.BîÓ{h.F.7½F.½.´.`.¿½F.¼pG |   |
| 0x000001EC                                                                                         | Α        | Reset To Base Address         |           | 0 4770BC80 AF         | 00B480 |                              |   |
| 0x00000208                                                                                         | 4        | Go to Address                 |           | 0 AF00B480 46         | BDBF00 | .¿%F.%pG.´.¯.¿%F.%pG.´.¯.¿%F |   |
| 0x00000224                                                                                         | 4        | Refresh                       |           | 0 60F8AF00 60         | 7A60B9 | .¼pG.´.¯.¿½F.¼pG.μ.°.¯φ`¹`z` |   |
| 0x00000240                                                                                         | 68788    | 038 70385205 BZUB6838 0A55707 | 5 76555ZL | B B2DB6AFB 6B         | 3B76FB | ;`{hÛ²;v;hÛ²{v»jÛ²»vûjÛ²ûv;k | ~ |

4. "View Menu"(<sup>§</sup>)弹出的下拉菜单中选择"Find/Replace…",可以 查找和替换选定的内存监视的指定数据,如图 10-33 所示。

| 🐳 Find / Replace Me                                                                  | emory                          |                         |                                     |                              |   |
|--------------------------------------------------------------------------------------|--------------------------------|-------------------------|-------------------------------------|------------------------------|---|
| Find:<br>Replace With:<br>Direction                                                  | Range                          |                         |                                     |                              | ] |
| Forward Backward                                                                     | Start address:<br>End address: | 0x00000000<br>0xFFFFFFF |                                     | ~                            |   |
| Format<br>ASCII String<br>Hexadecimal<br>Octal<br>Binary<br>Decimal<br>Byte Sequence | Options<br>Wrap Search         | h<br>itive              |                                     |                              |   |
| ?                                                                                    |                                |                         | Find<br>Replace/Find<br>Replace All | Find All<br>Replace<br>Close |   |

## 图 10-33 Find/Replace

## 10.7.3 寄存器视图

寄存器(Registers)视图显示寄存器位域级别的 CPU 信息,可以直接 在单元格中修改寄存器或位域的值,如图 10-34 所示。

#### 图 10-34 寄存器视图

| 📮 Console 🚻 Registers 🗙 🖹 Problems | ; 🖉 Terminal 🔋 Memory Browser 🛛 🙀 De | bugger Console 🔋 Memory                |
|------------------------------------|--------------------------------------|----------------------------------------|
|                                    |                                      | 🏝 🎫 🕒 📑 😫                              |
| Name                               | Value                                | Description ^                          |
| ✓ ₩ General Registers              |                                      | General Purpose and FPU Register Group |
| 1919 rO                            | 10                                   |                                        |
| 1919 r1                            | 0                                    |                                        |
| 10101 r2                           | 574619648                            |                                        |
| 1910 r3                            | 301989888                            |                                        |
| 1010<br>0101 r4                    | 952682120                            |                                        |
| 1000 r5                            | 838334808                            |                                        |
| 10101 r6                           | 3143087189                           |                                        |
| 1010 r7                            | 536887264                            |                                        |
| 1919 r8                            | 2374924313                           |                                        |
| 1000 r9                            | 809339810                            |                                        |
| 1919 r10                           | 3705169638                           |                                        |
| 1001 r11                           | 1429610927                           |                                        |
| 10101 r12                          | 21                                   |                                        |
| 10101 sp                           | 0x20003fd0                           |                                        |
| 1010 lr                            | 353                                  | v                                      |
| <                                  |                                      | >                                      |

## 10.7.4 变量视图

变量(Variables)视图显示了当前作用域中所有变量的名称和值,如 图 10-35 所示。当程序暂停运行时,可以查看和监视变量值的变化。

| (x)= Variables | 🗙 💁 Break    | cpoints 🛭 Expressions 🚡 Peripherals | 🖾 🎫 🕞   📬 😤 📮 🗖 |
|----------------|--------------|-------------------------------------|-----------------|
| Name           | Туре         | Value                               |                 |
| > 🔶 ptr        | char *       | 0x7020 <_fini+4> "Hello world!"     |                 |
| (×)= i         | int          | 5                                   |                 |
| (×)= bs        | unsigned int | 32                                  |                 |
| (×)= mi        | int          | -2147483647                         |                 |
|                |              |                                     |                 |
|                |              |                                     |                 |
|                |              |                                     |                 |
|                |              |                                     |                 |
|                |              |                                     |                 |
|                |              |                                     |                 |
|                |              |                                     |                 |
|                |              |                                     |                 |
|                |              |                                     |                 |
|                |              |                                     |                 |
|                |              |                                     |                 |
|                |              |                                     |                 |
| <              |              |                                     | >               |

#### 图 10-35 变量视图

## 10.7.5 表达式视图

表达式(Expressions)视图允许添加和监视自定义表达式的值,如图 10-36 所示,这对于计算复杂表达式的值或在调试过程中测试代码片段非常 有用。

#### 图 10-36 表达式视图

| (x)= Variables 💁 Breakpoints 🖉 | 🙀 Expressions 🗙 🔀 Peripherals         | 🗄 🎿 🕞   🕂 🗙 💥   📬 🖻 🖇 🗖 🗖                     |
|--------------------------------|---------------------------------------|-----------------------------------------------|
| Expression                     | Туре                                  | Value                                         |
| printf_demo                    | int (void)                            | {int (void)} 0xc0 <printf_demo></printf_demo> |
| uart_init                      | void (UART_TypeDef *, uint32_t, uint3 | {void (UART_TypeDef *, uint32_t, uint3        |
| > 🔹 ptr                        | char *                                | 0x7020 <_fini+4> "Hello world!"               |
| (×)= mi                        | int                                   | -2147483647                                   |
| (×)= i                         | int                                   | 5                                             |
| (×)= bs                        | unsigned int                          | 32                                            |
| 🐈 Add new expression           |                                       |                                               |
|                                |                                       |                                               |
|                                |                                       |                                               |
|                                |                                       |                                               |
|                                |                                       |                                               |
|                                |                                       |                                               |
|                                |                                       |                                               |
|                                |                                       |                                               |
|                                |                                       |                                               |
|                                |                                       |                                               |
|                                | ·                                     |                                               |

## 10.7.6 断点视图

断点(Breakpoints)视图列出了软件工程中所有已设置的断点,用户可以在这里管理断点,包括启用、禁用、添加、删除断点,以及为断点设置条件,如图 10-37 所示。

#### 图 10-37 断点视图

| (x)= Variables | ● Breakpoints ×        | 🕵 Expressions | x | * | æ | ÷ | `Ø | Ŧ | E | \$₽} | 00 |  |
|----------------|------------------------|---------------|---|---|---|---|----|---|---|------|----|--|
| 🗹 💣 (fu        | nction: main] [type: T | emporary]     |   |   |   |   |    |   |   |      |    |  |
| 🗹 🔎 prin       | ntf_demo.c [line: 29]  |               |   |   |   |   |    |   |   |      |    |  |
| 🗹 🔎 prin       | ntf_demo.c [line: 38]  |               |   |   |   |   |    |   |   |      |    |  |
| 🗹 🔎 prin       | ntf_demo.c [line: 40]  |               |   |   |   |   |    |   |   |      |    |  |
| 🗹 🔎 prin       | ntf_demo.c [line: 45]  |               |   |   |   |   |    |   |   |      |    |  |
| 🗹 🔎 prin       | ntf_demo.c [line: 46]  |               |   |   |   |   |    |   |   |      |    |  |
| 🗹 🔎 prin       | ntf_demo.c [line: 47]  |               |   |   |   |   |    |   |   |      |    |  |
| 🗹 🔎 prin       | ntf_demo.c [line: 48]  |               |   |   |   |   |    |   |   |      |    |  |
| 🗹 🔎 prin       | ntf_demo.c [line: 49]  |               |   |   |   |   |    |   |   |      |    |  |
| 🖂 🔎 prin       | ntf_demo.c [line: 50]  |               |   |   |   |   |    |   |   |      |    |  |
|                |                        |               |   |   |   |   |    |   |   |      |    |  |
|                |                        |               |   |   |   |   |    |   |   |      |    |  |
|                |                        |               |   |   |   |   |    |   |   |      |    |  |
|                |                        |               |   |   |   |   |    |   |   |      |    |  |
|                |                        |               |   |   |   |   |    |   |   |      |    |  |
|                |                        |               |   |   |   |   |    |   |   |      |    |  |
|                |                        |               |   |   |   |   |    |   |   |      |    |  |
| N              | P 1 6 4                | at a la star  |   |   |   |   |    |   |   |      |    |  |

No details to display for the current selection.

## 10.7.7 反汇编视图

反汇编(Disassembly)视图显示了高级语言所对应的汇编代码,用于 在调试过程中查找指令问题,如图 10-38 示。

#### 图 10-38 反汇编视图

| 0 | (x)= Variables | Breakpoints          | 🛠 Expressions                                                                                                    | 🛄 Disassem | bly $	imes$ |             |     |       |     |          |     |
|---|----------------|----------------------|----------------------------------------------------------------------------------------------------|------------|-------------|-------------|-----|-------|-----|----------|-----|
|   |                |                      |                                                                                                    | ł          | Enter lo    | cation here | ~ 8 | 🟠 😫 🛯 | 3 🖂 | <u>ح</u> | 000 |
|   | 0000015c:      | bl 0x6               | 5c <printf></printf>                                                                                                   |            |             |             |     |       |     |          | ^   |
|   | 56             | <pre>while(1);</pre> |                                                                                                    |            |             |             |     |       |     |          |     |
| ۵ | 00000160:      | b.n 0x1              | 60 <printf_demo< td=""><td>+160&gt;</td><td></td><td></td><td></td><td></td><td></td><td></td><td></td></printf_demo<> | +160>      |             |             |     |       |     |          |     |
|   | 00000162:      | nop                  |                                                                                                    |            |             |             |     |       |     |          |     |
|   | 00000164:      | strb r0,             | [r4, #0]                                                                                                    |            |             |             |     |       |     |          |     |
|   | 00000166:      | movs r0,             | r0                                                                                                    |            |             |             |     |       |     |          |     |
|   | 00000168:      | strb r0,             | [r6, #0]                                                                                                    |            |             |             |     |       |     |          |     |
|   | 0000016a:      | movs r0,             | r0                                                                                                    |            |             |             |     |       |     |          |     |
|   | 0000016c:      | strb r0,             | [r7, #0]                                                                                                    |            |             |             |     |       |     | - 1      |     |
|   | 0000016e:      | movs r0,             | r0                                                                                                    |            |             |             |     |       |     |          |     |
|   | 00000170:      | strb r4,             | [r0, #1]                                                                                                    |            |             |             |     |       |     |          |     |
|   | 00000172:      | movs r0,             | r0                                                                                                    |            |             |             |     |       |     |          |     |
|   | 00000174:      | strb r4,             | [r3, #1]                                                                                                    |            |             |             |     |       |     |          |     |
|   | 00000176:      | movs r0,             | r0                                                                                                    |            |             |             |     |       |     |          |     |
|   | 00000178:      | strb r4,             | [r5, #1]                                                                                                    |            |             |             |     |       |     |          |     |
|   | 0000017a:      | movs r0,             | r0                                                                                                    |            |             |             |     |       |     |          |     |
|   | 0000017c:      | strb r4,             | [r7, #1]                                                                                                    |            |             |             |     |       |     |          |     |
|   | 0000017e:      | movs r0,             | r0                                                                                                    |            |             |             |     |       |     |          |     |
|   | 00000180:      | strb r4,             | [r1, #2]                                                                                                    |            |             |             |     |       |     |          | _   |
|   | 00000182:      | movs r0,             | r0                                                                                                    |            |             |             |     |       |     |          |     |
|   | 00000184:      | strb r0,             | [r6, #2]                                                                                                    |            |             |             |     |       |     |          |     |
|   | 00000186:      | movs r0,             | r0                                                                                                    |            |             |             |     |       |     |          | ~   |
|   |                | <                    |                                                                                                    |            |             |             |     |       |     | >        |     |

## 10.7.8 控制台视图

控制台(Console)视图显示进程输出过程,如图 10-39 所示,例如调试过程输出。

#### 图 10-39 控制台视图

| 📮 Console 🗙 🕮 Registers 🔝 Problems 🚺 Executables 🖉 Terminal | 🛃 Debugger Console |       |  |  |  |
|-------------------------------------------------------------|--------------------|-------|--|--|--|
|                                                             | 🔳 🗙 💥 🗟 🚮 🖬 🖉 🖅 🛃  | • 📬 • |  |  |  |
| cm3_demo Debug jlink [GDB SEGGER J-Link Debugging]          |                    |       |  |  |  |
| Reading register (CONTROL = 0x 0)                           |                    | ^     |  |  |  |
| Reading 720 bytes @ address 0x00000000                      |                    |       |  |  |  |
| Reading 688 bytes @ address 0x000002D0                      |                    |       |  |  |  |
| Starting target CPU                                         |                    |       |  |  |  |
| Debugger requested to halt target                           |                    |       |  |  |  |
| Target halted (PC = 0x00000160)                             |                    |       |  |  |  |
| Reading all registers                                       |                    |       |  |  |  |
| Read 4 bytes @ address 0x00000160 (Data = 0xBF00E7FE)       |                    |       |  |  |  |
| Read 4 bytes @ address 0x00000160 (Data = 0xBF00E7FE)       |                    |       |  |  |  |
| Reading 720 bytes @ address 0x00000000                      |                    |       |  |  |  |
| Reading register (MSP = 0x20003FD0)                         |                    |       |  |  |  |
| Reading register (PSP = 0xD673C7BC)                         |                    |       |  |  |  |
| Reading 64 bytes @ address 0x20003FC0                       |                    |       |  |  |  |
| Read 4 bytes @ address 0x0000019C (Data = 0x46182300)       |                    |       |  |  |  |
| Reading 8 bytes @ address 0x0000/020                        |                    |       |  |  |  |
| Reading 8 bytes @ address 0x0000/028                        |                    |       |  |  |  |
| Reading register (PRIMASK = 0X 0)                           |                    |       |  |  |  |
| Reading register (DASEPRI = 0X 0)                           |                    |       |  |  |  |
| Reading register (CONTROL - 0x 0)                           |                    |       |  |  |  |
| Reading 8 bytes @ address 0x00007020                        |                    |       |  |  |  |
| Peading 8 bytes @ address 0x00007020                        |                    |       |  |  |  |
| Reading 8 bytes @ address 0x00007020                        |                    |       |  |  |  |
| Reading 8 bytes @ address 0x00007020                        |                    |       |  |  |  |
|                                                             |                    | ~     |  |  |  |
| <                                                           |                    | >     |  |  |  |

## **11** QEMU 仿真调试

## 11.1 QEMU 工具

GMD 软件集成了 Gowin QEMU 软件工具,是高云在 QEMU 基础版本 上针对高云的 MCU 产品特性进行的再次开发。QEMU 是一个托管的虚拟 机,提供多种硬件和外设模型,可以直接在线模拟仿真功能,不需要一个真 实的物理平台。

GMD 2025.01 版本的 QEMU 工具已支持 Gowin\_EMPU(GW1NS-4C) 和 Gowin\_PicoRV32, 各自分别已支持的外设功能如表 11-1 所示。

| MCU 产品               | 已支持外设   | 功能说明       |
|----------------------|---------|------------|
| Gowin_EMPU(GW1NS-4C) | UART    | 输入和输出、中断处理 |
|                      | GPIO    | 输入和输出      |
|                      | SysTick | 计数、中断处理    |
|                      | Timer   | 计数、中断处理    |
| Gowin_PicoRV32       | UART    | 输入和输出      |
|                      | GPIO    | 输入和输出      |

#### 表 11-1 已支持的外设功能

## 11.2 QEMU 使用方法

Arm MCU 和 RISC-V MCU 进入 QEMU 的方法有以下几种:

- 选定当前工程,右键选择 "Debug As > Debug Configurations…"
- 选择工具栏 "Debug > Debug Configurations…"(\*\*)
- 选择菜单栏 "Run > Debug Configurations…"

Arm MCU 和 RISC-V MCU 分别使用不同的 QEMU 工具,设置方法如下所述。

## 11.2.1 Arm MCU QEMU 设置

例如 Gowin\_EMPU(GW1NS-4C),选择 GDB QEMU arm Debugging,如图 11-1 所示。

#### 图 11-1 GDB QEMU arm Debugging

| 🗱 Debug Configurations                                                                                                    |                                                                                                    |                          |                     |        | ×  |
|----------------------------------------------------------------------------------------------------|----------------------------------------------------------------------------------------------------|--------------------------|---------------------|--------|----|
| Create, manage, and run configurations                                                                                                    |                                                                                                    |                          |                     | Ŕ      | 5. |
| Image: Construct of the second second sec | Name: cm3_demo debug qemu  Main Debugger Startup Project: cm3_demo C/C++ Application: Debug\cm3_demo.elf Build (if required) before launching Build Configuration: Select Automati C Enable auto build  Use workspace settings | Source Common S SVD Path | ild<br>ace Settings | Browse |    |
| < >> Filter matched 22 of 24 items                                                                                                    |                                                                                                    |                          | Re <u>v</u> ert     | Apply  |    |
| ?                                                                                                    |                                                                                                    |                          | <u>D</u> ebug       | Close  | •  |

1. Main 视图

Main 视图中的 QEMU 设置如图 11-2 所示。

#### 图 11-2 Main 视图

| 📄 Main 🏇 Debugger       | 🕨 🕨 Startup 🧤 Source 🔲 Co | mmon 🚡 SVD Path    |                        |                 |
|-------------------------|---------------------------|--------------------|------------------------|-----------------|
| <u>P</u> roject:        |                           |                    |                        |                 |
| cm3_demo                |                           |                    |                        | <u>B</u> rowse  |
| C/C++ Application:      |                           |                    |                        |                 |
| Debug\cm3_demo.elf      |                           |                    |                        |                 |
|                         |                           | <u>V</u> ariables  | Searc <u>h</u> Project | B <u>r</u> owse |
| Build (if required) bef | fore launching            |                    |                        |                 |
| Build Configuration:    | Select Automatically      |                    |                        | ~               |
| ◯ Enable auto build     |                           | ⊖ Disable auto bui | d                      |                 |
| ● Use workspace set     | tings                     | Configure Workspa  | ce Settings            |                 |
|                         |                           |                    |                        |                 |
|                         |                           |                    |                        |                 |
|                         |                           |                    |                        |                 |
|                         |                           |                    |                        |                 |
|                         |                           |                    |                        |                 |
|                         |                           |                    |                        |                 |

## 2. Debugger 视图

Debugger 视图中的 QEMU 设置如图 11-3 和表 11-2 所示。

| 🗎 Main 🏇 Debugger 🕨 Startup 🤤 Source 🔲 Common 🛃 SVD Path                                                     |                        |   |  |  |  |  |
|----------------------------------------------------------------------------------------------------|------------------------|---|--|--|--|--|
| QEMU Setup                                                                                                   |                        | ^ |  |  |  |  |
| Start QEMU locally                                                                                           |                        |   |  |  |  |  |
| Executable path: \${qemu_arm_path}/\${qemu_arm_executable} Browse Variable                                   | les                    |   |  |  |  |  |
| □ Prefer the xpacks/.bin path                                                                                |                        |   |  |  |  |  |
| Actual executable: E:\GMD\\toolchain\gowin\qemu_arm\bin/qemu-system-arm.exe                                  |                        |   |  |  |  |  |
| (to change it use the <u>global</u> or <u>workspace</u> preferences pages or the <u>project</u> properties p | page)                  |   |  |  |  |  |
| QEMU machine name: gowin_cm3                                                                                 |                        |   |  |  |  |  |
| QEMU CPU name: cortex-m3                                                                                     |                        |   |  |  |  |  |
| GDB port: 1234                                                                                               |                        |   |  |  |  |  |
| More options: -serial stdio -nodefaults -S                                                                   |                        |   |  |  |  |  |
|                                                                                                    |                        |   |  |  |  |  |
|                                                                                                    | ~                      |   |  |  |  |  |
| ☐ Enable Arm semihosting ☐ Do not open graphic windows                                                       | Enable Arm semihosting |   |  |  |  |  |
| Command line: cm3_demo                                                                                       |                        |   |  |  |  |  |
| Allocate console for QEMU                                                                                    |                        |   |  |  |  |  |
| Delay (seconds): 0                                                                                           |                        |   |  |  |  |  |
| GDB Client Setup                                                                                             |                        |   |  |  |  |  |
| Everytable name: Stoross prefix)adhStoross suffix) Browse Variab                                             | les                    |   |  |  |  |  |
|                                                                                                    |                        |   |  |  |  |  |
| Actual executable: arm-none-eabi-gdb                                                                         |                        |   |  |  |  |  |
| Other options:                                                                                               |                        |   |  |  |  |  |
| Commands: set mem inaccessible-by-default off                                                                | $\sim$                 |   |  |  |  |  |
|                                                                                                    |                        |   |  |  |  |  |
|                                                                                                    | ~                      |   |  |  |  |  |
| Remote Target                                                                                                |                        |   |  |  |  |  |
| Host name or IP address: localhost                                                                           |                        |   |  |  |  |  |
| Port number: 1234                                                                                            |                        |   |  |  |  |  |
| Force thread list update on suspend                                                                          |                        | U |  |  |  |  |
| <                                                                                                    | >                      | Ť |  |  |  |  |

## 图 11-3 Debugger 视图

#### 表 11-2 Debugger 视图

| 选项                          | 设置                                  |
|-----------------------------|-------------------------------------|
| Start QEMU locally          | $\checkmark$                        |
| QEMU machine name           | 如表 11-3 所示                          |
| QEMU CPU name               | 如表 11-3 所示                          |
| GDB port                    | 1234                                |
| More options                | -serial stdio -nodefaults -S        |
| Enable Arm semihosting      | $\checkmark$                        |
| Do not open graphic windows | $\checkmark$                        |
| Allocate console for QEMU   | $\checkmark$                        |
| Delay (second)              | 0                                   |
| Commands                    | set mem inaccessible-by-default off |

#### 表 11-3 Arm MCU QEMU

| Arm MCU              | Machine name | CPU name  |
|----------------------|--------------|-----------|
| Gowin_EMPU(GW1NS-4C) | gowin_cm3    | cortex-m3 |

#### 3. Startup 视图

#### Startup 视图中的 QEMU 设置如图 11-4 和表 11-4 所示。

#### 图 11-4 Startup 视图

| 📄 Main 🕸 Debugger 🕨 Startup 🦃 Source 🔲 Common 🛃 SVD Path |           |             |
|----------------------------------------------------------|-----------|-------------|
| Initialization Commands                                  |           | ^           |
| Initial Reset                                            |           |             |
|                                                          |           | ^           |
|                                                          |           |             |
|                                                          |           | × .         |
| Load Symbols and Executable                              |           |             |
| ✓ Load symbols                                           |           |             |
| • Use project binary: cm3_demo.elf                       |           |             |
| ⊖ Use file:                                              | Workspace | File System |
| Symbols offset (hex):                                    |           |             |
| ✓ Load executable                                        |           |             |
| <ul> <li>Use project binary: cm3_demo.elf</li> </ul>     |           |             |
| ⊖Use file:                                               | Workspace | File System |
|                                                          |           |             |
| Executable offset (nex).                                 |           |             |
| Runtime Options                                          |           |             |
| Debug in RAM                                             |           |             |
| Run/Restart Commands                                     |           |             |
| Pre-run/Restart reset (always executed at Restart)       |           |             |
|                                                          |           | <u>^</u>    |
|                                                          |           |             |
|                                                          |           | ×           |
| Set program counter at (hex):                            |           |             |
| ☑ Set breakpoint at: main                                |           |             |
| ☑ Continue                                               |           |             |

#### 表 11-4 Startup 视图

| 选项                           | 设置           |
|------------------------------|--------------|
| Initial Reset.               | ×            |
| Load symbols                 | $\checkmark$ |
| Load executable              | $\checkmark$ |
| Debug in RAM                 | ×            |
| Pre-run/Restart reset        | $\checkmark$ |
| Set program counter at (hex) | -            |
| Set breakpoint at            | main         |

| 选项       | 设置           |
|----------|--------------|
| Continue | $\checkmark$ |

## 11.2.2 RISC-V MCU QEMU

例如 Gowin\_PicoRV32,选择 GDB QEMU riscv32 Debugging,如图 11-5 所示。

#### 图 11-5 GDB QEMU riscv32 Debugging

| 🗱 Debug Configurations                                                                                                    |                                                                                                    |                                                                                        | _             |        | ×  |
|----------------------------------------------------------------------------------------------------|----------------------------------------------------------------------------------------------------|----------------------------------------------------------------------------------------|---------------|--------|----|
| Create, manage, and run configurations                                                                                                    |                                                                                                    |                                                                                        |               | K      | j. |
| Image: Second Second | Name: picorv32_qemu_demo debug qem<br>Main Debugger Startup S<br>Project:<br>picorv32_qemu_demo<br>C/C++ Application:<br>Debug\picorv32_qemu_demo.elf<br>Build (if required) before launching<br>Build Configuration: Select Automatica<br>O Enable auto build<br>© Use workspace settings | nu<br>Source Common P SN<br>Variables S<br>ally<br>O Disable auto b<br>Configure Works | VD Path       | Browse |    |
| 0                                                                                                    |                                                                                                    |                                                                                        | <u>D</u> ebug | Clos   | e  |

1. Main 视图

Main 视图中的 QEMU 设置如图 11-6 所示。

#### 图 11-6 Main 视图

| 📄 Main 🕸 Debugger 🕨 Startup 🦆 Source       | 🔲 Common 🔀 SVD Path                      |                 |
|--------------------------------------------|------------------------------------------|-----------------|
| Project:                                   |                                          |                 |
| picorv32_qemu_demo                         |                                          | <u>B</u> rowse  |
| C/C++ Application:                         |                                          |                 |
| Debug\picorv32_qemu_demo.elf               |                                          |                 |
|                                            | <u>V</u> ariables Searc <u>h</u> Project | B <u>r</u> owse |
| Build (if required) before launching       |                                          |                 |
| Build Configuration: Select Automatically  |                                          | ~               |
| ◯ Enable auto build                        | ⊖ Disable auto build                     |                 |
| <ul> <li>Use workspace settings</li> </ul> | Configure Workspace Settings             |                 |
|                                            |                                          |                 |
|                                            |                                          |                 |
|                                            |                                          |                 |
|                                            |                                          |                 |
|                                            |                                          |                 |
|                                            |                                          |                 |

## 2. Debugger 视图

**Debugger** 视图中的 **QEMU** 设置如图 **11-7** 和表 **11-5** 所示。

| 📄 Main 🕸 Debugger 🛛                   | ▶ Startup 🦆 Source 🔲 Common 🔓 SVD Path                          |                                        |
|---------------------------------------|-----------------------------------------------------------------|----------------------------------------|
| QEMU Setup                            |                                                                 | ^                                      |
| Start QEMU locally                    |                                                                 |                                        |
| Executable path:                      | {qemu_riscv32_path}/\${qemu_riscv32_executable}                 | Browse                                 |
| Prefer the xpacks/.b                  | in path                                                         |                                        |
| Actual executable:                    | E:\GMD\\toolchain\gowin\qemu_riscv\bin/qemu-s                   | ystem-riscv32.exe                      |
|                                       | (to change it use the <u>global</u> or <u>workspace</u> prefere | nces pages or the <u>project</u> prope |
| QEMU machine name:                    | gowin_pico                                                      |                                        |
| QEMU CPU name:                        | gowin-picorv32                                                  |                                        |
| GDB port:                             | 1234                                                            |                                        |
| More options:                         | -serial stdio -nodefaults -S                                    |                                        |
|                                       |                                                                 |                                        |
|                                       |                                                                 |                                        |
| Enable Arm semihos                    | sting 🖸 Do not oper                                             | n graphic windows                      |
| Command line:                         | picorv32_qemu_demo                                              |                                        |
| Allocate console for                  | QEMU                                                            |                                        |
| Delay (seconds):                      | 0                                                               |                                        |
| GDB Client Setup                      |                                                                 |                                        |
| Executable name: \${c                 | ross_prefix}gdb\${cross_suffix}                                 | Browse                                 |
| Actual executable: riscv-none-elf-gdb |                                                                 |                                        |
| Other options:                        |                                                                 |                                        |
| Commands:inaccessible_by_default off  |                                                                 |                                        |
| sec                                   | men maccessible-by-default on                                   |                                        |
|                                       |                                                                 |                                        |
| Remote Target                         |                                                                 |                                        |
| Host name or IP addre                 | ess: localhost                                                  |                                        |
| Port number:                          | 1234                                                            |                                        |
| Port number:                          | 1204                                                            |                                        |
| Force thread list upda                | te on suspend                                                   | v                                      |
| <                                     |                                                                 | >                                      |

#### 图 11-7 Debugger 视图

## 表 11-5 Debugger 视图

| 选项                          | 设置                           |
|-----------------------------|------------------------------|
| Start QEMU locally          | $\checkmark$                 |
| QEMU machine name           | 如表 11-6 所示                   |
| QEMU CPU name               | 如表 11-6 所示                   |
| GDB port                    | 1234                         |
| More options                | -serial stdio -nodefaults -S |
| Enable Arm semihosting      | $\checkmark$                 |
| Do not open graphic windows | $\checkmark$                 |
| Allocate console for QEMU   | $\checkmark$                 |
| Delay (second)              | 0                            |

| 选项       | 设置                                  |
|----------|-------------------------------------|
| Commands | set mem inaccessible-by-default off |

#### 表 11-6 RISC-V MCU QEMU

| RISC-V MCU     | Machine name | CPU name       |
|----------------|--------------|----------------|
| Gowin_PicoRV32 | gowin_pico   | gowin-picorv32 |

## 3. Startup 视图

Startup 视图中的 QEMU 设置如图 11-8 和表 11-7 所示。

#### 图 11-8 Startup 视图

| Main 🎋 Debugger 🕨 Startup 🦃 Source 🔲 Common 🔀 SVD Path |
|--------------------------------------------------------|
| Initialization Commands                                |
| Initial Reset                                          |
|                                                        |
| Load Symbols and Executable                            |
| ∠ Load symbols                                         |
| ● Use project binary: picorv32_qemu_demo.elf           |
| O Use file: Workspace File System                      |
| Symbols offset (hex):                                  |
| Load executable                                        |
| Use project binary: picorv32_qemu_demo.elf             |
| O Use file: Workspace File System                      |
| Executable offset (hex):                               |
| Runtime Options                                        |
| 🗹 Debug in RAM                                         |
| Run/Restart Commands                                   |
| ✓ Pre-run/Restart reset (always executed at Restart)   |
|                                                        |
| Set program counter at (hex):                          |
| Set breakpoint at: main                                |
| └ Continue                                             |

#### 表 11-7 Startup 视图

| 选项             | 设置           |
|----------------|--------------|
| Initial Reset. | ×            |
| Load symbols   | $\checkmark$ |

| 选项                           | 设置           |
|------------------------------|--------------|
| Load executable              | $\checkmark$ |
| Debug in RAM                 | $\checkmark$ |
| Pre-run/Restart reset        | $\checkmark$ |
| Set program counter at (hex) | -            |
| Set breakpoint at            | main         |
| Continue                     | $\checkmark$ |

## 11.3 仿真调试工程

例如 Gowin\_EMPU(GW1NS-4C)。

完成 QEMU 设置后,单击"Debug",启动调试视图,运行工程,如图 11-9 所示。

图 11-9 启动 QEMU 仿真调试

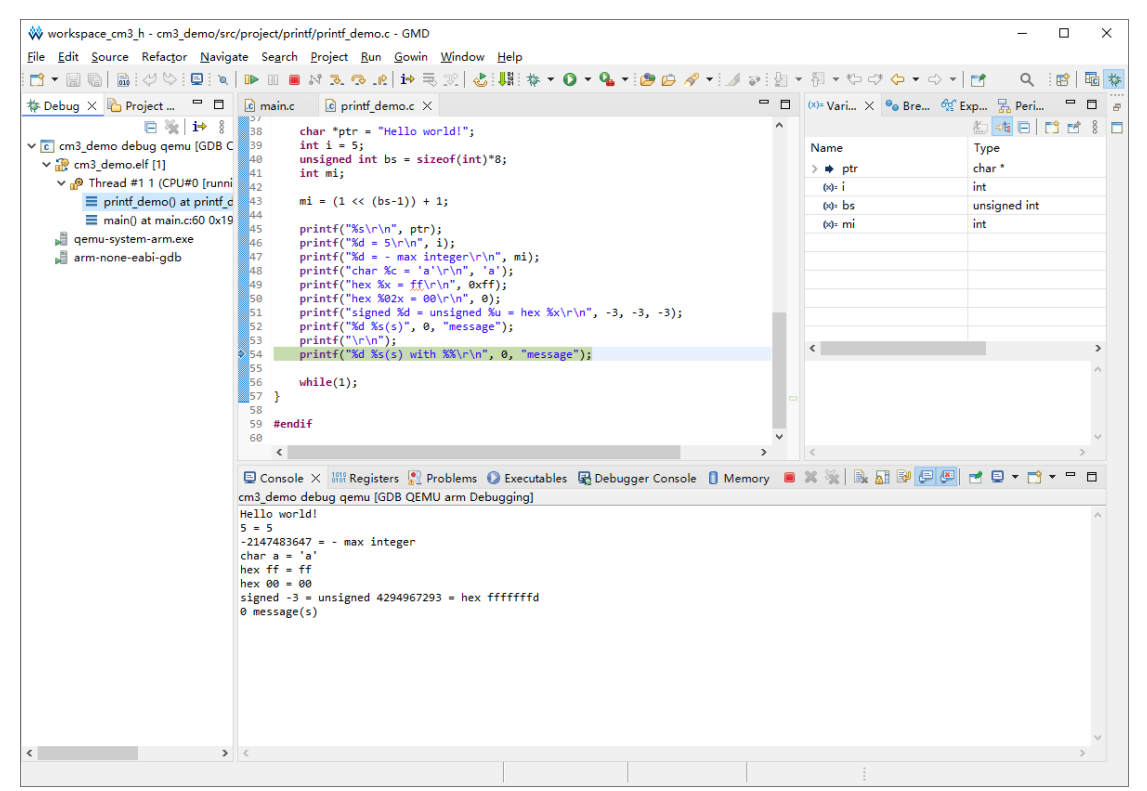

# **12**Code Coverage 功能

## 12.1 关于 Code Coverage 功能

GMD 软件支持 Code Coverage 功能, Code Coverage 功能是借助于 GCC 编译器提供的 Gcov 工具来查看指定源码文件的代码覆盖率,可以帮助开发人员确定他们的测试用例是否重复,是否覆盖了被测代码的所有分支 和路径。

Gcov 是一个测试 C/C++代码覆盖率的工具,与 GCC 互相配合,共同 实现对 C/C++文件的语句覆盖、功能函数覆盖和分支覆盖测试。

GMD 软件中,通过带特定-coverage 编译选项编译指定源码文件,一 是可以在实际开发板上运行,并配合 semihost 功能则可以收集需要的 coverage 文件(gcda/gcno 文件),或者二是可以直接在 QEMU 上模拟运 行。在 Gcov 工具的配合下,以图形化的方式展示。

- .gcno 文件是使用 GCC 编译器的-ftest-coverage 选项编译源代码时生成的,包含了重构基本块图和为块分配源代码行号的信息。
- .gcda 文件是在使用 GCC 编译器的-fprofile-arcs 选项编译的目标文件运行时生成的。每个使用该选项编译的目标文件都会生成一个单独的.gcda 文件,包含了弧转移计数、值分布计数以及一些摘要信息。

一般情况下直接使用-coverage 选项就可以指示编译器产生上述文件, 注意.gcda 文件是在运行时产生的。

使用 Code Coverage 功能时,建议使用-O0 优化选项编译,这样覆盖的信息才会尽可能的准确。

## 12.2 使用 Code Coverage 功能

例如在 QEMU 平台上模拟运行 Gowin\_EMPU(GW1NS-4C)。

## 12.2.1 创建工程

创建一个用于 Code Coverage 功能的软件测试工程,相比于常规使用

的软件工程,该工程中需要有几个特殊的代码段:

- 添加额外的 gcov.c 文件
- 添加并调用 gcov\_init 函数,初始化 Gcov 功能
- 调用 gcov\_collect 函数,收集相关 Profiling 信息
- 配合 Code Coverage 功能,修改 startup.S 汇编文件、flash.ld 链接文件

具体实现请参照相关参考设计,例如 Gowin\_EMPU(GW1NS-4C)的相关参考设计: cm3\_gcov\_demo

## 12.2.2 设置相关选项

#### 设置编译选项

工程创建后,对想要进行代码分析的文件或文件夹设置一个额外的编译选项-coverage,然后编译工程。

- 可以指定整个工程的所有源代码文件;
- 或者指定某个/某些源代码文件。
- 1. 指定所有源代码

选定当前工程,右键选择 "Properties > C/C++ Build > Settings > Tool Settings > GNU Arm Cross C Compiler > Miscellaneous > Other compiler flags",添加 "-coverage",如图 12-1 所示。

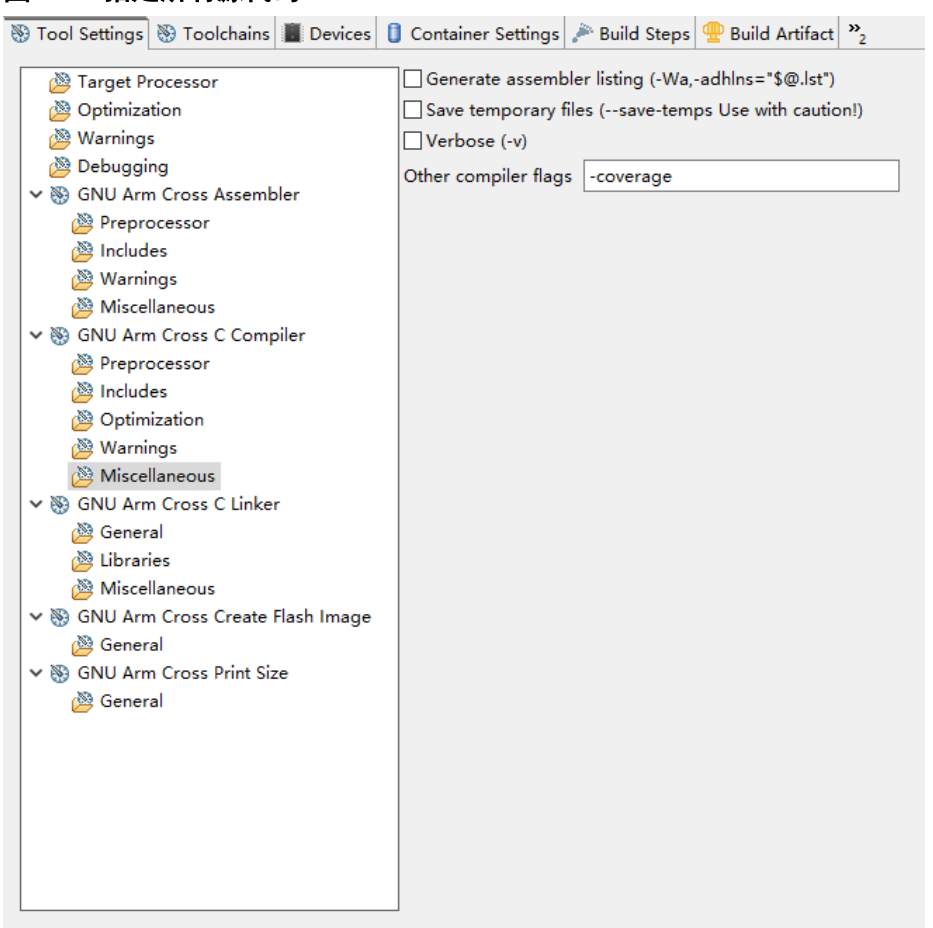

#### 图 12-1 指定所有源代码

2. 指定某个/某些源代码

选定某个文件,右键选择 "Properties > C/C++ Build > Settings > GNU Arm Cross C Compiler > Other compiler flags",添加 "-coverage", 如图 12-2 所示。

| 🛞 Tool Settings 🧻 Container Settings 🎤 B   | uild Steps                                                                                                    |
|--------------------------------------------|----------------------------------------------------------------------------------------------------|
| ✓ Signature       GNU Arm Cross C Compiler | nerate assembler listing (-Wa,-adhIns="\$@.lst")<br>ve temporary files (save-temps Use with caution!)<br>rbose (-v)<br>• compiler flags -coverage |

#### 图 12-2 指定某个源代码

#### 设置 Linux Tools Path

在使用 Code Coverage 功能的过程中,需要调用 Parse HexDump Data 功能,因不同用户环境的差异性,建议先在"Linux Tools Path"中指定编译工具链。

Windows 系统下,手动指定工具链路径及前缀信息,例如 "\${eclipse\_home}\toolchain\gowin\gcc\_arm\bin"和"arm-none-eabi-", 如图 12-3 所示。

Linux 系统下,使用系统默认环境路径即可,即"Use the System Environment PATH",如图 12-4 所示。

选定当前工程,右键选择 "Properties > Linux Tools Path",指定编译工具链及其路径。

| Properties for cm3_gcov_d                                                                              | emo                   |                                                |           |        | Х           |
|----------------------------------------------------------------------------------------------------|-----------------------|------------------------------------------------|-----------|--------|-------------|
| type filter text                                                                                       | Linux To              | ols Path                                       | 4         | • =    | <b>₩</b> 00 |
| <ul> <li>Resource</li> <li>Builders</li> <li>C/C++ Build</li> </ul>                                    | ◯ Use the<br>● Preper | e System Environment PATH<br>nd string to PATH |           |        |             |
| > C/C++ General                                                                                        | Options:              | Custom                                         |           |        | ~           |
| MCU                                                                                                    |                       | {eclipse_home}\toolchain\gowin\gc              | c_arm∖bin |        |             |
| Project Natures                                                                                        | Prefix:               | arm-none-eabi-                                 |           |        |             |
| Project References<br>Run/Debug Settings<br>> Task Repository<br>Task Tags<br>> Validation<br>WikiText |                       | Rectore                                        | Defaulte  | 400    |             |
| ?                                                                                                    |                       | Apply and Cl                                   | ose       | Cancel |             |

#### 图 12-3 设置 Linux Tools Path

图 12-4 设置 Linux Tools Path

|                                                                                                    | Properties for cm3_gcov_demo                                                                    |             | 8   |
|----------------------------------------------------------------------------------------------------|-------------------------------------------------------------------------------------------------|-------------|-----|
| type filter text                                                                                                    | Linux Tools Path                                                                                | • => •      | 000 |
| <ul> <li>Resource<br/>Builders</li> <li>C/C++ Build</li> <li>C/C++ General</li> <li>Linux Tools Path</li> <li>MCU<br/>Project Natures<br/>Project References<br/>Run/Debug Settings</li> <li>Task Repository<br/>Task Tags</li> <li>Validation<br/>WikiText</li> </ul> | Use the System Environment PATH Prepend string to PATH Options: Custom Prefix: Restore Defaults | Αρρίγ       |     |
| ?                                                                                                    | Cancel                                                                                          | ply and Clo | se  |

## 12.2.3 编译工程

在编译通过的工程的 Debug 文件夹中,可以看到已经生成了几个.gcno 文件,如图 12-5 所示。

图 12-5 编译工程

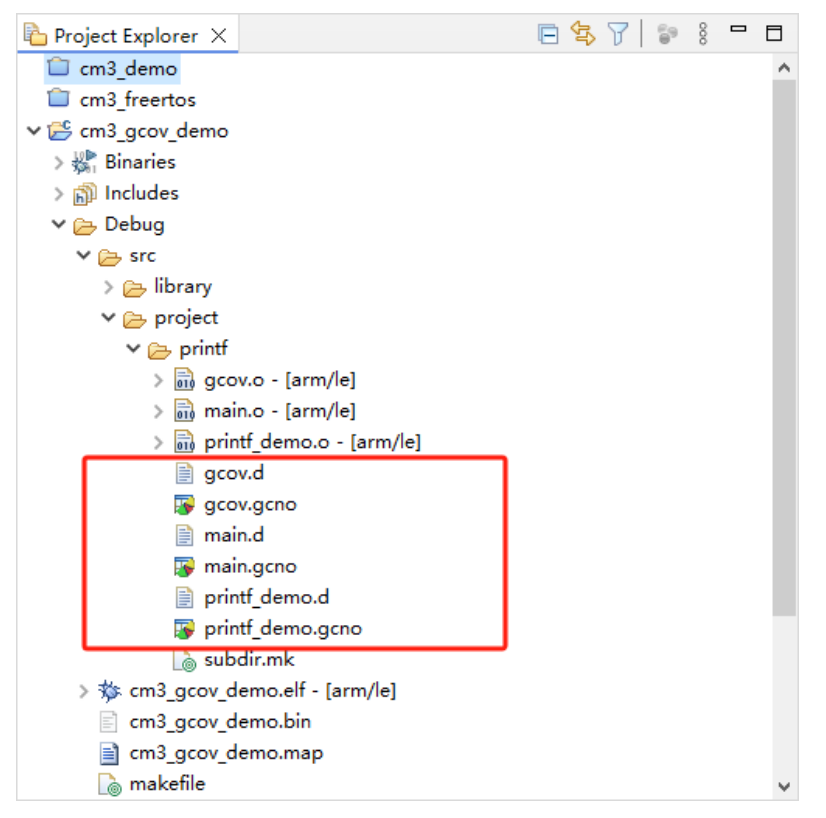

## 12.2.4 运行工程及使用 Code Coverage 功能

工程编译完成后,可以运行或调试工程,可以选择 QEMU 模拟运行, 也可以调试实际的开发板。例如使用 QEMU 模拟运行,在 GMD 软件的控 制台中可以看到 Profiling 信息输出。如果是在开发板上调试,则是在串口 输出中可以找到 Profiling 信息输出。

参照如下步骤运行工程并使用 Code Coverage 功能:

 "Debug As > Debug Configurations… > GDB QEMU arm Debugging",在 QEMU 中启动调试运行,运行工程并在控制台中查看 Profiling 信息,如图 12-6 所示。

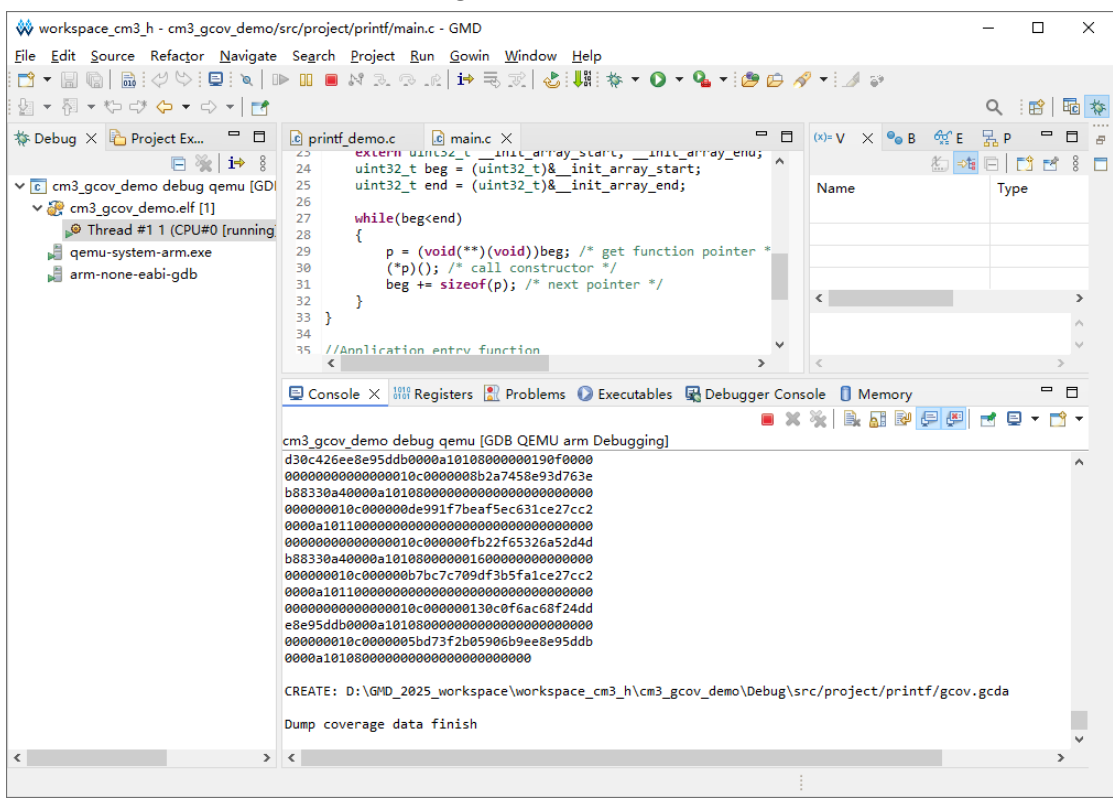

图 12-6 运行工程并查看 Profiling 信息

2. 输出的 Profiling 信息需要解析后 GMD 软件才可以正确读取,在控制台 内任意位置右键,在弹出的下拉菜单中选择 "Select All",选中所有的 输出信息,如图 12-7 所示。

| E Console X 1919 Regis                          | tare        | 🔍 Problems 🕥 Evecutabl                       | as 🖪 Dabuggar | Console  | Memori     |                |            | - | -  |
|-------------------------------------------------|-------------|----------------------------------------------|---------------|----------|------------|----------------|------------|---|----|
|                                                 | sters       |                                              | es 📲 Debugger | Console  |            |                | _          |   | -  |
| cm3_gcov_demo debug q<br>0c0000000b4fbc513b1dab | emi<br>958  | ı [GDB QEMU arm Debuggin<br>988330a40000a101 | 9]            |          | ( %   B.   |                | <b>₽</b> • |   | •  |
| 080000000000000000000000000000000000000         | 000         | 300000010c000000                             |               |          |            |                |            |   |    |
| 7010416053aeb7f1b8833                           | 0a4         | 0000a10108000000                             |               |          |            |                |            |   |    |
| 000000000000000000000000000000000000000         | 001         | 0c00000068431c65                             |               |          |            |                |            |   |    |
| 206ecec80T531a510000a                           | 101         | 9000000020000000                             |               |          |            |                |            |   |    |
| 2_0000000200000000000000000000000000000         | 000.<br>000 | 20000000000000000                            |               |          |            |                |            |   |    |
| 00000000000000000000000000000000000000          | 000         | -101000000000000000                          |               |          |            |                |            |   |    |
| 010f000000000000200d0                           | 000         | 00000000e1010000                             |               |          |            |                |            |   |    |
| 00000006c040000000                              | - b         | C-4                                          | Cul. V        |          |            |                |            |   |    |
| e0010000000000000010f                           | 8           | Cut                                          | Ctri+X        |          |            |                |            |   |    |
| 00000000e10100000000                            |             | Сору                                         | Ctrl+C        |          |            |                |            |   |    |
| 000000010c000000a060                            | Ē           | Paste                                        | Ctrl+V        |          |            |                |            |   |    |
| 0000a101100000007304                            |             | Salact All                                   | Ctel 1 A      |          |            |                |            |   |    |
| 000000000000000000000000000000000000000         |             | Select All                                   | Ctri+A        |          |            |                |            |   |    |
| d>0507180000000000000000000000000000000000      |             | Find/Replace                                 |               |          |            |                |            |   |    |
| d30c426ee8e95ddb0000                            |             | E IN .                                       | or law        |          |            |                |            |   |    |
| 000000000000000000000000000000000000000         |             | Find Next                                    | Ctrl+K        |          |            |                |            |   |    |
| b88330a40000a1010800                            |             | Find Previous                                | Ctrl+Shift+K  |          |            |                |            |   |    |
| 00000010c00000de99                              |             | Open Link                                    |               |          |            |                |            |   |    |
| 0000a101100000000000                            |             | Class.                                       |               |          |            |                |            |   |    |
| 00000000000000000000000000000000000000          | Ξĸ          | Clear                                        |               |          |            |                |            |   |    |
| b88330a40000a1010800                            | 86          | Remove All Terminated                        |               |          |            |                |            |   |    |
| 000000010c000000b7bc                            |             | T 1 1 101 1 101                              |               |          |            |                |            |   |    |
| 000031011000000000000                           |             | Terminate/Disconnect All                     |               |          |            |                |            |   |    |
| e8e95ddb0000001010800                           | ۲           | GitHub                                       | >             |          |            |                |            |   |    |
| 00000010c000005bd7                              | 6           | Parse HexDump Data                           |               |          |            |                |            |   |    |
| 0000a101080000000000                            | 100         | ·                                            |               |          |            |                |            |   |    |
|                                                 |             | Scroll Lock                                  |               |          |            |                |            |   |    |
| CREATE: D:\GMD_2025_                            | R           | Word Wrap                                    |               | lg\src/p | roject/pri | .ntf/gcov.gcda |            |   | i. |
| Dump coverage data f                            |             | Preferences                                  |               |          |            |                |            |   | U  |
| <                                               | -           |                                              |               | _        |            |                |            | > | Ŧ  |
| •                                               |             |                                              |               |          |            |                |            |   |    |

3. 然后在控制台中任意位置再次右键,选择"Parse HexDump Data",如图 12-8 所示。

#### 图 12-7 Select All

|                                                     | 0                 |                    |               |         |         |
|-----------------------------------------------------|-------------------|--------------------|---------------|---------|---------|
| Console X Mili Registers M Proble                   | ms 🕖 Executables  | R Debugger Console | Memory        |         | - 0     |
|                                                     |                   | 🔳 💥                | 🔆 🔆 🗟 🗟 🖓     | 🖶 🗶 🛃 🖬 | 3 🕶 📑 👻 |
| cm3_gcov_demo debug qemu [GDB QEM                   | U arm Debugging]  |                    |               |         |         |
| 0c000000b4fbc513b1dab958b88330a400                  | 00a101            |                    |               |         | ~       |
| 08000000000000000000000000000000000000              | 000000            |                    |               |         |         |
| 7010416053aeb7f1b88330a40000a10108                  | 000000            |                    |               |         |         |
| 000000000000000000000000000000068                   | 431c65            |                    |               |         |         |
| 2b6ecec80†531a510000a101900000002c                  | 000000            |                    |               |         |         |
| 0000000200000000000000020000000                     | 000000            |                    |               |         |         |
| 200000000000000000000000000000000000000             | 000000            |                    |               |         |         |
| 000000000000000000000000000000000000000             | 000000            |                    |               |         |         |
| 00000006c040000000000006e04000000                   | 000000            |                    |               |         |         |
| e001000000000000010f00000000000                     | Cut               | Ctrl+X             |               |         |         |
| 00000000e1010000000000002b0000                      | Conv              | Ct-LLC             |               |         |         |
| 000000010c000000a0601914756e4e                      | сору              | Cuite              |               |         |         |
| 0000a101100000073040000000000                       | Paste             | Ctrl+V             |               |         |         |
| 00000000000000000000000000000000000000              | Select All        | Ctrl+A             |               |         |         |
| 91857180000001011000000000000000000000000           |                   |                    |               |         |         |
| d30c426ee8e95ddb00000000000000000000000000000000000 | Find/Replace      |                    |               |         |         |
| 00000000000000010c000008b2a74                       | Find Next         | Ctrl+K             |               |         |         |
| b88330a40000a10108000000000000                      | Find Desidence    | Carl Chiffe / K    |               |         |         |
| 00000010c00000de991f7beaf5ec                        | Find Previous     | Ctri+Shirt+K       |               |         |         |
| 0000a10110000000000000000000000                     | Open Link         |                    |               |         |         |
| 00000000000000010c000000fb22f6                      | Clear             |                    |               |         |         |
| b88330a40000a10108000000160000                      |                   |                    |               |         |         |
| 000000010c00000b7bc7c709df3b5                       | Remove All Termin | ated               |               |         |         |
| 000000000000000000000000000000000000000             | Terminate/Disconn | ect All            |               |         |         |
| e8e95ddb0000a101080000000000000                     | GitHub            |                    | >             |         |         |
| 000000010c000005bd73f2b05906b                       |                   |                    |               |         |         |
| 0000a1010800000000000000000000                      | Parse HexDump Da  | ita                |               |         |         |
|                                                     | Scroll Lock       | Parse HexDump Data | 11 1 151      |         |         |
| CREATE: D: \GMD_2025_Workspace \                    | Mand Mass         |                    | ect/printf/gc | ov.gcda |         |
| Dump coverage data finish                           | word wrap         |                    |               |         |         |
|                                                     | Preferences       |                    |               |         | ~       |
| <                                                   |                   |                    |               |         | >       |

#### 图 12-8 Parse HexDump Data

4. 此时 GMD 软件会对输出的文件进行分析,并将结果分别保存在对应的 文件中,如图 12-9 所示。

#### 图 12-9 解析 Profiling 信息并生成对应文件

| Parse and Generate next/ump rinish                                                                                                    | × |
|----------------------------------------------------------------------------------------------------|---|
| The generated files are as follows :<br>Dr/GMD_2025_workspace/workspace_cm3_h/cm3_gcov_demo/Debug/src/library/libraries/drivers/src/gw1ns4c_i2c.gcda<br>Dr/GMD_2025_workspace/workspace_cm3_h/cm3_gcov_demo/Debug/src/library/libraries/drivers/src/gw1ns4c_iart.gcda<br>Dr/GMD_2025_workspace/workspace_cm3_h/cm3_gcov_demo/Debug/src/library/libraries/drivers/src/gw1ns4c_uart.gcda<br>Dr/GMD_2025_workspace/workspace_cm3_h/cm3_gcov_demo/Debug/src/library/libraries/drivers/src/gw1ns4c_uart.gcda<br>Dr/GMD_2025_workspace/workspace_cm3_h/cm3_gcov_demo/Debug/src/library/libraries/drivers/src/gw1ns4c_uart.gcda<br>Dr/GMD_2025_workspace/workspace_cm3_h/cm3_gcov_demo/Debug/src/library/libraries/drivers/src/gw1ns4c_misc.gcda<br>Dr/GMD_2025_workspace/workspace_cm3_h/cm3_gcov_demo/Debug/src/library/libraries/drivers/src/gw1ns4c_rtc.gcda<br>Dr/GMD_2025_workspace/workspace_cm3_h/cm3_gcov_demo/Debug/src/library/libraries/drivers/src/gw1ns4c_rtc.gcda<br>Dr/GMD_2025_workspace/workspace_cm3_h/cm3_gcov_demo/Debug/src/library/libraries/drivers/src/gw1ns4c_rtc.gcda<br>Dr/GMD_2025_workspace/workspace_cm3_h/cm3_gcov_demo/Debug/src/library/libraries/drivers/src/gw1ns4c_rtc.gcda<br>Dr/GMD_2025_workspace/workspace_cm3_h/cm3_gcov_demo/Debug/src/library/libraries/drivers/src/gw1ns4c_imer.gcda<br>Dr/GMD_2025_workspace/workspace_cm3_h/cm3_gcov_demo/Debug/src/library/libraries/drivers/src/gw1ns4c_timer.gcda<br>Dr/GMD_2025_workspace/workspace_cm3_h/cm3_gcov_demo/Debug/src/library/libraries/drivers/src/gw1ns4c_timer.gcda<br>Dr/GMD_2025_workspace/workspace_cm3_h/cm3_gcov_demo/Debug/src/library/libraries/drivers/src/gw1ns4c_timer.gcda<br>Dr/GMD_2025_workspace/workspace_cm3_h/cm3_gcov_demo/Debug/src/library/libraries/drivers/src/gw1ns4c_timer.gcda<br>Dr/GMD_2025_workspace/workspace_cm3_h/cm3_gcov_demo/Debug/src/library/libraries/drivers/src/gw1ns4c_grda_<br>Dr/GMD_2025_workspace/workspace_cm3_h/cm3_gcov_demo/Debug/src/library/libraries/drivers/src/gw1ns4c_grda_<br>Dr/GMD_2025_workspace/workspace_cm3_h/cm3_gcov_demo/Debug/src/library/libraries/drivers/src/gw1ns4c_grda_<br>Dr/GMD_2025_workspace/w |   |
| OK                                                                                                    | ~ |

5. 再次查看工程的 Debug 文件夹,可以看到产生了对应的.gcda 文件,如 图 12-10 所示。

图 12-10 查看生成的对应文件

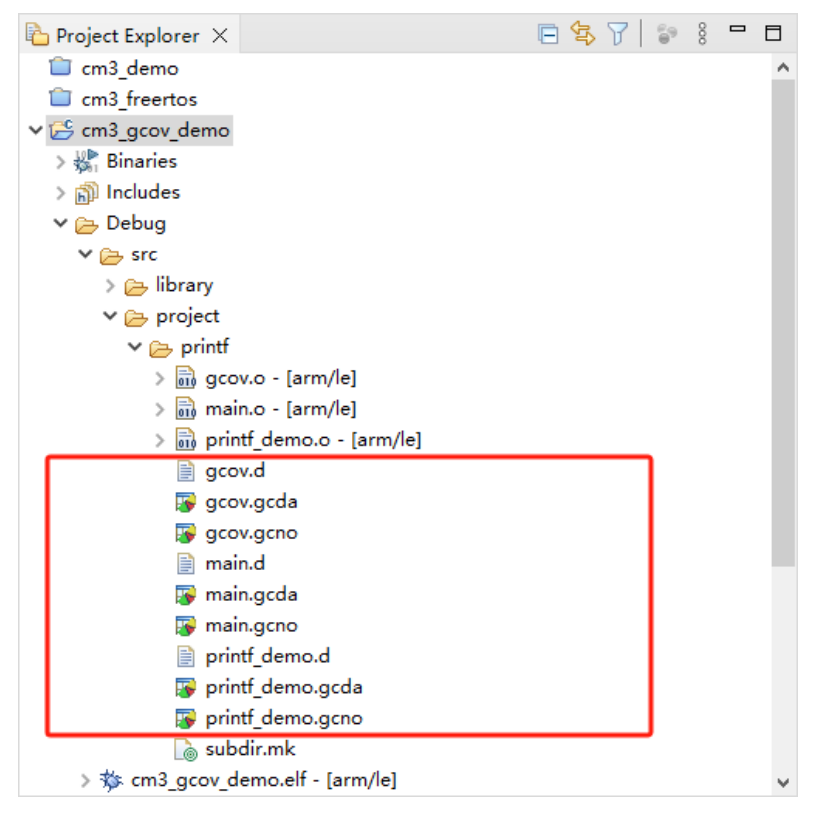

6. 双击某个想要查看 Code Coverage 的.gcda 文件, 打开 Gcov 工具, 如 图 12-11 所示。

#### 图 12-11 打开.gcda 文件

| ₩ Gcov - Open coverage results                                                                                       | × |
|----------------------------------------------------------------------------------------------------|---|
| Binary File<br>Please enter here the binary file which produced the coverage data.                                   |   |
| Coverage result                                                                                                    |   |
| <ul> <li>Show coverage details for gcov.c only.</li> <li>Show coverage for the whole selected binary file</li> </ul> |   |
|                                                                                                    |   |
| OK Cancel                                                                                                    |   |

7. 然后可以看到对应用程序的分析结果,在结果中显示了某个文件或某个 方法在程序运行过程中是否执行到,以及代码执行覆盖比等数据。双击 Gcov中的某一行,GMD软件会自动打开对应的文件,并对文件中的代 码着色,绿色表示在程序运行过程中有被执行到,红色表示在程序运行 过程中没有被执行到,如图 12-12 所示。

开发人员可以参考 Gcov 的结果,并对代码做出相应的优化。

#### 图 12-12 Gcov

| 🗱 workspace_cm3_h - cm3_gcov_demo/src/pr                                                  | oject/printf/main.c - GMD                                                                                                    | )                          |                                 |                          |                     |         |                   | _                  |               | ×     | < |
|-------------------------------------------------------------------------------------------|----------------------------------------------------------------------------------------------------|----------------------------|---------------------------------|--------------------------|---------------------|---------|-------------------|--------------------|---------------|-------|---|
| <u>F</u> ile <u>E</u> dit <u>S</u> ource Refac <u>t</u> or <u>N</u> avigate Se <u>a</u> r | rch <u>P</u> roject <u>R</u> un <u>G</u> owi                                                                                              | in <u>W</u> indow <u>H</u> | <u>H</u> elp                    |                          |                     |         |                   |                    |               |       |   |
| 📑 👻 🔚 🐚 🛛 👻 🔨 🗸 🔛 🔜                                                                       | 🔌 🕹 👭 👩 🕶 🚳                                                                                                    | - 🖻 - 🞯                    | - * - 0 - (                     | } - 9 - 10               | 📁 🛷 🕶 📝 😜 🗟         | T II    | 図・目・セ             | - c> 🔶 ·           | - <>          | -   - | 1 |
|                                                                                           |                                                                                                    |                            |                                 |                          |                     |         |                   | Q                  | : 😭           | 6     | * |
|                                                                                           | D. tar                                                                                                    |                            |                                 |                          |                     |         | V ET O            |                    |               | -     |   |
|                                                                                           | ic printi_demo.c                                                                                                    | g main.c X                 | ,                               |                          |                     |         |                   | 5 📺 D              | - \1          |       | 8 |
| 🖻 🧏 V   🗟 8                                                                               | 19                                                                                                    |                            |                                 |                          | <u>^</u>            |         | 87 E I            | z 🔍 🖉              | ₩             | . 8   |   |
| Cm3_demo                                                                                  | 200 <b>Volu gcov_init</b> (                                                                                                    | volu)                      |                                 |                          |                     |         | printf_demo.h     |                    |               |       |   |
| Cm3_treentos                                                                              | 22 void (**p)(                                                                                                    | void);                     |                                 |                          |                     |         | stadet.n          |                    |               |       |   |
| Pinarios                                                                                  | 23 extern uint<br>24 uint32 t be                                                                                                    | 32_tinit_a                 | array_start,i<br>t)& init array | nit_array_end;<br>start: | /* linker deti      |         | untsz_t : unsig   | gned long i<br>2 + | n             |       |   |
| > (3) Includes                                                                            | 25 uint32_t en                                                                                                    | d = (uint32_1              | t)&init_array_                  | end;                     |                     |         | acov init(void) : | void               |               |       |   |
| x 🕞 Debug                                                                                 | 26                                                                                                    |                            |                                 |                          |                     |         | main(void) : int  | Volu               |               |       |   |
| × G src                                                                                   | 27 While(beg <e< td=""><td>na)</td><td></td><td></td><td></td><td>•</td><td>mani(void) : me</td><td></td><td></td><td></td><td></td></e<> | na)                        |                                 |                          |                     | •       | mani(void) : me   |                    |               |       |   |
|                                                                                           | 29 p = (vo                                                                                                    | id(**)(void)               | )beg; /* get fun                | ction pointer            | */                  |         |                   |                    |               |       |   |
| × Ch project                                                                              | 30 (*p)();                                                                                                    | /* call cons               | structor */                     | /                        |                     |         |                   |                    |               |       |   |
| × 🕞 printf                                                                                | 32 1 Deg                                                                                                    | sizeor(p), /               | next pointer                    | /                        | ¥                   |         |                   |                    |               |       |   |
| > 🔜 gcov.o - [arm/le]                                                                     | <                                                                                                    |                            |                                 |                          | >                   |         |                   |                    |               |       |   |
| > 🔜 main.o - [arm/le]                                                                     | 🖹 Problems 🧔 Tasks                                                                                                    | 📮 Console [                | 🔲 Properties 🛯 🖉 T              | Terminal 🐻 gcor          | v ×                 | Ē       | 👏 🖾 💷 🚔           | 20                 | <b>&gt;</b> - |       |   |
| > 🗟 printf_demo.o - [arm/le]                                                              |                                                                                                    |                            |                                 |                          |                     |         |                   |                    |               |       |   |
| i gcov.d                                                                                  | program runs = 0                                                                                                    |                            |                                 |                          |                     |         |                   |                    |               |       |   |
| 🕞 gcov.gcda                                                                               | program file : D:\GMD_<br>timestamp + 2025 (4/20 )                                                                                        | 2025_workspac              | e\workspace_cm3_                | h\cm3_gcov_dem           | o\Debug\cm3_gcov_de | emo.elf |                   |                    |               |       |   |
| 🕞 gcov.gcno                                                                               | O type filter text                                                                                                    | 10:07                      |                                 |                          |                     |         |                   |                    |               | _     |   |
| 📄 main.d                                                                                  | / type linter text                                                                                                    | <b>T</b> = 111             | 1 I                             |                          | 0 01                |         |                   |                    |               |       |   |
| 😰 main.gcda                                                                               | Name                                                                                                    | Total Lines                | Instrumented                    | Executed Lines           | Coverage %          |         |                   |                    |               |       |   |
| 😰 main.gcno                                                                               | ✓ Summary                                                                                                    | 6,567                      | 1,252                           | 159                      | 12.7%               |         |                   |                    |               |       |   |
| 📄 printf_demo.d                                                                           | > core_cm3.c                                                                                                    | 112                        | 82                              | 0                        | 0.0%                |         |                   |                    |               | - 1   |   |
| 😰 printf_demo.gcda                                                                        | > core_cm3.h                                                                                                    | 1,646                      | 19                              | 0                        | 0.0%                |         |                   |                    |               | - 1   |   |
| 😰 printf_demo.gcno                                                                        | > delay.c                                                                                                    | 75                         | 20                              | 0                        | 0.0%                |         |                   |                    |               | - 11  |   |
| 🗋 subdir.mk                                                                               | > gcov.c                                                                                                    | 200                        | 100                             | 82                       | 52.50%              |         |                   |                    |               | - 1   |   |
| > 🕸 cm3_gcov_demo.elf - [arm/le]                                                          | > gpio.c                                                                                                    | 206                        | 10                              | 0                        | 0.0%                |         |                   |                    |               | - 1   |   |
| cm3_gcov_demo.bin                                                                         | > gw1ns4c_gpio.c                                                                                                    | 202                        | 100                             | 0                        | 0.0%                |         |                   |                    |               | - 1   |   |
| cm3_gcov_demo.map                                                                         | > gw1ns4c_ize.c                                                                                                    | 172                        | 35                              | 0                        | 0.0%                |         |                   |                    |               | - 1   |   |
| là makefile                                                                               | > gw1ns4c_miscie                                                                                                    | 82                         | 37                              | 0                        | 0.0%                |         |                   |                    |               | - 1   |   |
| bjects.mk                                                                                 | > gw1ns4c_relic                                                                                                    | 341                        | 78                              | 0                        | 0.0%                |         |                   |                    |               | - 1   |   |
| i sources.mk                                                                              | > gw1ns4c_syscon.c                                                                                                    | 135                        | 18                              | 0                        | 0.0%                |         |                   |                    |               | - 11  |   |
| > 🤁 src                                                                                   | > gw1ns4c timer.c                                                                                                    | 237                        | 52                              | 0                        | 0.0%                |         |                   |                    |               |       |   |
| 📄 readme.bxt                                                                              | > gw1ns4c uart.c                                                                                                    | 365                        | 82                              | 25                       | 30.49%              |         |                   |                    |               | - 1   |   |
| cms_gpror_demo                                                                            | > gw1ns4c wdog.c                                                                                                    | 318                        | 68                              | 0                        | 0.0%                |         |                   |                    |               |       |   |
| cms_rttnread_nano                                                                         | > hyper ram.c                                                                                                    | 204                        | 69                              | 0                        | 0.0%                |         |                   |                    |               |       |   |
|                                                                                           | > main.c                                                                                                    | 43                         | 12                              | 11                       | 91.67%              |         |                   |                    |               |       |   |
|                                                                                           | > malloc.c                                                                                                    | 193                        | 70                              | 0                        | 0.0%                |         |                   |                    |               | ~     |   |
|                                                                                           |                                                                                                    |                            |                                 |                          |                     | 1       |                   |                    |               |       |   |

Gcov 工具相关功能如表 12-1 所示。

#### 表 12-1 Gcov 功能

| 选项                           | 功能说明           |
|------------------------------|----------------|
| Show/Hide columns (          | 指定要显示的列        |
| Export to CSV (              | 引出分析数据到.csv 文件 |
| Sorting (                    | 分析数据的排列次序      |
| Sort coverage per file (     | 按文件对分析数据排序     |
| Sort coverage per function ( | 按功能对分析数据排序     |

| 选项              | 功能说明                    |
|-----------------|-------------------------|
| Create chat ( ) | 使用指定的分析数据,创建柱状图或饼<br>状图 |

8. 可以创建柱状图或饼状图。在 Gcov 中,选定要创建图形的文件,选择

"Create chat..."(**冬**),如图 12-13 所示。

#### 图 12-13 Create chat...

| 🐳 Create chart from selection | × |
|-------------------------------|---|
| 🚱 Chart builder               |   |
| Select your chart type        |   |
| ●Bar graph  Vertical bars     |   |
| ⊖ Pie chart                   |   |
| Select the columns(s) to show |   |
| ☑ Instrumented Lines          |   |
| Executed Lines                |   |
| Coverage %                    |   |
| Select all Deselect all       |   |
|                               |   |
|                               |   |
| OK Cancel                     |   |

## 创建的柱状图如图 12-14 所示, 创建的饼状图如图 12-15 所示。

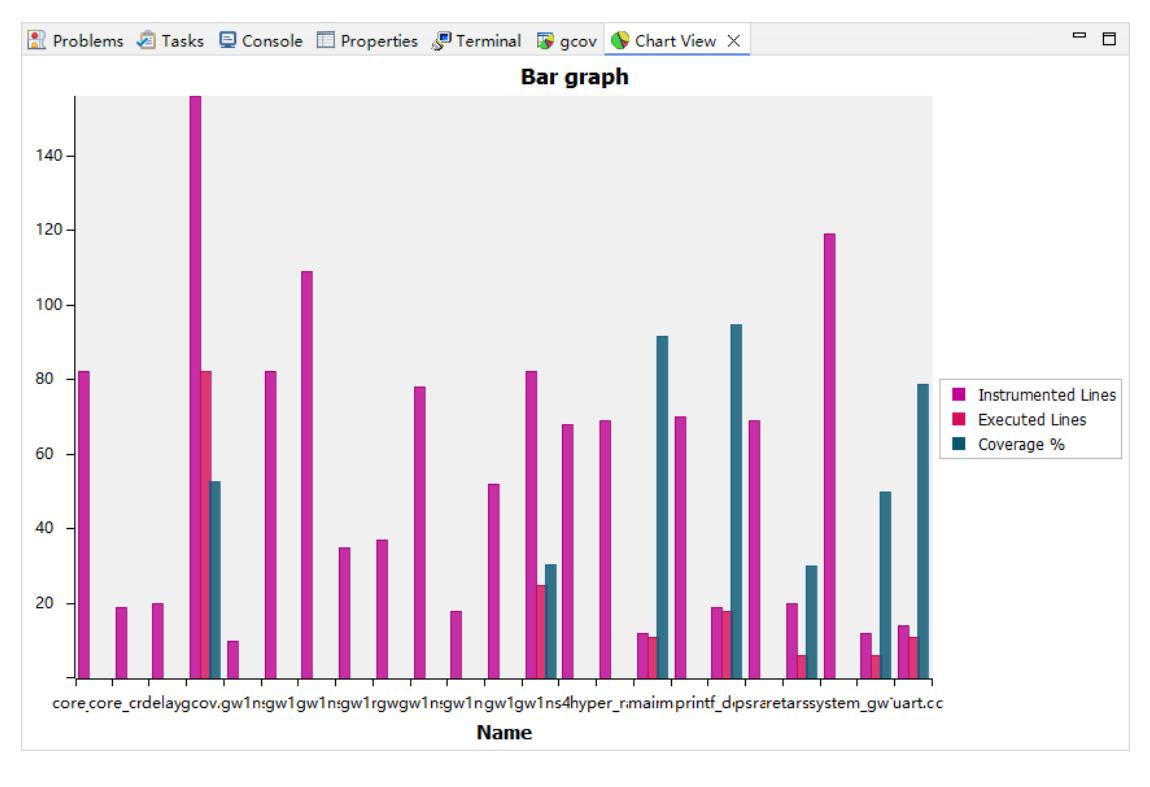

图 12-14 柱状图

#### 图 12-15 饼状图

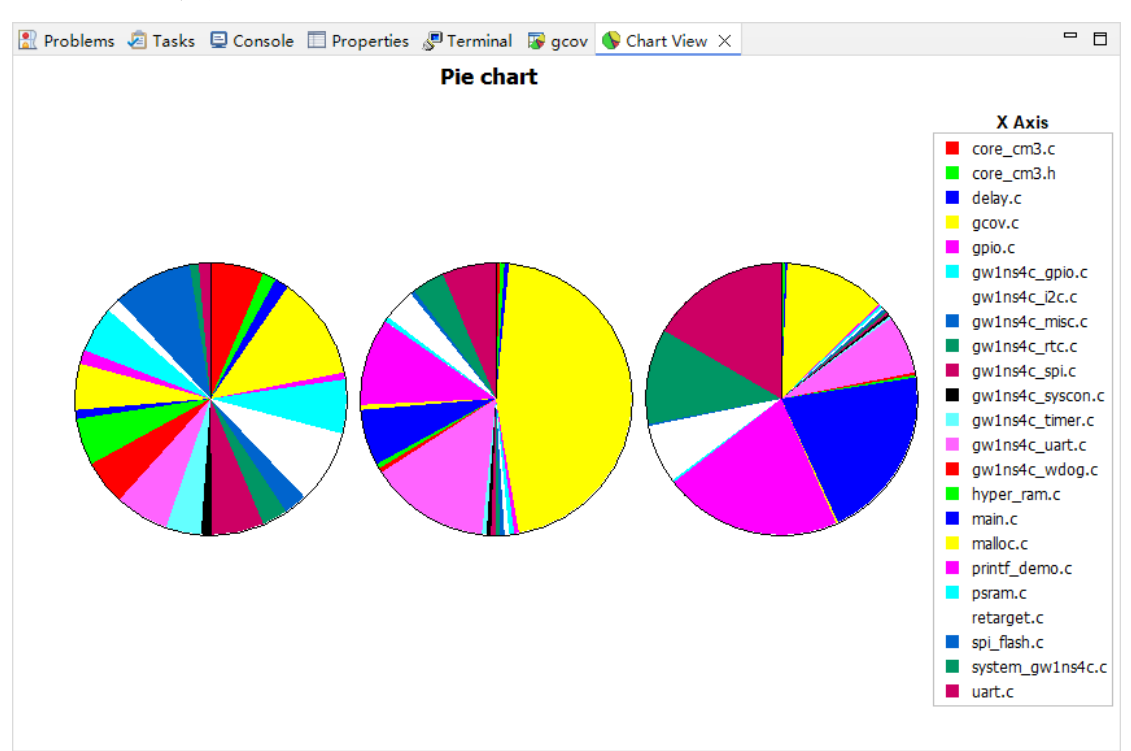

## **13**Profiling功能

## 13.1 关于 Profiling 功能

GMD 软件支持 Profiling 功能, Profiling 功能是借助 GCC 编译器的 Binutils 中的 Gprof 工具,来查看指定文件中函数的运行时间和调用次数, 以及调用关系。Gprof 可以用来确定程序的瓶颈,以便进行性能优化。 Gprof 通过在程序运行时收集数据来工作,然后生成一个报告,该报告显示 每个函数在程序中占用 CPU 时间的百分比以及函数之间的调用关系。

Gprof 是一个性能分析工具,可以帮助开发人员理解 C/C++程序的运行 情况,通过 Gprof 可以获取到程序中各个函数的调用信息、调用次数、执行 时间等,对优化程序、提升程序运行效率具有重要作用。

GMD 软件中,通过带特定-pg 编译选项编译指定源码文件,一是可以 在实际开发板上运行,并配合 semihost 功能则可以收集需要的 gmon.out 文件,或者二是可以直接在 QEMU 上模拟运行。在 Gprof 工具的配合下, 以图形化的方式展示。

产生的这个 gmon.out 文件需要配合编译器并且实际上板或 QEMU 模 拟运行,并且运行环境支持文件的读取,才可以进行有效的 Profiling 功能。

## 13.2 使用 Profiling 功能

例如在 QEMU 平台上模拟运行 Gowin\_EMPU(GW1NS-4C)。

## 13.2.1 创建工程

创建一个用于 Profiling 功能的软件测试工程,相比于常规使用的软件 工程,该工程中需要有几个特殊的代码段:

- 添加额外的 gmon.c、gmon.h、profile.c、profile.h 文件
- 调用 gmon 相关函数
- 配合 Profiling 功能,修改 startup.S 汇编文件、flash.ld 链接文件

具体实现请参照相关参考设计,例如 Gowin\_EMPU(GW1NS-4C)的相 关参考设计: cm3\_gprof\_demo

#### 13.2.2 设置相关选项

#### 设置编译选项

工程创建后,对想要进行代码分析的文件或文件夹设置一个额外的编译 选项-pg,然后编译工程。

选定某个文件,右键选择 "Properties > C/C++ Build > Settings > GNU Arm Cross C Compiler > Other compiler flags",添加 "-pg",如图 13-1 所示。

#### 图 13-1 设置编译选项

| Solution       Generate assembler listing (-Wa,-adhlns="\$@.lst")         Preprocessor       Save temporary files (save-temps Use with caution!)         Optimization       Verbose (-v)         Warnings       Other compiler flags -pg | 💱 Tool Settings 📋 Container Settings 🎤                                                                                                    | Build Steps                                                                                                    |
|----------------------------------------------------------------------------------------------------|----------------------------------------------------------------------------------------------------|----------------------------------------------------------------------------------------------------|
|                                                                                                    | <ul> <li>Solution</li> <li>Solution</li> <li>Solution&lt;</li></ul> | Generate assembler listing (-Wa,-adhIns="\$@.lst")<br>Save temporary files (save-temps Use with caution!)<br>Verbose (-v)<br>Other compiler flags -pg |

#### 设置 Linux Tools Path

在使用 Profiling 功能的过程中,需要调用 Parse HexDump Data 功能,因不同用户环境的差异性,所以建议先在"Linux Tools Path"中指定编译工具链。

Windows 系统下,手动指定工具链路径及前缀信息,例如 "\${eclipse\_home}\toolchain\gowin\gcc\_arm\bin"和"arm-none-eabi-",如图 13-2 所示。

Linux 系统下,使用系统默认环境即可,即"Use the System Environment PATH",如图 13-3 所示。

选定当前工程,右键选择 "Properties > Linux Tools Path",指定编译工具链及其路径。

| Properties for cm3_gprof_                                                                              | demo                                                          |                                         | _              |        | ×    |  |  |  |  |
|----------------------------------------------------------------------------------------------------|---------------------------------------------------------------|-----------------------------------------|----------------|--------|------|--|--|--|--|
| type filter text                                                                                       | Linux To                                                      | ols Path                                | $\langle \neg$ | • 🔿    | ▼ 00 |  |  |  |  |
| > Resource<br>Builders<br>> C/C++ Build                                                                | ○ Use the System Environment PATH<br>● Prepend string to PATH |                                         |                |        |      |  |  |  |  |
| > C/C++ General                                                                                        | Options:                                                      | Custom                                  |                |        | ~    |  |  |  |  |
| > MCU                                                                                                  |                                                               | \${eclipse_home}\toolchain\gowin\gcc_ar | m∖bin          |        |      |  |  |  |  |
| Project Natures                                                                                        | Prefix:                                                       | arm-none-eabi-                          |                |        |      |  |  |  |  |
| Project References<br>Run/Debug Settings<br>> Task Repository<br>Task Tags<br>> Validation<br>WikiText |                                                               | Restore <u>D</u> efa                    | ults           | Appl   | У    |  |  |  |  |
| ?                                                                                                    |                                                               | Apply and Close                         | ]              | Cancel |      |  |  |  |  |

#### 图 13-2 设置 Linux Tools Path

图 13-3 设置 Linux Tools Path

|                                                                                                    | Properties for cm3_gprof_demo                                                                                |               | 8  |
|----------------------------------------------------------------------------------------------------|----------------------------------------------------------------------------------------------------|---------------|----|
| type filter text                                                                                                    | Linux Tools Path                                                                                             | ⇔ ▼ ⇔ ▼       | 00 |
| <ul> <li>Resource<br/>Builders</li> <li>C/C++ Build</li> <li>C/C++ General</li> <li>Linux Tools Path</li> <li>MCU<br/>Project Natures<br/>Project References<br/>Run/Debug Settings</li> <li>Task Repository<br/>Task Tags</li> <li>Validation<br/>WikiText</li> </ul> | Use the System Environment PATH         Prepend string to PATH         Options:       Custom         Prefix: | Apply         |    |
| ?                                                                                                    | Cancel                                                                                                    | Apply and Clo | se |

## 13.2.3 运行工程及使用 Profiling 功能

工程编译完成后,可以运行或调试工程,可以选择 QEMU 模拟运行, 也可以调试实际的开发板。例如使用 QEMU 模拟运行,在 GMD 软件的控 制台中可以看到 Profiling 信息输出。如果是在开发板上调试,则是在串口 输出中可以找到 Profiling 信息输出。

参照如下步骤运行工程并使用 Profiling 功能:

 "Debug As > Debug Configurations… > GDB QEMU arm Debugging",在 QEMU 中启动调试运行,运行工程并在控制台中查看 Profiling 信息,如图 13-4 所示。

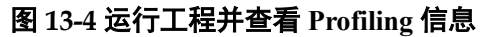

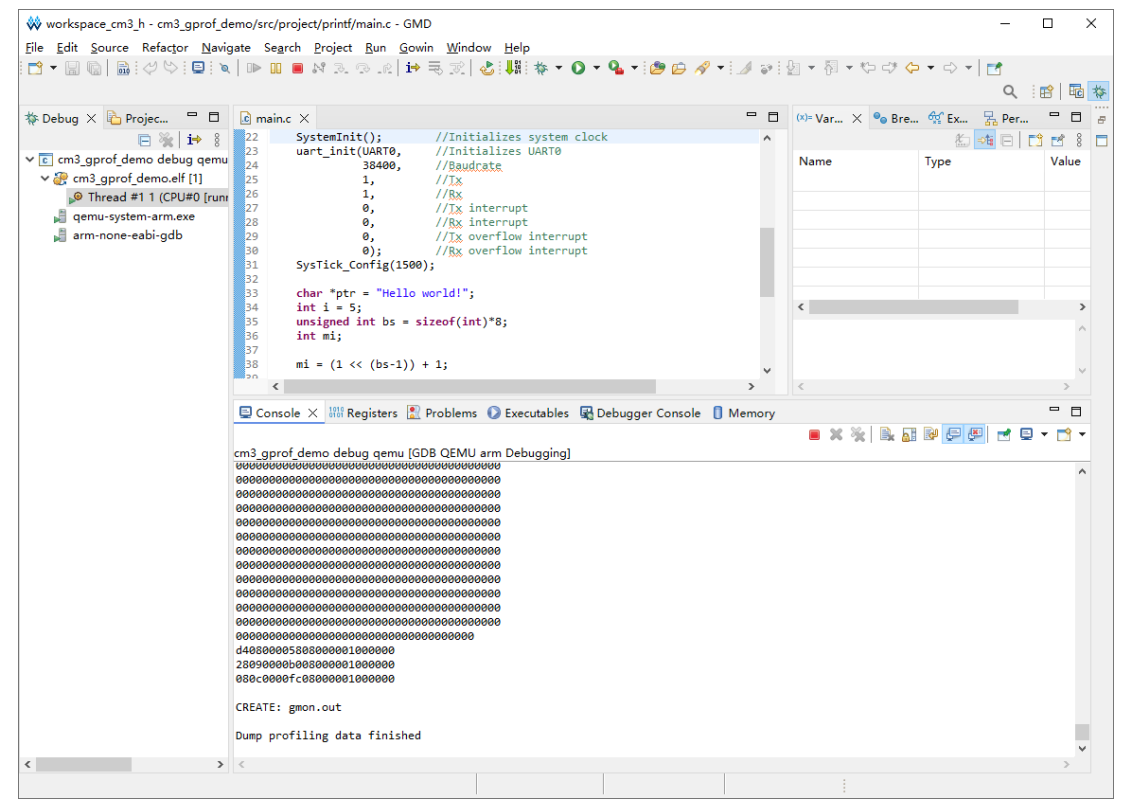

2. 输出的 Profiling 信息需要解析后 GMD 软件才可以正确读取,在控制台内任意位置右键,在弹出的下拉菜单中选择 "Select All",选中所有的输出信息,如图 13-5 所示。

| 🗐 Console                               | ×   | 1888 Registers                          | 🖹 Problems                              | Executables      | 🖳 Debugger Console | 🚺 Memory      |   | - 6 | 3 |
|-----------------------------------------|-----|-----------------------------------------|-----------------------------------------|------------------|--------------------|---------------|---|-----|---|
|                                         |     |                                         |                                         |                  |                    | 🗕 🗙 🦎 🗟 🚮 🗗 🚝 | 1 | - 🔿 | Ŧ |
| m3_gprof_de                             | em  | o debug qemu                            | I [GDB QEMU a                           | rm Debugging]    |                    |               |   |     |   |
| 0000000000                              | 000 | 000000000000000000000000000000000000000 | 000000000000000000000000000000000000000 | 000              |                    |               |   |     | ^ |
| 000000000°°°<br>0000000000000           | ł   | Cut                                     |                                         | Ctrl+X           | 1                  |               |   |     |   |
| 00000000                                |     | Conv                                    |                                         | Ctrl+C           |                    |               |   |     |   |
| 00000000                                | -   | Deste                                   |                                         | Cultiv           |                    |               |   |     |   |
| 00000000                                | E   | Paste                                   |                                         | Ctri+v           |                    |               |   |     |   |
| 0000000                                 |     | Select All                              |                                         | Ctrl+A           |                    |               |   |     |   |
| 0000000                                 |     | Find/Replace.                           |                                         |                  |                    |               |   |     |   |
| 00000000                                |     | Find Next                               | Select All                              | Ctrl+K           |                    |               |   |     |   |
| 000000000                               |     | Find Dravieur                           |                                         | Chel ( Shift ) K |                    |               |   |     |   |
| 000000000                               |     |                                         |                                         | CULTINICTIC      |                    |               |   |     |   |
| 00000000                                | _   | Open Link                               |                                         |                  |                    |               |   |     |   |
| 0000000                                 | k   | Clear                                   |                                         |                  |                    |               |   |     |   |
| 00000000                                | 2   | Remove All T                            | erminated                               |                  |                    |               |   |     |   |
| 0000000                                 | 2   | Terminate/Di                            | connect All                             |                  |                    |               |   |     |   |
| 00000000                                |     | Citude                                  |                                         |                  |                    |               |   |     |   |
| 000000000000000000000000000000000000000 |     | GILHUD                                  |                                         |                  |                    |               |   |     |   |
| 00000000                                | 2   | Parse HexDur                            | mp Data                                 |                  |                    |               |   |     |   |
| 00000000                                |     | Scroll Lock                             |                                         |                  |                    |               |   |     |   |
| 00000000                                | 20  | Word Wrap                               |                                         |                  |                    |               |   |     |   |
| 8090000b                                |     |                                         |                                         |                  | -                  |               |   |     |   |
| 80c0000f                                |     | Preferences                             |                                         |                  |                    |               |   |     |   |
| PEATE: gmg                              |     | out                                     |                                         |                  | _                  |               |   |     |   |
| ALATL: BIIO                             |     | ouc                                     |                                         |                  |                    |               |   |     |   |
| ump profil                              | lin | g data finis                            | hed                                     |                  |                    |               |   |     |   |
|                                         |     |                                         |                                         |                  |                    |               |   |     | × |
| 5                                       |     |                                         |                                         |                  |                    |               |   | >   |   |

3. 然后,在控制台中任意位置再次右键,选择"Parse HexDump Data", 如图 13-6 所示。

#### 图 13-6 Parse HexDump Data

| ■ Console × 1000 Registers [            | 🕺 Problems 🜔 Executables                     | 🙀 Debugger Console | Memory          | - 8         |
|-----------------------------------------|----------------------------------------------|--------------------|-----------------|-------------|
| cm3_gprof_demo debug qemu               | [GDB QEMU arm Debugging]                     |                    | ■ X ¾ 🗟 🚮 🗗 🧲 🦉 | ! ≓ ⊑ - ☆ - |
|                                         | 0000000000000<br>000000000000<br>00000000000 |                    |                 | ^           |
| 000000000000000000000000000000000000000 | Cut                                          | Ctrl+X             |                 |             |
| 000000000000000000000000000000000000000 | Сору                                         | Ctrl+C             |                 |             |
| 000000000000000000000000000000000000000 | Paste                                        | Ctrl+V             |                 |             |
| 000000000000000000000000000000000000000 | Select All                                   | Ctrl+A             |                 |             |
| 000000000000000000000000000000000000000 | Find/Replace                                 |                    |                 |             |
| 000000000000000000000000000000000000000 | Find Next                                    | Ctrl+K             |                 |             |
| 000000000000000000000000000000000000000 | Find Previous                                | Ctrl+Shift+K       |                 |             |
| 000000000000000000000000000000000000000 | Open Link                                    |                    |                 |             |
| 000000000000000000000000                | Clear                                        |                    |                 |             |
| 000000000000000000000000000000000000000 | Remove All Terminated                        |                    |                 |             |
| 00000000000000000000                    | Terminate/Disconnect All                     |                    |                 |             |
| 000000000000000000000000000000000000000 | GitHub                                       |                    |                 |             |
| 0000000000000000000000                  | Parse HevDump Data                           |                    |                 |             |
| d408000058080000010000                  |                                              |                    |                 |             |
| 080c0000fc080000010000                  | Scroll Lock Parse HexDum                     | p Data             |                 |             |
|                                         | Word Wrap                                    |                    |                 |             |
| CREATE: gmon.ouc                        | Preferences                                  |                    |                 |             |
| Dump profiling data fin <del>is</del> m | 20                                           |                    |                 |             |
| <br>  <                                 |                                              |                    |                 | >           |
4. 此时 GMD 软件会对输出的文件进行分析,并将结果分别保存在对应的 文件中,如图 13-7 所示。

图 13-7 解析 Profiling 信息并生成对应文件

| Parse and Generate HexDump Finish                                                                     | × |
|----------------------------------------------------------------------------------------------------|---|
| The generated files are as follows :<br>D:\GMD_2025_workspace\workspace_cm3_h\cm3_gprof_demo\gmon.out | ^ |
|                                                                                                    |   |
|                                                                                                    |   |
|                                                                                                    | ~ |
| ОК                                                                                                    |   |

5. 查看工程的 Debug 文件夹,可以看到产生了对应的 gmon.out 文件,如 图 13-8 所示。

#### 图 13-8 查看生成的 gmon.out 文件

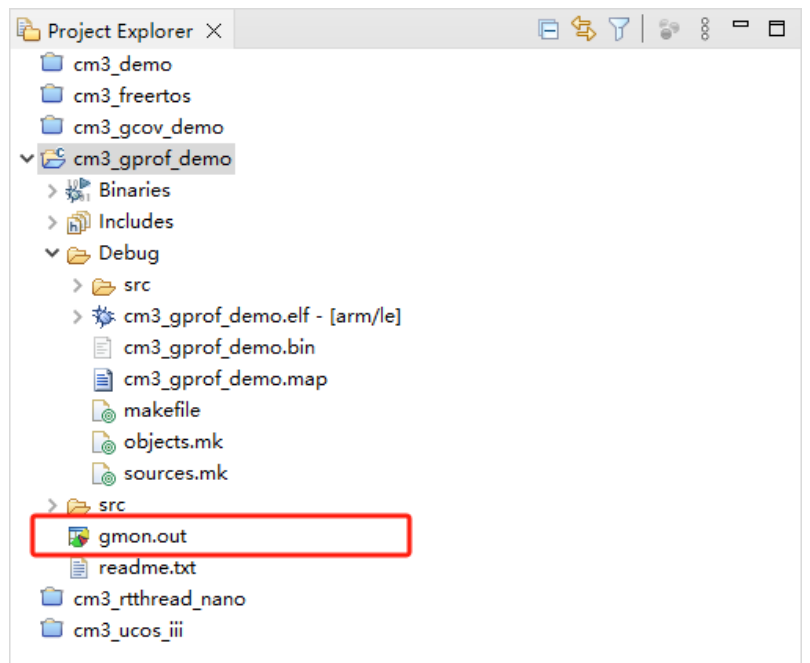

6. 双击 gmon.out 文件, 打开 Gcov 工具, 如图 13-9 所示。

### 图 13-9 打开 gmon.out 文件

| 🗱 Gmon File Viewer: binary file                                                         |                                     | ;                                    | × |
|-----------------------------------------------------------------------------------------|-------------------------------------|--------------------------------------|---|
| Binary File<br>Please enter here the binary file which<br>D:\GMD_2025_workspace\workspa | h produced the<br><u>W</u> orkspace | profile data.<br><u>F</u> ile System |   |
|                                                                                         | ОК                                  | Cancel                               |   |

7. Gprof 工具启动,就可以看到对应用程序的分析结果,显示了文件、方法的调用关系等,如图 13-10 所示。

# 图 13-10 Gprof

| 🖹 Problems 🧔 Tasks 📮 Console 🔲                                                                                                    | Properties ( | 🖉 Terminal | 😼 gprof 🛛 |         |                |     |
|----------------------------------------------------------------------------------------------------|--------------|------------|-----------|---------|----------------|-----|
|                                                                                                    |              |            |           | 🕀 🖻 🍕   | ی• 😒 🐼 📙 🕹 🖒 🕻 | 🔊 🌑 |
| gmon file: D:\GMD_2025_workspace\workspace_cm3_h\cm3_gprof_demo\gmon.out<br>program file: D:/GMD_2025_workspace/workspace_cm3_h/cm3_gprof_demo/Debug/cm3_gprof_demo.elf<br>timestamp: 2025/4/30 11:18<br>4 bytes per bucket, each sample counts as 1.000ms |              |            |           |         |                |     |
| P type filter text                                                                                                    |              |            |           |         |                |     |
| Name (location)                                                                                                    | Samples      | Calls      | Tin       | ne/Call | % Time         |     |
| ✓ Summary                                                                                                    | 25           |            |           |         | 100.0%         |     |
| > ??                                                                                                    | 8            |            |           |         | 32.0%          |     |
| > core_cm3.h                                                                                                    | 0            |            |           |         | 0.0%           |     |
| > gw1ns4c_uart.c                                                                                                    | 9            |            |           |         | 36.0%          |     |
| ✓ main.c                                                                                                    | 7            |            |           |         | 28.0%          |     |
| ∽ main                                                                                                    | 7            | 1          | 7.0       | 00ms    | 28.0%          |     |
| > main (main.c:33)                                                                                                    | 2            |            |           |         | 8.0%           |     |
| > main (main.c:41)                                                                                                    | 1            |            |           |         | 4.0%           |     |
| > main (main.c:42)                                                                                                    | 1            |            |           |         | 4.0%           |     |
| > main (main.c:45)                                                                                                    | 1            |            |           |         | 4.0%           |     |
| > main (main.c:47)                                                                                                    | 1            |            |           |         | 4.0%           |     |
| > main (main.c:49)                                                                                                    | 1            |            |           |         | 4.0%           |     |
| > retarget.c                                                                                                    | 1            |            |           |         | 4.0%           |     |
| > startup_gw1ns4c.S                                                                                                    | 0            |            |           |         | 0.0%           |     |
|                                                                                                    |              |            |           |         |                |     |
|                                                                                                    |              |            |           |         |                |     |
|                                                                                                    |              |            |           |         |                |     |
|                                                                                                    |              |            |           |         |                |     |
|                                                                                                    |              |            |           |         |                |     |

8. 双击 Gprof 中的某一行, GMD 软件就会自动打开对应的源文件并定位 到对应的行, 如图 13-11 所示。

| ₩ workspace_cm3_h - cm3_gprof_demo/src/project/printf/main.c - GMD                                                                               |                                                                               |                                           |                 | ×            |                  |               |       |            |
|----------------------------------------------------------------------------------------------------|-------------------------------------------------------------------------------|-------------------------------------------|-----------------|--------------|------------------|---------------|-------|------------|
| <u>File E</u> dit <u>S</u> ource Refactor <u>N</u> avigate Se <u>a</u> rch <u>P</u> roject <u>R</u> un <u>G</u> owin <u>W</u> indow <u>H</u> elp |                                                                               |                                           |                 |              |                  |               |       |            |
| 📑 🕶 🔚 🕼   🥸 🕶 🗞 🕶 🔜   🥔                                                                                                    | 🗠 🕒 🍬 🕹 😓 開 🔂 🕶 🛸                                                             | • 🖸 • 🎯 • 🐐                               | • 🜔 • 🚱 • 🤇     | 🎍 🔹 🥭 🥖      | 🔗 🕶 🍠 🔊 🚱 🔲      | Π.            |       |            |
| ∲  ▼ ∲  ▼ ∜⊃ ⊂∛ (⊃ ▼ ⇔ ▼   ⊡                                                                                                    | 1                                                                             |                                           |                 |              |                  | ۹.            | 😰   🖪 | <b>d</b> 🎋 |
| Project Explorer 🗙 🗖 🗖                                                                                                    | 🖻 main.c 🗡                                                                    |                                           |                 | - 8          | ЕО X 🗒 Т 🛞 В     | 🔓 D           | - 5   | 1 8        |
| E 🔄 🏹 🖆 🕴                                                                                                    | <pre>41 printf("%d = 5\r\n",</pre>                                            | i);                                       |                 | ^            | 😜 📄 📮 🕅          | ء 💉 و         | ) 茶 ( | 3 🗖        |
| 📋 cm3_demo                                                                                                    | 42 printf("%d = - max ir                                                      | <pre>nteger\r\n", mi); '\r\n" 'a');</pre> |                 |              | uart.h           |               |       |            |
| cm3_freertos                                                                                                    | 4) $print(char & a + f(r, n^*), a);$<br>44 $printf("hex & x = f(r, n^*), a);$ |                                           |                 |              |                  |               |       |            |
| 📁 cm3_gcov_demo                                                                                                    | 45 printf("hex %02x = 00                                                      | 0\r\n", 0);                               | ~               |              | 💶 gmon.h         |               |       |            |
| ∨ 📂 cm3_gprof_demo                                                                                                    | 46 printf("%d %s(s)", 0, $printf("%d %s(s)", 0)$                              | "message"):                               | 3x\r\n", -3, -  | 3, -3)       | main(void) : int |               |       |            |
| > 🖑 Binaries                                                                                                    | 47 printf("\r\n");                                                            | /                                         |                 |              |                  |               |       |            |
| > 🗊 Includes                                                                                                    | 49 printf("%d %s(s) with                                                      | n %%\r\n", 0, "mes                        | sage");         |              |                  |               |       |            |
| 🗸 📂 Debug                                                                                                    | 51 mcleanup(2);                                                               |                                           |                 |              |                  |               |       |            |
| > 👝 src                                                                                                    | 52                                                                            |                                           |                 |              |                  |               |       |            |
| > 🔅 cm3_gprof_demo.elf - [arm                                                                                                    | 53 while(1);<br>54 }                                                          |                                           |                 |              |                  |               |       |            |
| cm3_gprof_demo.bin                                                                                                    | 55                                                                            |                                           |                 | ~            |                  |               |       |            |
| cm3_gprof_demo.map                                                                                                    | <                                                                             |                                           |                 | >            |                  |               |       |            |
| lò makefile                                                                                                    | 🕄 Problems 🧖 Tasks 🗉 Consol                                                   | e 🔲 Properties 🧢                          | Terminal 🗔 on   | rof X        |                  |               |       | 1          |
| objects.mk                                                                                                    |                                                                               |                                           | gp              |              | 98               |               | -     |            |
| jo sources.mk                                                                                                    | amon file: D:\GMD 2025 workspace                                              | a)workspace.cm3.h)                        | rm3 aprof demo  |              |                  | <u>va</u> "4e |       | ×          |
| > 🦲 src                                                                                                    | program file: D:/GMD 2025 worksp                                              | ace/workspace cm3                         | h/cm3 aprof der | mo/Debug/cm3 | gprof demo.elf   |               |       |            |
| gmon.out                                                                                                    | timestamp: 2025/4/30 11:18                                                    |                                           |                 |              |                  |               |       |            |
| = readme.txt                                                                                                    | 4 bytes per bucket, each sample co                                            | ounts as 1.000ms                          |                 |              |                  |               |       |            |
|                                                                                                    | Ptype filter text                                                             |                                           |                 |              |                  |               |       | _          |
|                                                                                                    | Name (location)                                                               | Samples                                   | Calls           | Time/Call    | % Time           |               |       | ^          |
|                                                                                                    | ✓ Summary                                                                     | 25                                        |                 |              | 100.0%           |               |       |            |
|                                                                                                    | > ??                                                                          | 8                                         |                 |              | 32.0%            |               |       |            |
|                                                                                                    | > core_cm3.h                                                                  | 0                                         |                 |              | 0.0%             |               |       |            |
|                                                                                                    | > gw1ns4c_uart.c                                                              | 9                                         |                 |              | 36.0%            |               |       |            |
|                                                                                                    | ✓ main.c                                                                      | 7                                         |                 |              | 28.0%            |               |       |            |
|                                                                                                    | ✓ main                                                                        | 7                                         | 1               | 7.000ms      | 28.0%            |               |       |            |
|                                                                                                    | > main (main.c:33)                                                            | 2                                         |                 |              | 8.0%             |               |       |            |
|                                                                                                    | > main (main.c:41)                                                            | 1                                         |                 |              | 4.0%             |               |       |            |
|                                                                                                    | > main (main.c:42)                                                            | 1                                         |                 |              | 4.0%             |               |       |            |
|                                                                                                    | > main (main.c:45) 1 4.0%                                                     |                                           |                 |              |                  |               |       |            |
|                                                                                                    | > main (main.c:47) 1 4.0%                                                     |                                           |                 |              |                  |               |       |            |
| > main (i] D:\GMD_2025_workspace\workspace\cm3_h\cm3_gprof_demo\Debug//src/project/printf/main.c:47                                              |                                                                               |                                           |                 |              |                  |               |       |            |
| Writable Smart Insert 47:1:1308                                                                                                    |                                                                               |                                           |                 |              |                  |               |       |            |
|                                                                                                    |                                                                               |                                           |                 |              |                  |               |       |            |

# 图 13-11 查看 Profiling 信息

Gprof 工具相关功能如表 13-1 所示。

# 表 13-1 Gprof 功能

| 选项                          | 功能说明           |
|-----------------------------|----------------|
| Show/Hide columns ( 🅙 )     | 指定要显示的列        |
| Export to CSV (             | 引出分析数据到.csv 文件 |
| Sorting (                   | 分析数据的排列次序      |
| Sort samples per file (     | 按文件对分析数据排序     |
| Sort samples per function ( | 按功能对分析数据排序     |
| Sort samples per line ( 🔁 ) | 按行对分析数据排序      |

| 选项                           | 功能说明                    |
|------------------------------|-------------------------|
| Display function call graph( | 查看函数之间的调用关系图            |
| Switch sample/time(          | 切换采样次数/时间百分比视图          |
| Create chat ( )              | 使用指定的分析数据,创建柱状图或饼<br>状图 |

9. 可以创建柱状图或饼状图。在 Gprof 中,选定要创建图形的文件,选择

"Create chat..." ( **S** ),如图 13-12 所示。

### 图 13-12 Create chat...

| 🐳 Create chart from selection                                                                                                | ×         |
|----------------------------------------------------------------------------------------------------|-----------|
| <ul> <li>♦ Chart builder</li> <li>Select your chart type</li> <li>● Bar graph  Vertical bars</li> <li>○ Pie chart</li> </ul> |           |
| Select the columns(s) to show<br>✓ Samples<br>✓ Calls<br>✓ Time/Call<br>✓ % Time                                             |           |
| Select all Deselect all                                                                                                    |           |
|                                                                                                    | OK Cancel |

例如,创建的柱状图如图 13-13 所示,创建的饼状图如图 13-14 所示。

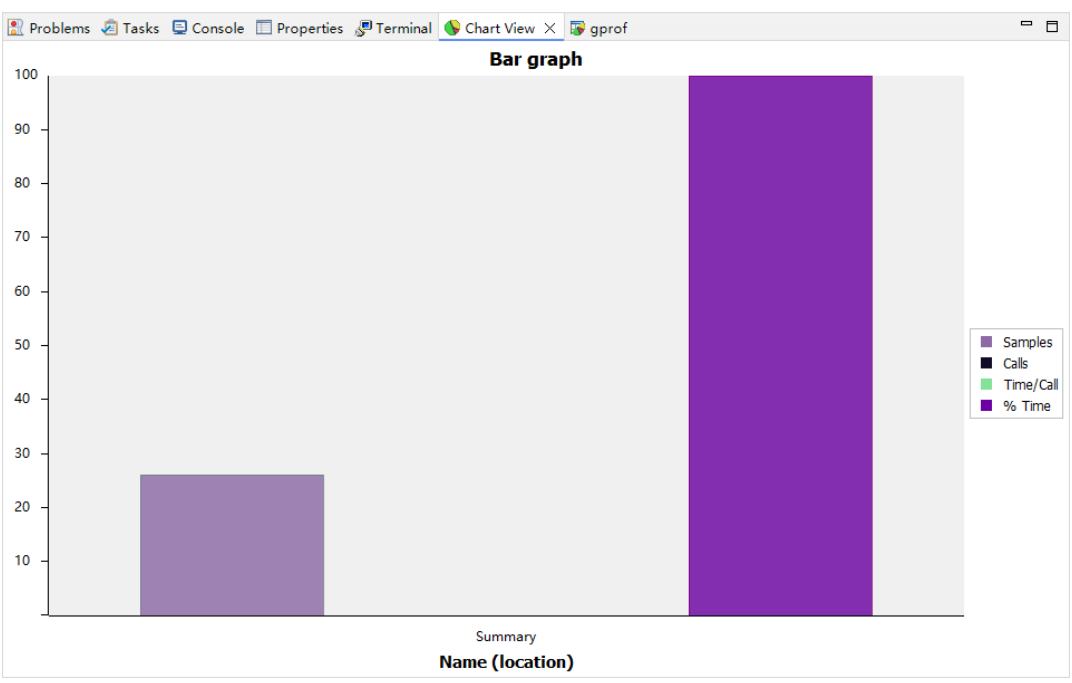

### 图 13-13 柱状图

#### 图 13-14 饼状图

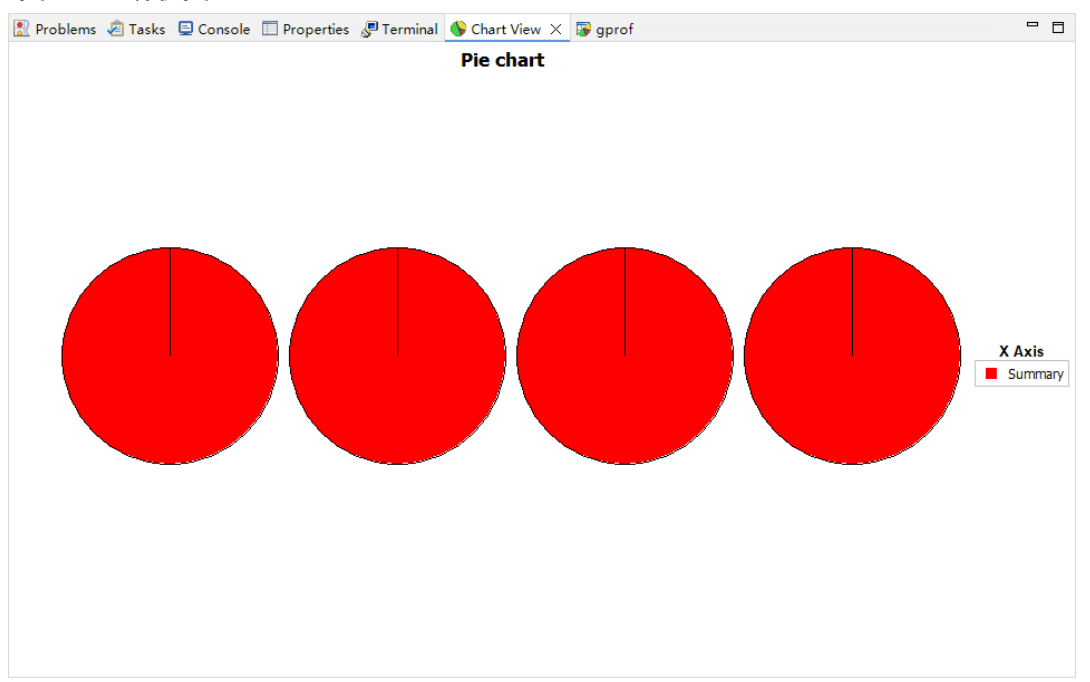

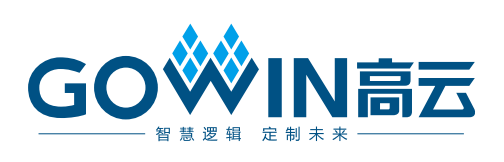